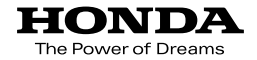

# Hondaナビゲーションシステム 取扱説明書

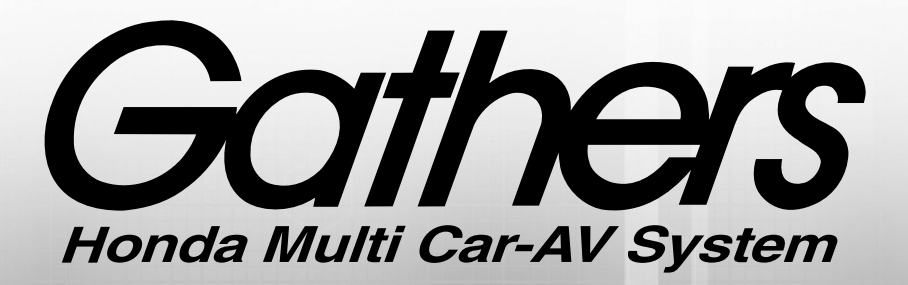

## DUAL SIZE HDD NAVI COMPO VXH-089CVduo

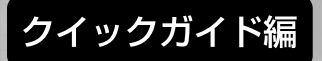

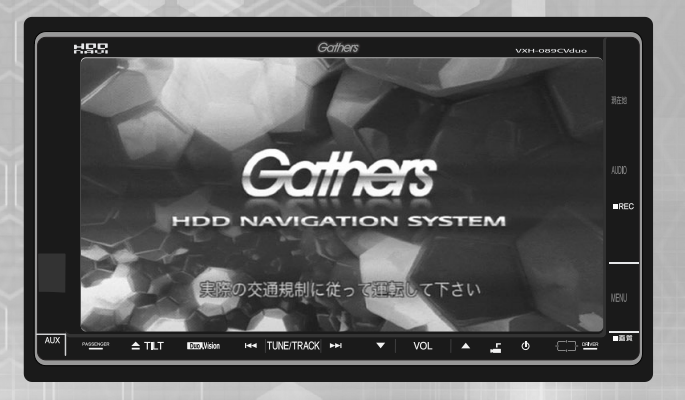

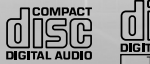

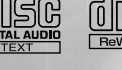

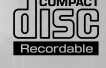

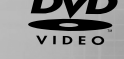

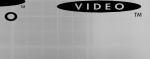

MP3 WMA

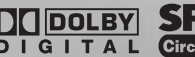

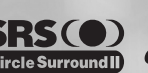

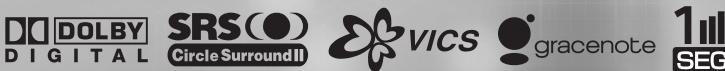

Honda Access

### Honda Access

このたびは、Honda純正用品を お買い上げいただき、ありがとうございます。 この取扱説明書は、 ご使用のまえによくお読みいただき 大切に保管してください。

• 当商品はHonda車専用です。商品の適用車種は販売店に ご相談ください。適用車種以外の車に取り付けた場合の一 切の責任は負えませんのでご承知おきください。

• Honda車への取り付け・配線には専門技術と経験が必要 です。安全のためお買いあげの販売店にご依頼ください。

商品を譲られる場合には、この取扱説明書も一緒にお渡しください。

保証書やアフターサービスの詳細、その他ご不明の点は お買い求めの販売店へご相談ください。

※取扱説明書で使用されている画面と実際の画面は、データベースの作 成時期・種類等によって異なることがあります。

# 安全にお使いいただくために

### 本書は、ナビゲーションシステムおよびオーディオの 取り扱いを説明しています。車両本体の取扱説明書と 併せてお読みください。

### ●安全に関する表示

「運転者や他の人が傷害を受ける可能性のあること」を下記の表示で記載し、その危険性や回避方法を説明しています。これらは重要ですので、必ずお読みください。

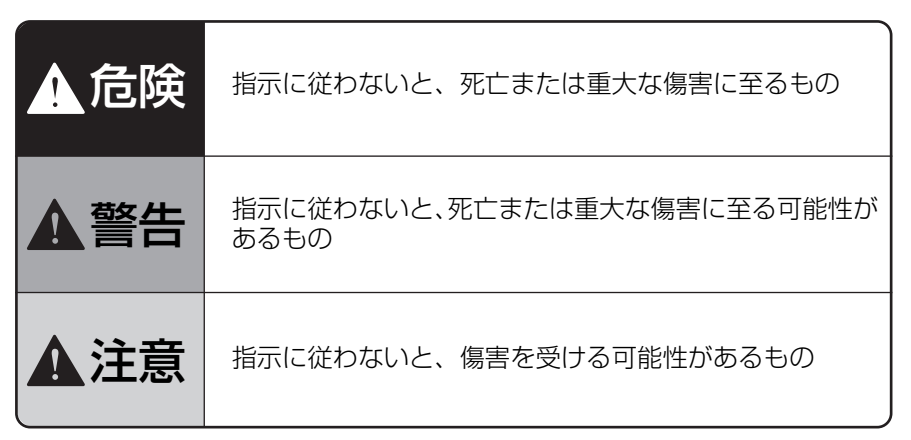

●その他の表示

**か知らせ** 操作に関するお知らせです。

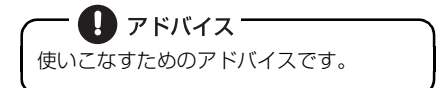

**お**願い お車のために守っていただきたいことで す。

製品に添付されている各種説明書や保証書などは必ずお読みください。 これらの指示を守らなかったことによる不具合に対しては、当社は責任を負いかねます。

### 本書はやさしく取り扱ってください。 無理に広げたり引っ張ったりするとページがバラバラになってしまう場合があります。 やさしい取り扱いをお願いします。

取扱説明書の構成

## このような順に各取扱説明書をご利用ください

HONDA

Hondaナビゲーションシステム

------

Hondaナビゲーションシステム

@ @ @ @ @ œ œ # mm: ₩2 2}~~ <u>\*</u>\_~~ 14

Hondaナビゲーションシステム

Gathers

Gathers

Gathers

VXH-089CVduo では 3 冊の取扱説明書を同梱しています。 ご利用状況に応じて取扱説明書を使い分けてください。

VXH-089CVduo の基本的な操作に慣れるまで

「取扱説明書クイックガイド編」をお読みください。 本機の基本的な使い方やふだんよく使う機能のみを説明しています。

ナビゲーションの機能を全て活用したいとき

「取扱説明書ナビゲーション編」をお読みください。 ナビゲーションの全ての機能を説明しています。

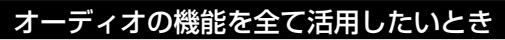

「取扱説明書オーディオ編」をお読みください。 オーディオの全ての機能を説明しています。

仕様変更などにより、本書の内容と本機が一致しない場合もありますのでご了承ください。 また、ナビゲーションの画面では一部の操作説明を除き、GPS マーク、VICS 情報を表示 していません。 安全上のご注意

3

### 堃 ●TVを見たり、ナビゲーションの操作をするとき に、車庫や屋内などの換気の悪いところでエン ジンをかけたままにしないでください。 車内に排気ガスが侵入し、一酸化炭素中毒のお それがあります。 ▲ 注 意 ●安全のため、運転者は走行中に操作しないでください。走行中の操作はハンドル操 作を誤るなど思わぬ事故につながるおそれがあります。車を停車させてから操作を してください。なお、走行中に画面を注視しないでください。運転者が走行中、画 面を注視することは法律で禁止されています。前方不注意となり事故の原因となり ます。 ● 運転者は走行中に音量調整などの操作をしないでください。前方不注意となり事故 の原因となりますので、必ず安全な場所に車を停車させてから行ってください。 ●運転者は走行中にディスクの切り替えをしないでください。前方不注意となり事故 の原因となりますので、必ず安全な場所に車を停車させてから行ってください。 ● 運転者は走行中に地点登録・メモリ設定などの操作をしないでください。前方不注 意となり事故の原因となりますので、必ず安全な場所に車を停車させてから行って ください。 ● 運転者がTVやビデオなどを見るときは必ず安全な場所に車を停車し、パーキングブ レーキを使用してください。TV やビデオは安全のため走行中は表示されません。 ●本機を使用するために禁止された場所に駐・停車しないでください。 ●ディスプレイの収納や角度調整時に、手や指を挟まないようにご注意ください。け がの原因となることがあります。 ●ディスク差し込み口に異物を入れないでください。火災や感電の原因となります。 ● 雷が鳴りだしたら、アンテナ線や本機に触れないでください。落雷により感電の危 険性があります。 ● 本機の放熱部に手を触れないでください。放熱部の熱でやけどをする場合がありま す。

### 安全上のご注意

| ▲注意                                                                                                    |
|----------------------------------------------------------------------------------------------------|
| ●本機を車載用以外としては使用しないでください。感電やけがの原因となることが<br>あります。                                                                                                    |
| ●運転中の音量は、車外の音が聞こえる程度で使用してください。車外の音が聞こえ<br>ない状態で運転すると、事故の原因となることがあります。                                                                                                    |
| ● 電源 ON時は、ボリュームに注意してください。電源 ON時に突然大きな音が出て、<br>聴力障害などの原因となることがあります。                                                                                                    |
| ●ディスク差し込み口に手や指を入れないでください。けがの原因となることがあり<br>ます。                                                                                                    |
|                                                                                                    |
| お願い     お願い                                                                                                    |
| ●目的地(自宅)への案内は、道路の状況やナビゲーションシステムの精度により、<br>不適切な案内をすることがあります。必ず、実際の交通規制に従って走行してくだ                                                                                                    |
| ●安全のため、走行中に操作できない機能があります。画面に「走行中は安全のため<br>操作できません。」等のメッセージが出ますので、安全な場所に停車して操作してく                                                                                                    |
| たさい。<br>●エンジンが停止している状態で使用していると、バッテリーの充電状態によっては<br>エンジンの始動ができなくなることがあります。                                                                                                    |
| <ul> <li>停車して操作するときは、停車禁止区域外の安全な場所で行ってください。</li> <li>機器内部に水や異物を入れないでください。万一、異物が入った、水がかかった、<br/>煙が出る、変な匂いがするなど異常が起こったら、直ちに使用を中止し、必ずお買<br/>い上げの販売店に相談してください。そのまま使用すると事故、火災、感電の原因<br/>となります。</li> </ul> |
| ●本機および HDD(ハードディスクドライブ)を分解したり、改造しないでください。事故、火災、感電の原因となります。                                                                                                    |
| ● 画面が映らない、音が出ないなどの故障状態で使用しないでください。事故、火災、<br>感電の原因となります。                                                                                                    |
| ●ヒューズを交換する時は、必ず規定容量(アンペア数)のヒューズを使用してください。規定容量を超えるヒューズを使用すると、火災の原因となります。                                                                                                    |
| ● 音声が割れる、歪むなどの異常状態で使用しないでください。火災の原因となることがあります。                                                                                                    |
| ●当該液晶ディスプレイパネルは蛍光管が組み込まれていますので、地方自治体の条例、または、規則にしたがって廃棄してください。                                                                                                    |
| ●極端な高温や低温でのご使用は誤作動や故障の原因となります。とくに夏期は車内が高温になることがありますので、窓を開けるなどして温度を下げてからご使用ください。                                                                                                    |
|                                                                                                    |

お使いになる前に

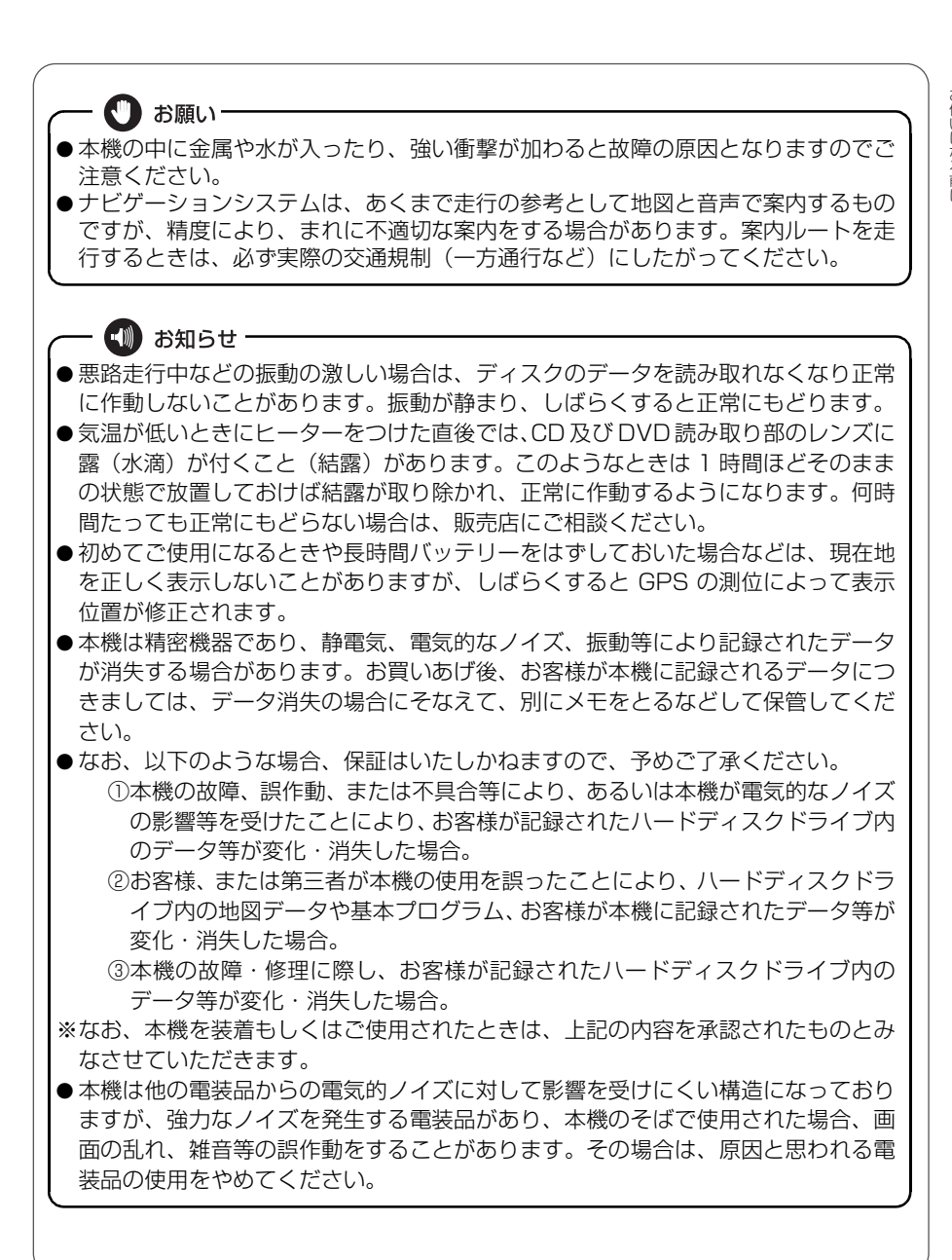

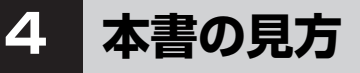

|                             | セクションタイトル                                                                                                    |
|-----------------------------|----------------------------------------------------------------------------------------------------|
|                             | セクションタイトルを表示しています。                                                                                                    |
| 1百日タイトル                     | オーディオ                                                                                                    |
| 項目ごとに No. とタイトルがつけら         |                                                                                                    |
|                             | 2 ワンセグを見るには                                                                                                    |
|                             | ソースをワンセグにする                                                                                                    |
| れています。                      | ① オーディオメニュー画面で、ワンセグ<br>にタッチします。                                                                                                    |
| 操作例                         | M AM UBC AXX 10 (2507)                                                                                                    |
| 具体的な目的ごとにタイトルがつけ<br>られています。 | <ul> <li>● 手動選局 軽く押すと、1ch ずつ切り替わります。</li> </ul>                                                                                                    |
| 操作手順                        | <ul> <li>● 自動選局 "ビッ"と音がするまで押すと、自動で<br/>選局します。</li> <li>● コーニング<br/>スイッチ</li> <li>● ブリセットフィッチを"ビーッ"と音がす</li> <li>● フリセットフィッチを"ビーッ"と音がす</li> </ul>               |
| 操作の内容です。<br>番号の順に操作してください。  | <ul> <li>         ・ プリセットスイッチからチャンネルを選ぶとき         は、見たいチャンネルにマタッチし、改正 にタッ         チします。     </li> <li>         ・ プリセットスイッチ         ・ プリセットスイッチ     </li> </ul> |
| お知らせ                        | ● ワンセグ操作画面で<br>を右両端が黒表示)で表示される放送と4:3画面(画面)                                                                                                    |
| 操作に関連することなどを<br>記述しています。    | ● アンテナインジケータは受信の目安を示すものであり、実際の受信状態と一致しないことがあ<br>ります。詳しくは「取扱説明書オーディオ編」-「ワンセグの使い方」を参照してください。                                                                     |
|                             |                                                                                                    |
|                             | 120                                                                                                    |

| 自動で放送局を探して記憶させる                                                                                      |                        |
|----------------------------------------------------------------------------------------------------|------------------------|
| ■ AUTOプリセット機能を使う<br>受信可能な放送局を探して、一時的にプリセットスイッチに記憶させる機能です。必要が無<br>くなれば、簡単にもとの記憶させていた放送局に切り替えることができます。 |                        |
| <ul> <li>● もう一度 AUTOP にタッチすると、もとの記憶</li> </ul>                                                       | 操作画面                   |
| されていたチャンネルに表示が切り替わります。<br>・ 13 15 17 20 19 19 19 19 10 10 10 10 10 10 10 10 10 10 10 10 10           | 操作する画面を表示していま<br>す。    |
| EPG(電子番組表)を見る                                                                                        | 操作スイッチ                 |
| EPGとは、放送局が提供する、画面上で見ることができる番組表です。画面上で簡単に、<br>見たい番組を探すことができます。                                        | 操作に必要なスイッナを示し<br>ています。 |
|                                                                                                    |                        |
| <u>▼ 22 24 26 27 2000</u><br><u>3</u>                                                                | セクション見出し               |
| <ul> <li>         ・ 番組タイトル画面が表示されます。         ・         ・         ・</li></ul>                         | セクションの見出しを表示しています。     |
| 121                                                                                                  |                        |
|                                                                                                    | 次ページヘ・・・               |

#### お使いになる前に

目次 5

お使

| Г<br>С   | このような順に各取                         |
|----------|-----------------------------------|
| な        | 安全上のご注意                           |
| る前       | 本書の見方                             |
| Ē        | 目次                                |
| はじめに     | 各部の名称<br>パネルスイッチにつ<br>タッチスイッチにつ   |
|          | <b>電源の入れ方・切り</b><br>電源の入れ方・切り     |
|          | <b>ディスクの出し入れ</b> .<br>CD、DVD の入れ方 |
|          | ディスプレイの角度語<br>ディスプレイを好み           |
|          | 本機のモードについて<br>各モードについて理           |
|          | 本機の作動条件につい<br>各機能の作動状態に           |
|          | <b>各モードの呼び出し</b> .<br>各モードを呼び出し   |
| +        | 地図の操作                             |
| Ľ        | 自分の車の位置を確                         |
| <u>ም</u> | 地図を動かしてみよ                         |
| シ        | 地図の施尺を変えて、 地図の向きを変えて、             |
| シ        | 地図の表示方法を変                         |

| 安全にお使いいただくために                          | . 1 |
|----------------------------------------|-----|
| 取扱説明書の構成                               | . 2 |
| このような順に各取扱説明書をご利用ください                  | . 2 |
| 安全上のご注意                                | . З |
| 本書の見方                                  | . 6 |
| 目次                                     | . 8 |
| 各部の名称                                  | 12  |
| パネルスイッチについて                            | 12  |
| タッチスイッチについて                            | 13  |
|                                        | 14  |
|                                        | 12  |
| <b>ティスクの出し入れ</b><br>CD、DVDの入れ方・出し方について | 15  |
| ディスプレイの角度調整                            | 19  |
| ディスプレイを好みの角度に調整しよう                     | 19  |
| 本機のモードについて                             | 20  |
| 各モードについて理解しよう                          | 20  |
|                                        | 21  |
|                                        | 21  |
|                                        | 22  |
|                                        |     |
| <b>地図の操作</b>                           | 23  |
| 地図を動かしてみよう(ワンタッチスクロール)                 | 24  |
| 地図の縮尺を変えてみよう                           | 25  |
| 地図の向きを変えてみよう                           | 26  |
| 地図の表示方法を変えてみよう                         | 27  |
|                                        | 23  |

1

8

| の<br>使 |  |
|--------|--|
| にな     |  |
| る前に    |  |

| ナビゲーシ | 場所の登録                  | 0<br>0<br>6<br>2 |
|-------|------------------------|------------------|
| Ē     | ルート案内について              | 6                |
| ン     | ルート案内を開始するには4          | 6                |
|       | ルートの探索(行き先を指定)4        | 7                |
|       | 行き先を決めてルート探索をしよう       | 7                |
|       | 地図を移動して探すには 48         | 8                |
|       | 自宅に帰るには                | 9                |
|       | 主要施設から探すには50           | 0                |
|       | 電話番号から探すには52           | 2                |
|       | ルートの設定                 | 5                |
|       | 希望のルートを設定しよう5          | 5                |
|       | ルートの道のりを確認しよう5         | 7                |
|       | ほかのルートを選んでみよう58        | 8                |
|       | ルートの途中に立ち寄り場所を追加してみよう5 | 9                |
|       | ルート案内6                 | 1                |
|       | ルートの案内について6            | 1                |
|       | ルート案内に沿って車をスタートしよう6    | 5                |
|       | 案内を途中で中止・再開しよう60       | 6                |
|       | 行き先を消去しよう6             | 7                |
|       | 情報機能の操作65              | 9                |
|       | 情報機能を操作しよう65           | 9                |
|       | VICS 機能の操作             | 2                |
|       | 渋滞情報を確認するには (VICS 機能)  | 2                |
|       | VICS の周波数を合わせよう        | З                |
|       | 文字・図形情報を表示しよう7         | 5                |
|       | 地図に VICS 情報を表示しよう      | 7                |

### 目次

| ナビゲーション |
|---------|
| オーディオ   |

| その他の設定お車の情報(ナンバープレートの分類、車両寸法)を登録しよう<br>ナビゲーションの画面に時計を表示するには                                                                                                    | <b>81</b><br>83<br>85<br>86<br>87 |
|----------------------------------------------------------------------------------------------------|-----------------------------------|
| オーディオソースの切り替え                                                                                                    | 93                                |
| オーディオのソー人を切り替えよう・・・・・・・・・・・・・・・・・・・・・・・・・・・・・・・・・・・・                                                                                                    | 93                                |
| <b>ラジオの操作</b><br>ラジオを聞くには                                                                                                    | <b>97</b><br>97                   |
| CD・MP3/WMA の操作                                                                                                    | 99                                |
| CD・MP3/WMA ファイルを聞くには                                                                                                    | 99                                |
| MUSIC RACK の操作       1         MUSIC RACK について       1         MUSIC RACK に録音するには       1         MUSIC RACK を聞くには       1         自分だけのアルバムリストを作成してみよう       1 | 102<br>107<br>109<br>112          |
| TV の操作1                                                                                                    | 17                                |
| TV を見るには                                                                                                    | 117                               |
| <b>ワンセグの操作 1</b><br>ワンセグを見るには                                                                                                    | 120                               |
| DVDの操作 1                                                                                                    | 23                                |
| DVD ビデオを見るには                                                                                                    | 123                               |
| <b>オプション機器の操作 1</b><br>ポータブルオーディオを再生するには 1<br>VTR 機器を再生するには                                                                                                    | 126<br>128                        |
| 音質の調整 1                                                                                                    | 29                                |
| 音質を調整しよう・・・・・・・・・・・・・・・・・・・・・・・・・・・・・・・・・・・・                                                                                                    | 129                               |
| その他の設定1                                                                                                    | 35                                |
| スイッチの操作音("ピッ")を変えてみよう                                                                                                    | 135                               |
| 画面の表示サイズを切り替えよう                                                                                                    | 136                               |

| デュオビジョン | デュオビジョンの操作138デュオビジョンについて                                   | お使いになる前に |
|---------|------------------------------------------------------------|----------|
| ご参考に    | バッテリーの交換時143バッテリーを交換したときは143お手入れについて144本機やアンテナのお手入れについて144 |          |
|         | 本機をおゆずりになるときは.145登録した内容の消去について145仕様について147各仕様147           |          |

11

## 各部の名称

本機はパネルに配置しているスイッチ(パネルスイッチ)を押したり、画面に 表示されるスイッチ(タッチスイッチ)を直接タッチして操作します。

## パネルスイッチについて

それぞれのパネルスイッチを押して操作します。

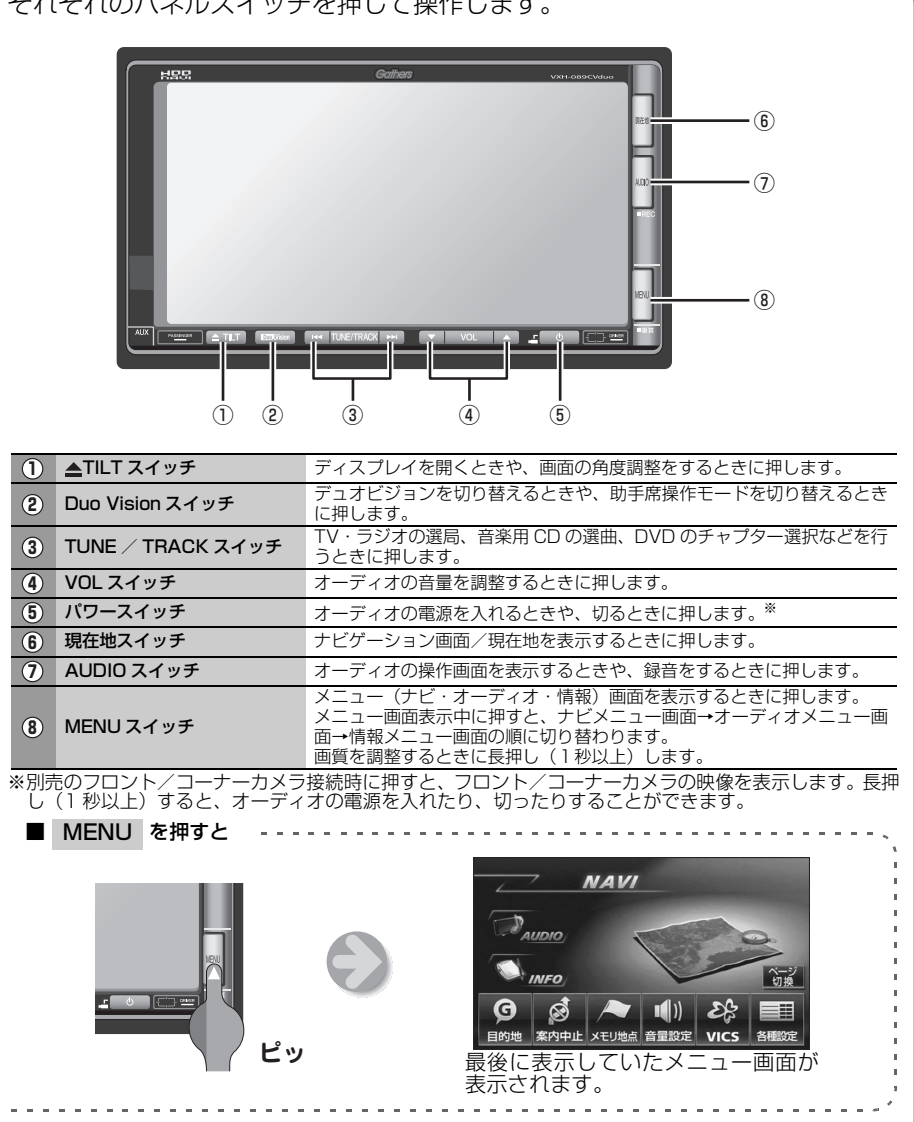

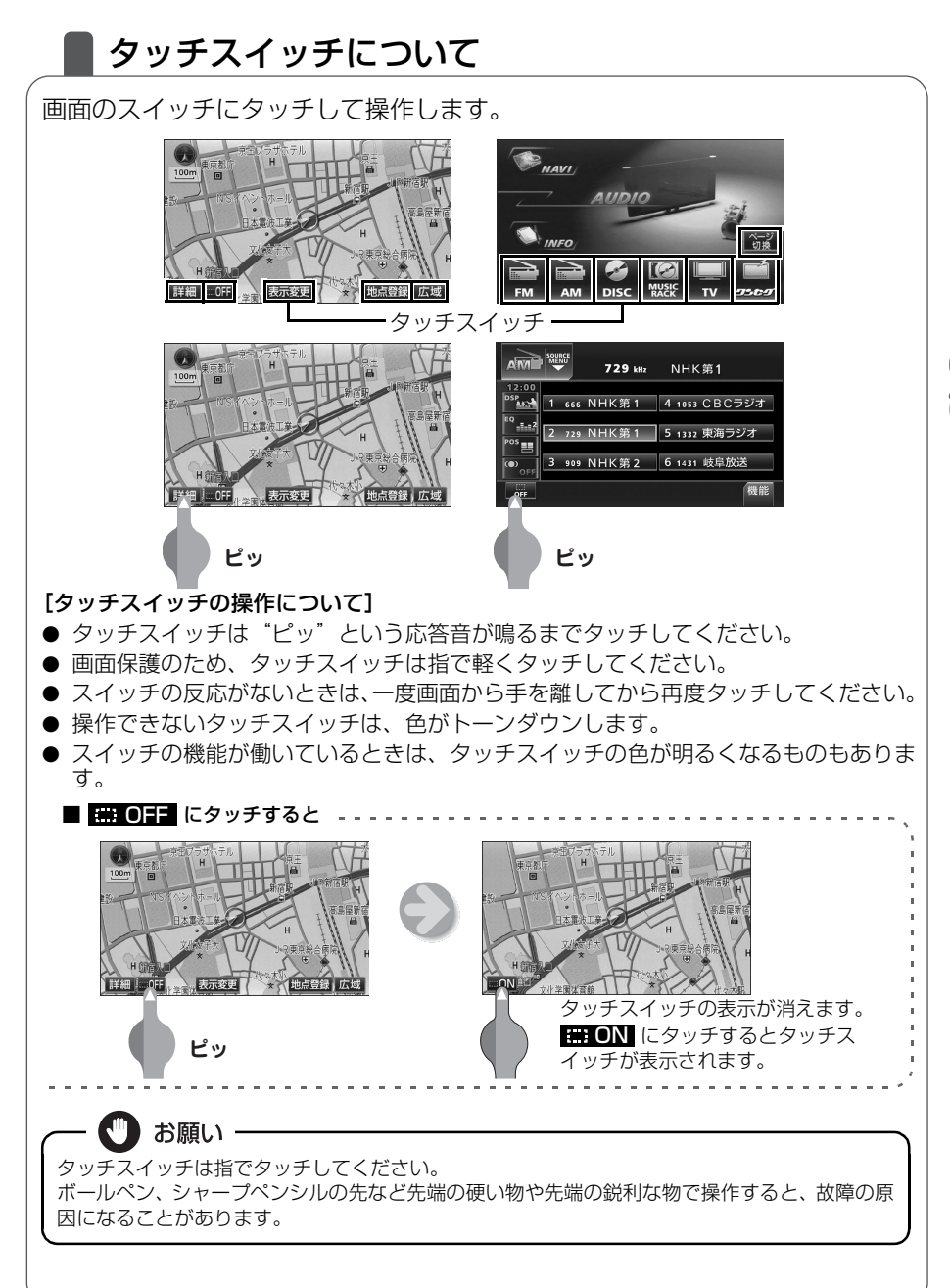

はじめに

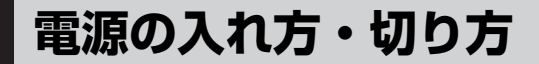

### 電源の入れ方・切り方について

本機は、車のエンジンをかけると自動的に電源が入り、ナビゲーションの画面、 またはオーディオの画面<sup>※</sup>を表示します。エンジンを切ると電源も切れます。 ※…前回、映像を伴うオーディオソースの画面をご覧になっている途中でエン ジンを切った場合はそのオーディオソースの画面を表示します。

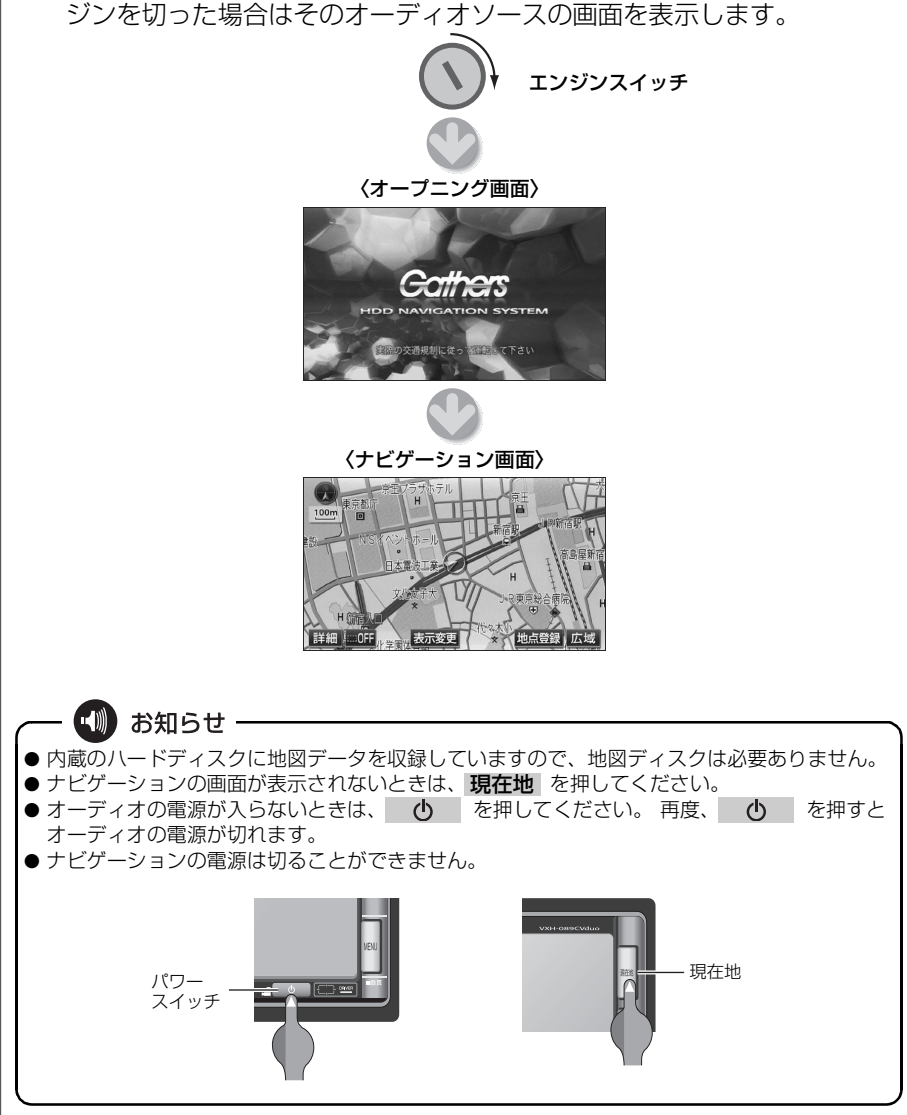

# 3 ディスクの出し入れ

## CD、DVD の入れ方・出し方について

音楽をお聴きになるときは CD を、DVD ビデオを再生するときは DVD ビデオ を差し込み口に入れてください。

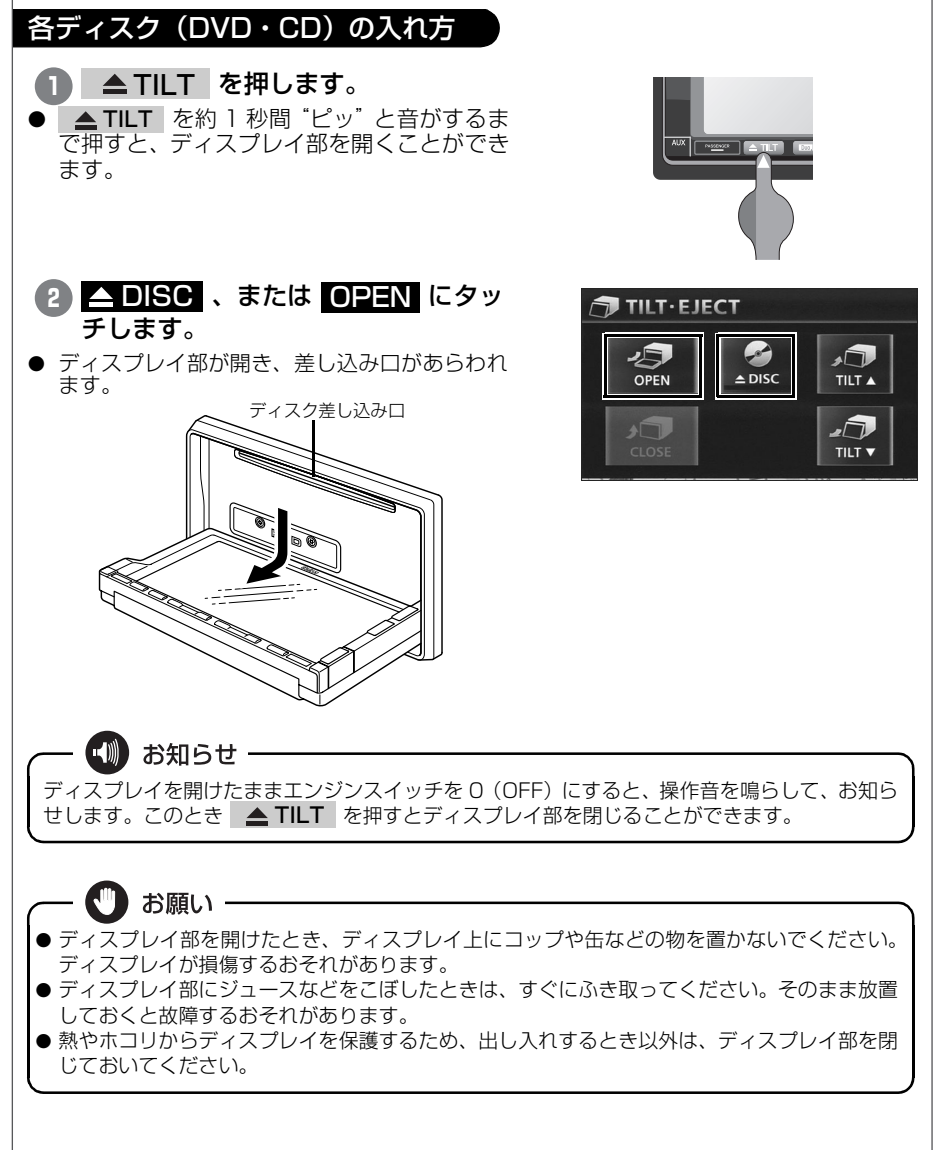

はじめに

### ディスクの出し入れ

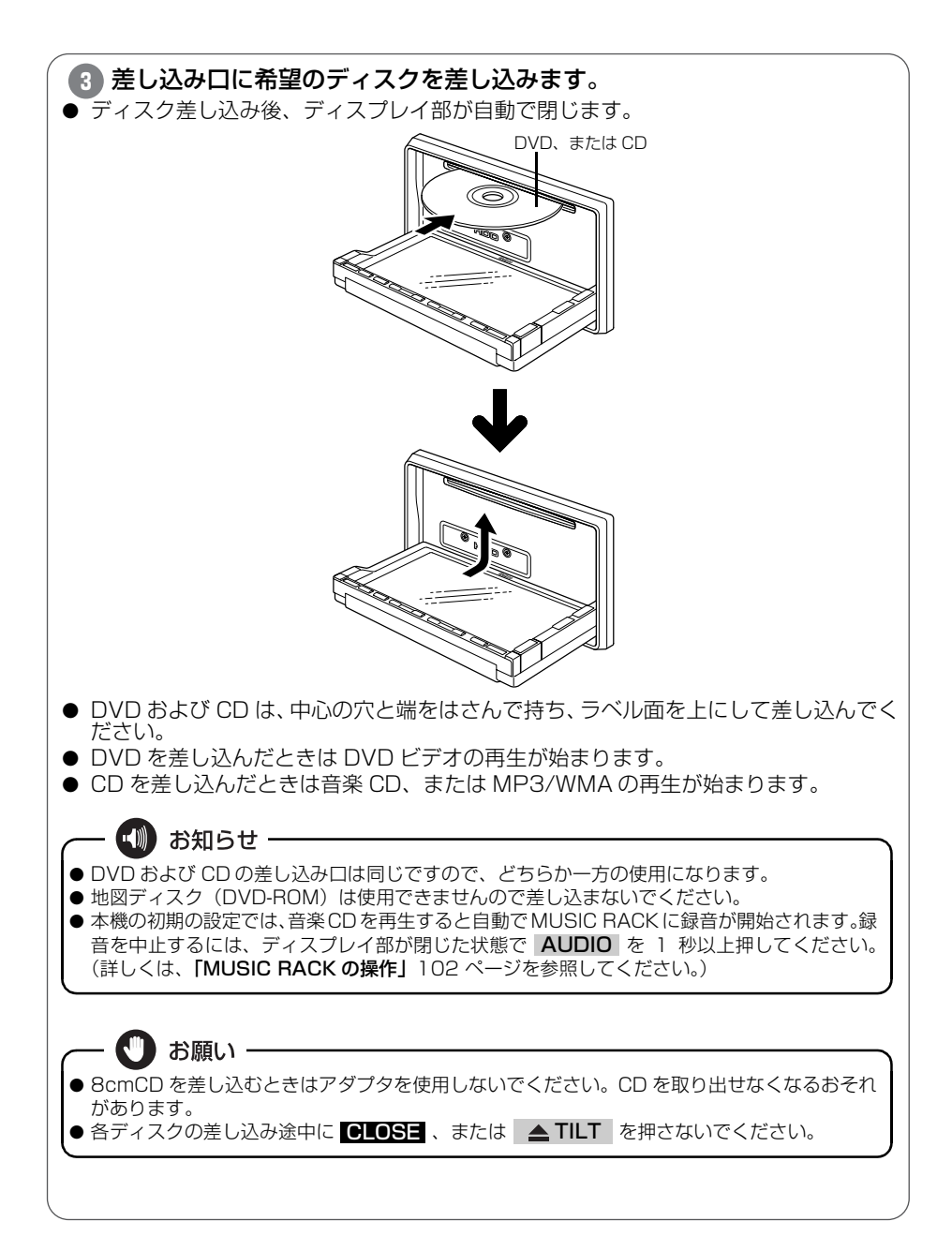

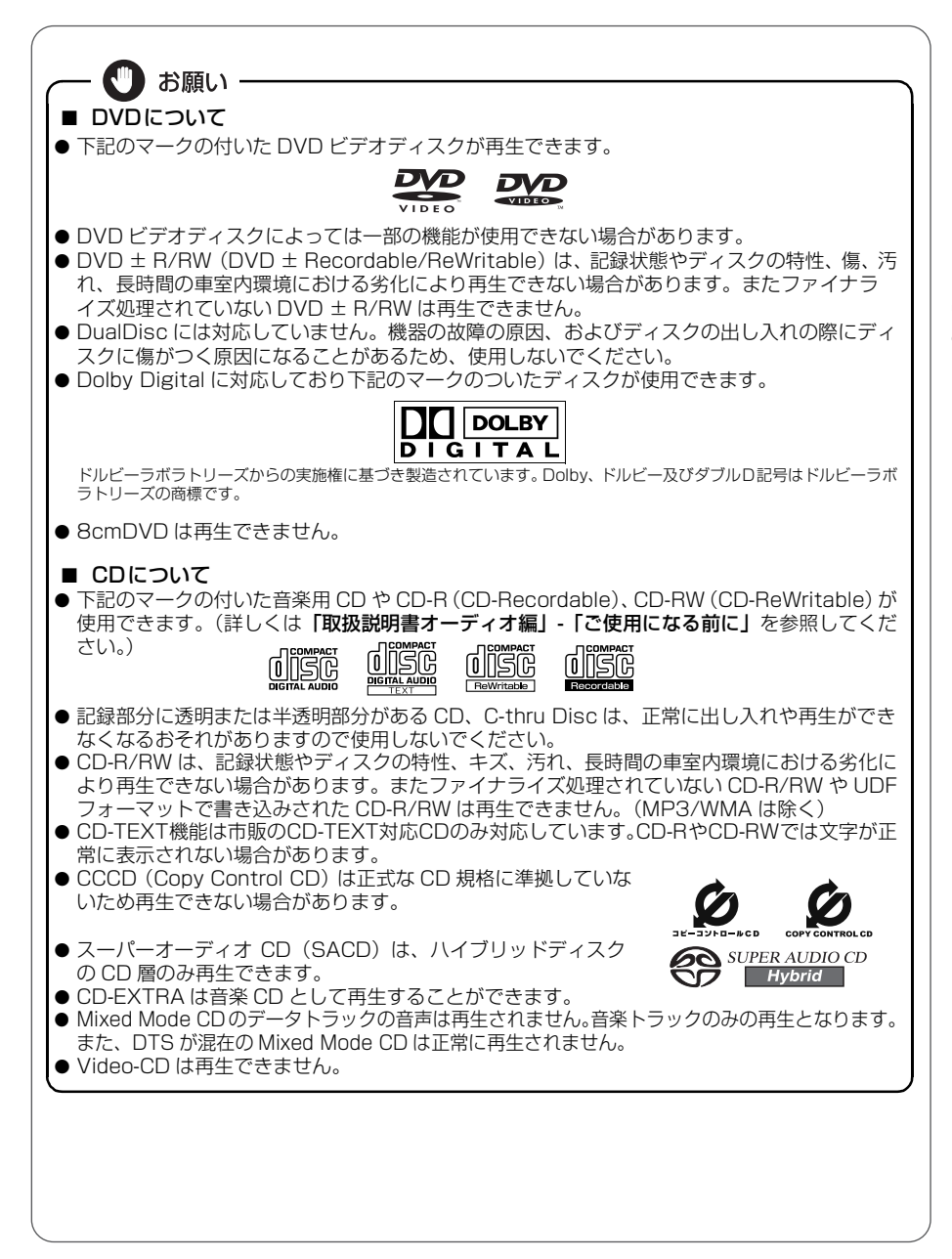

はじめ

### ディスクの出し入れ

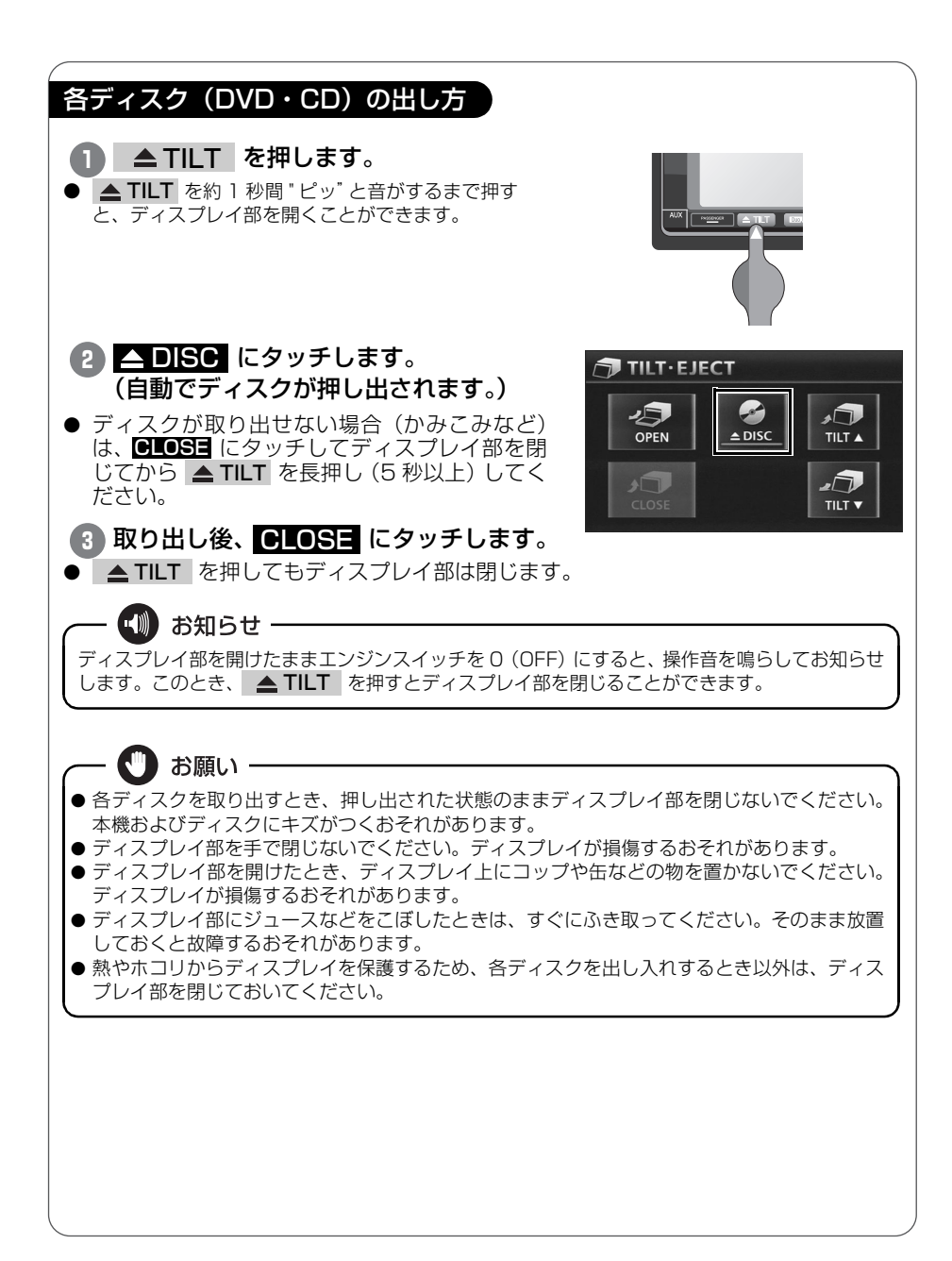

# 4 ディスプレイの角度調整

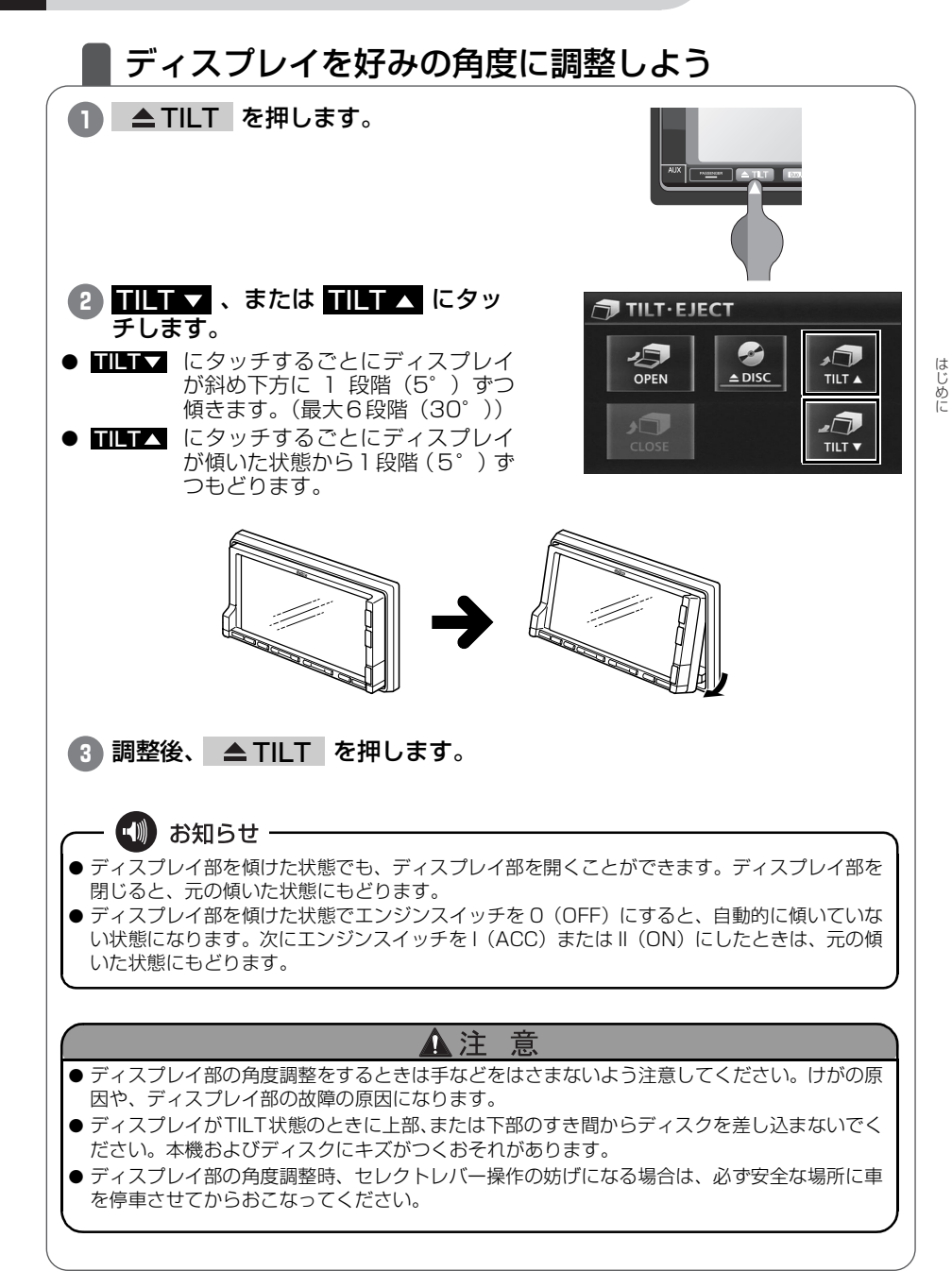

」 か こ

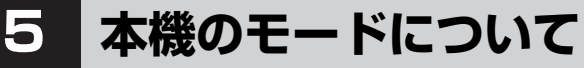

## 各モードについて理解しよう

本機には大きく分けて「ナビゲーション」・「情報」・「オーディオ」の3つのモードがあります。

どのモードからでも、希望のモードに切り替えることができます。

| 1 | 3<br>The loss of the loss of the | Image: State state stat |
|---|----------------------------------------------------------------------------------------------------|----------------------------------------------------------------------------------------------------|
|   | モード                                                                                                    | 主な機能                                                                                                    |
| 1 | ナビゲーション                                                                                                    | ● 現在地の表示<br>● 目的地の案内<br>● 地点(自宅・メモリ地点)の登録など                                                                                                    |
| 2 | 情報                                                                                                    | <ul> <li>● FM 多重放送の受信</li> <li>● メンテナンス機能</li> <li>● 施設情報の検索</li> <li>● 自車マーク選択</li> <li>● HDD (ハードディスクドライブ)のデータ管理など</li> </ul>                                                                                                    |
|   | オーディオ                                                                                                    | <ul> <li>● AM · FM 放送の受信</li> <li>● CD プレーヤーの操作</li> <li>● MP3/WMA プレーヤーの操作</li> </ul>                                                                                                    |

6

# 本機の作動条件について

## 各機能の作動状態について

本機の機能は、次の条件(エンジンスイッチの位置)により、操作できる場合とできない場合があります。

○:操作できます ×:操作できません

| エンジン<br>スイッチ<br>各機能                         | 0<br>(OFF)                                   | I<br>(ACC) | ll 停車中<br>(ON) | ll 走行中<br>(ON)                             | ディスプレイが<br>オープン状態         |
|---------------------------------------------|----------------------------------------------|------------|----------------|--------------------------------------------|---------------------------|
| ナビゲーション/情報                                  | ×                                            | 0          | 0              | 走行中は安全上の<br>配慮などから、<br>操作できなくなる<br>機能があります | ×                         |
| オーディオ <sup>※</sup><br>(映像を伴わない<br>オーディオモード) | ×                                            | 0          | 0              | 走行中は安全上の<br>配慮などから、<br>操作できなくなる<br>機能があります | ×                         |
| オーディオ <sup>※</sup><br>(映像を伴う<br>オーディオモード)   | ×                                            | 0          | 0              | 走行中は安全上の<br>配慮などから、音<br>声のみになります           | ×                         |
| FM 多重放送<br>(FM 多重文字情報)                      | ×                                            | 0          | 0              | 走行中はご使用に<br>なれません<br>(一部の番組は<br>操作できます)    | ×                         |
| ディスクの出し入れ/<br>ディスブレイの角度調整                   | エンジン OFF<br>後はディスプ<br>レイ部を閉じ<br>ることができ<br>ます | 0          | 0              | 0                                          | ディスプレイの<br>角度調整はでき<br>ません |
|                                             |                                              |            |                |                                            |                           |
| AUX<br>映像を伴うオーディオモード: DVD、TV、ワンセグ、VTR       |                                              |            |                |                                            |                           |
|                                             |                                              |            |                |                                            |                           |

🖤 お知らせ -

操作できないスイッチは、色がトーンダウンし、操作できません。また、走行中に操作できない スイッチを操作すると、画面に操作禁止メッセージが表示されることがあります。

#### ■ 地上アナログTV放送について

地上アナログ TV 放送は 2011 年 7 月に終了し、地上デジタル TV 放送に移行します。2011 年 7 月以降は、内蔵のワンセグチューナで TV 放送をご覧ください。

2011年 ### 1 107514

# 各モードの呼び出し

## 各モードを呼び出してみよう

次のスイッチを押すと各画面に切り替わります。

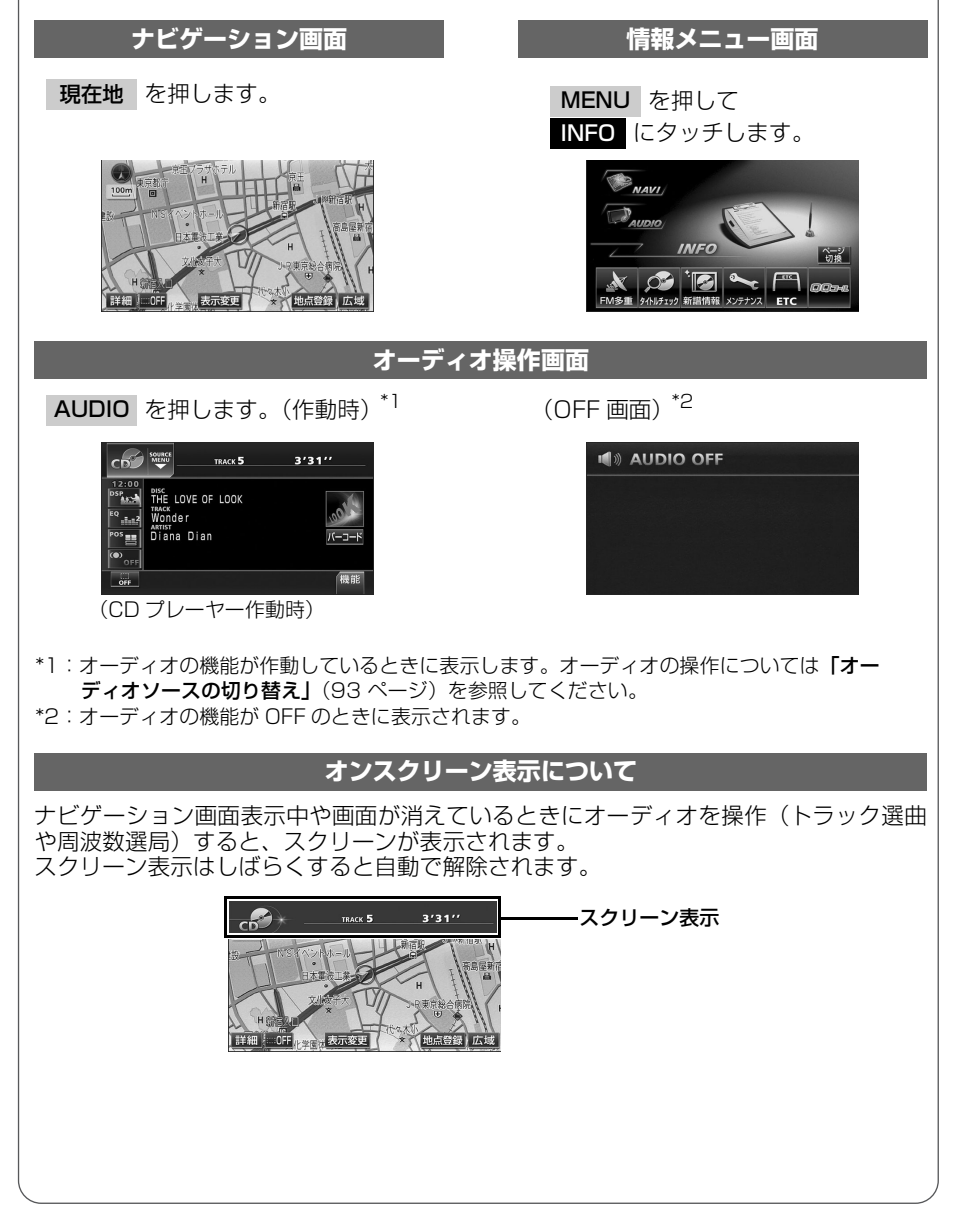

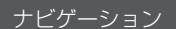

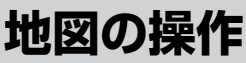

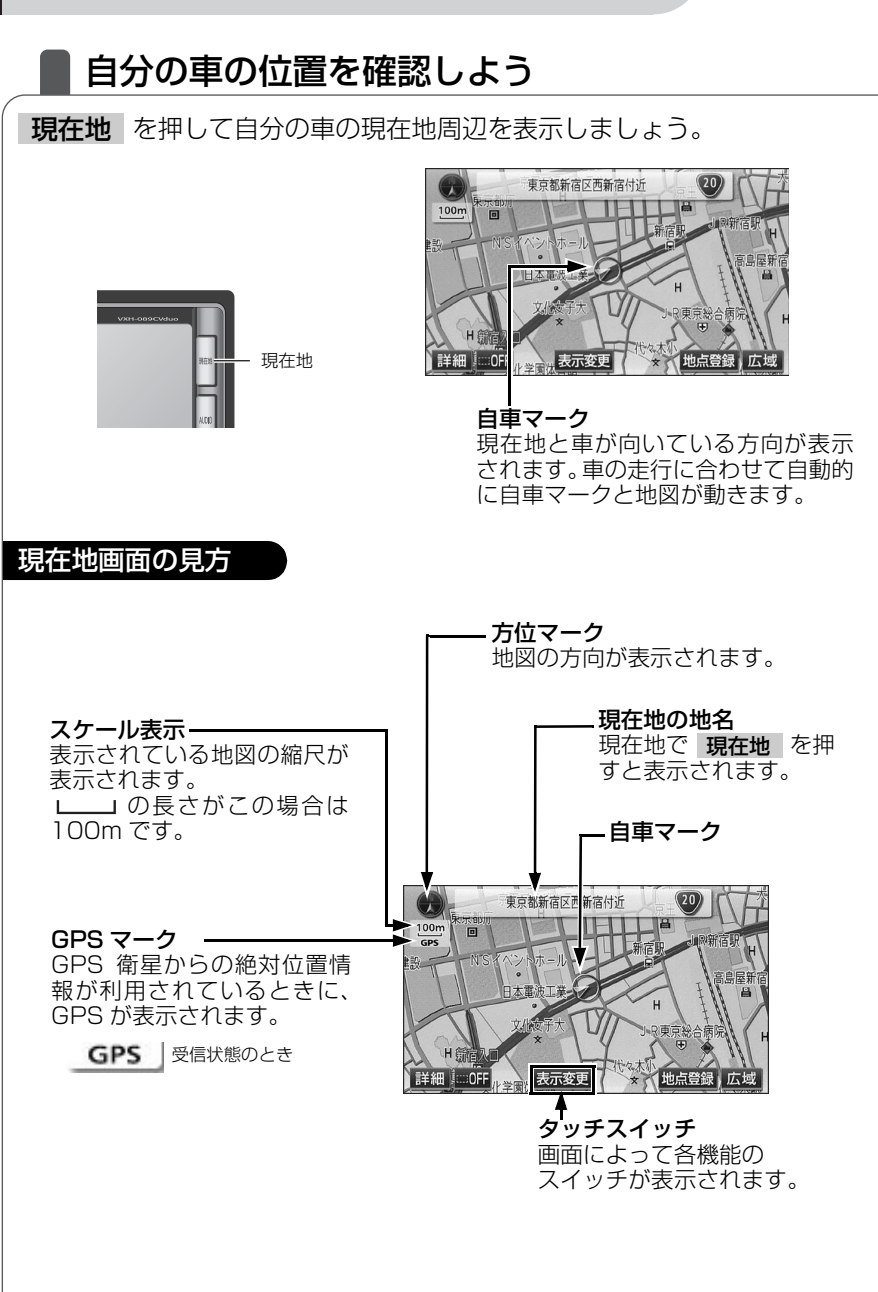

ナビゲーション

#### 地図の操作

## **地図を動かしてみよう(ワンタッチスクロール)** 地図に直接タッチして地図を動かしましょう。

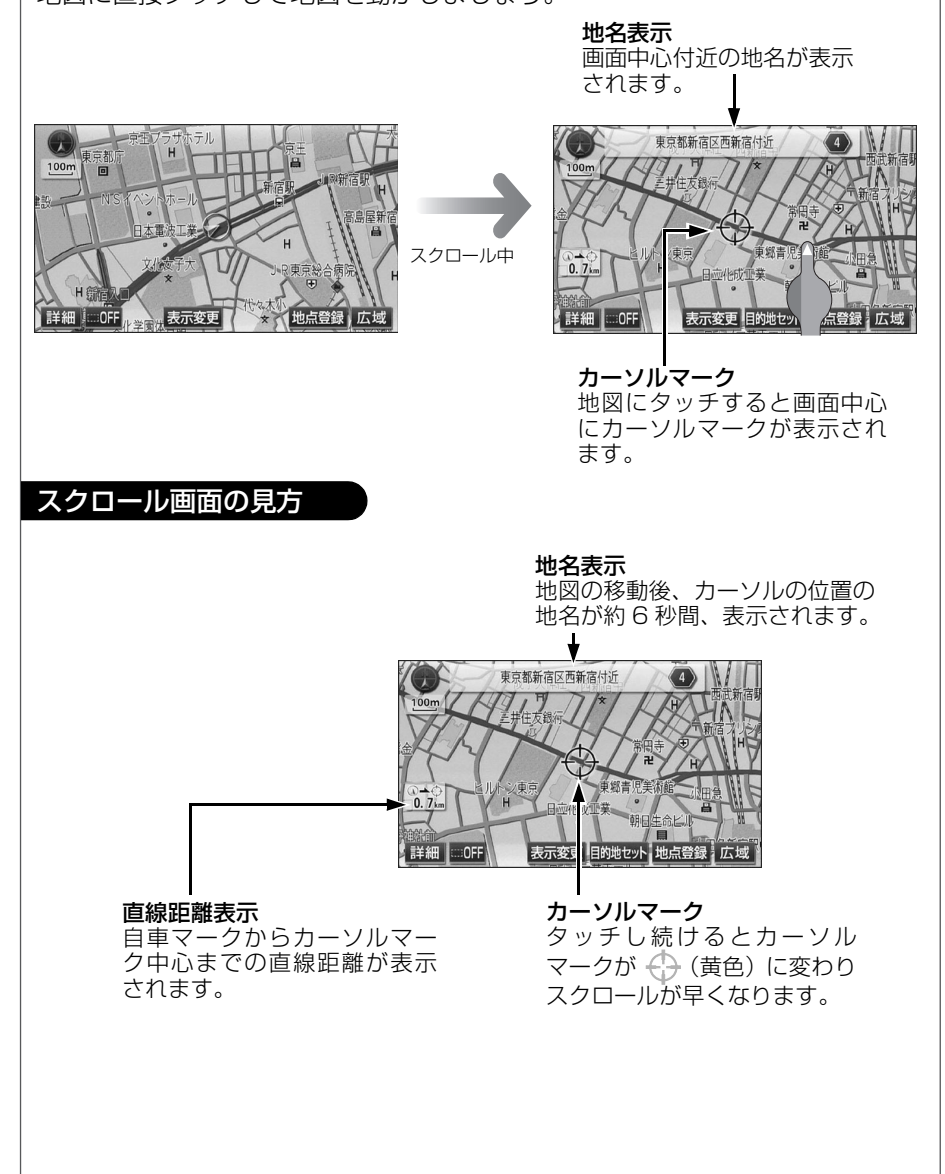

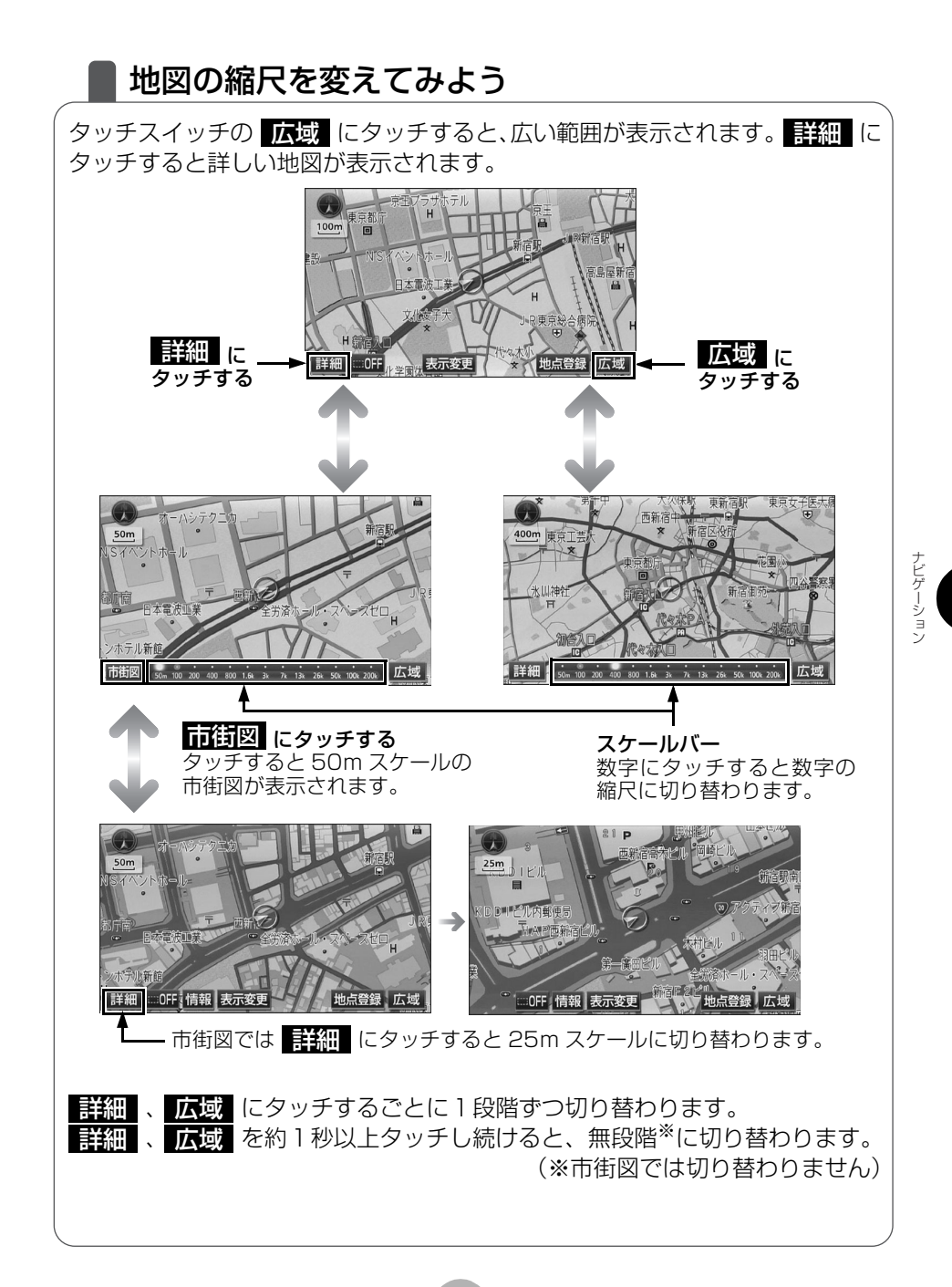

#### 地図の操作

### 地図の向きを変えてみよう

表示している地図の向きをノースアップ(つねに北が上になるような地図で表示されます)とヘディングアップ(車の進行方向がつねに上になるような地図で表示されます)に切り替えることができます。

方位マーク( 🕖 、または 😱 )にタッチすると、地図の向きが切り替わります。

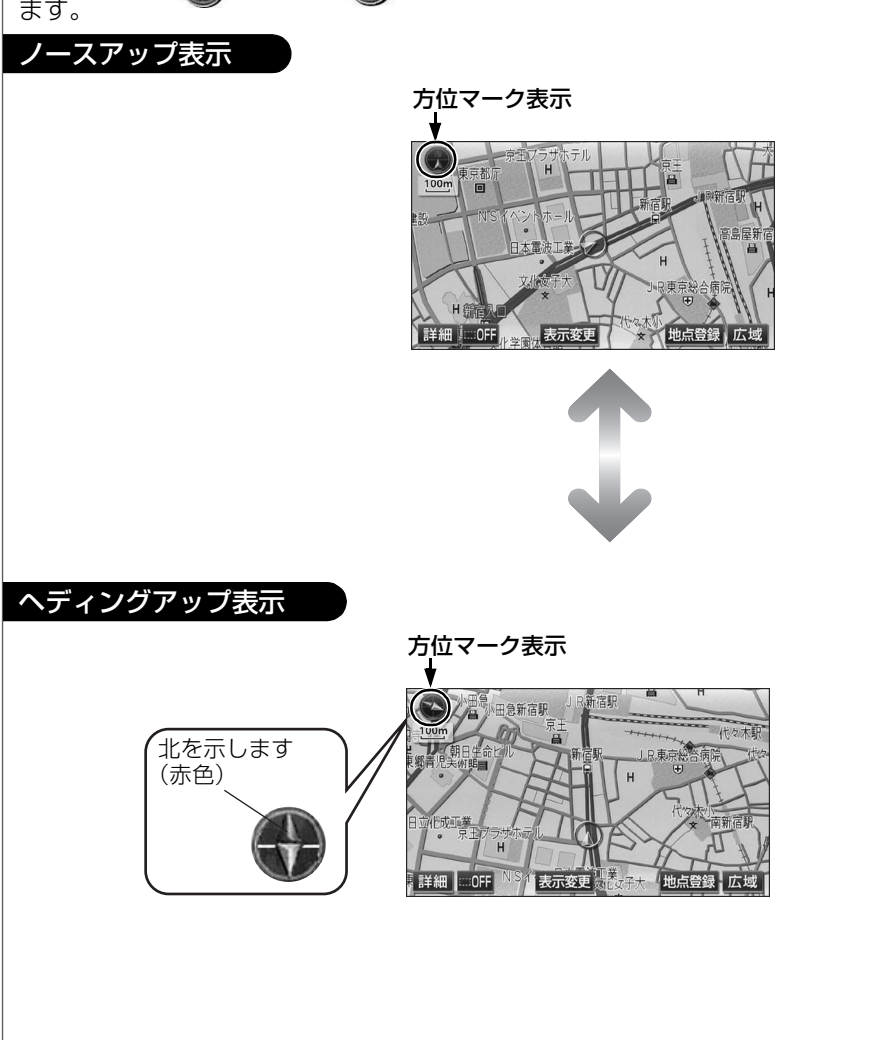

## 地図の表示方法を変えてみよう

いろいろな状況に応じて地図の表示を変えることができます。 地図の表示方法には下記の4種類があります。

| 20     | 通常の地図(2D)で表示します               |
|--------|-------------------------------|
| 2D ツイン | 左右 2 つに分割した地図(2D)で表示します       |
| 3D     | 上空から見ているような立体的な地図(3D)で表示します   |
| 3D ツイン | 左右2つに分割して左画面を立体的な地図(3D)で表示します |

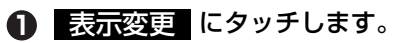

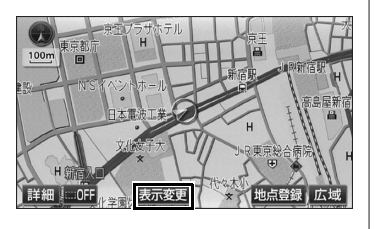

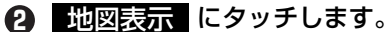

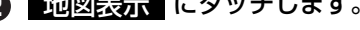

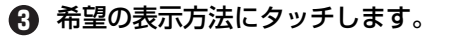

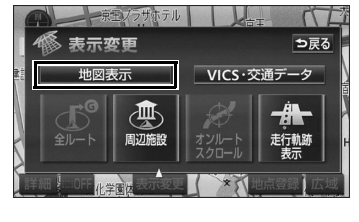

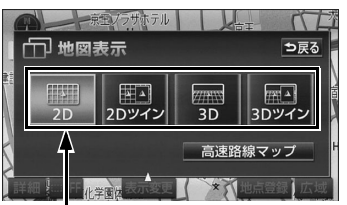

表示している地図のタッチスイッチが明る くなっています。

ナビゲーション

#### 地図の操作

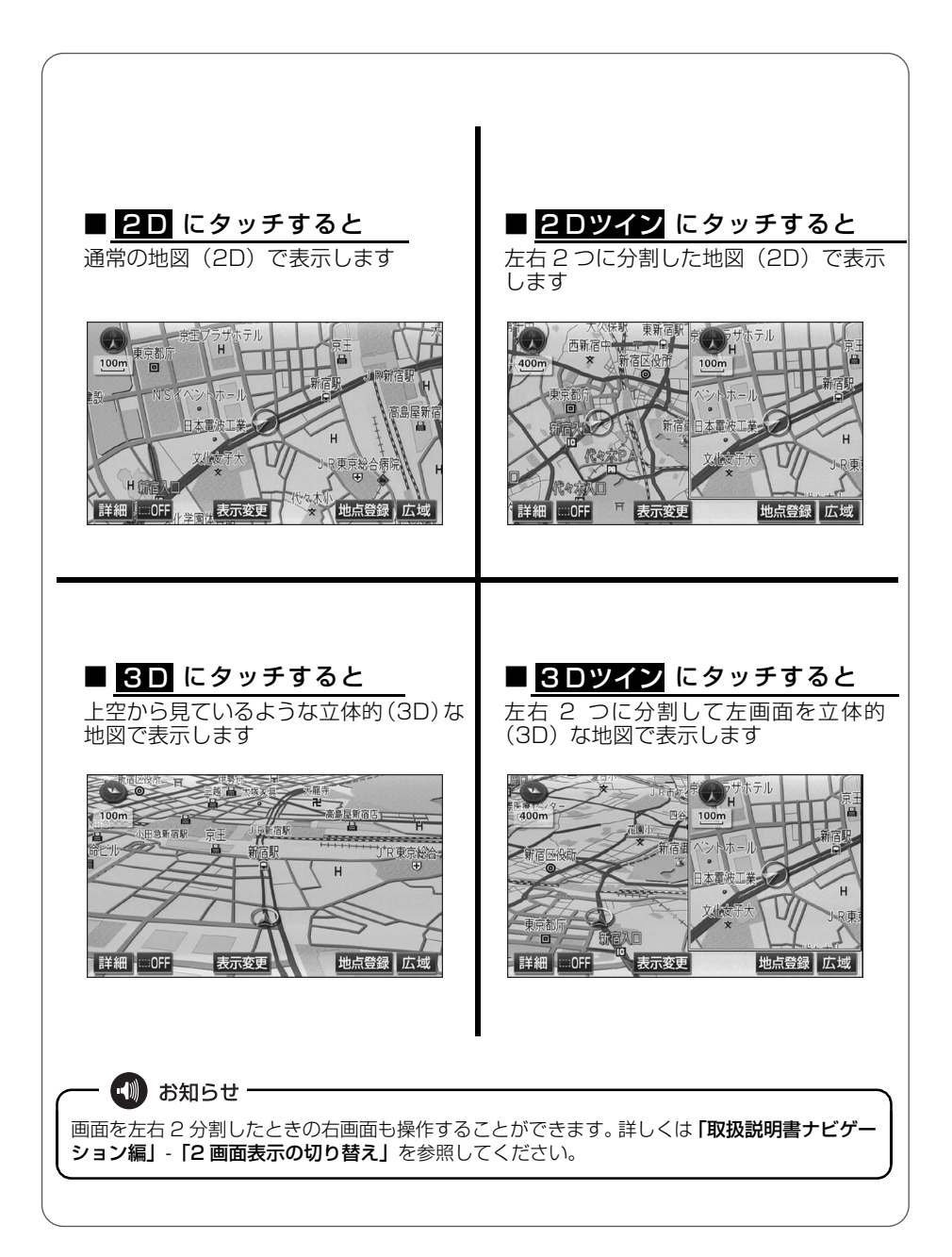

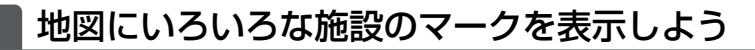

表示している地図にいろいろな施設のマーク(ランドマーク)を表示すること ができます。

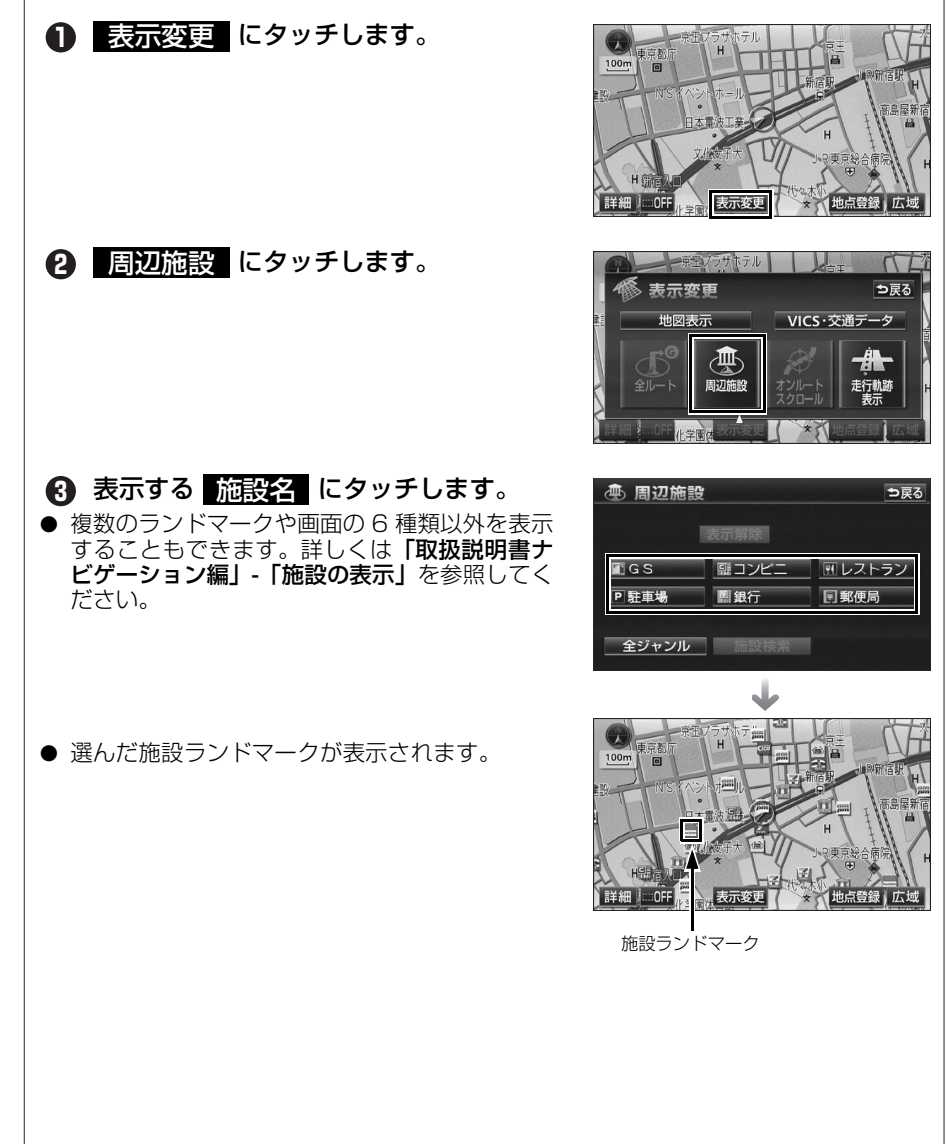

ナビゲーション

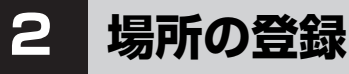

## 自宅を登録しておこう

本機を使い始める前に自宅の場所を登録しておきましょう。 自宅を登録しておくと、ドライブ先から帰るとき簡単にルートを設定すること ができます。

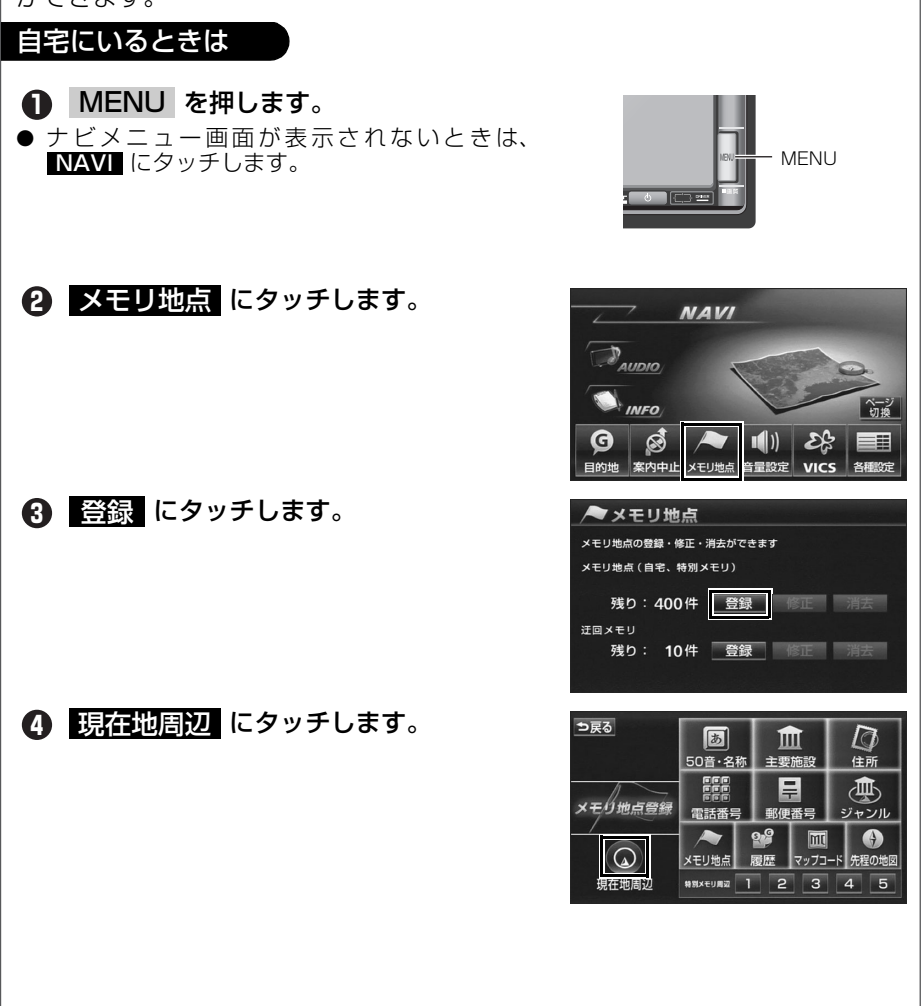

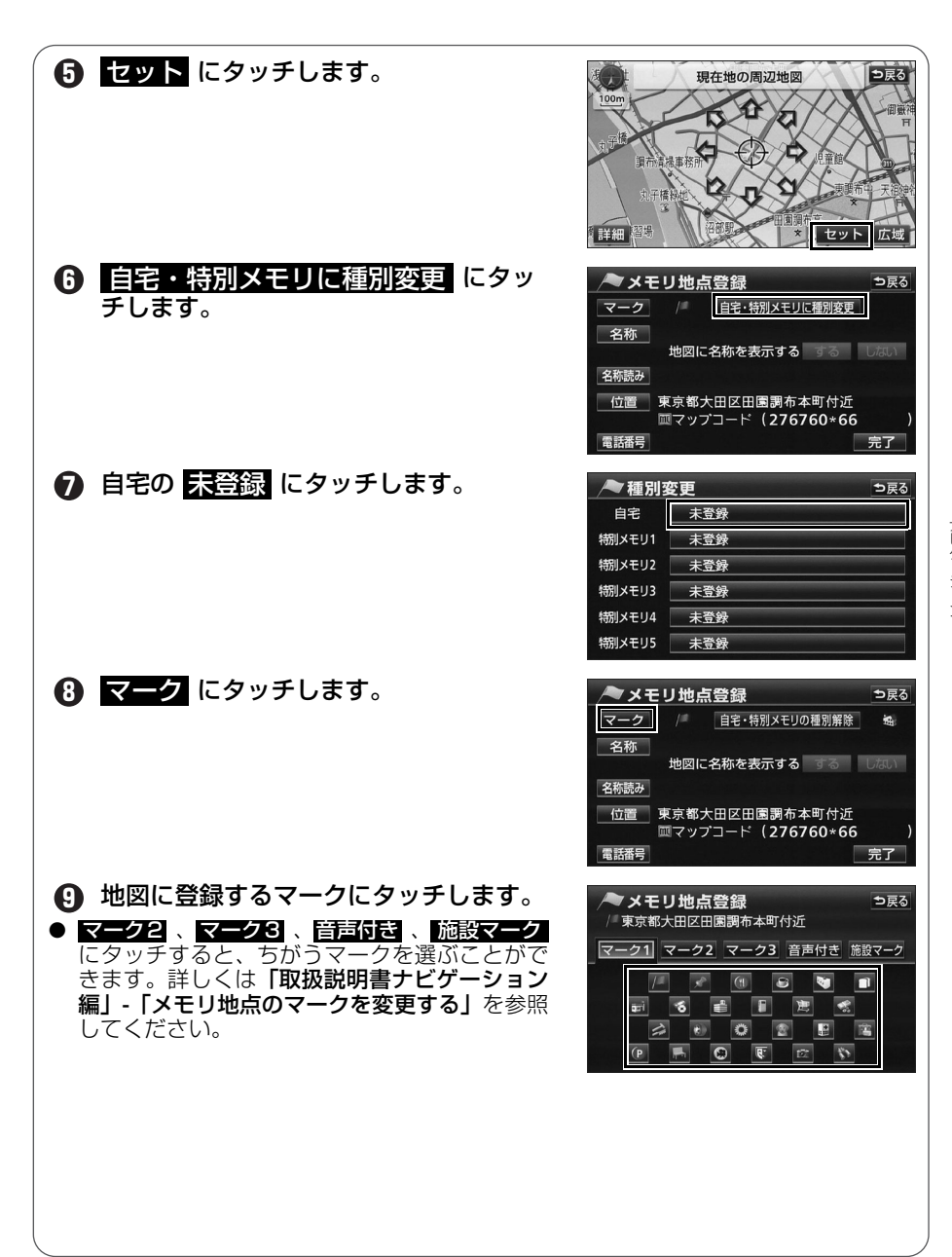

#### 場所の登録

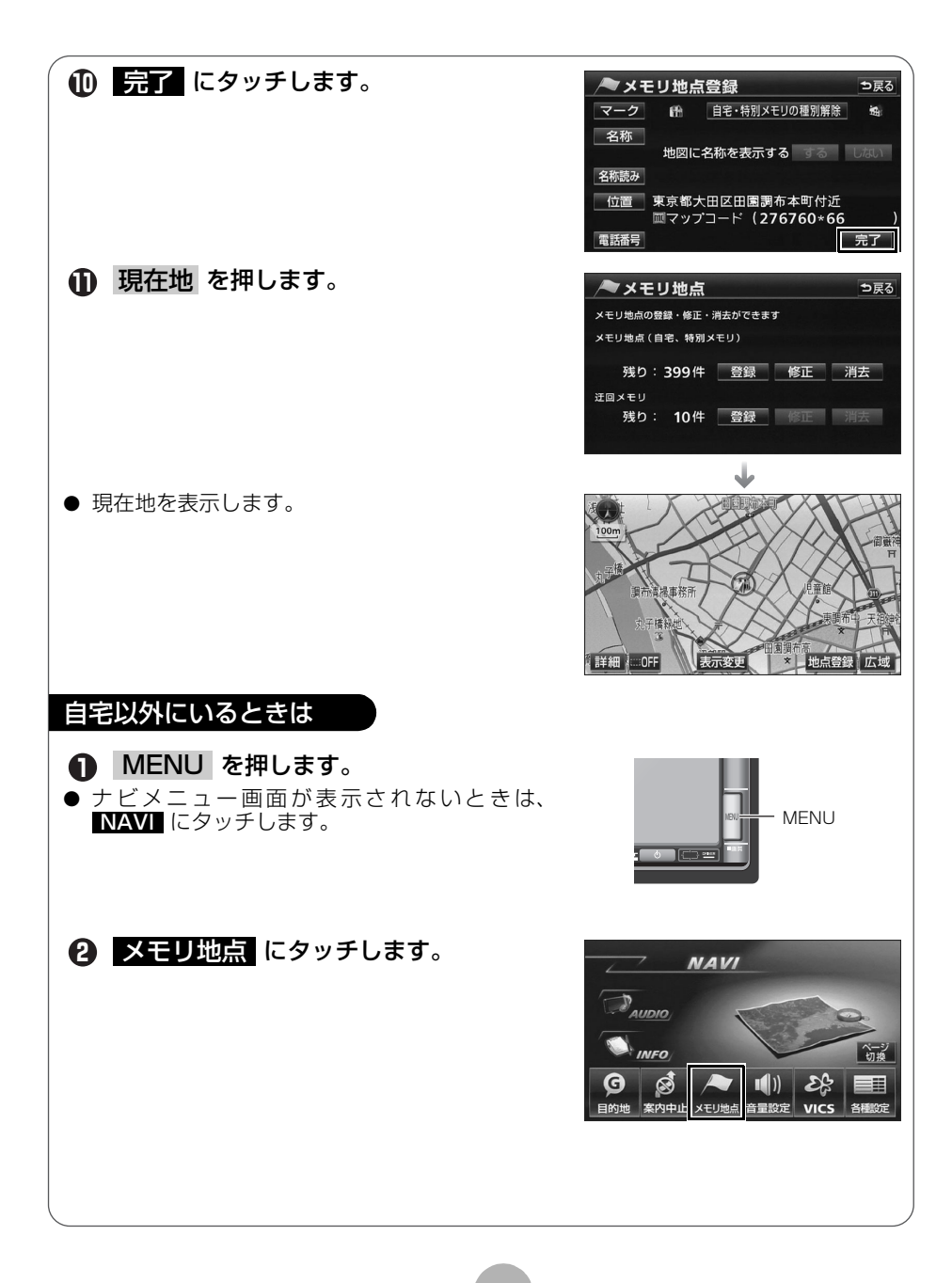

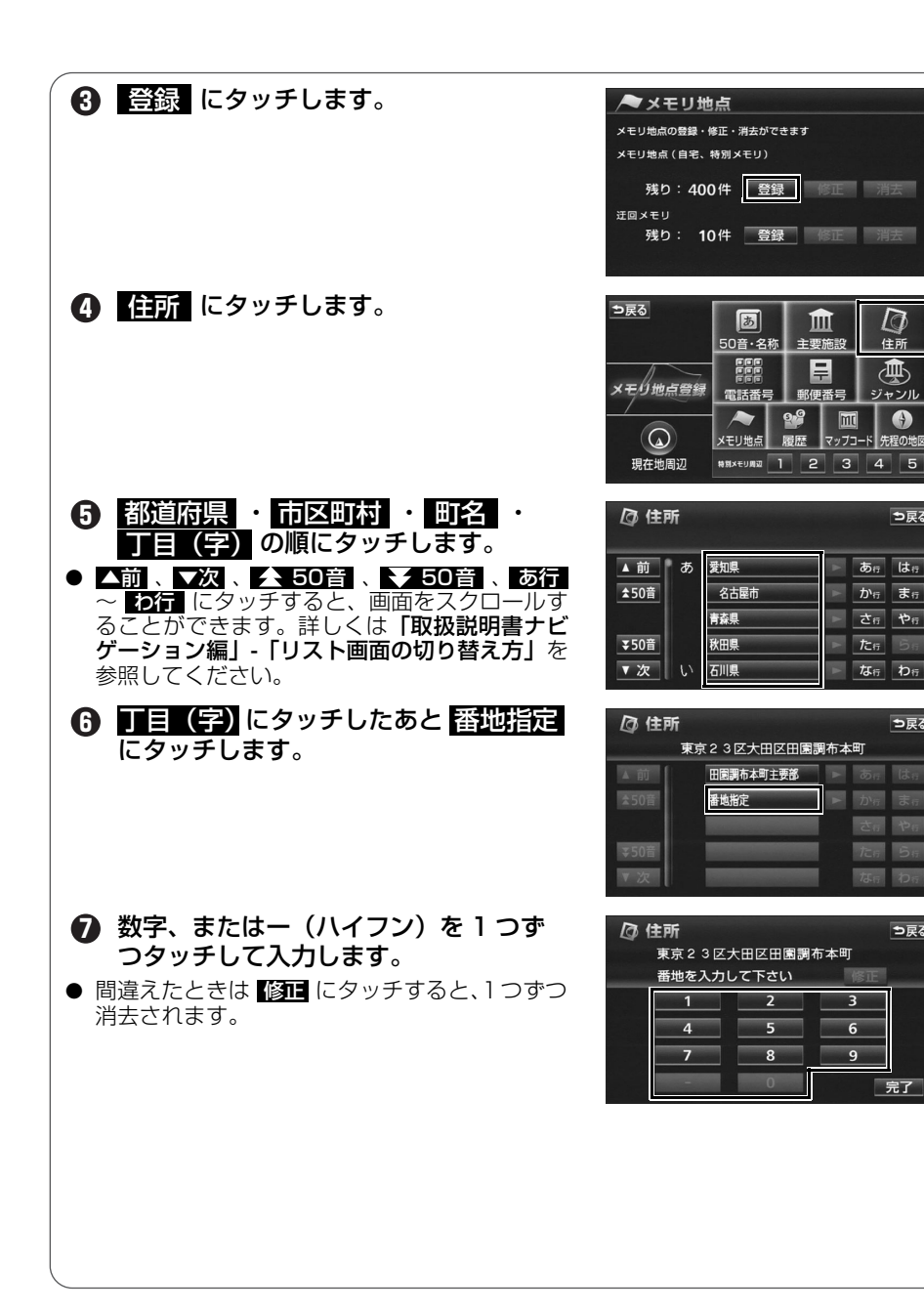

ナビゲーション

⇒戻る

⇒戻る

⇒戻る

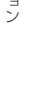

#### 場所の登録

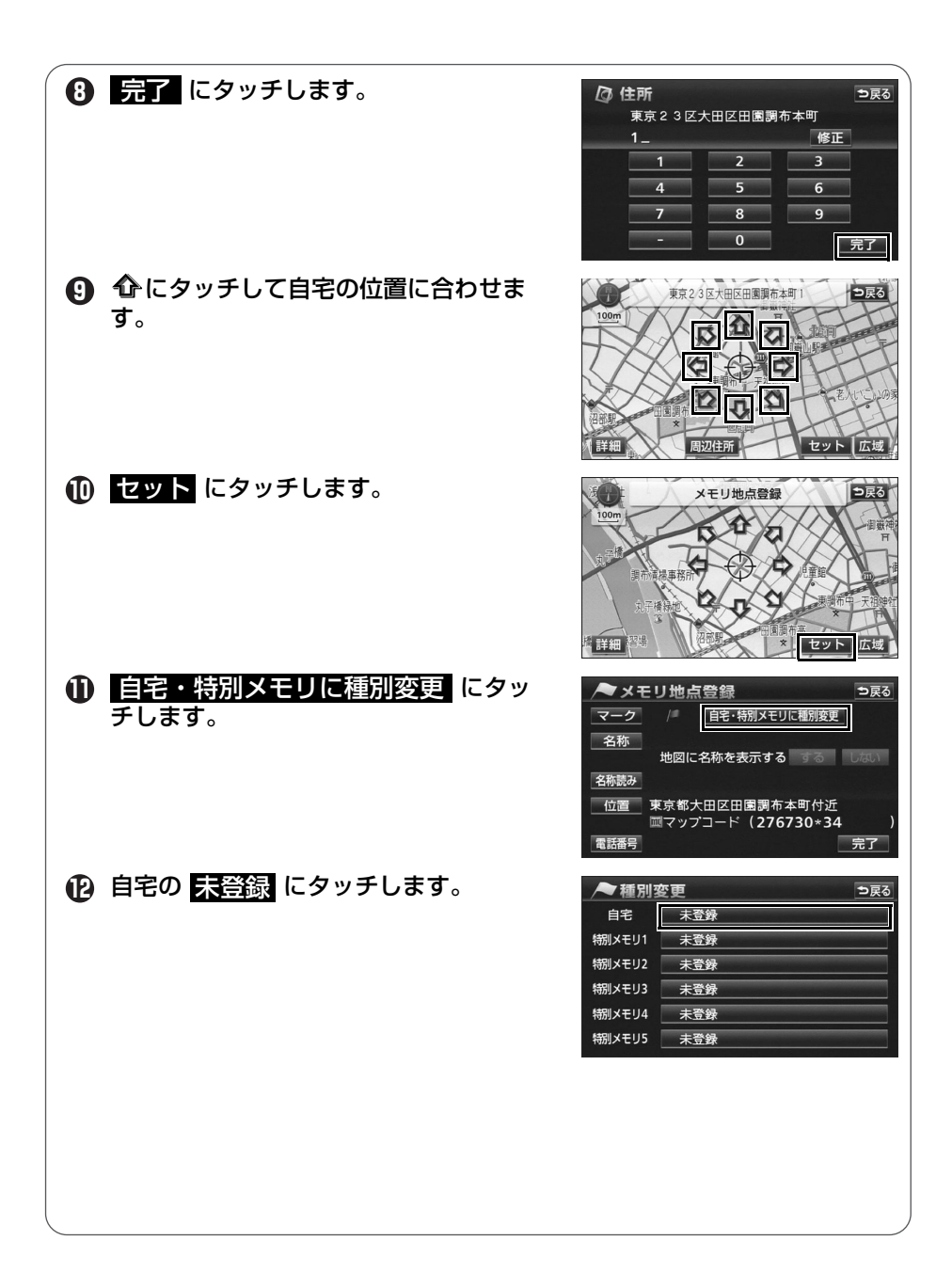
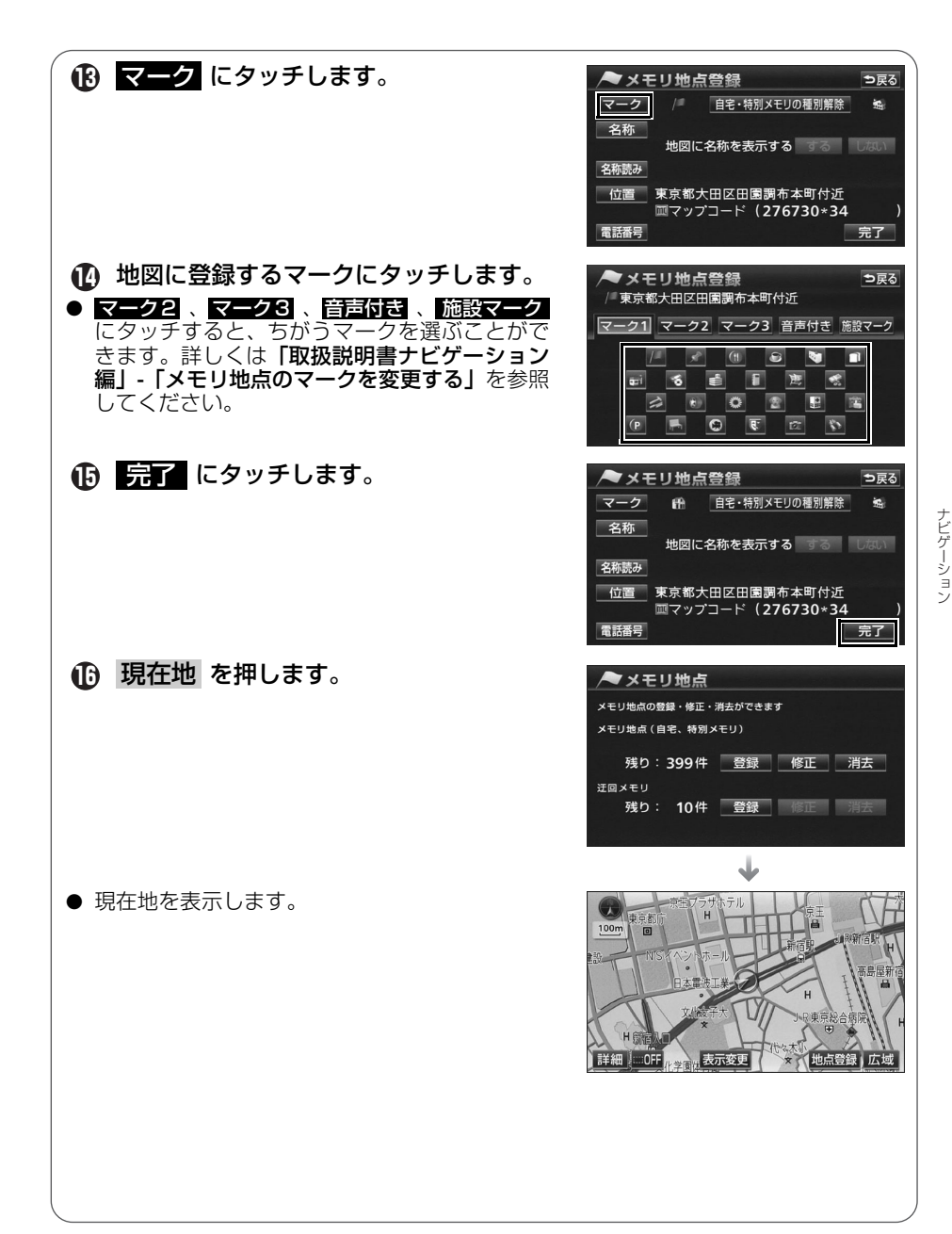

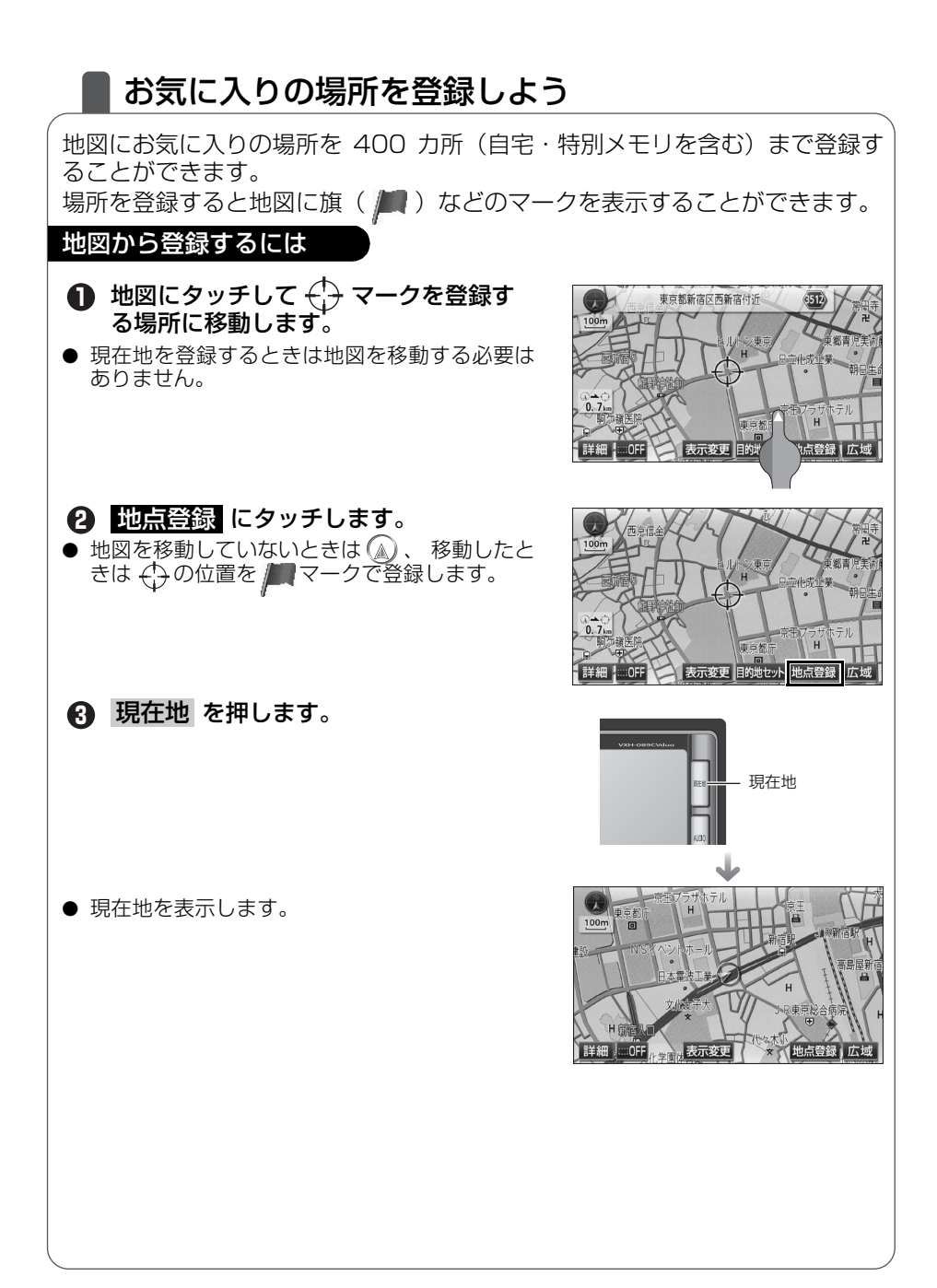

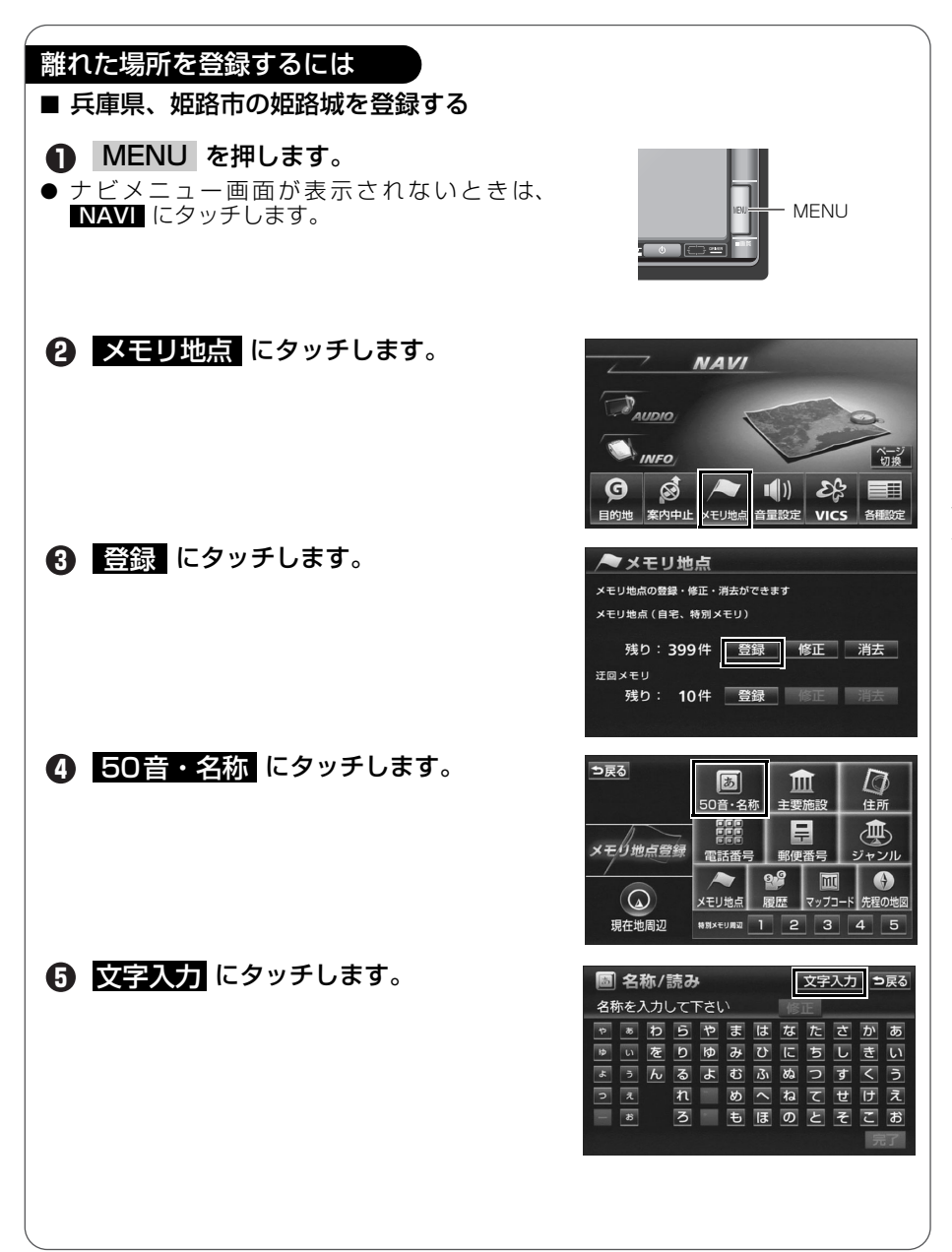

| <ul> <li>6 ひ、め、し、、、、し、、、、</li> <li>よ、うの順にタッチします。</li> <li>7 変換 にタッチします。</li> </ul>  | 国名称/文字     読み入力     う戻る       スペース     ダレ     修正       マ・ク・ク・フ     ク・フ     まはなたさかあ       マ・ク・ク・フ     ア     まはなたさかあ       マ・ク・ク・ク     ア     ア       マ・ク・ク・ク     ア     ア       マ・ク・ク・ク     ア     ア       マ・ク・ク     ア     ア       マ・ク・ク     ア     ア       マ・ク・ク     ア     ア       マ・ク・ク     ア     ア       ア     変換     転換       かな     カナ     変換                                                                                                    |
|-------------------------------------------------------------------------------------|----------------------------------------------------------------------------------------------------|
| 8 姫路城 にタッチします。                                                                      | <ul> <li>              日本(文字</li></ul>                                                                                                    |
| 9 完了 にタッチします。                                                                       | 各称/文字     読み入力     今戻る       パーズ     毎時     修正        マ     り     り     り     り       マ     り     り     り     ア     ま     ば     び       マ     り     り     り     り     り     で     ち     の       マ     い     を     り     り     ひ     こ     ち     い     あ       マ     い     を     り     り     ひ     こ     ち     い     あ       マ     い     を     り     ひ     い     い     い     い     い       マ     い     こ     い     い     い     い     い     い     い       マ     い     い     い     い     い     い     い     い     い       マ     い     い     い     い     い     い     い     い     い       マ     い     い     い     い     い     い     い     い     い     い       マ     い     い     い     い     い     い     い     い     い     い     い     い     い     い     い     い     い     い     い     い     い     い |
| <ul> <li>① エリア変更 にタッチします。</li> <li>● エリア変更 や ジャンル変更 から候補を絞り込んで探すことができます。</li> </ul> | 文字修正         仮路站         26件           177度更         トコリア         ブルフル変更         全ジャンル           ▲ 前         姫路市島所         教育委員会         姫路站路観光会/兵庫県起路市           ▲ パージ         国 姫路城田秀会/兵庫県起路市         ●           ▲ パージ         佐方士会保険         仮路方北 仮路方北 仮路方北 反車県起路市           ▼ パージ         姫路城市/八車県姫路市         ●           ▼ 次         姫路城市/八車県姫路市         ●                                                                                                    |
| ① 県別で探す にタッチします。                                                                    | 全工リア     を変更できます     う戻る       県別で探す     地域で探す       単端で探す     地域で探す       本前     全     全工リア       あの     教規県     かっ       そ50音     ろ     教知県       マ次     茶品屋市     ごの       や病     青嘉県     ごたの       予次     欧田県     なの                                                                                                    |
|                                                                                     |                                                                                                    |

| Ð                                       | リストをスクロールして <mark>兵庫県</mark> に<br>タッチします。                                                                                                    |
|-----------------------------------------|----------------------------------------------------------------------------------------------------|
| ● 【 ~ る <b>グ</b> 参                      | <ul> <li>★ 「次、、▲ 50音、★ 50音、、 57音</li> <li>★ 50音、、 50音、、 57音</li> <li>★ 50音</li> <li>★ 50音</li> <li>★ 50音</li> <li>★ 50音</li> <li>★ 50音</li> <li>★ 50音</li> <li>★ 506</li> <li>★ 506</li></ul> |
| ₿                                       | リストをスクロールして <mark>姫路市</mark> に<br>タッチします。                                                                                                    |
| ● 【 ~ ~ ~ ~ ~ ~ ~ ~ ~ ~ ~ ~ ~ ~ ~ ~ ~ ~ | <ul> <li>★ 「次、、▲、50音」、▲ 50音」、「あ行」</li> <li>★ 10行」にタッチすると、画面をスクロールすうことができます。詳しくは「取扱説明書ナビ</li> <li>* 「リスト画面の切り替え方」を</li> <li>○照してください。</li> </ul>                                                                                                    |
| 4                                       | ジャンル変更にタッチします。                                                                                                    |
| Ð                                       | 文化施設 にタッチします。                                                                                                    |
| ſ                                       | リストを切り替えて <mark>城・城跡</mark> にタッ<br>チします。                                                                                                    |

| 全エリア<br><u>県別で</u> 指 | を変<br><b>深す 地</b> 域で探す | を更できます ⇒戻る<br>す   |
|----------------------|------------------------|-------------------|
| ▲前                   | チェージ                   | あ 行 は 行           |
| ★50音                 | 広島県                    | か行 ま行             |
|                      | ふ 福井県                  | ト さ行 や行           |
| ¥50音                 | 福岡県                    | ► <b>た</b> ਜ਼ 5 ਗ |
| ▼次                   | 福島県                    | な 行 わ 行           |
| 兵庫県                  | を変                     | ● 「 き 見 る し う 見 る |

| 201-200 |     | (C & S | ect | 29.3 | ったの |
|---------|-----|--------|-----|------|-----|
| 県別      | で探す | 地域で探す  |     |      |     |
| ▲前      | 全   | 兵庫県全域  |     | あっ   | は   |
| ★50音    | υ   | 姫路市    | A   | かっ   | ま行  |
|         | ふ   | 福崎町    | A   | さ行   | や行  |
| ¥50音    | Ъ   | 三木市    | A   | たっ   | 56  |
| ▼次      |     | 南あわじ市  | ×   | なっ   | わ   |

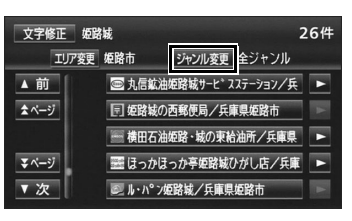

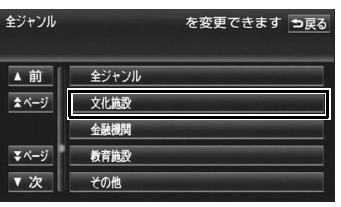

| 文化施設         | を変更できます ⊃戻る |
|--------------|-------------|
| ▲前           | ₽ 寺         |
| <b>☆</b> ページ | 南教会         |
|              | □ 城・城跡      |
| ₹ページ         | 🗊 美術館       |
| ▼次           | ■ 博物館       |

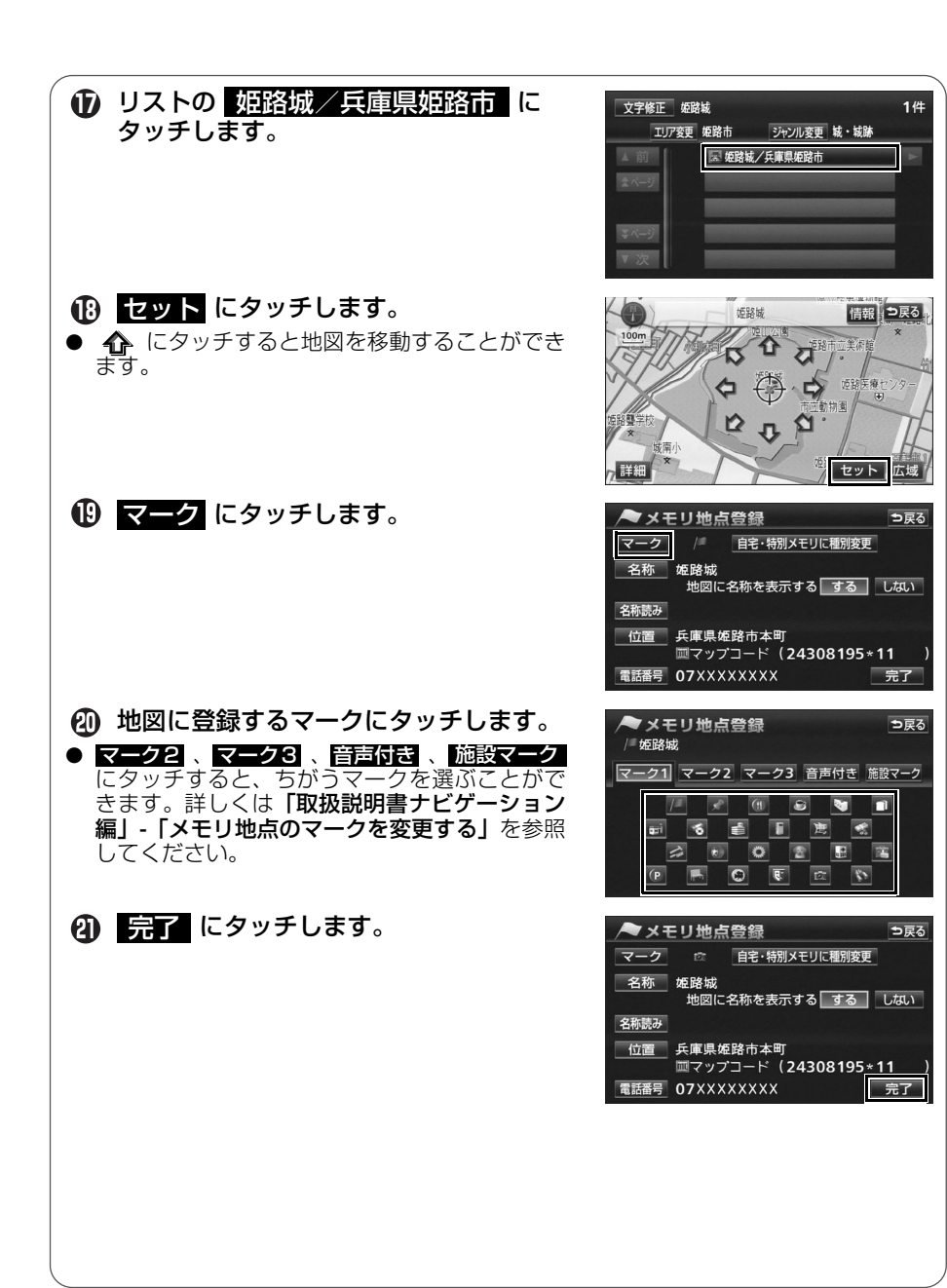

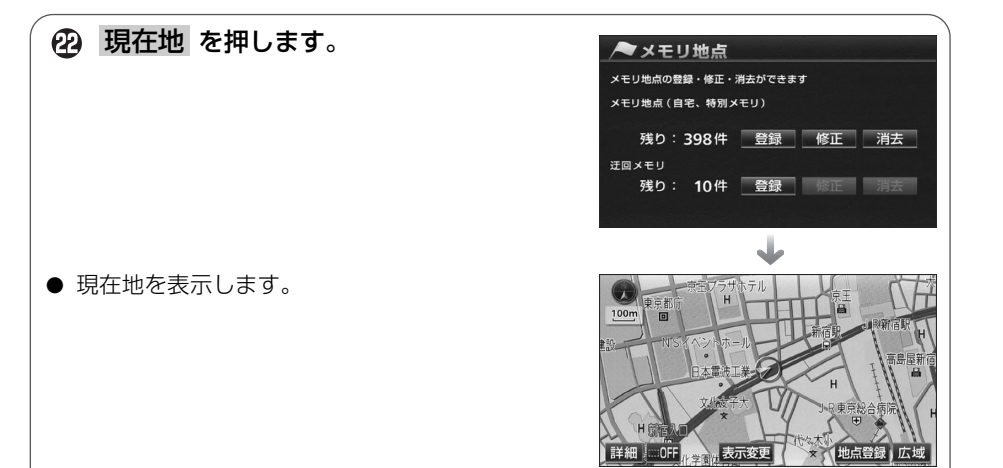

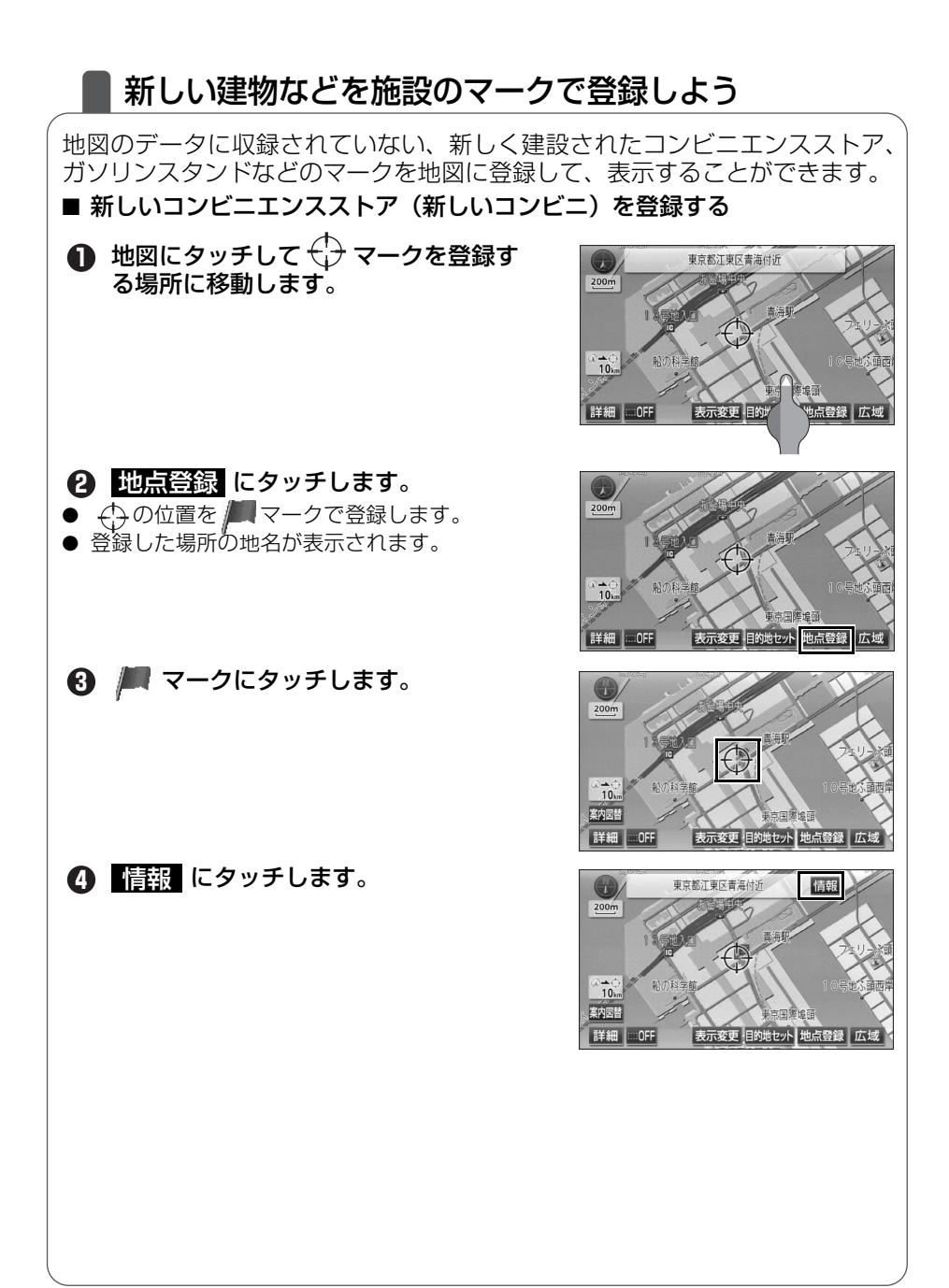

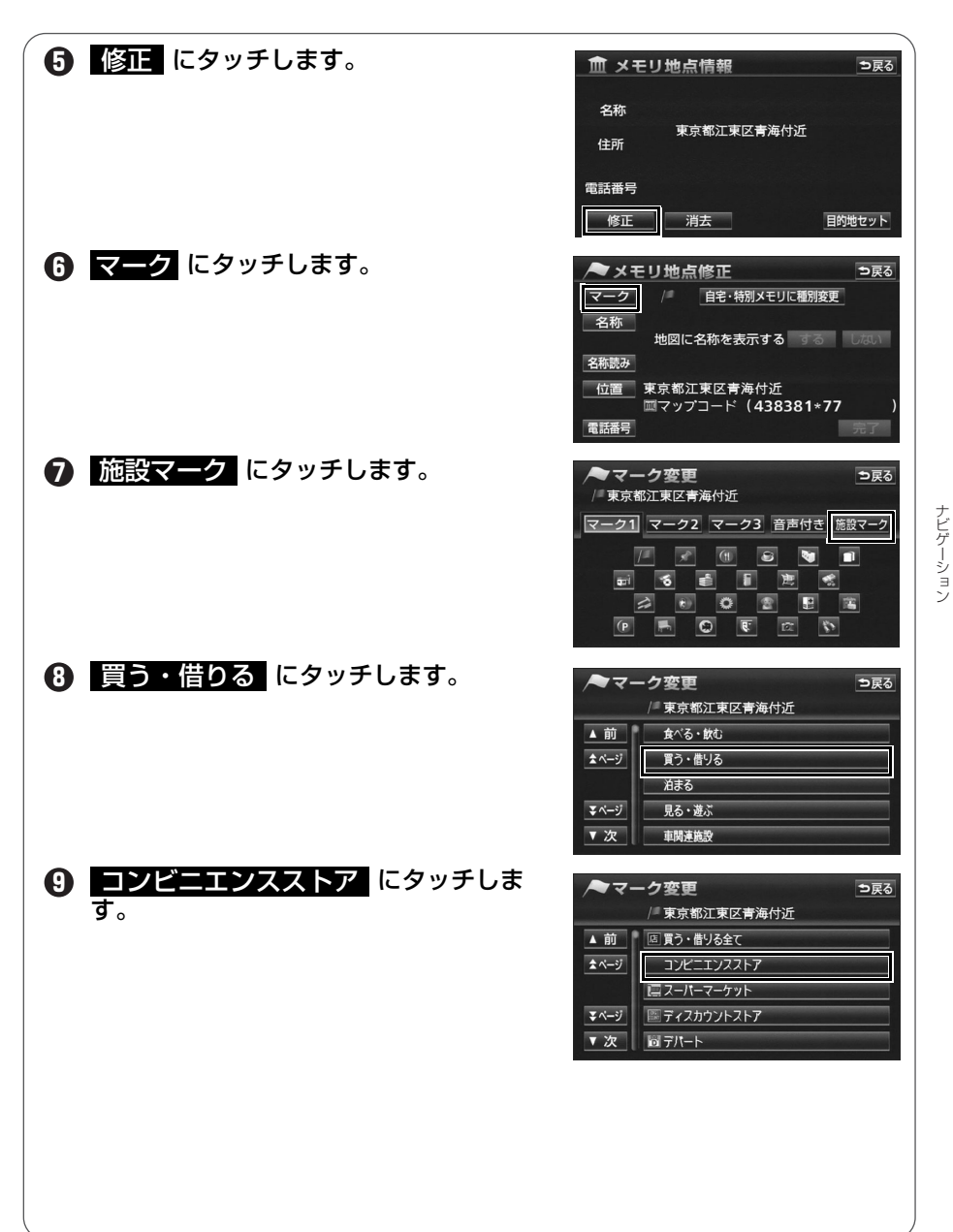

ビデーション

| <ul> <li>リストを切り替えて</li> <li>コンビニエンスストア全て にタッチ<br/>します。</li> <li>▲前、「次、、▲ページ、、▲ページ に<br/>タッチすると、画面をスクロールすることがで<br/>きます。詳しくは「取扱説明書ナビゲーション<br/>編」-「リスト画面の切り替え方」を参照してく<br/>ださい。</li> </ul> | <ul> <li>マーク変更</li> <li>東京都江東区青海付近</li> <li>▲ 前</li> <li>▲ 市</li> <li>■ コンビニエゾスストア全て</li> <li>■ コントア</li> <li>■ コントア</li> <li>■ コントア</li> <li>■ サンクルK</li> <li>■ むサンクス</li> </ul>                                                                   |
|----------------------------------------------------------------------------------------------------|----------------------------------------------------------------------------------------------------|
| ① 名称 にタッチします。                                                                                                    | マーク         回         自宅・特別メモリに種別変更           名称         地図に名称を表示する する         したい           名称読み         位置         東京都江東区青海付近<br>皿マップコード (438381*77))         第子了                                                                                 |
| <ul> <li>12 あ、た、ら、し、いの順に<br/>タッチします。</li> <li>18 変換 にタッチします。</li> </ul>                                                                                                    | ● 各称変更<br>スペス ◆ 55(5)(1)<br>● か う し き ま な た さ か あ の う ぎ く う<br>● い を つ ゆ み ひ に う し き ら い<br>■ ひ を つ ゆ み ひ に う し き ら い<br>■ ひ を つ ゆ み ひ に う し き ら い<br>■ ひ を つ ゆ み ひ に う し き ら い<br>■ ひ を つ ゆ み ひ に う し き ら い<br>■ ひ た つ う も 居 の と そ こ お<br>かな カナ 英辞 |
| ① 新しい にタッチします。                                                                                                    | ◆名称変更<br>◆ (加し)、<br>▲ 御<br>2 ページ<br>マ 次                                                                                                    |
| ① カナ にタッチします。                                                                                                    | → 名称変更<br>→ 深る<br>※ 一<br>※ 一<br>※ 一<br>※ 一<br>※ 一<br>※ 一<br>※ 一<br>※ 一                                                                                                    |

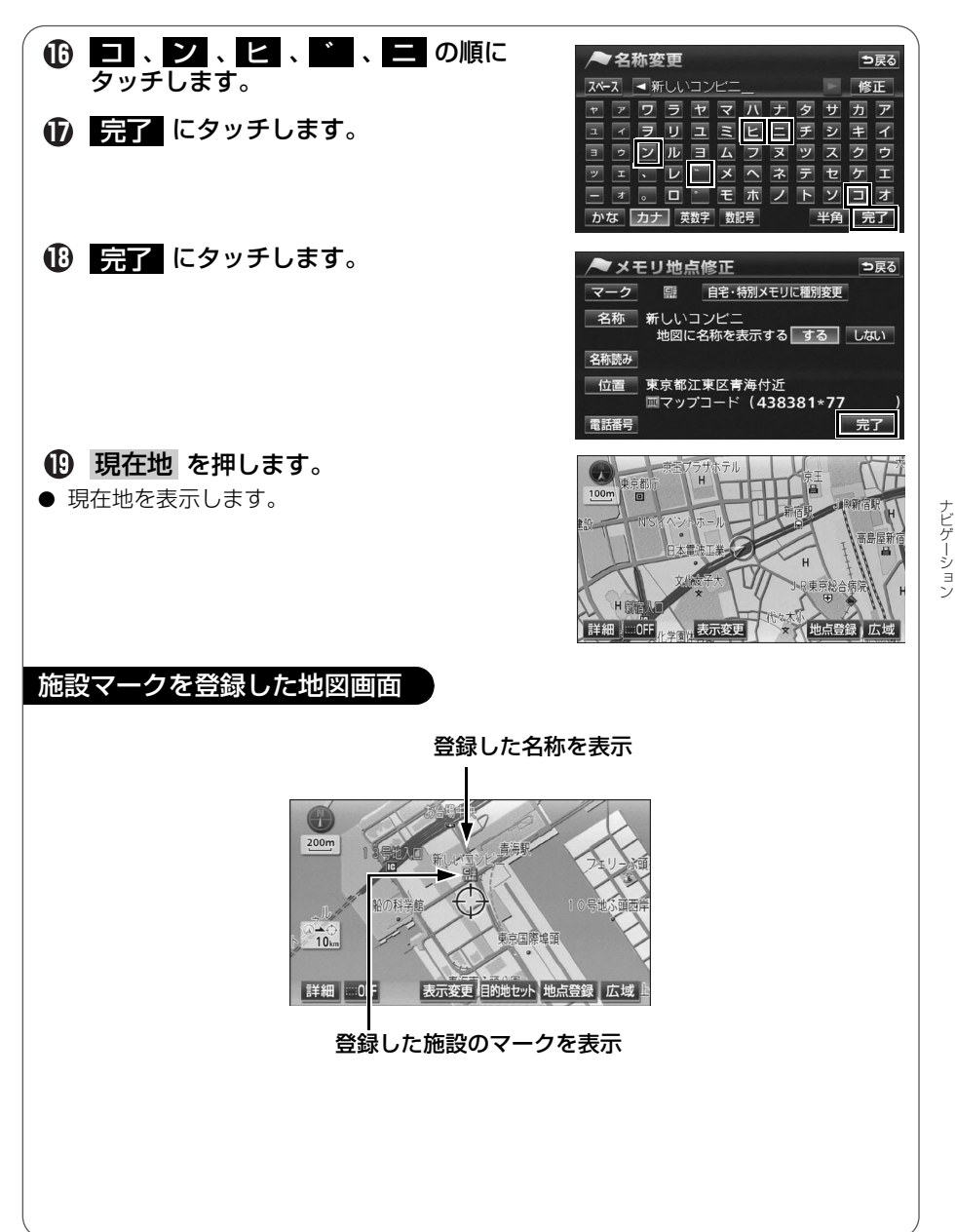

ナビゲーション

## 3 ルート案内について

## ルート案内を開始するには

行き先を指定すると、自動的に行き先までの道順(ルート)を探索します。 これが「ルート探索」です。ルート探索が終わったら、探されたルートを行き 先までのルートに決めます。これが「ルート設定」といいます。ルートを設定 してドライブを開始すると、行き先までのルートを音声や状況に応じた画面で 案内します。

この音声や画面による誘導を「ルート案内」といいます。

#### ルート探索(行き先を指定) 目的地予約 5 盦 $\square$ 50音·名種 主要施設 住所 ・地図スクロールで探す 人設 -東京都渋谷区渋谷付近 明治通り 305 <u>ر</u> ・登録した場所から探す 00m 更番号 ジャンル ・地図を呼び出して探す マッブコード 先程の地図 2 3 4 5 表示変更目的地セット地点登録 広域 🙄 ルート変更 ルート設定 ⇒戻る ⇒戻る <sup>|降 IC 指定</sup> 00™ ルート情報 ・行き先までの道のり 渋滞考慮ルート 情報 を確認 50km -・希望のルートを選択 ・立ち寄り場所の追加 有料道 455 料金 10950円 地図 全行程 530㎏ | 詳細 | 5ルート ルート変更 案内開始 広域 **SIDIN** 西新宿3丁目

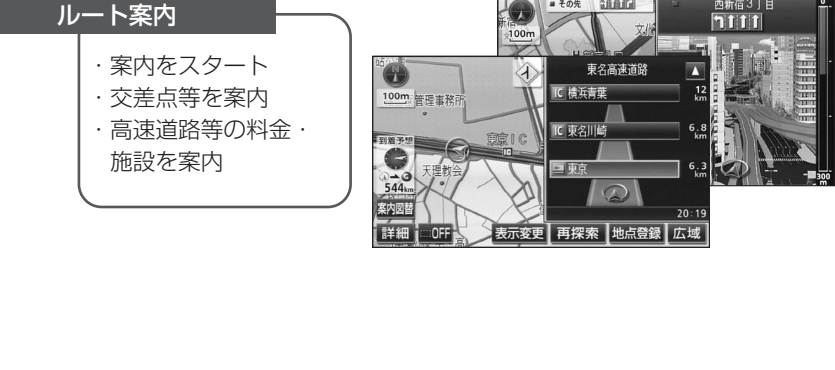

### 行き先を決めてルート探索をしよう

行き先の情報を手がかりにして場所を探します。

- ① 地図を移動してすぐに探す場合・・・・・「目的地セット」(次ページ参照)
- ② 自宅に帰る場合(自宅が登録されているとき)
- ······「自宅に帰る」(49 ページ参照)
- ③ 行き先の施設ジャンル(駅・ゴルフ場・ホテルなど)が わかっている場合・・・・・・・・・・・・・・・・「主要施設」(50ページ参照)
- ④ 行き先の電話番号がわかっている場合・・・・・・「電話番号」(52ページ参照)

ほかにも名前から探す「50音・名称」や郵便番号から探す「郵便番号」など もあります。

(詳しくは「取扱説明書ナビゲーション編」-「地図の呼び出し方法」を参照してください。)

ナビゲーション

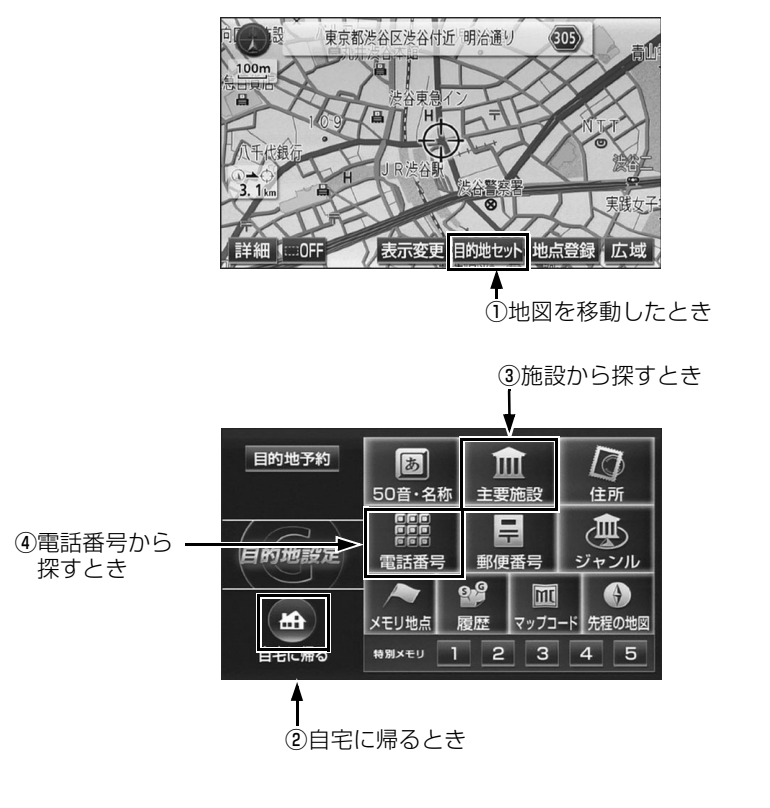

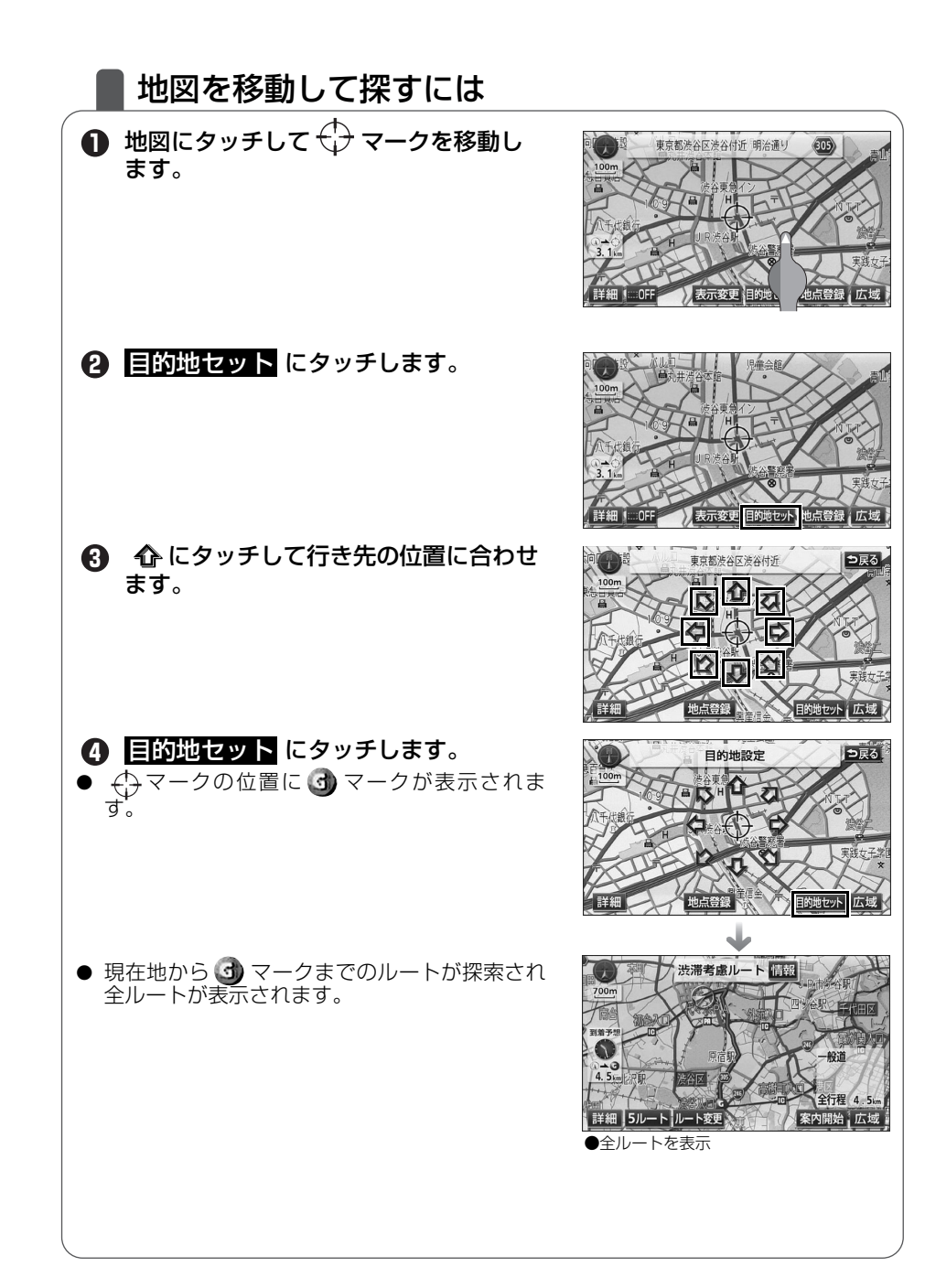

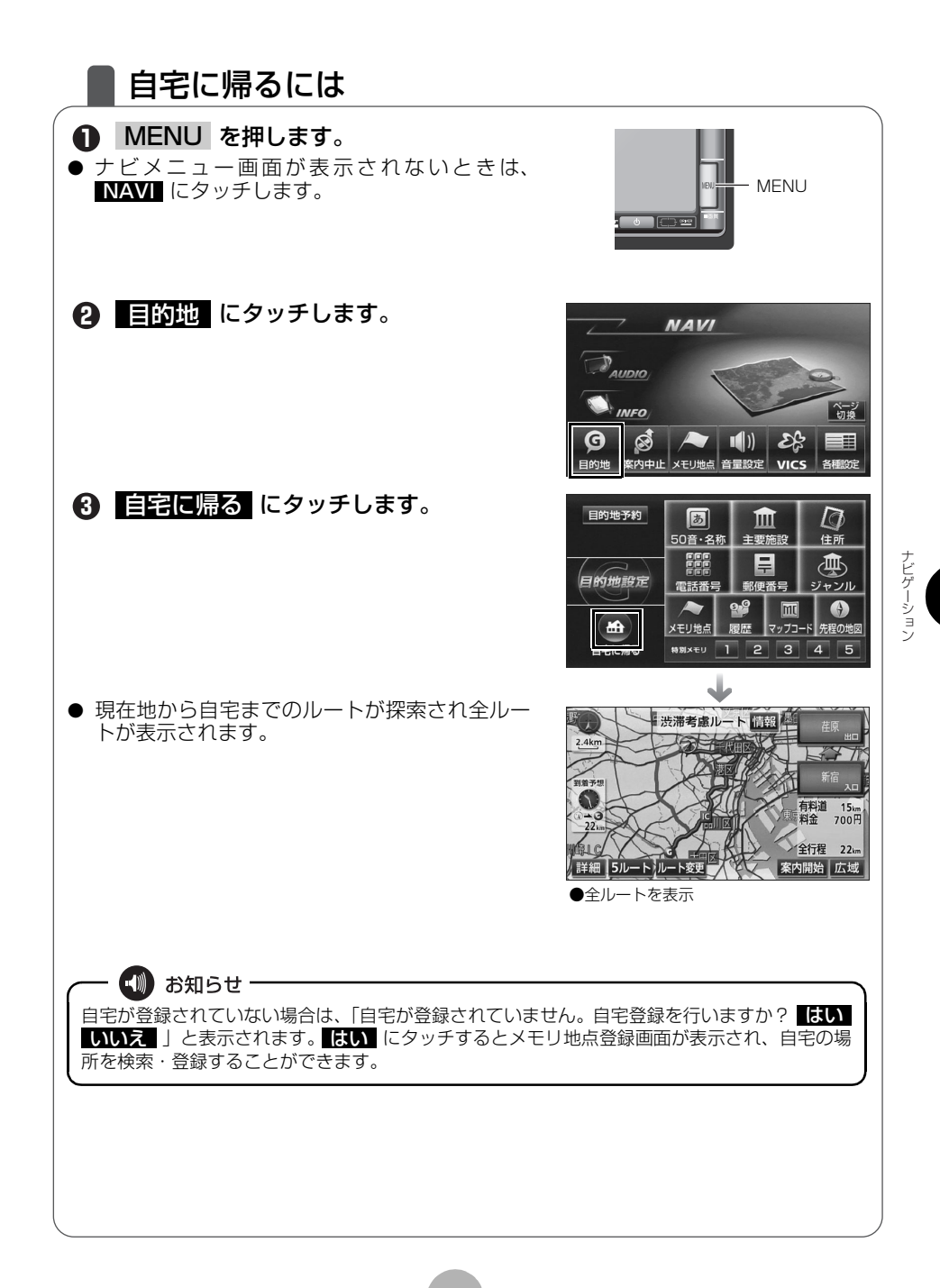

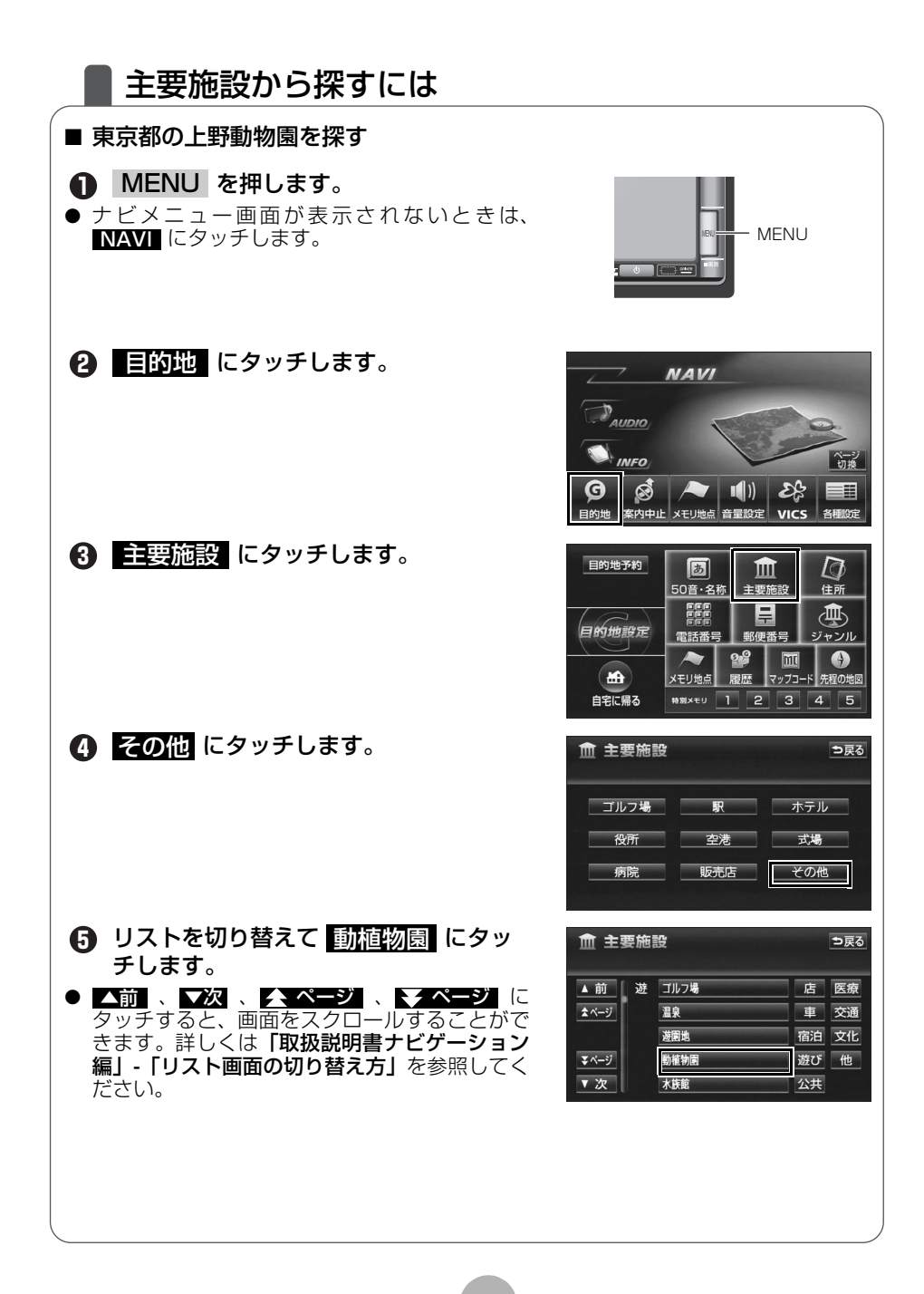

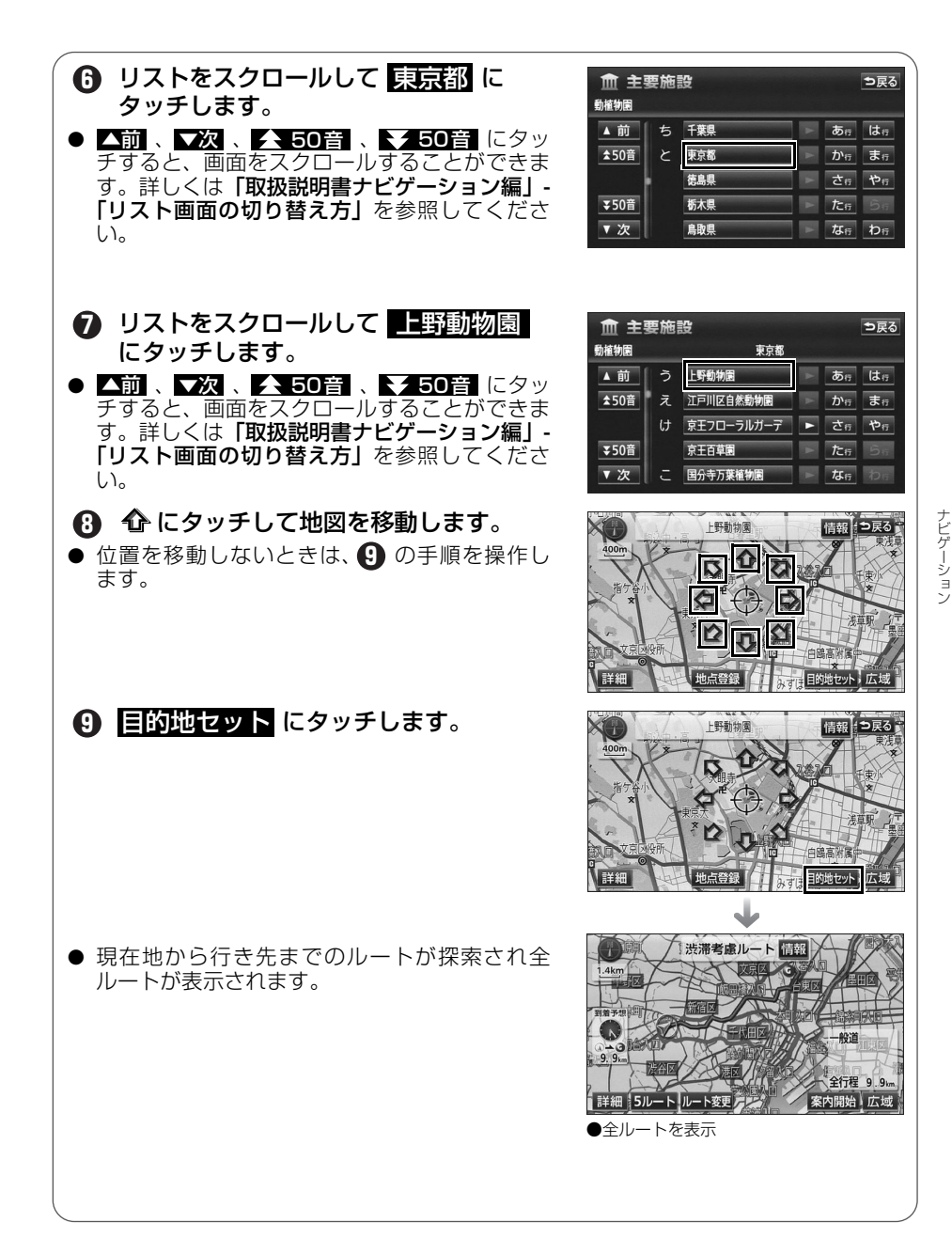

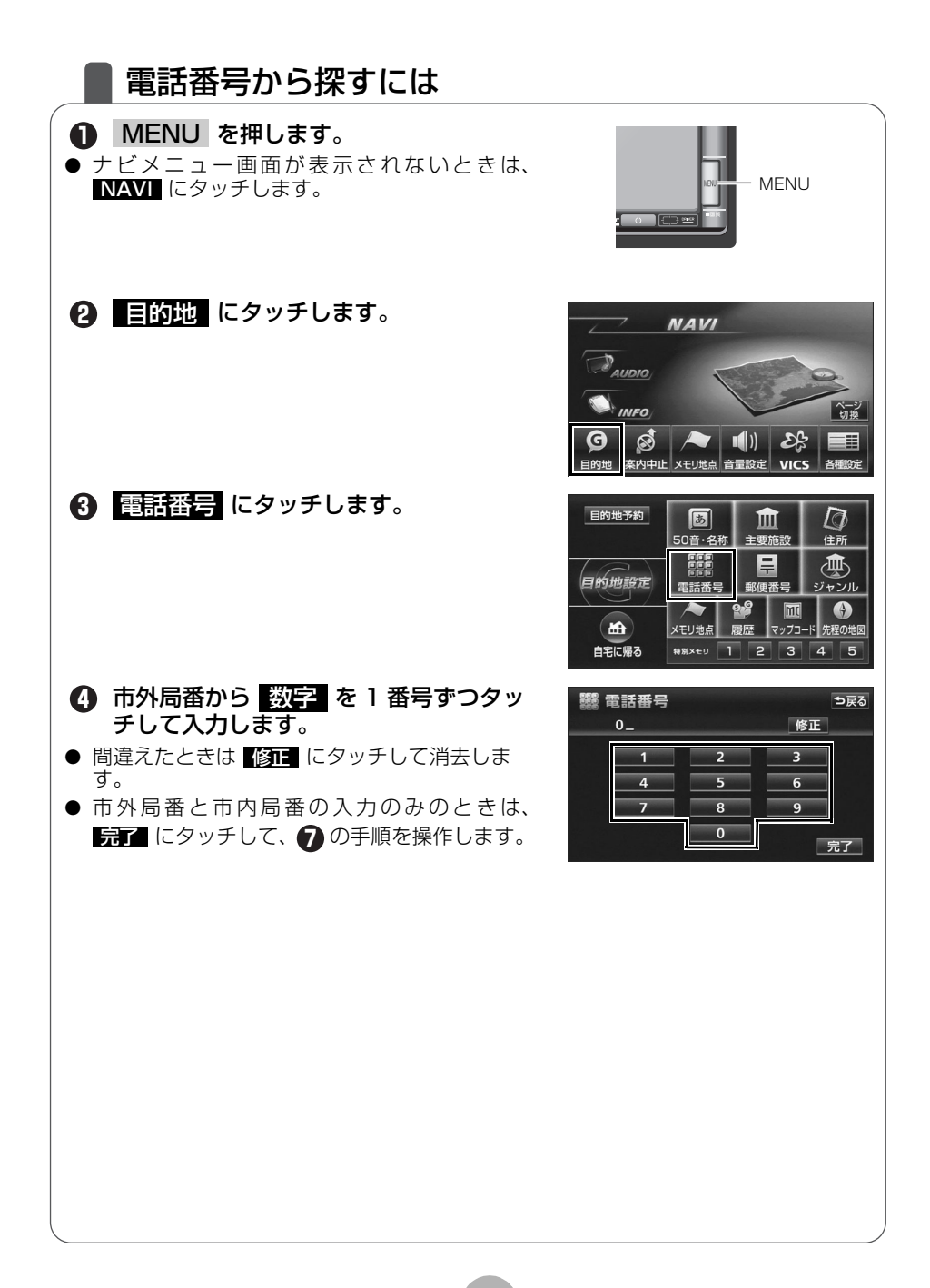

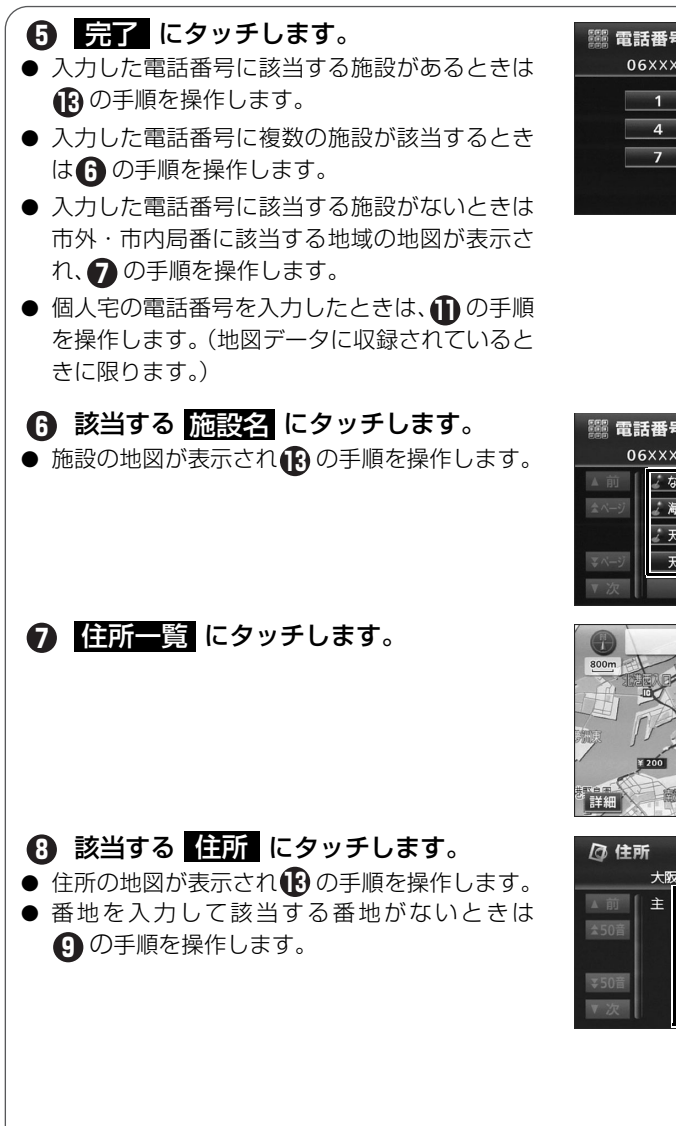

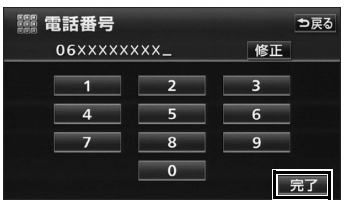

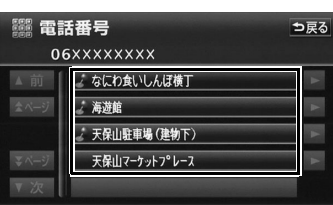

アビゲーション

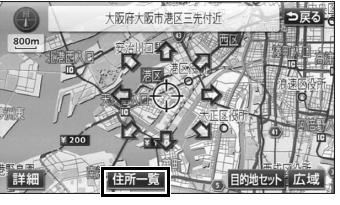

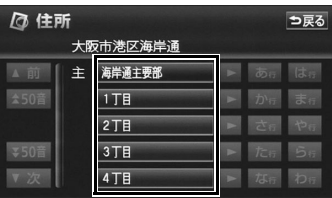

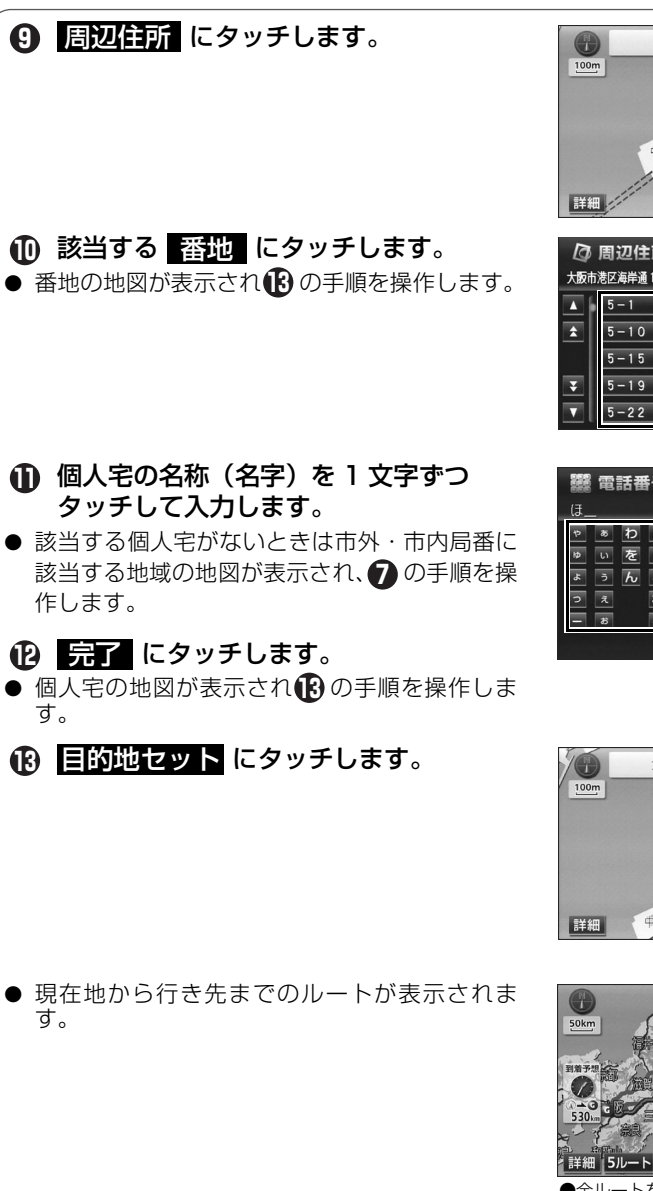

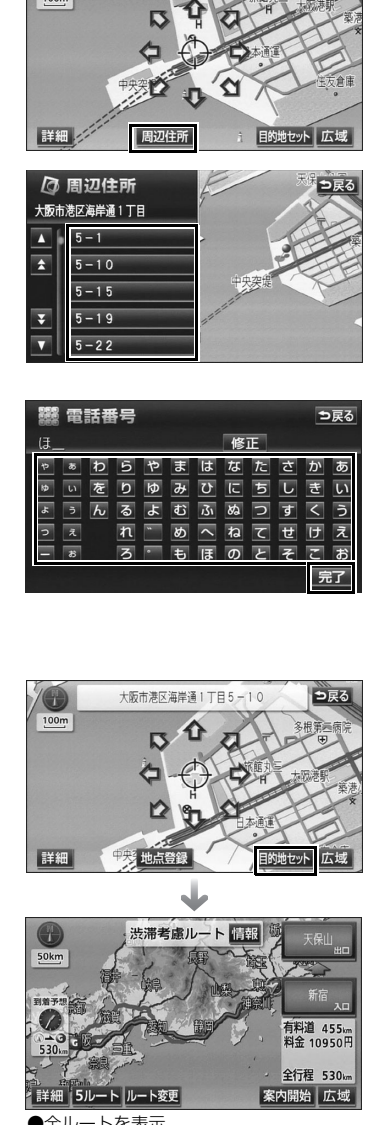

大阪市港区海岸通1丁目

⇒戻る

●全ルートを表示

ナビゲーション

## 5 ルートの設定

## 希望のルートを設定しよう

行き先を決定すると、現在地から行き先までの推奨ルートを探索して画面に表示します。

画面には行き先までの道を色塗りして、到着予想時間や料金、距離などが表示 されます。これを**全ルート図表示**といいます。

全ルート図表示からはルートの道のりを確認したり、ほかのルートを選んだり、 ルートの途中に立ち寄り場所を追加することもできます。

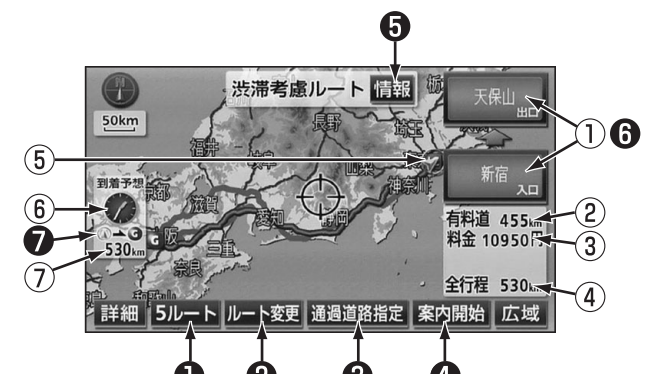

■ 表示について

| 1 | インターチェンジ<br>(IC)名称表示 | 有料道路を通るときは、インターチェンジ(IC)の入口<br>(下)と出口(上)の名称が表示されます。 |
|---|----------------------|----------------------------------------------------|
| 2 | 有料道路距離表示             | 通る有料道路の距離が表示されます。                                  |
| 3 | 料金案内                 | 通る有料道路の料金が表示されます。                                  |
| 4 | 距離表示                 | 目的地(複数のときは最終目的地)までの距離が表示されます。                      |
| 5 | IC マーク               | 有料道路を通るときは、入口と出口のインターチェンジ<br>(IC)の位置に表示されます。       |
| 6 | 到着予想時刻表示             | 目的地への到着予想時刻が表示されます。                                |
| 0 | 残距離表示                | 目的地(ルート)までの残りの距離が表示されます。                           |
|   |                      |                                                    |

#### 🖤 お知らせ

渋滞統計データを考慮がしない に設定されているときは、推奨ルートが探索されます。(詳しくは、「取扱説明書ナビゲーション編」-「渋滞考慮ルート探索」を参照してください。

#### ルートの設定

| ● タッチスイッチについて                                                                                                    |                                                                                                    |  |  |
|----------------------------------------------------------------------------------------------------|----------------------------------------------------------------------------------------------------|--|--|
| 0 <u>5ル</u> -ト                                                                                                    | 別のルートを表示させ、選ぶことができます。(58 ページ参照)                                                                                                 |  |  |
| 2 ルート変更                                                                                                    | 表示されているルートを変更することができます。また、目的地を追加したり、インターチェンジ(IC)を変更することができます。(詳しくは「取扱説明書ナビゲーション編」-「探索ルートの変更」を参照してください。)                         |  |  |
| 3 通過道路指定                                                                                                    | 地図にタッチすると表示されます。通過道路指定に<br>タッチすると通過道路が指定できます。(詳しくは「取<br>扱説明書ナビゲーション編」-「通過道路の指定」を参照<br>してください。)                                  |  |  |
| 案内開始           ④ (案内開始後は、<br>案内に戻る)                                                                                                   | 案内を開始することができます。                                                                                                    |  |  |
| 6 情報                                                                                                    | ルートの道のり(案内道路情報)を表示させることがで<br>きます。(次ページ参照)                                                                                       |  |  |
| 6<br>インターチェンジ<br>(IC) 名称                                                                                                    | インターチェンジ(IC)の名称にタッチすると、イン<br>ターチェンジ(IC)を変更することができます。(詳し<br>くは「取扱説明書ナビゲーション編」-「乗降インター<br>チェンジ(IC)の指定」を参照してください。)                 |  |  |
| ⑦ ● ● ● ● ● ● ● ● ● ● ● ● ● ● ● ● ● ● ●                                                                                               | 目的地が 2 カ所以上あるときは、到着予想時刻 / 残距離表示にタッチすると、表示される目的地を切り替えることができます。(詳しくは「取扱説明書ナビゲーション編」-「到着予想時刻 / 残距離表示の切り替え」を参照してください。)              |  |  |
| <ul> <li>・ 探索されるルートは目的地/<br/>ト・渋滞していないルート</li> <li>・ 料金は設定したお車の車両可<br/>更などにより、実際の料金。</li> <li>● 高速道路上に目的地を設定<br/>案内は行いません。</li> </ul> | 周辺までの参考ルートです。必ずしも最短ルート・早く行けるルー<br>ではありません。<br>寸法など(81 ページ参照)から計算していますが、通行料金の変<br>と異なることがあります。<br>したとき、および高速道路走行中にルートを変更したときは、料金 |  |  |

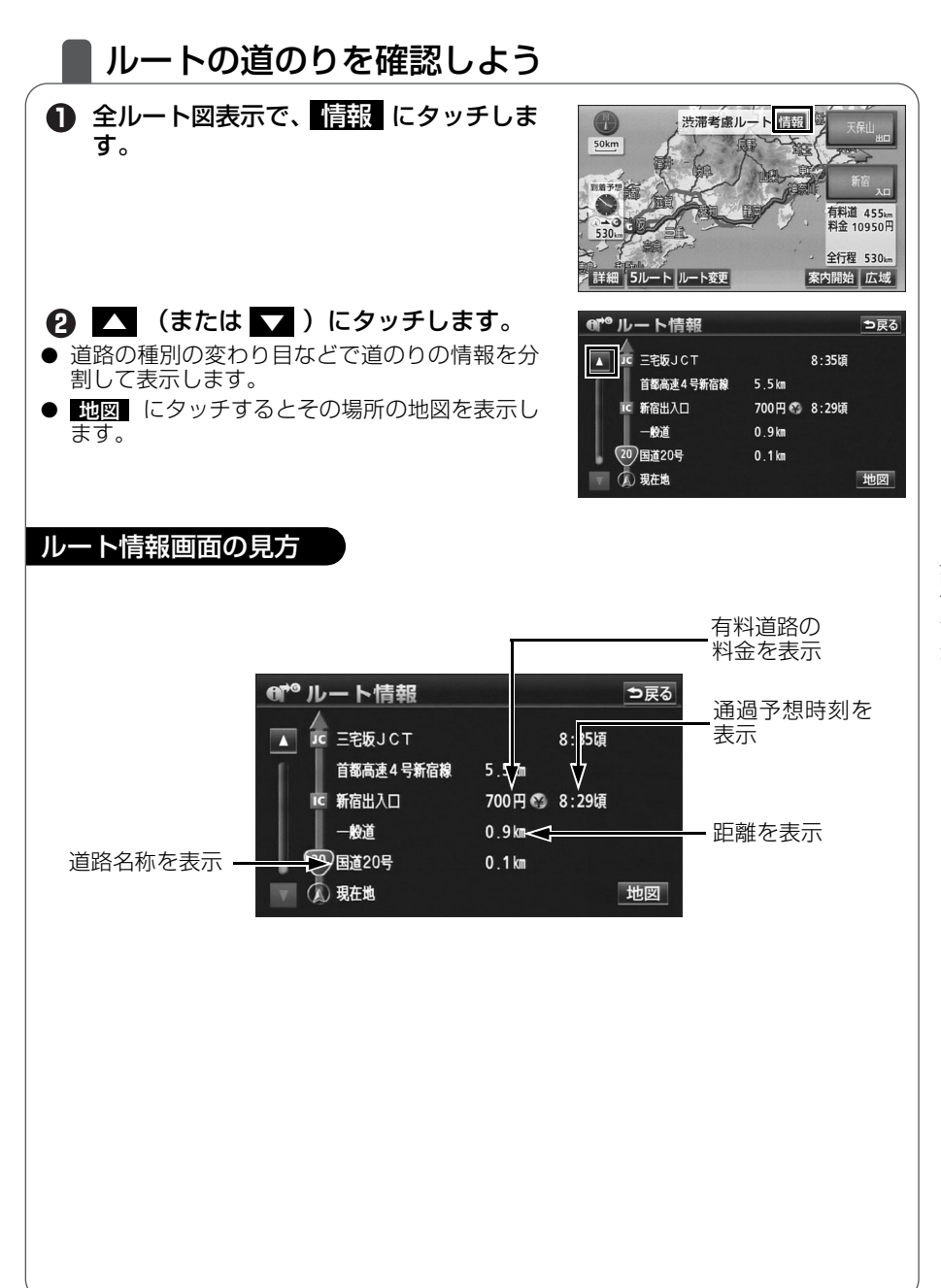

ルートの設定

## ほかのルートを選んでみよう

渋滞考慮ルート以外に有料道路優先ルート、一般道優先ルート、距離優先ルート、別ルートの合計 5 ルートを同時に表示して選ぶことができます。

| <ul> <li>         ・         ・         ・</li></ul>           | 支加m<br>支加m<br>支加m                                                                                                    |
|-------------------------------------------------------------|----------------------------------------------------------------------------------------------------|
| <ul> <li>         2         1         1         1</li></ul> | ○たの         ○尺3           ○かの         第二年の           ○かの         第二年の           ○かの         第二年の           ○かの         1           ○かの         1           ○かの<                  |
| 3 希望の <mark>ルート名称</mark> にタッチします。                           | ● 会行程一覧表         ● 反る           速蒸発性         全行程         有料道路         料金         所要時間           透透考慮         530 km         455 km         10950 円         7時間 26分           有用優先         530 km         65 km         12300 円         7時間 26分           一般優先         539 km         0.0 km         19時間 46分           車躍優先         70 km         157 km         4900 円         15時間 19分           300 km         155 km         10950 円         7時間 26分                                                                                                    |
| ● 選んだルートの全ルート図を表示します。                                       | 日本     日本     日本       1977     1977     1977       1977     1977     1977       1975     1977     1977       1975     1977     1977       1975     1977     1977       1977     1977     1977       1975     1977     1977       1975     1977     1977       1977     1977     1977       1977     1977     1977       1977     1977     1977       1977     1977     1977       1977     1977     1977       1977     1977     1977       1977     1977     1977       1977     1977     1977       1977     1977     1977       1977     1977     1977       1977     1977     1977       1977     1977     1977       1977     1977     1977       1977     1977     1977       1977     1977     1977       1977     1977     1977       1977     1977     1977       1977     1977     1977       1977     1977     1977       1977     1977     1977       1977     1977 |
|                                                             | ているときは、 <mark>渋滞考慮</mark> が <mark>推奨</mark><br><b>*ーション編」-「渋滞考慮ルート探索」</b>                                                                                                    |

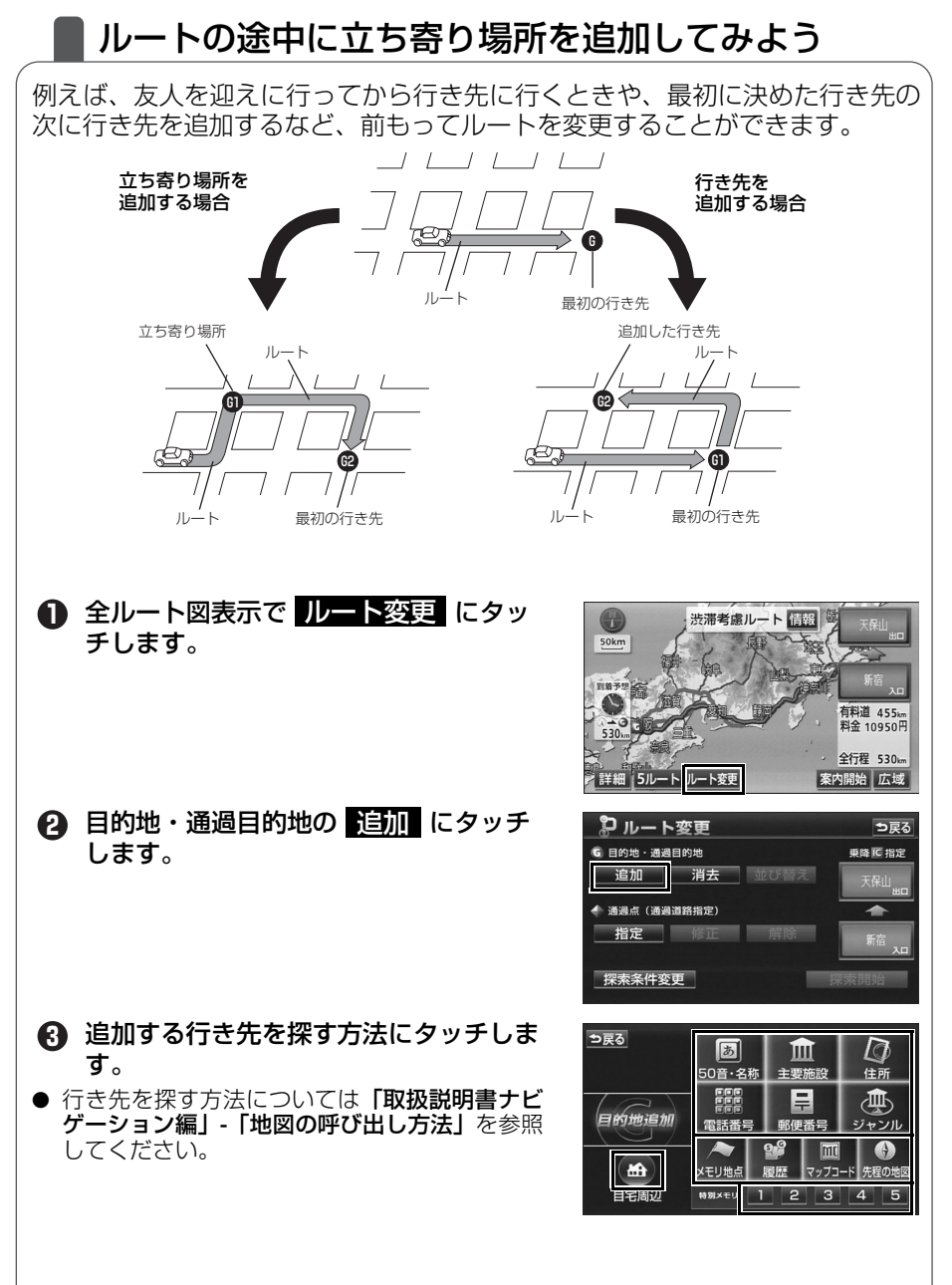

ナビゲーション

次ページヘ・・・

#### ルートの設定

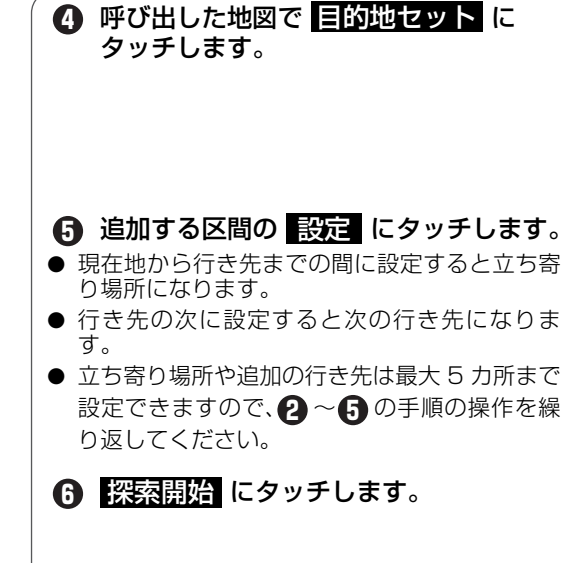

● ルートを変更した全ルート図が表示されます。

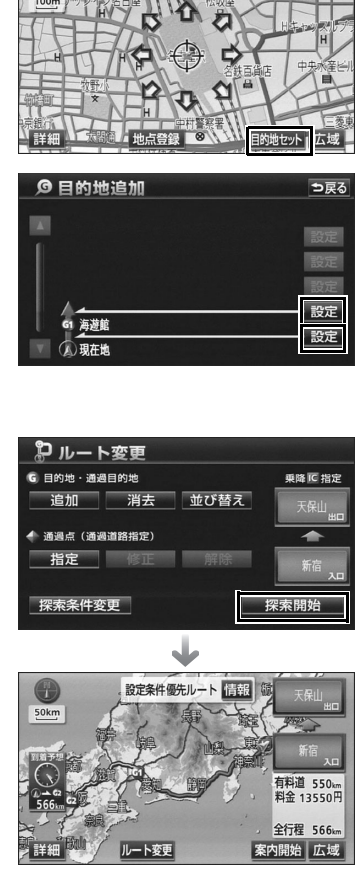

名古屋駅:桜通口

情報 ⊃戻る

●全ルートを表示

N/T

ナビゲーション

ルート案内

### ■ ルートの案内について

車をスタートさせると、車の動きに合わせて交差点・車線情報・道路形状・料 金・高速道路情報などを設定された案内ポイントごとに画面を切り替えていき ます。また、案内ポイントごとに音声でもわかりやすく案内します。

#### ルート案内中の現在地画面

走行する道路によって案内ポイントごとにいろいろな画面で案内します。

交差点の案内

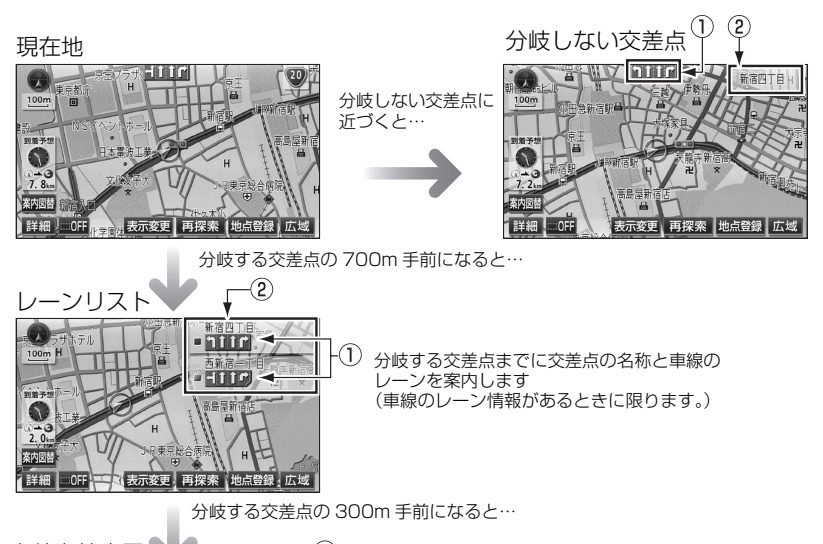

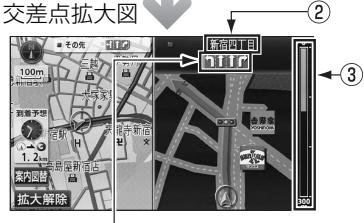

1

| 1 | レーン(車線)表示 | 通過・分岐する交差点の車線が表示されます。                      |
|---|-----------|--------------------------------------------|
| 2 | 交差点名称表示   | 通過・分岐する交差点の名称が表示されます。                      |
| 3 | 残距離表示     | 交差点までの距離が表示されます<br>(交差点に近づくとともに ┃が短くなります。) |

#### ルート案内

|    |                       | 高速道路の案内                                                                                                    |                                                                                  |  |
|----|-----------------------|----------------------------------------------------------------------------------------------------|----------------------------------------------------------------------------------|--|
| 高走 | 道中<br><sup>ジィ町田</sup> | を<br>5<br>1<br>5<br>1<br>5<br>5<br>1<br>5<br>1<br>5<br>5<br>5<br>5<br>5<br>5<br>5<br>5<br>5<br>5<br>5<br>5<br>5 | →<br>→<br>→<br>→<br>→<br>→<br>→<br>→<br>→<br>→<br>→<br>→<br>→<br>→               |  |
|    | 1                     | 道路名称表示                                                                                                    | 表示している施設のある道路名称が表示されます。                                                          |  |
|    | 2                     | 施設名称表示                                                                                                    | 施設(SA·PA·IC)の名称が表示されます。                                                          |  |
|    | 3                     | 距離表示                                                                                                    | 現在地からの距離が表示されます。                                                                 |  |
|    | 4                     | 通過予想時刻表示                                                                                                    | 選んだ施設(SA・PA・IC)の通過予想時刻が<br>表示されます。                                               |  |
|    | 5                     | VICS マーク・表示                                                                                                    | VICS 情報が受信されたとき、表示されます。<br>(VICS マーク・表示については、79、80 ペー<br>ジを参照してください。)            |  |
|    | 6                     | 設備マーク表示                                                                                                    | 選んだ施設 (サービスエリア・パーキングエリ<br>ア)にある設備が最大7つまで表示されます。<br>(設備が多い場合、表示されないマークもありま<br>す。) |  |
|    | 1                     | 分岐点名称表示                                                                                                    | インターチェンジの出口、またはジャンクショ<br>ンの方面名称が表示されます。                                          |  |
|    | 8                     | 残距離表示                                                                                                    | 分岐点までの距離が表示されます。<br>(分岐点が近づくとともに ┃が短くなります。)                                      |  |

#### ■ 案内画面の操作について

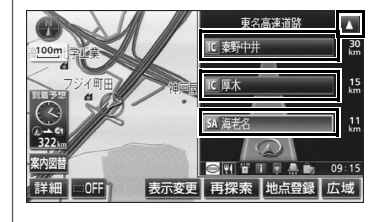

▼ · ▲ 、または 施設名 にタッチすると、選ばれる施設が切り替わります。

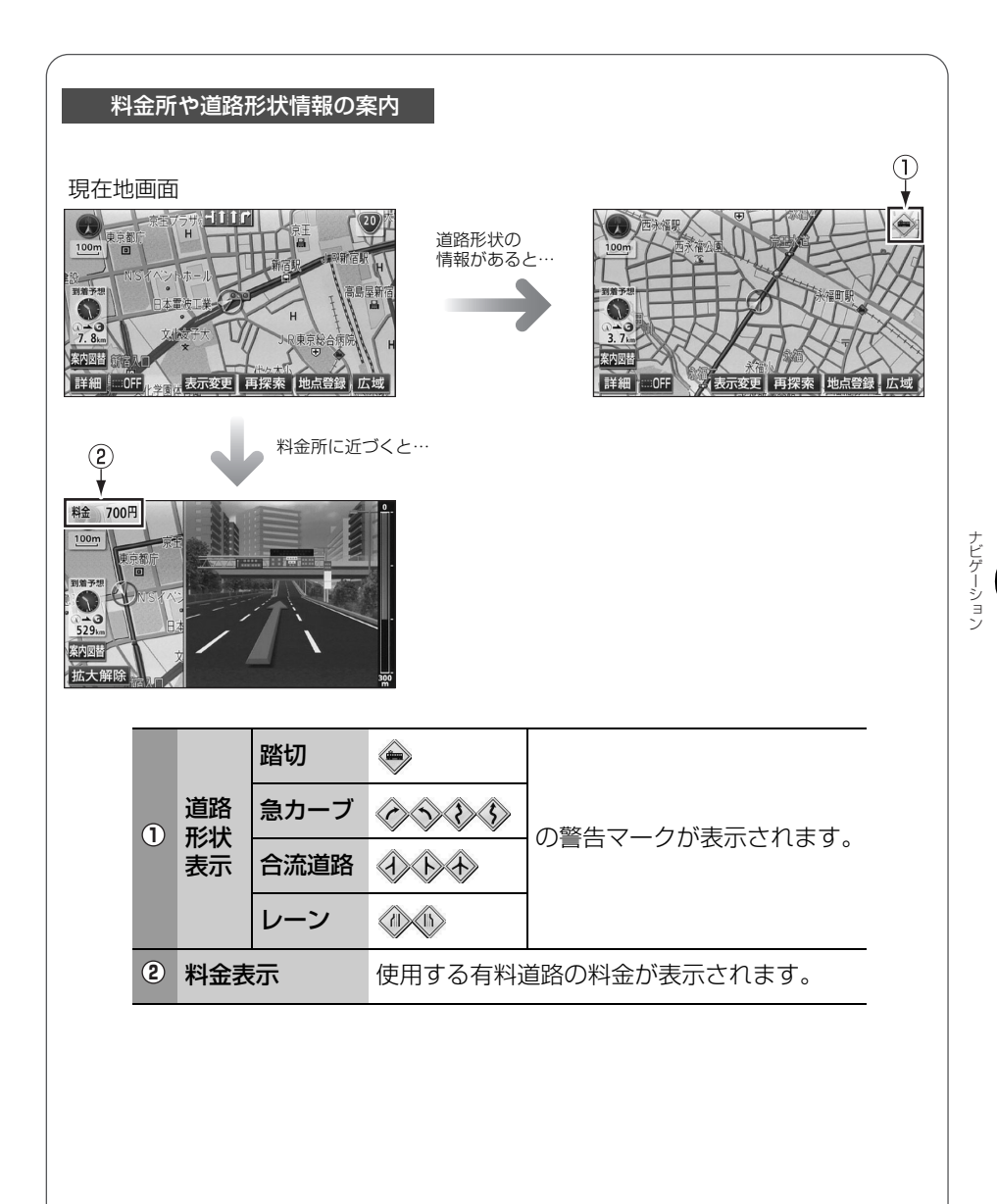

ルート案内

### 音声によるルートの案内

ルートの案内中は、道路の状況や車の速度に応じて、案内ポイントまでの距離 などを音声でわかりやすく案内します。

#### ■ 一般道路を走行しているとき

車の速度に合わせ、交差点名や残りの距離、方向および目印(4 種類)を最大 3 回まで その状況にあわせて、音声で案内します。

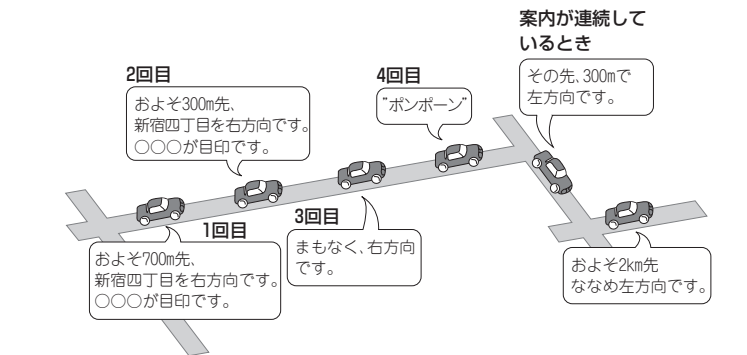

#### ■ 高速道路を走行しているとき

インターチェンジやジャンクションのおよそ 2km 手前になると、音声で進行方向や方面 を案内します。また、出口の料金所では料金と進行方向を音声で案内します。

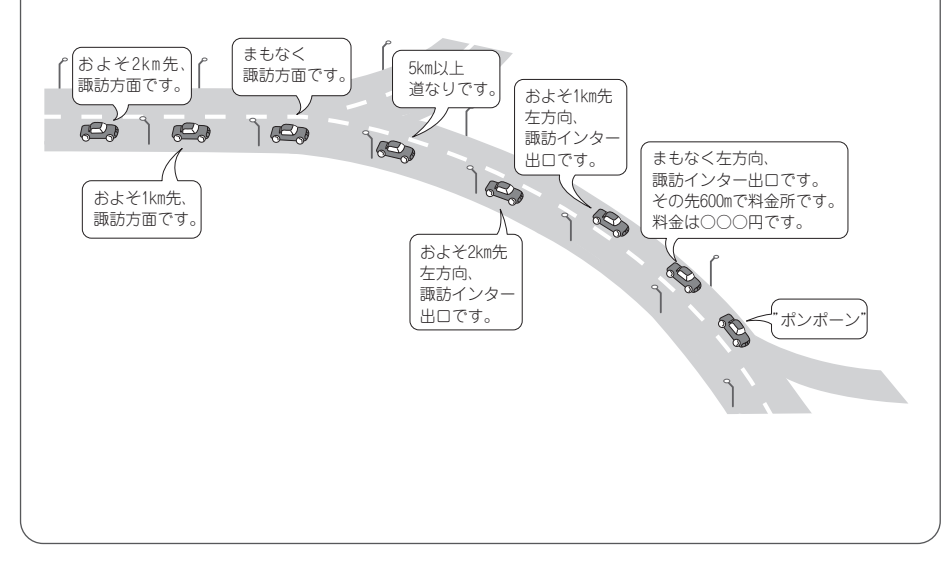

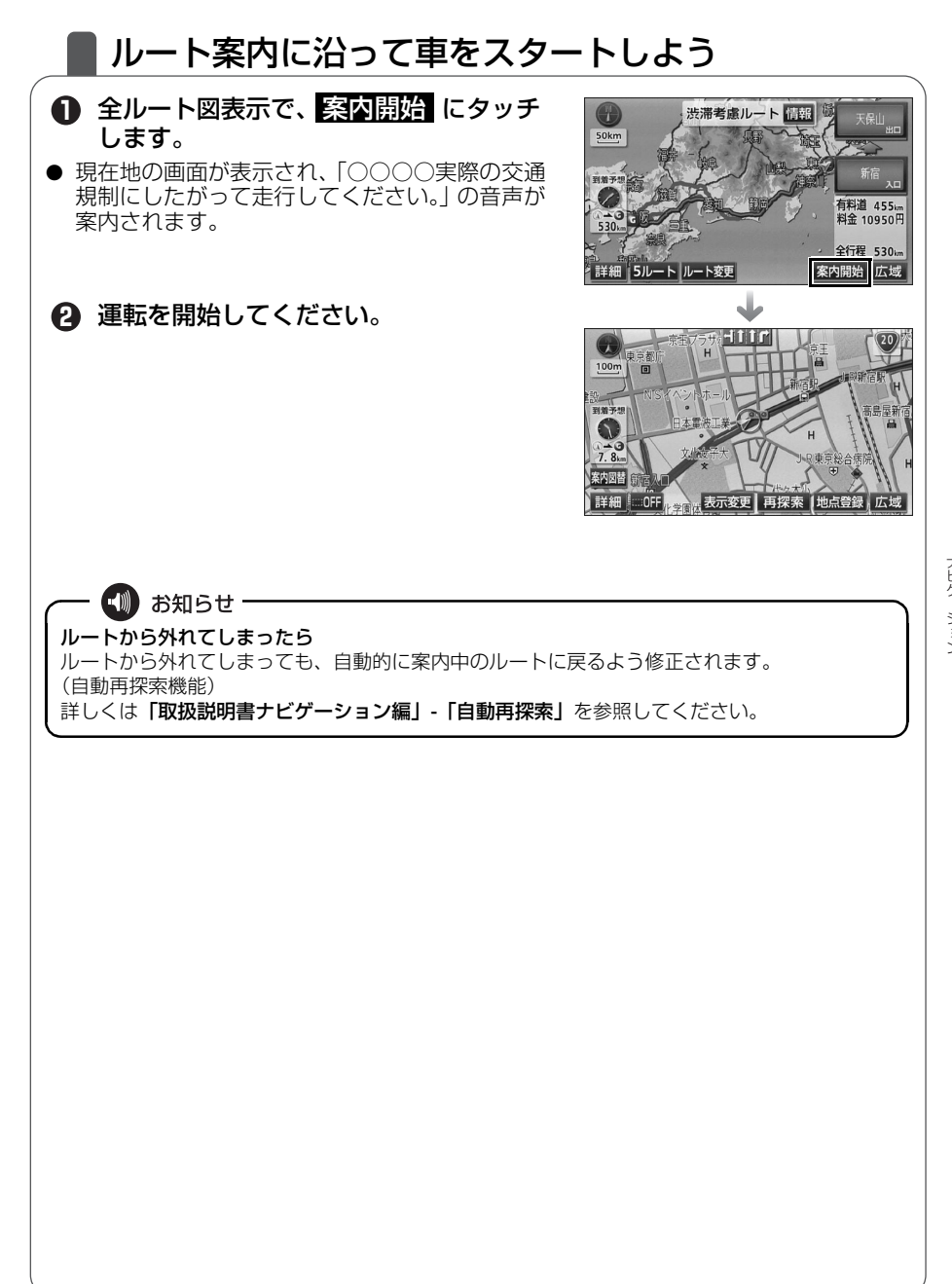

ルート案内

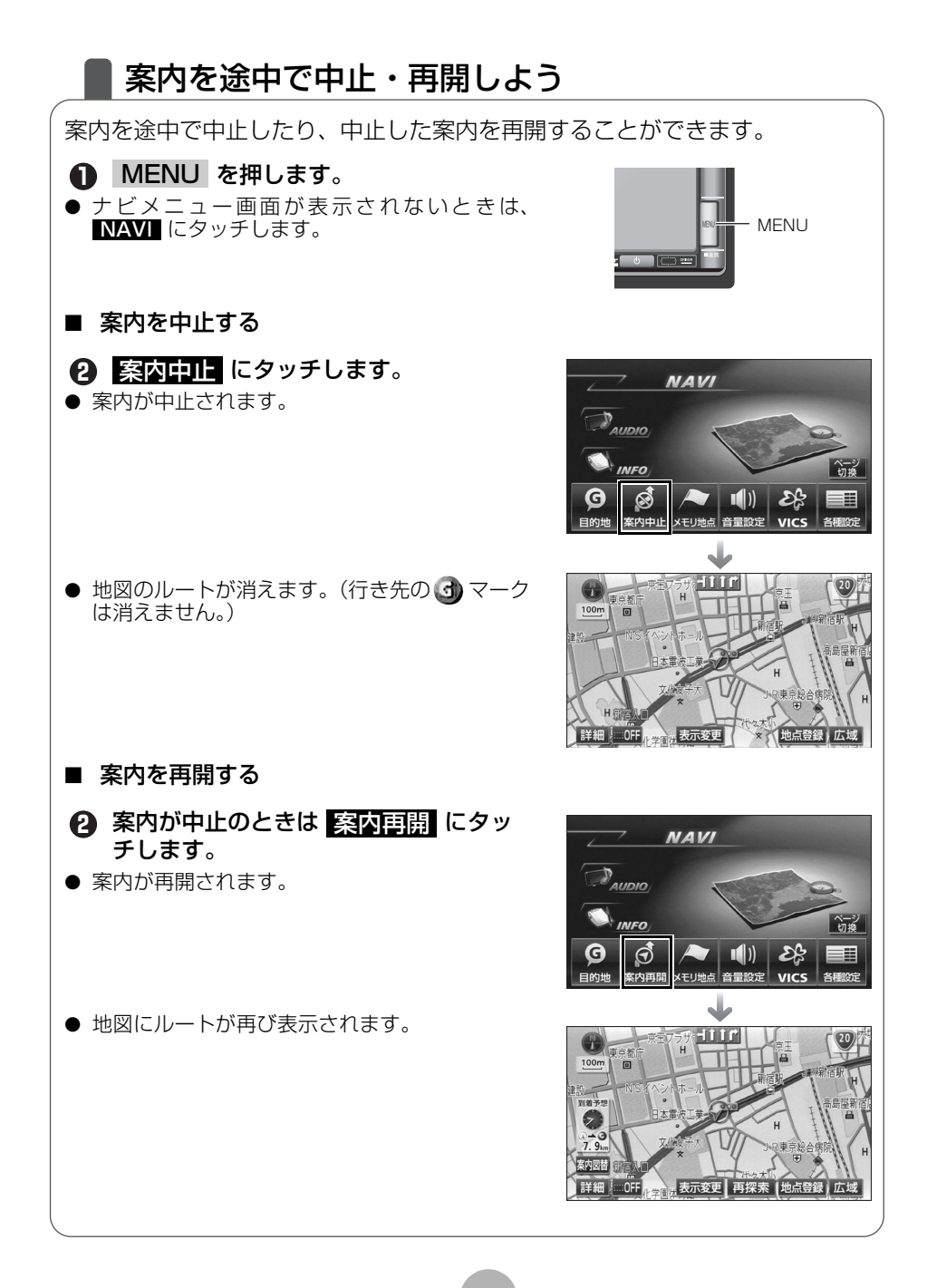

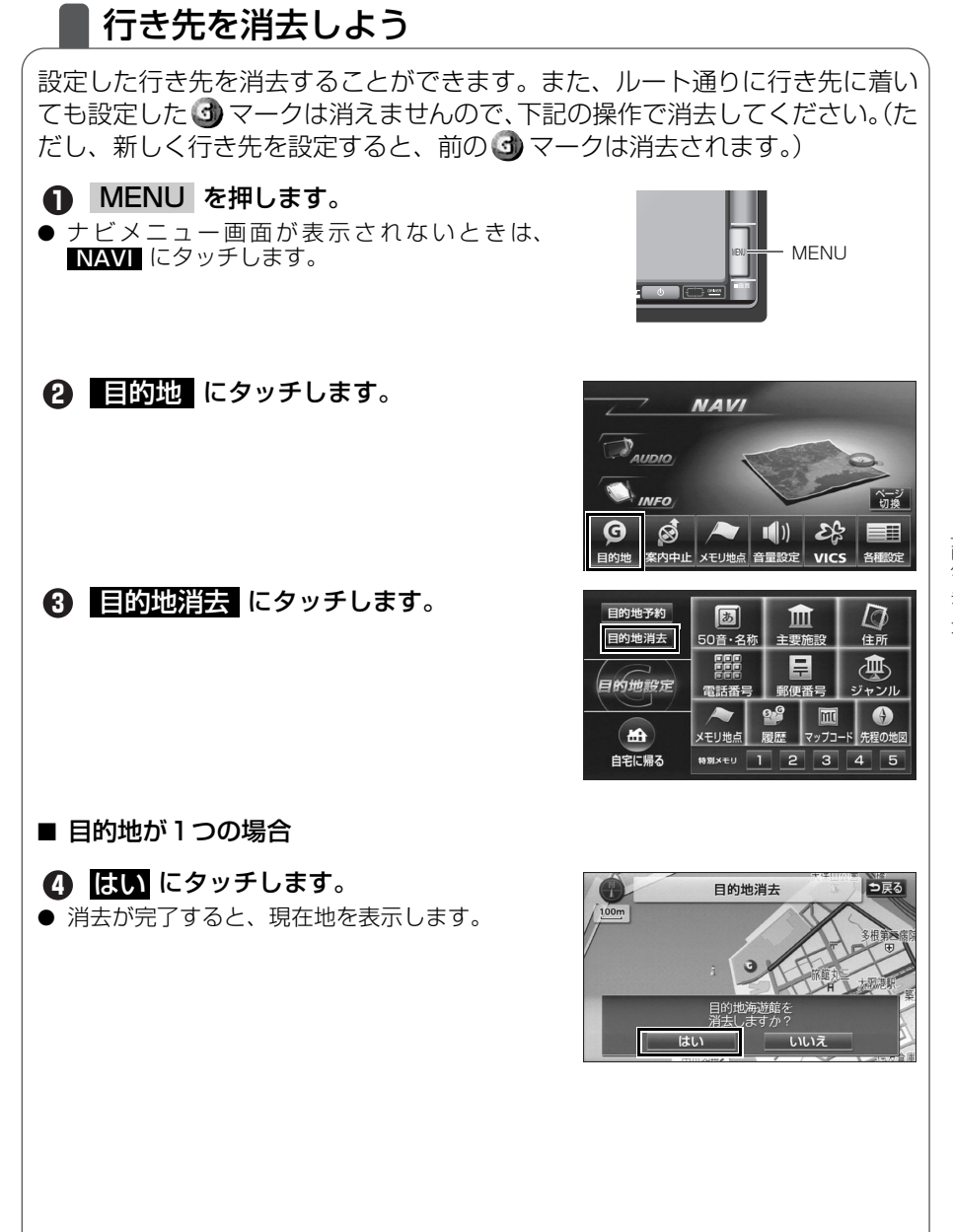

ナビゲーション

ルート案内

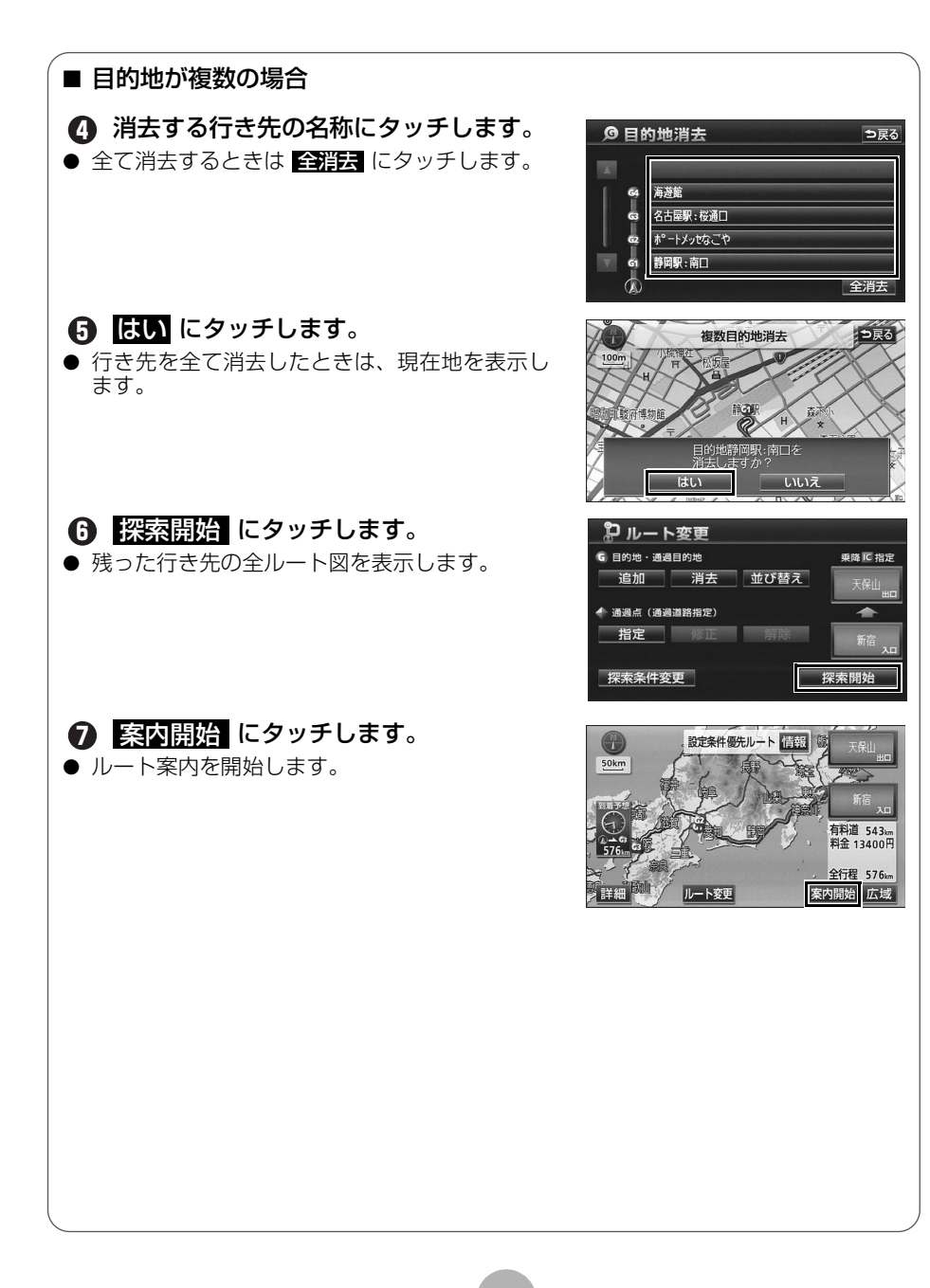

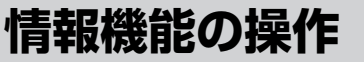

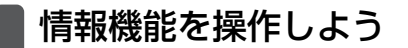

情報機能には、いろいろな便利な機能があります。 例えば、施設の詳細な情報を表示したり、お車のメンテナンス情報を設定する ことができます。 ここでは、「スポットインフォメーション(情報付施設)」の操作を説明します。 ほかの機能については**「取扱説明書ナビゲーション編」-「情報機能」**を参照し てください。

情報付施設を操作するには

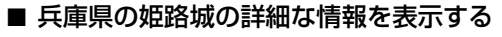

MENU を押します。

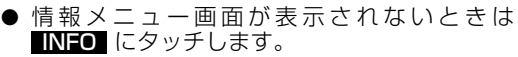

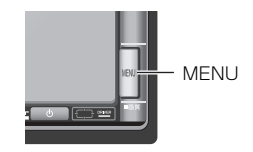

ページ切換 にタッチします。
 3 情報付施設 にタッチします。

④ 城・城跡 にタッチします。
 ● 文化 にタッチすると項目を切り替えることが できます。

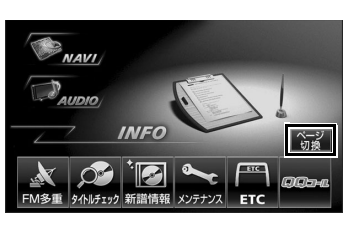

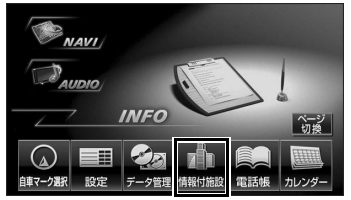

| ᢥ 情報付施設検索    |   |        |       |  |
|--------------|---|--------|-------|--|
| ▲前           | 文 | 名所・旧跡  | 店医療   |  |
| ネベージ         |   | 城・城跡   | 車 交通  |  |
|              |   | 神社・寺   | 宿泊 文化 |  |
| <b>₹</b> ページ |   | 美術・博物館 | 遊び 他  |  |
| ▼次           |   | 資料館    | 公共    |  |

#### 情報機能の操作

| 「 兵庫県 にタッチします。                                                                                                    |
|----------------------------------------------------------------------------------------------------|
| <ul> <li>▲前、▼次、メン50音、、ど50音、あ行</li> <li>~ わ行にタッチすると、画面をスクロールすることができます。詳しくは「取扱説明書ナビ<br/>ゲーション編」-「リスト画面の切り替え方」を<br/>参照してください。</li> </ul> |
|                                                                                                    |

 6 姫路城 にタッチします。
 ● ▲前、▼次、▲ 50音、▼50音、あ行 ~ わ行 にタッチすると、画面をスクロールす

ることができます。詳しくは「取扱説明書ナビ ゲーション編」-「リスト画面の切り替え方」を 参照してください。

| ∎∰1 情朝<br>城・城跡 | 3付) | 施設検索 |   |     | ⊅戻る            |
|----------------|-----|------|---|-----|----------------|
| ▲前             | V   | 兵庫県  | A | あっ  | は行             |
| <b>太</b> 50音   |     | 広島県  | A | か   | まけ             |
|                | ふ   | 福井県  | A | さ行  | や行             |
| ₹50音           |     | 福岡県  | A | た   | 5 <del>6</del> |
| ▼次             |     | 福島県  | × | な 行 | わ<br>行         |

| 🍈 情報付施設検索    |   |      |   |     |    |  |
|--------------|---|------|---|-----|----|--|
| 城・城跡         |   | 兵庫県  | Į |     |    |  |
| ▲前           | đ | 城山城跡 | A | あ   | は  |  |
| <b>太</b> 50音 | đ | 篠山城跡 | A | か っ | まれ |  |
|              | し | 白旗城跡 | A | さ症  | や行 |  |
| ₹50音         | υ | 姫路城  | A | たっ  | 55 |  |
| ▼次           | や | 柳沢城跡 | A | な行  | わら |  |
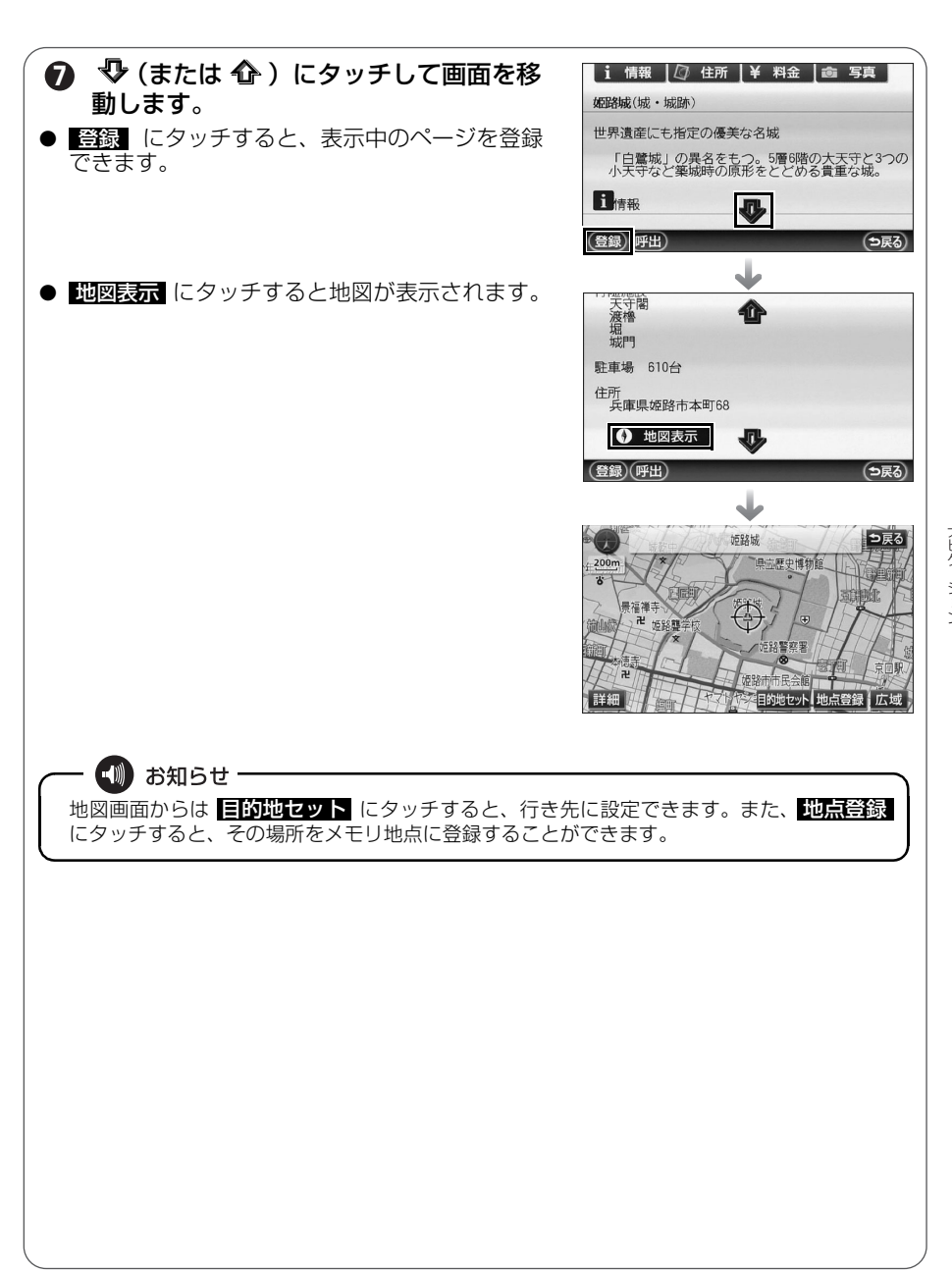

VICS 機能の操作

## 渋滞情報を確認するには(VICS 機能)

突然の渋滞や事故、道路工事などで道路が混雑している場所や通行止めの位置 などを確認することができます。

さらに混雑・渋滞を色分けして表示するので、ひとめで把握することができます。これが VICS 機能です。

VICS 機能の表示には、「文字表示」、「図形表示」、「地図表示」があります。

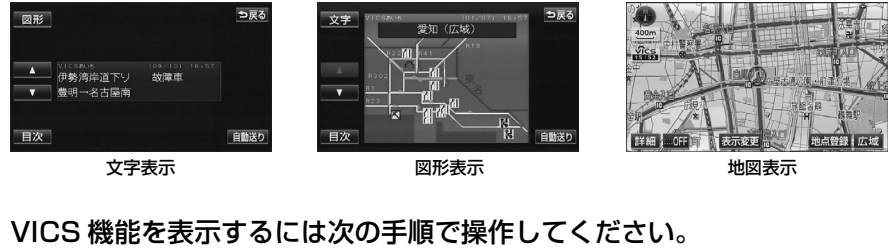

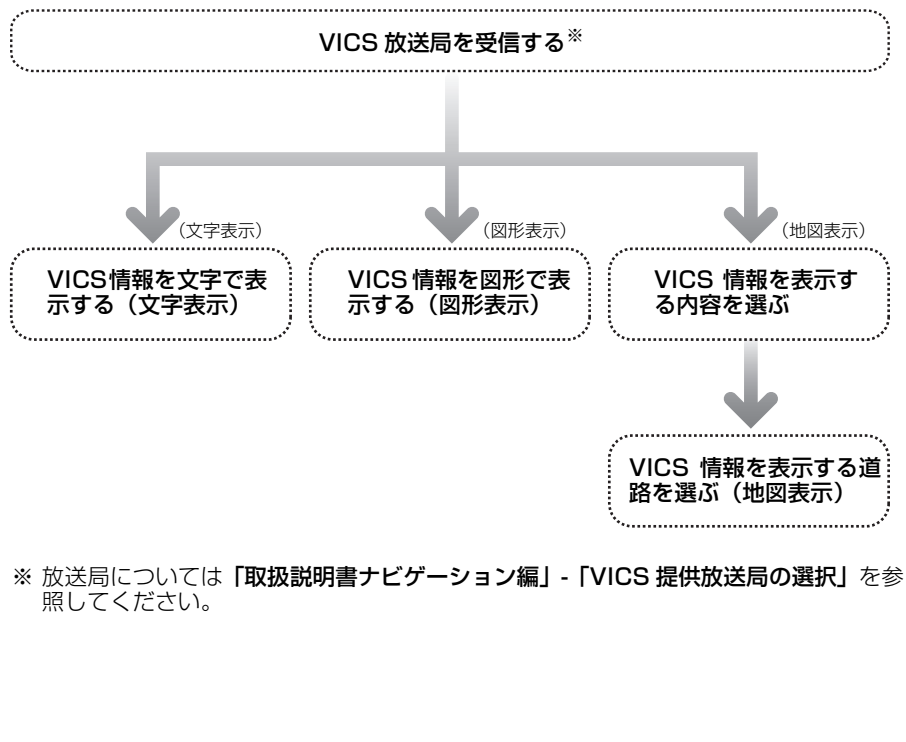

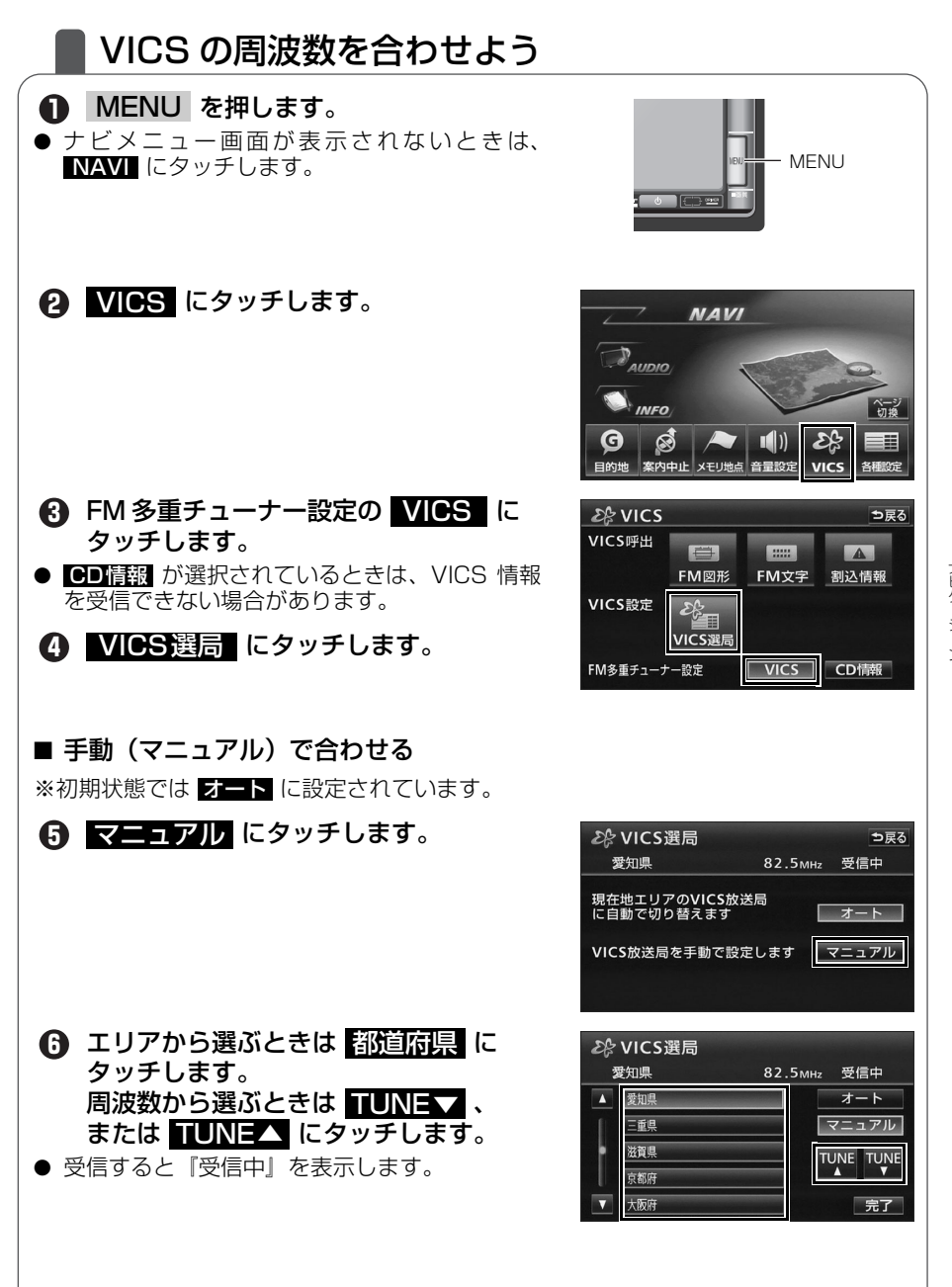

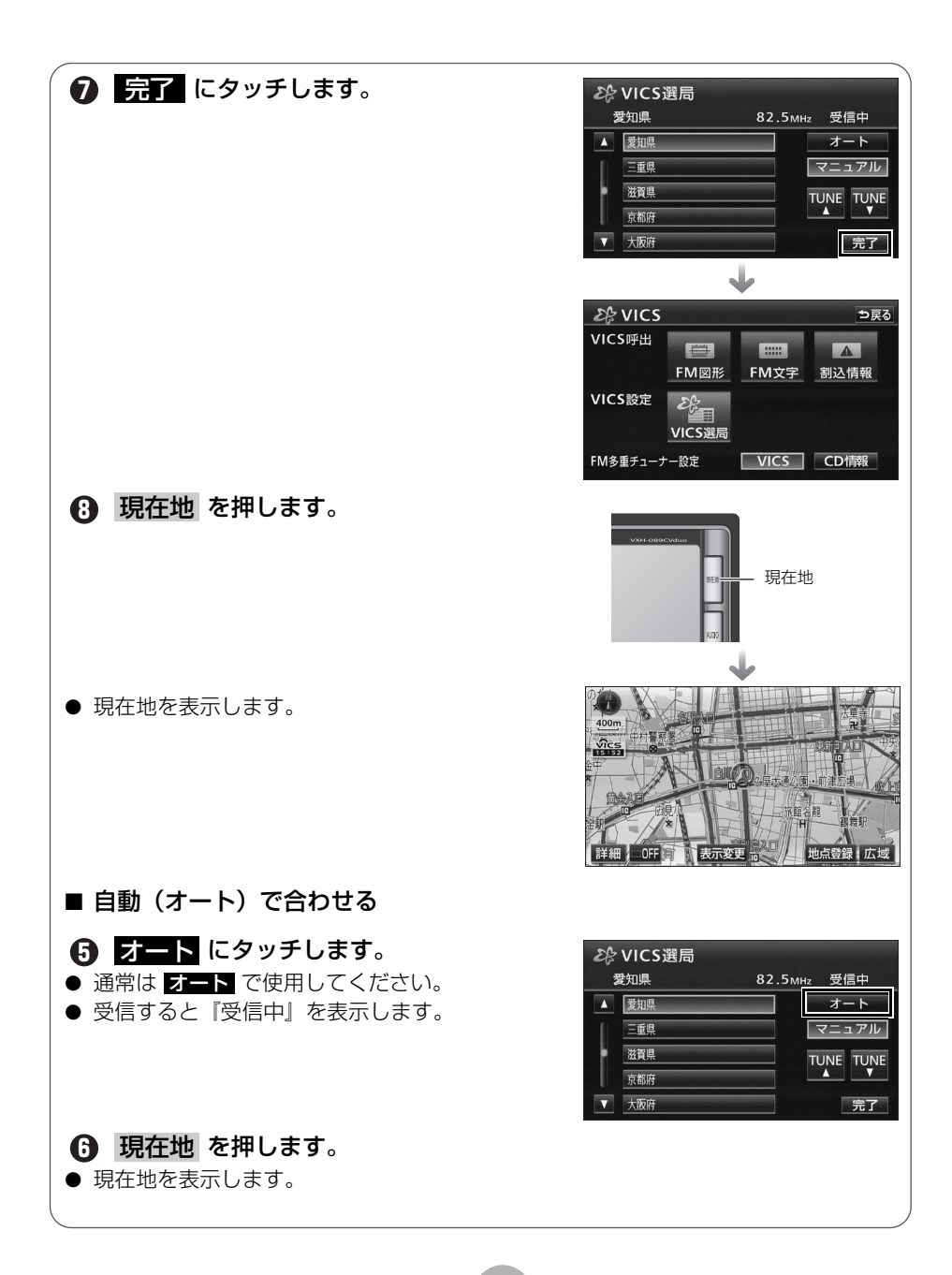

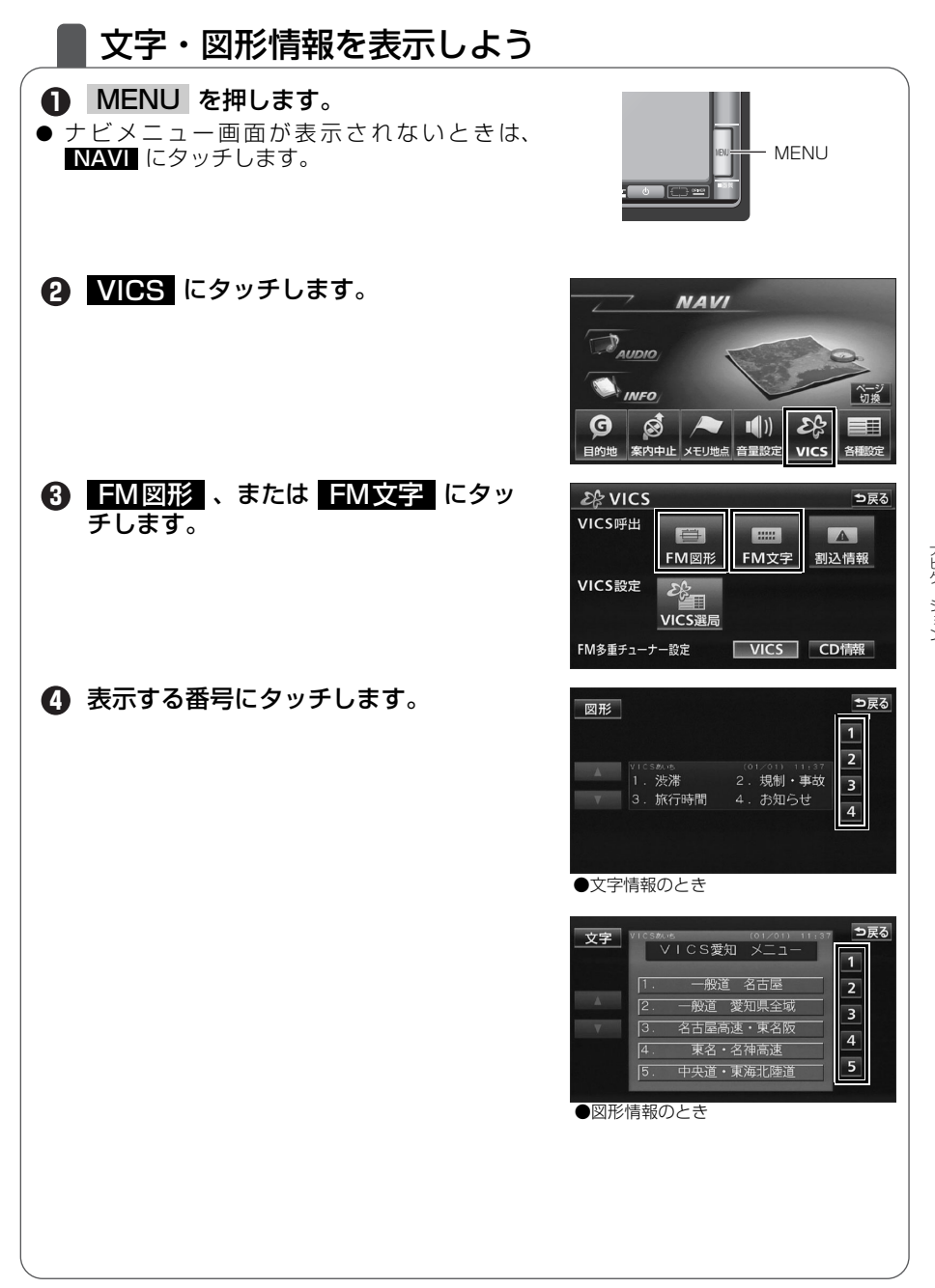

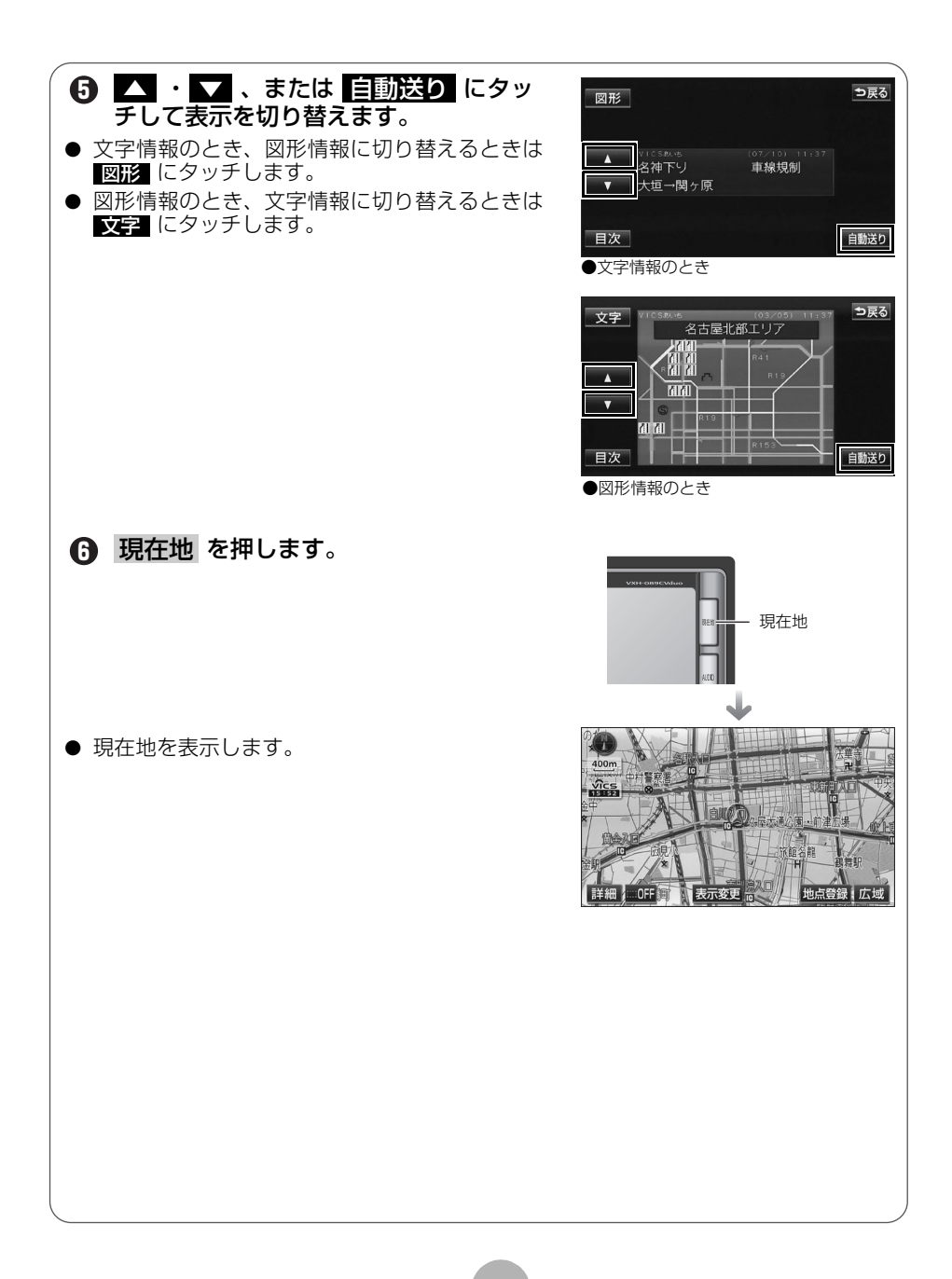

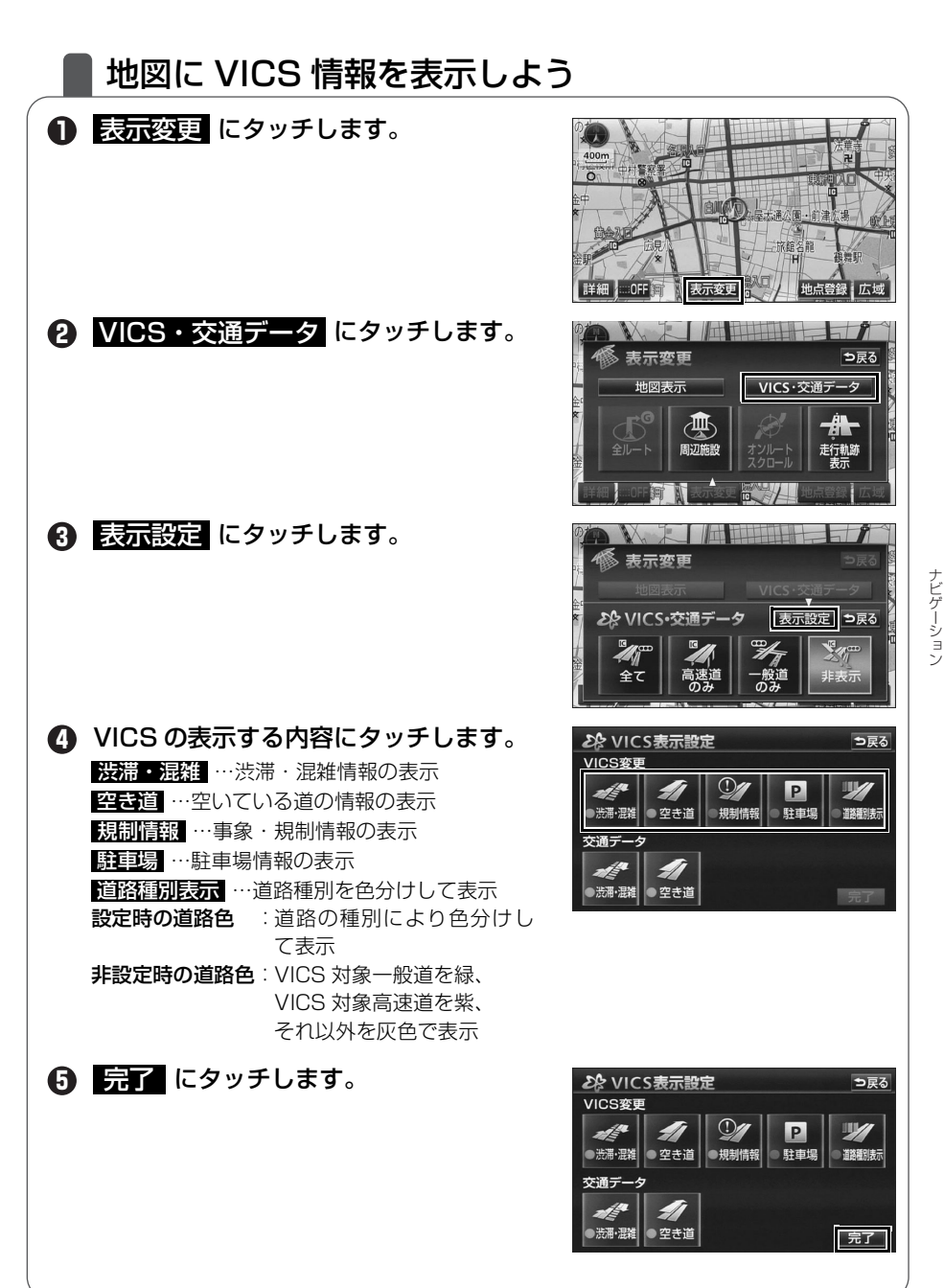

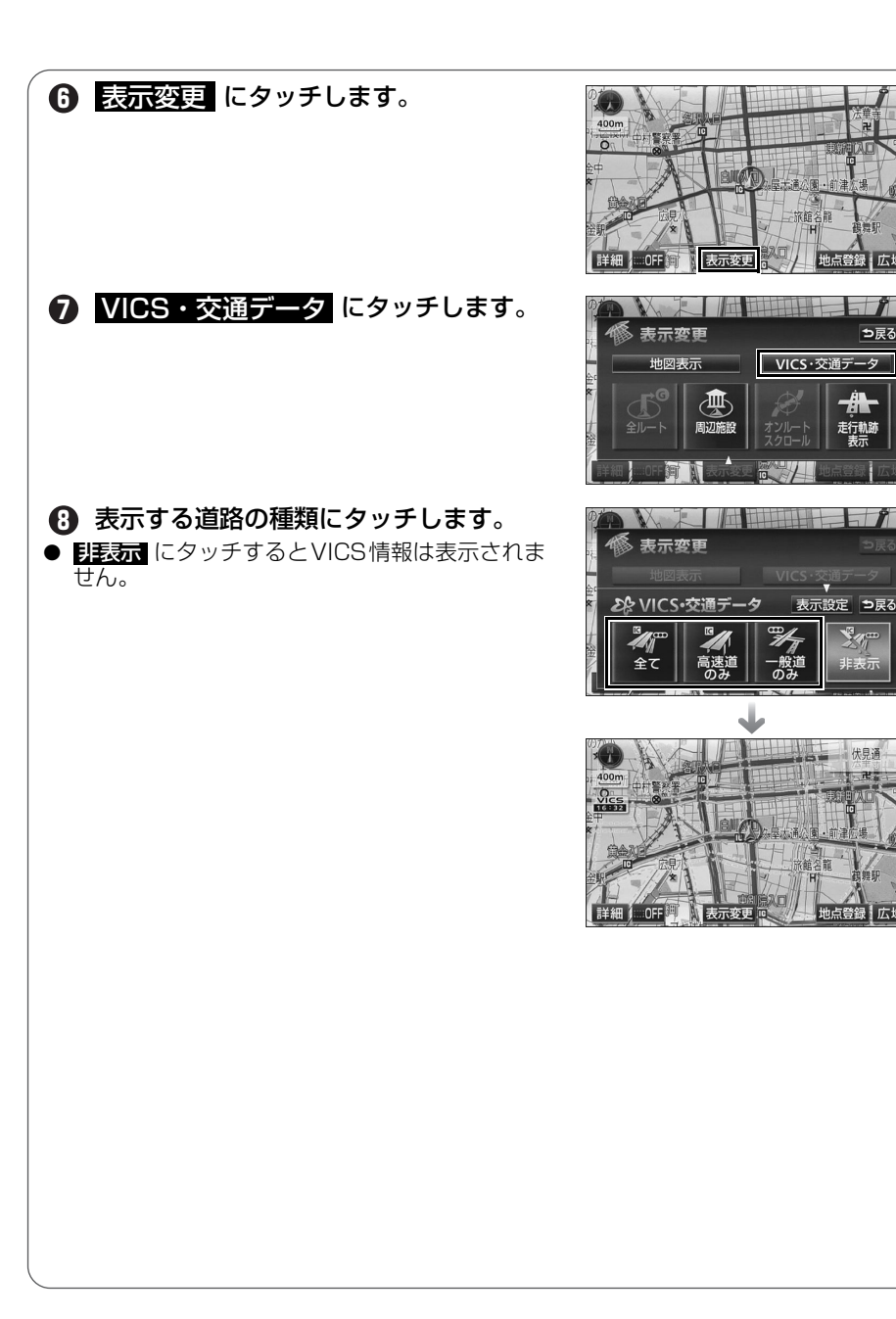

想到

⇒戻る

地点登録 広域

走行軌跡

伏見通

地点登録 広域

H

ĨH

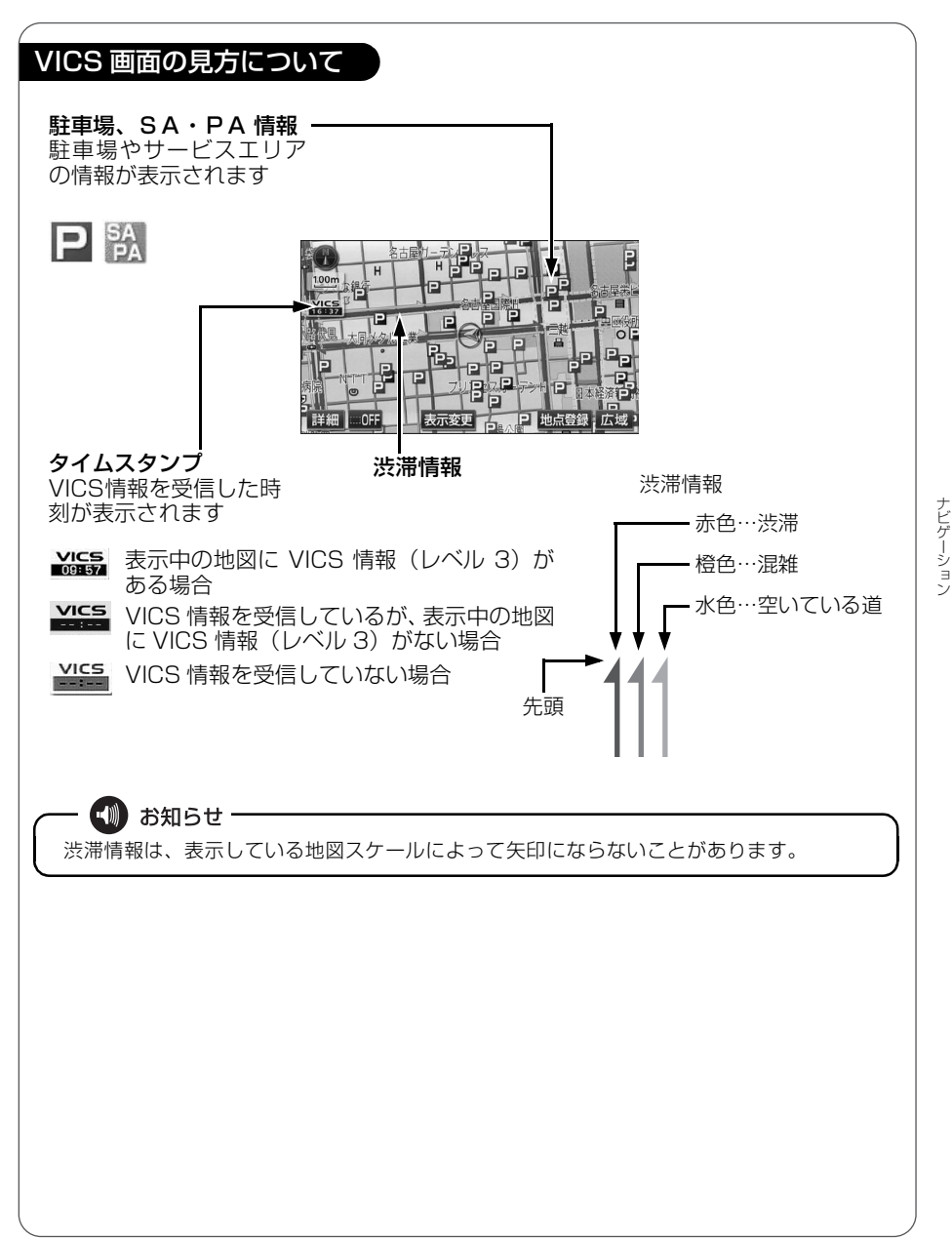

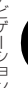

## 地図に表示される VICS 表示マークについて

VICS 情報の中で使用されるマークの代表的な例を示します。

| 表示                  | 情報内容       | 表示                 | 情報内容             |
|---------------------|------------|--------------------|------------------|
| $\times$            | 事故         | <b>P</b> (青色)      | 駐車場<br>空         |
| $\mathbb{P}^{\Phi}$ | 故障車        | <b>P</b> (赤色)      | 駐車場<br>満         |
| !                   | 路上障害       | Р(橙色)              | 駐車場<br>混雑        |
| (!)                 | 注意         | <b>P</b> (黒色)      | 駐車場<br>不明        |
| ()                  | 注意(地震警戒宣言) | R                  | 駐車場<br>閉鎖        |
| K                   | 工事         |                    | 対面通行             |
|                     | 火災         | 71                 | 車線規制             |
| Ť                   | 雨          | $\bigtriangledown$ | 徐行               |
| 5                   | 凍結         | X                  | 入り口閉鎖            |
| ð                   | 雪          | ۲                  | 大型通行止め           |
| <b>(</b>            | 作業         |                    | 入り口規制            |
| $\otimes$           | 通行止め       | M                  | 出口規制             |
| 1                   | 右折禁止       | 30                 | 速度規制<br>30 km /h |
| 1                   | 左折禁止       | SA<br>PA (青色)      | SA PA 情報<br>空    |
| ٢                   | 直進禁止       | SA<br>PA (赤色)      | SA PA 情報<br>満    |
| 科                   | 片側交互通行     | SA<br>PA (橙色)      | SA PA 情報<br>混雑   |
| <b>Š</b> 8          | チェーン規制     | SA<br>PA (黒色)      | SA PA 情報<br>不明   |
| 0                   | 進入禁止       | <b>3</b> ?         | イベント             |

表示されるマークは実際と異なることがあります。また、複数の規制を代表して1つのマークで表示することがあります。

9

# その他の設定

# ▶ お車の情報(ナンバープレートの分類、車両寸法)を登録しよう

お車のナンバープレートの分類や車両寸法を登録しておくと案内時の料金の計 算や、施設周辺の駐車場を探すときの基準となります。(行き先を指定している ときは、お車の情報を登録できません。)

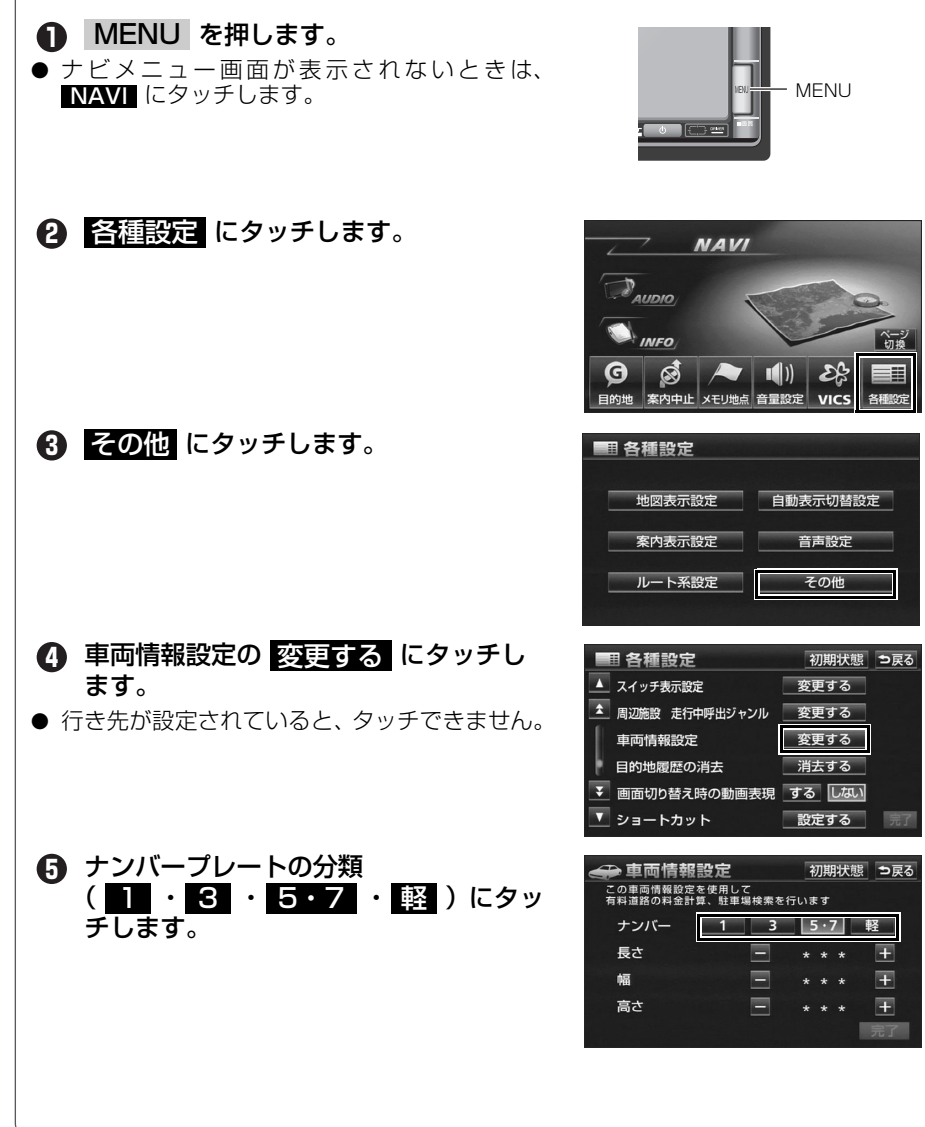

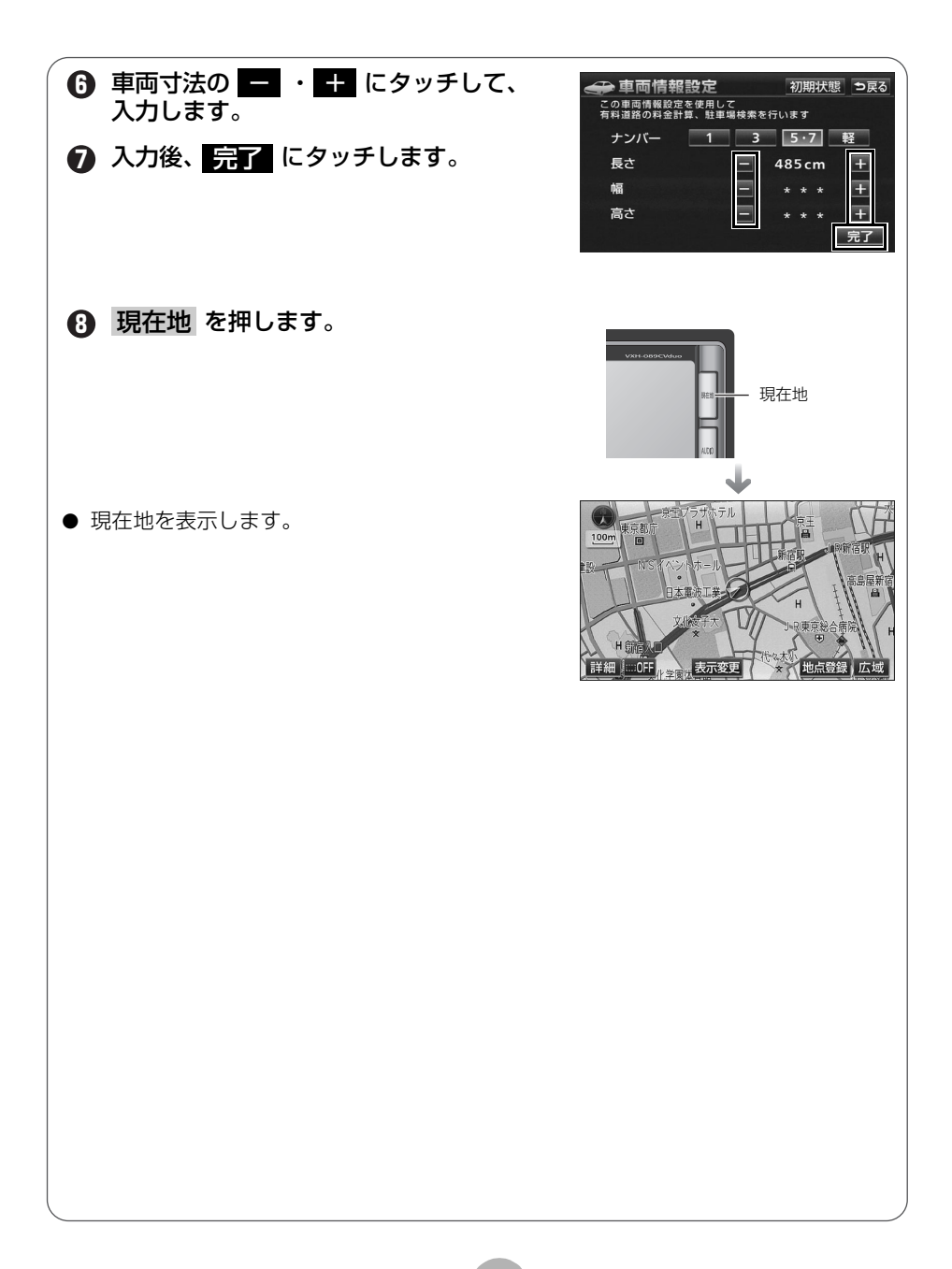

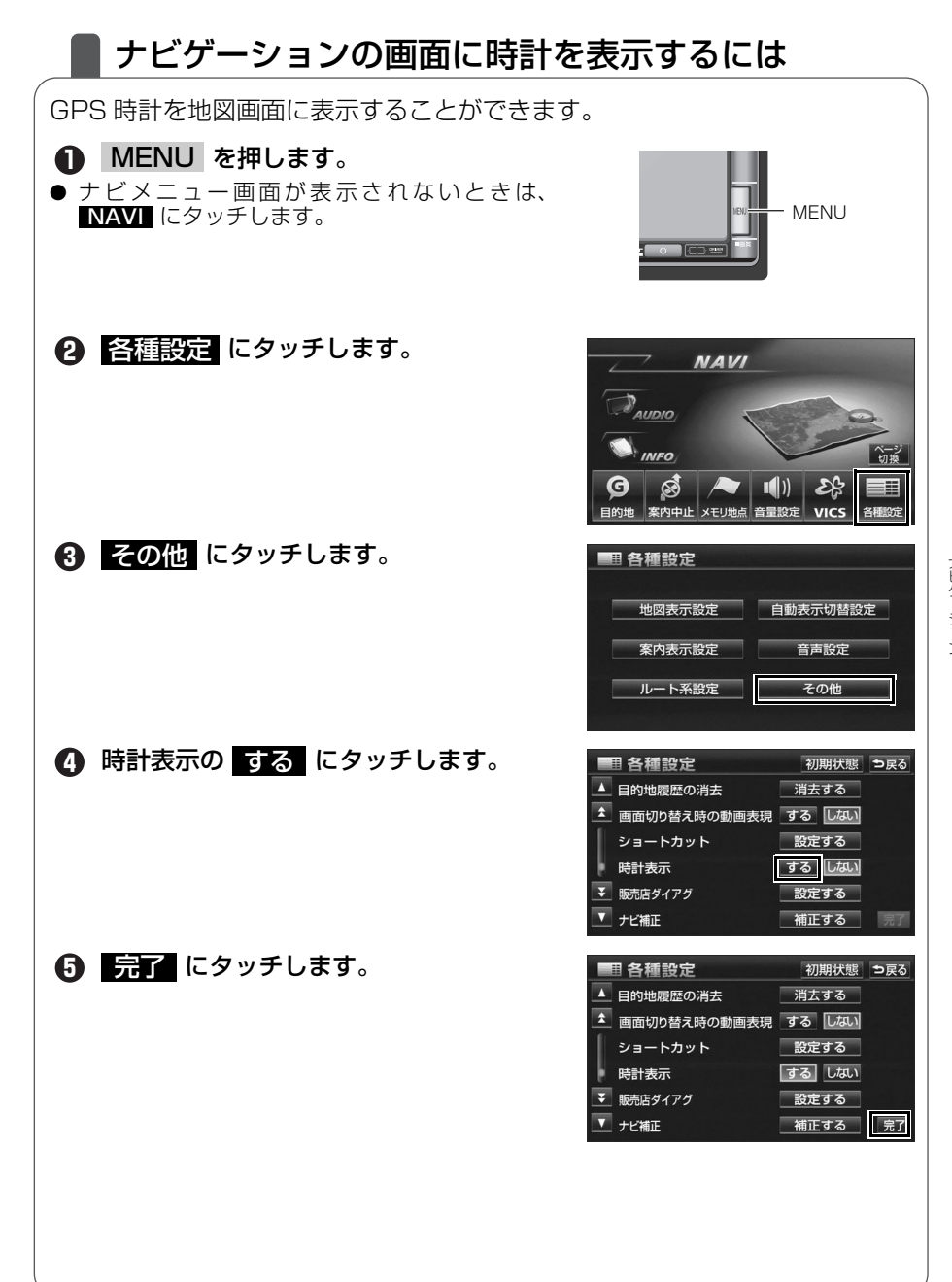

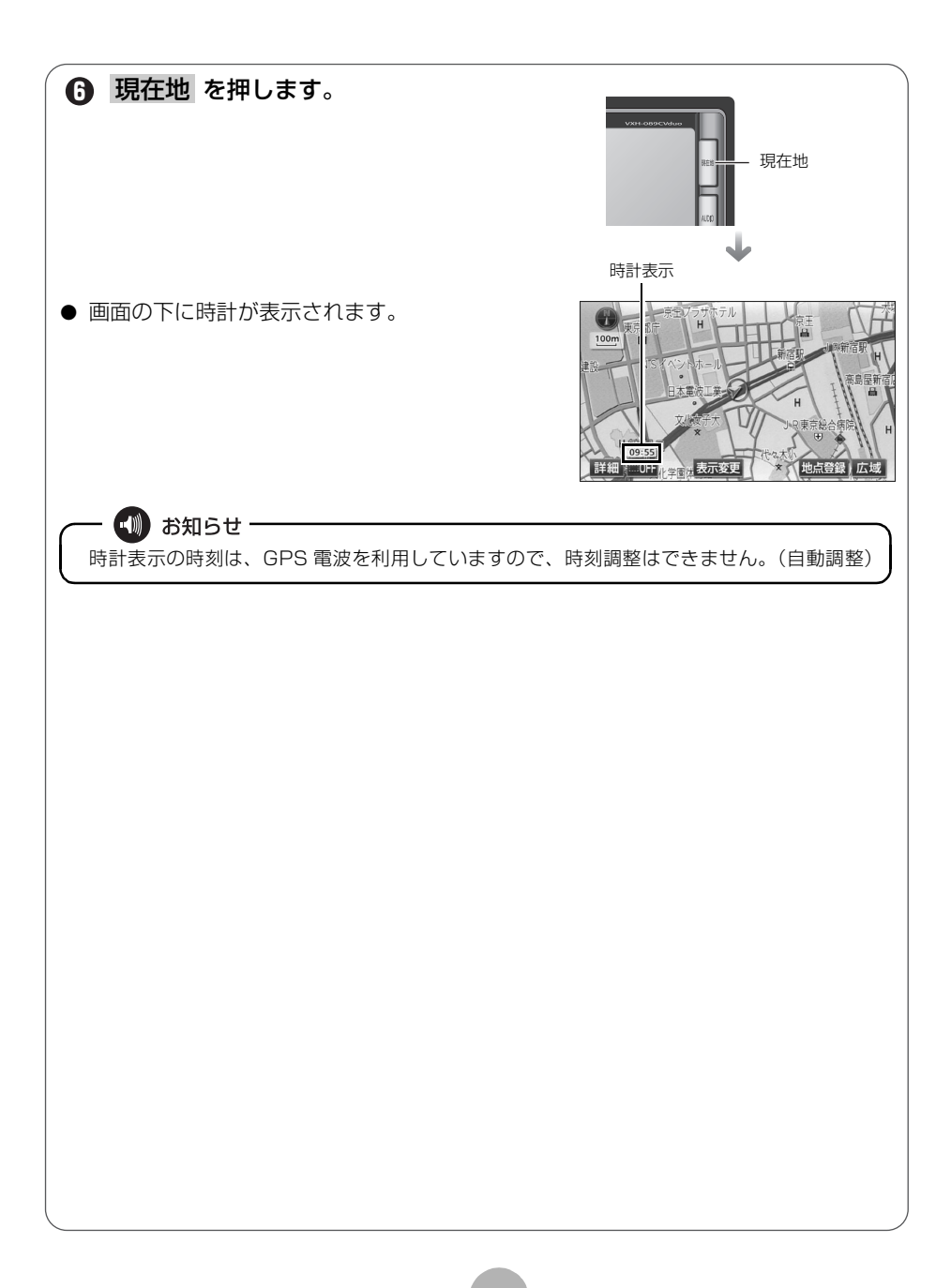

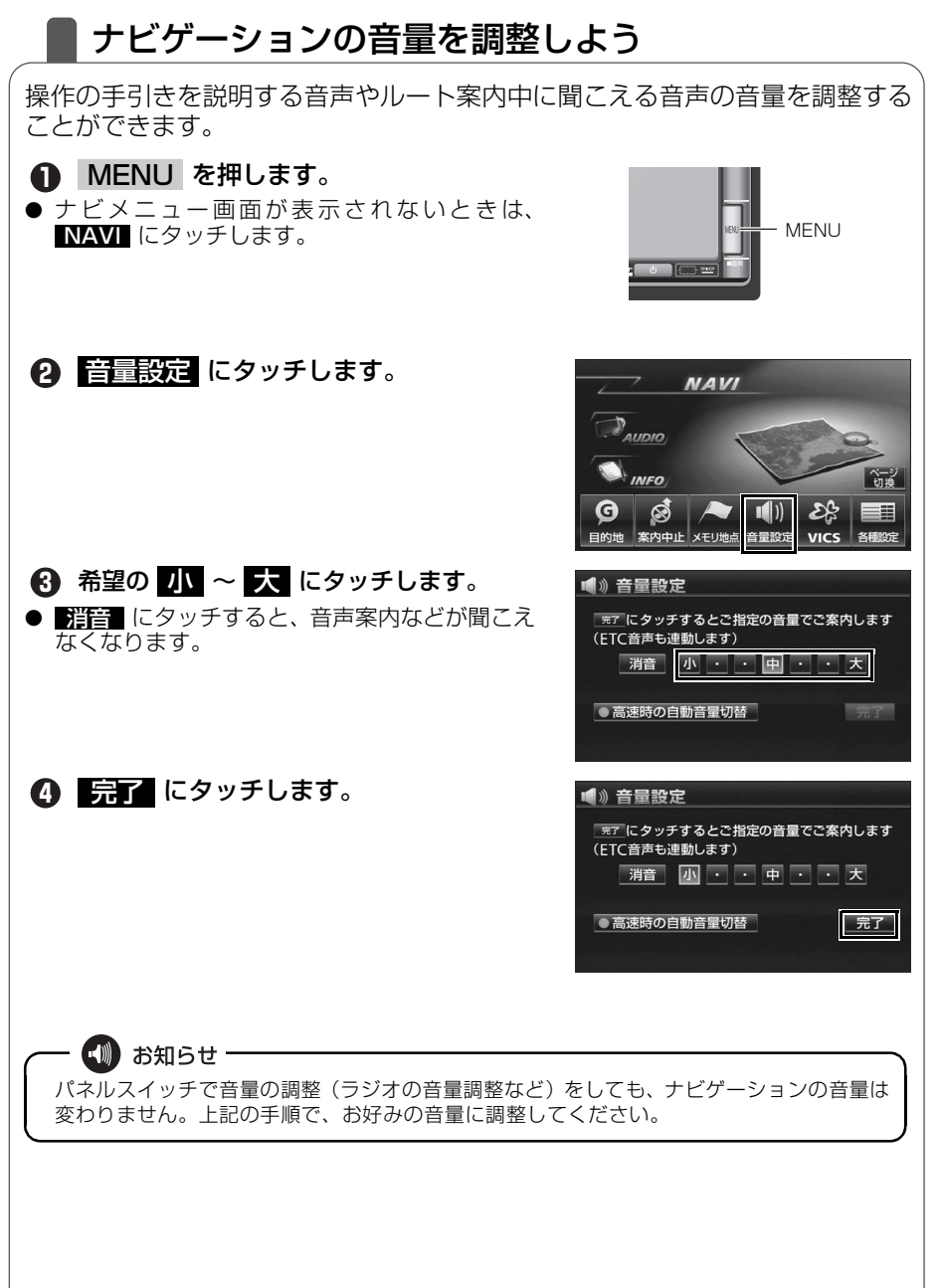

## ナビゲーションの画面を消すには

ナビゲーションを使わないときなどに地図画面を表示しなくすることができま す。

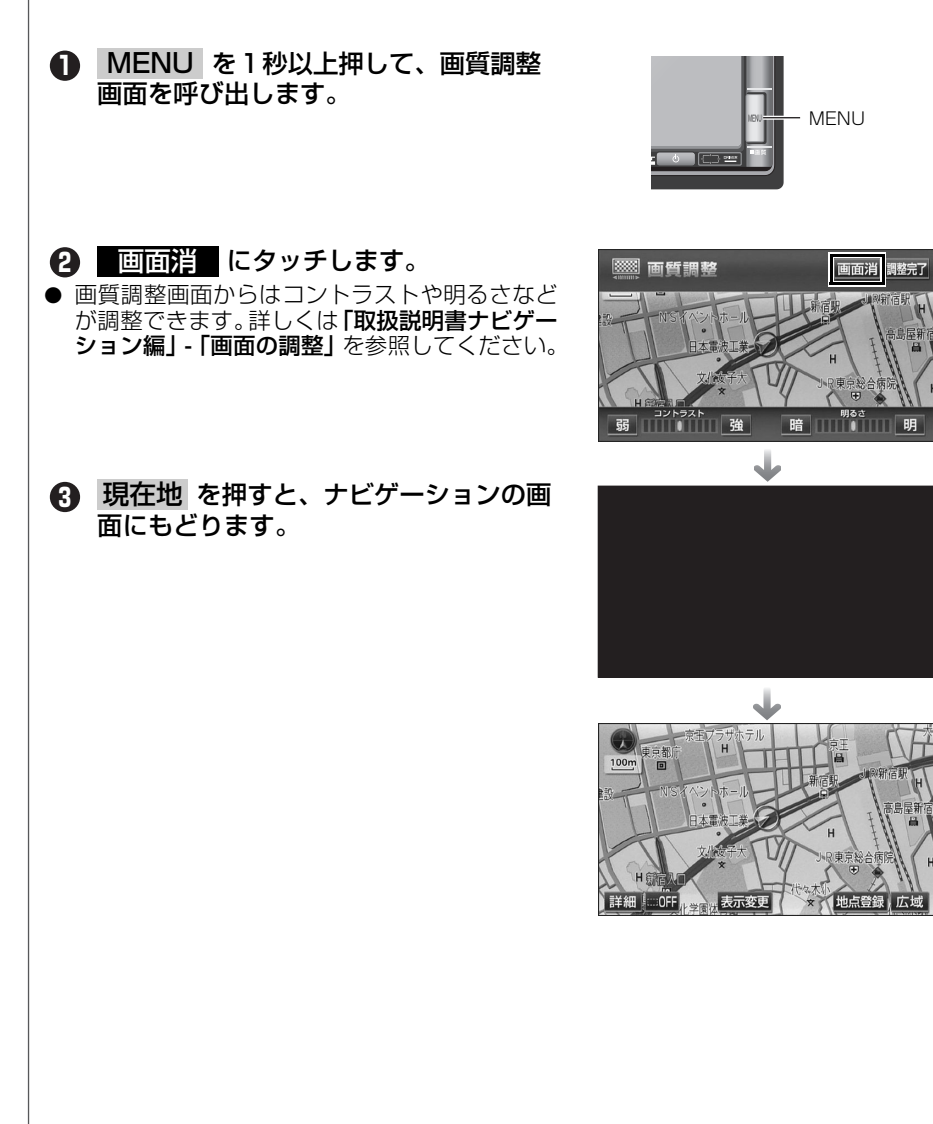

## 現在地を補正するには

本機は基本的に、地図の自車マーク ふがずれても、しばらく走行すると、マッ プマッチングや GPS 情報が利用されて、自動的に修正されます。(場合によっ ては、数分程度かかることがあります。)

GPS 情報が利用されず、自車マーク (④の位置が自動的に修正されないときは、安全な場所にいったん停車して、現在地の修正を行ってください。

次のようなときは補正を行うことが必要です。

● タイヤを交換したとき…自動補正を行ってください。(距離の補正)

また、次のようなときも補正を行うことができます。

- 実際の現在地と異なる場所に自車マーク ▲ が表示されている(自車マーク ▲ がずれている)とき…自車マーク ▲ の位置と向いている方向を修正する ことができます。(現在地の修正)
- 走行中、地図の自車マーク ▲ の進み方と、実際の車の進み方が全く違っているとき…自車マーク ▲ の進み方を修正することができます。(距離の補正)

現在地の修正

・ 🖤 お知らせ

800m スケール図以下の詳細な地図で補正することができます。

## MENU を押します。

● ナビメニュー画面が表示されないときは、
 NAVI にタッチします。

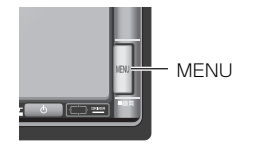

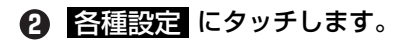

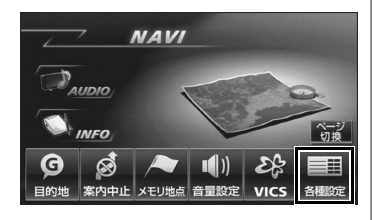

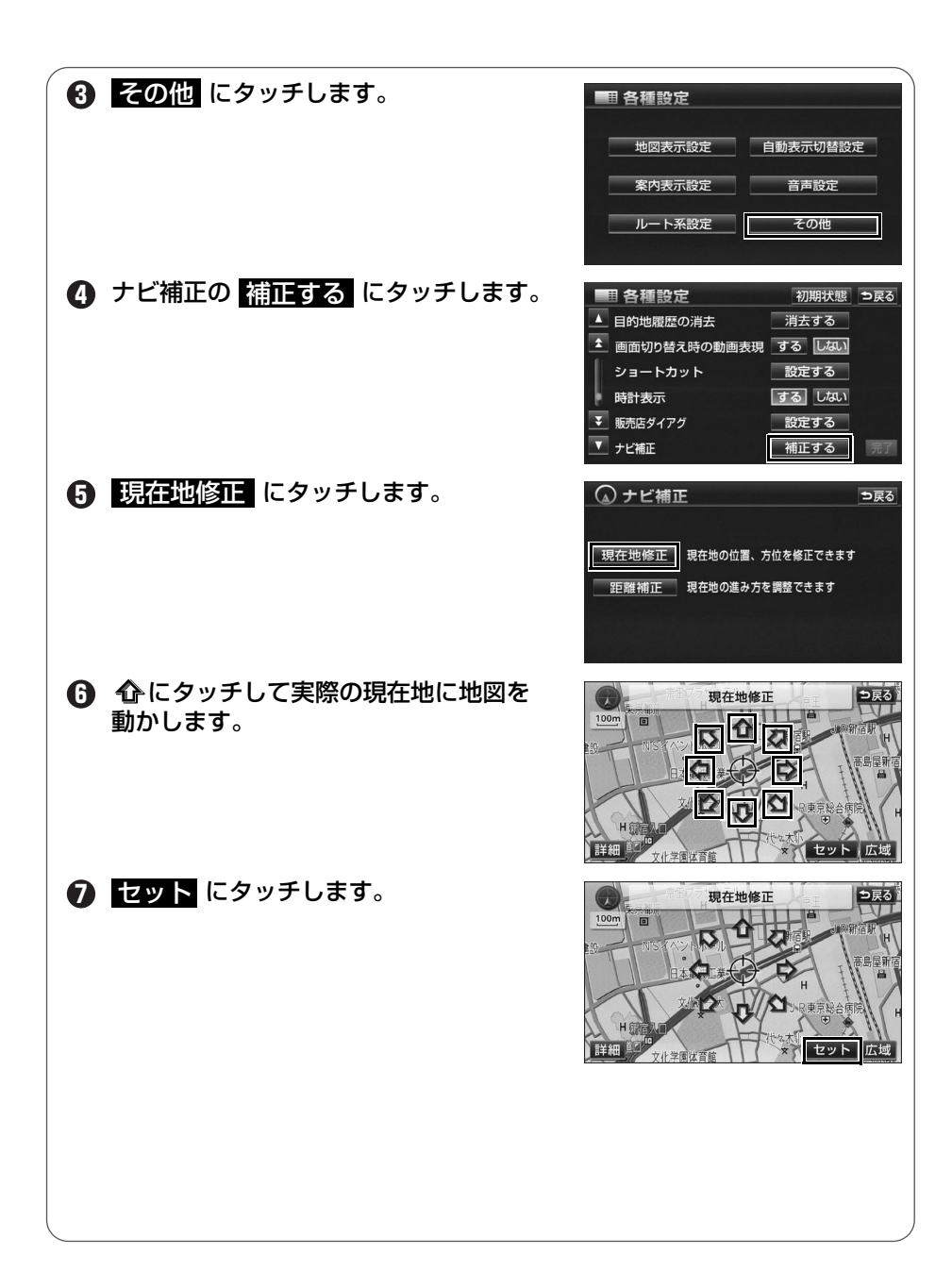

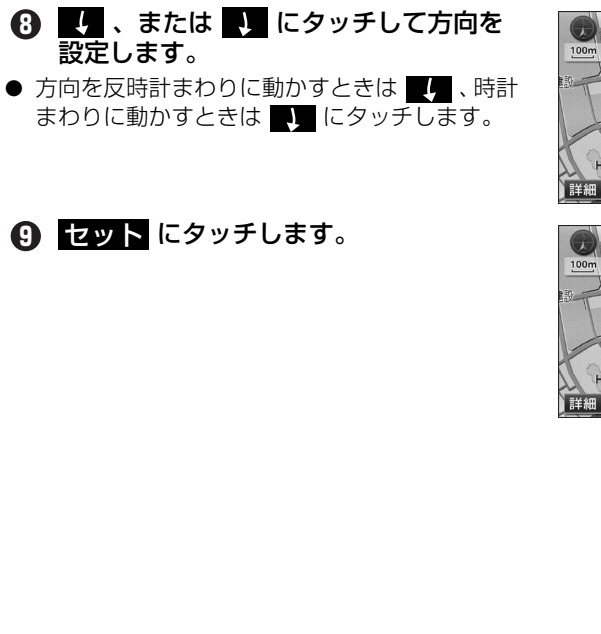

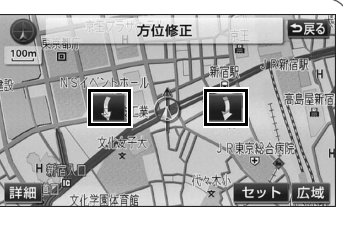

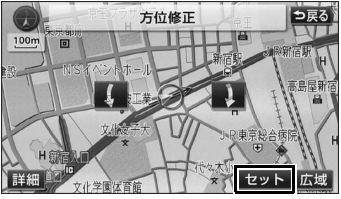

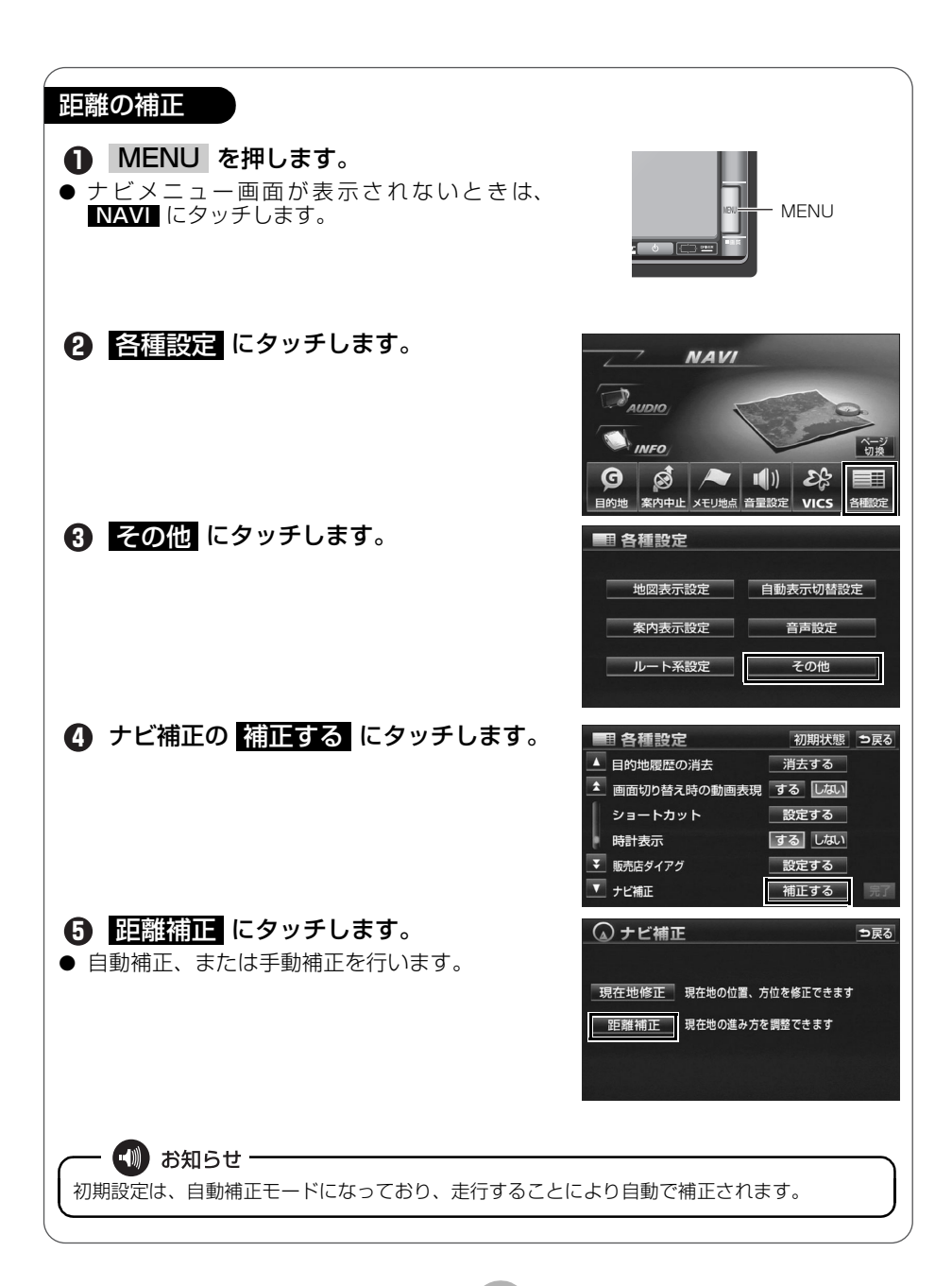

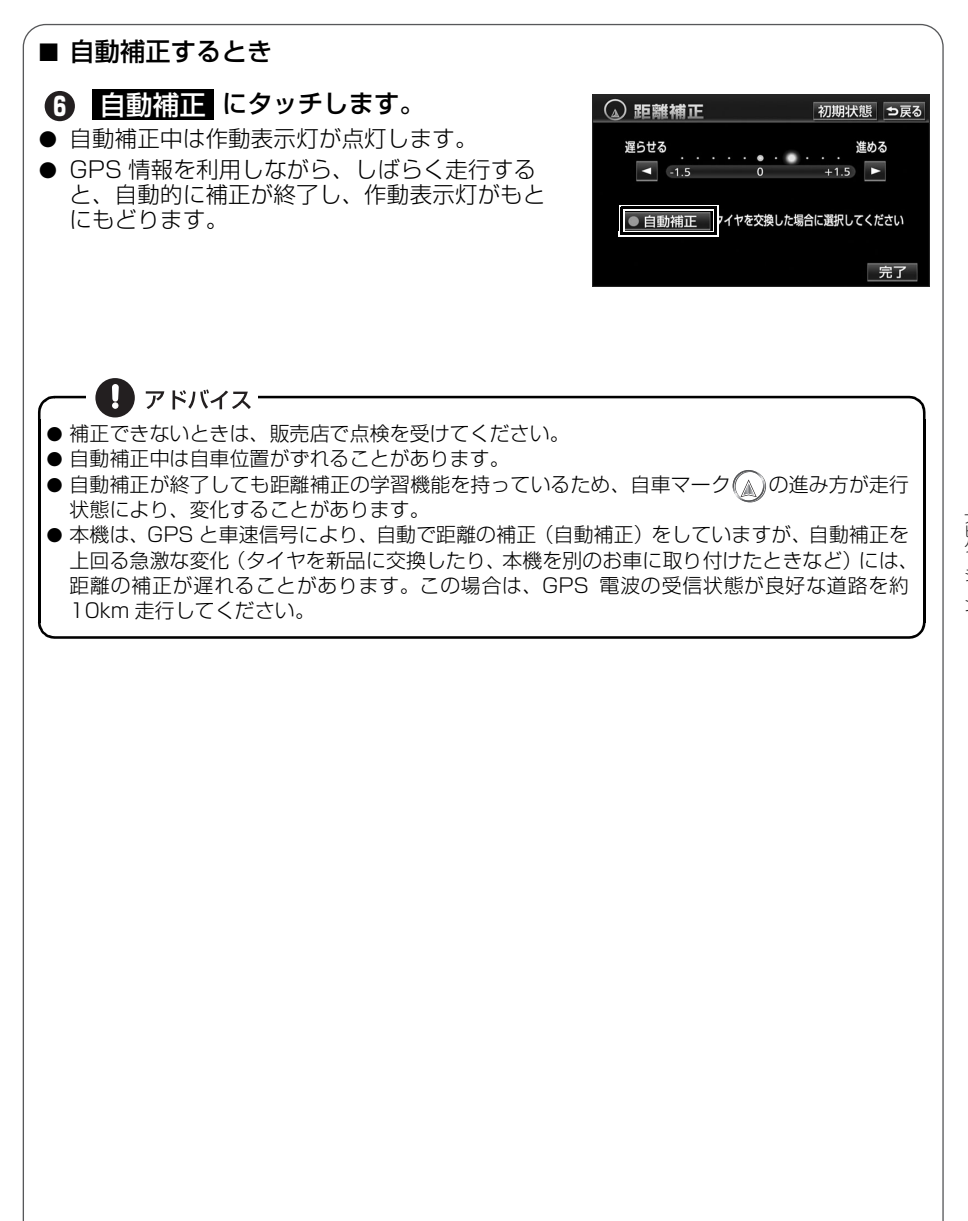

ナビゲーション

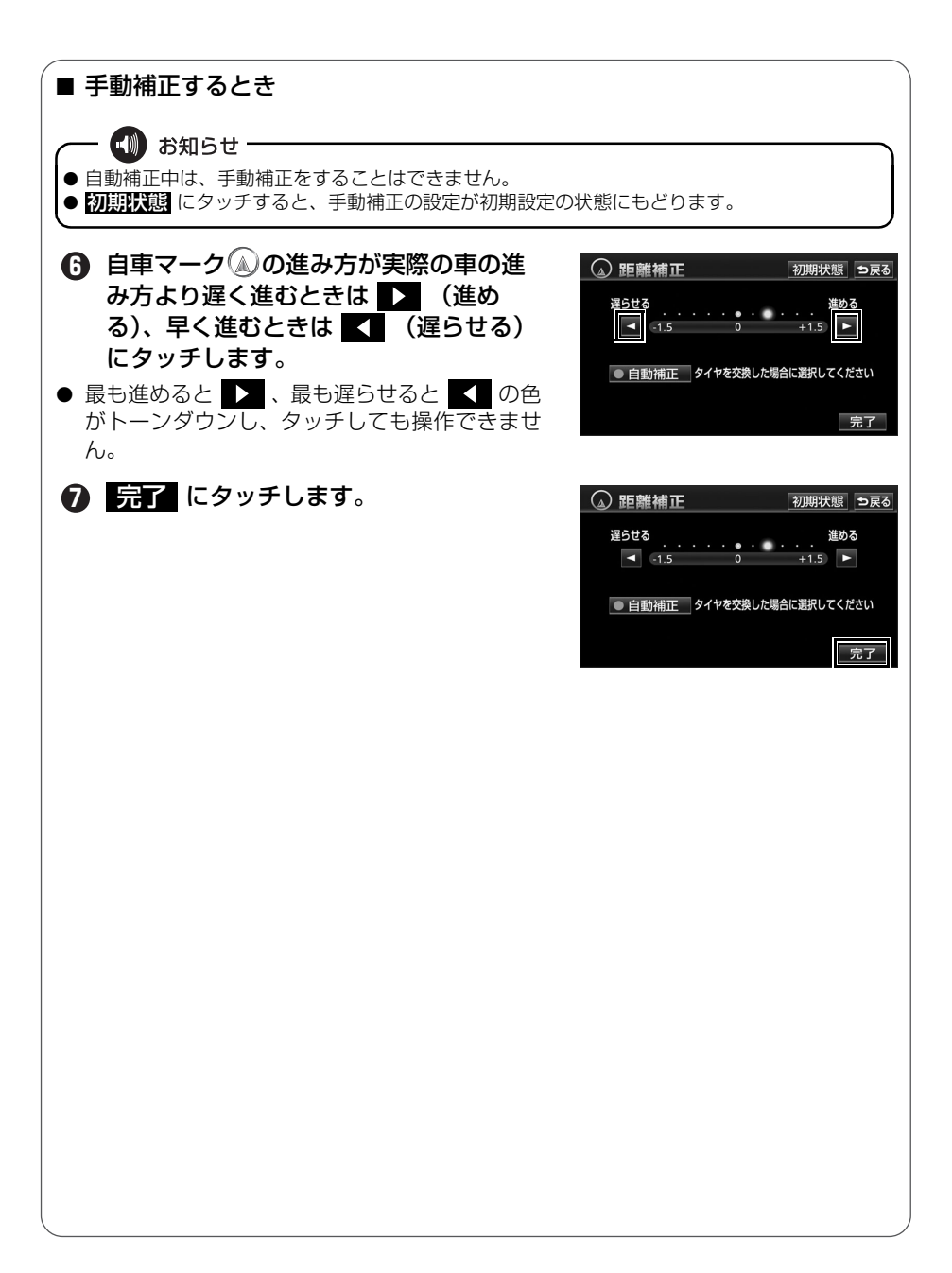

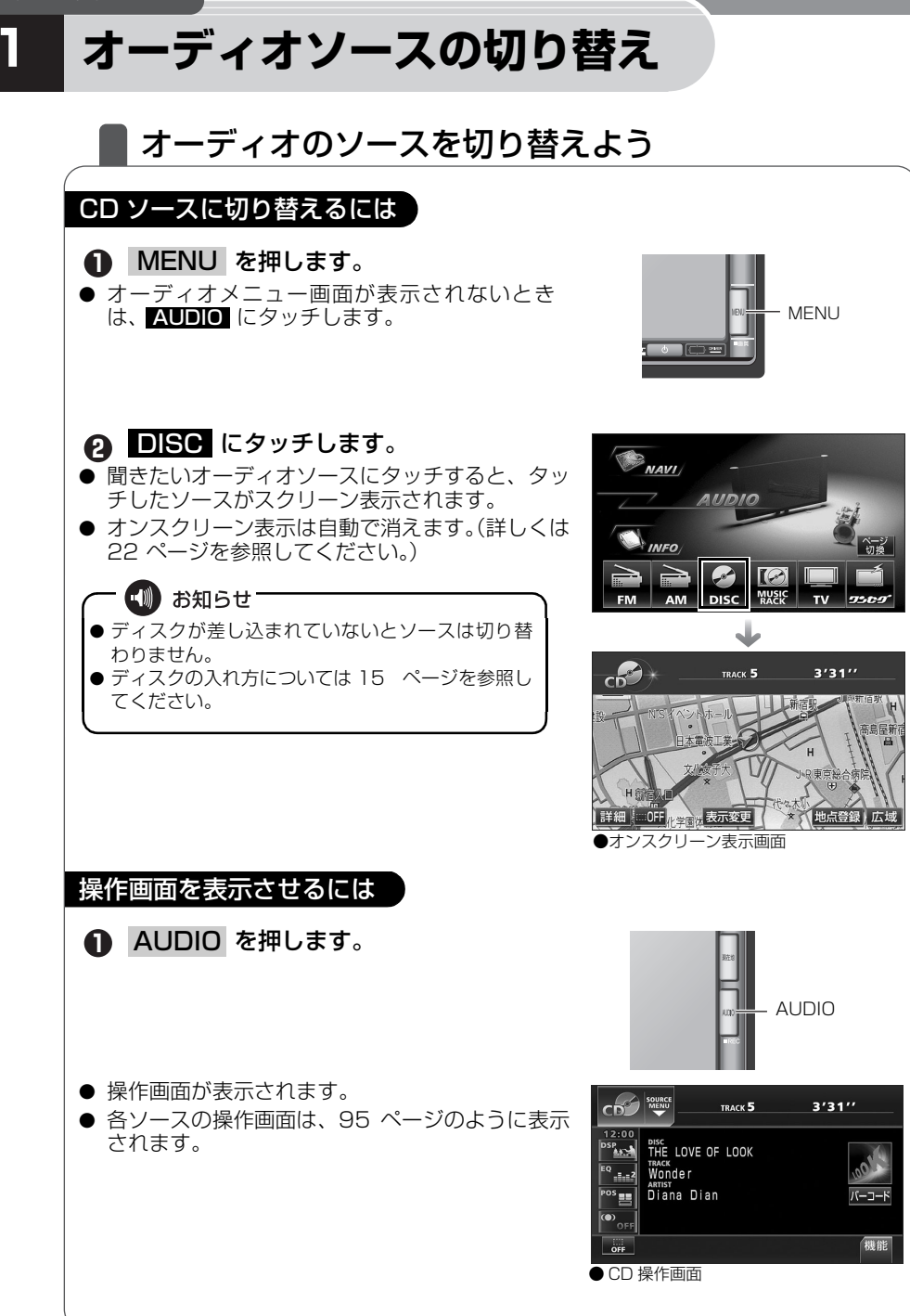

ーディ

オーディオソースの切り替え

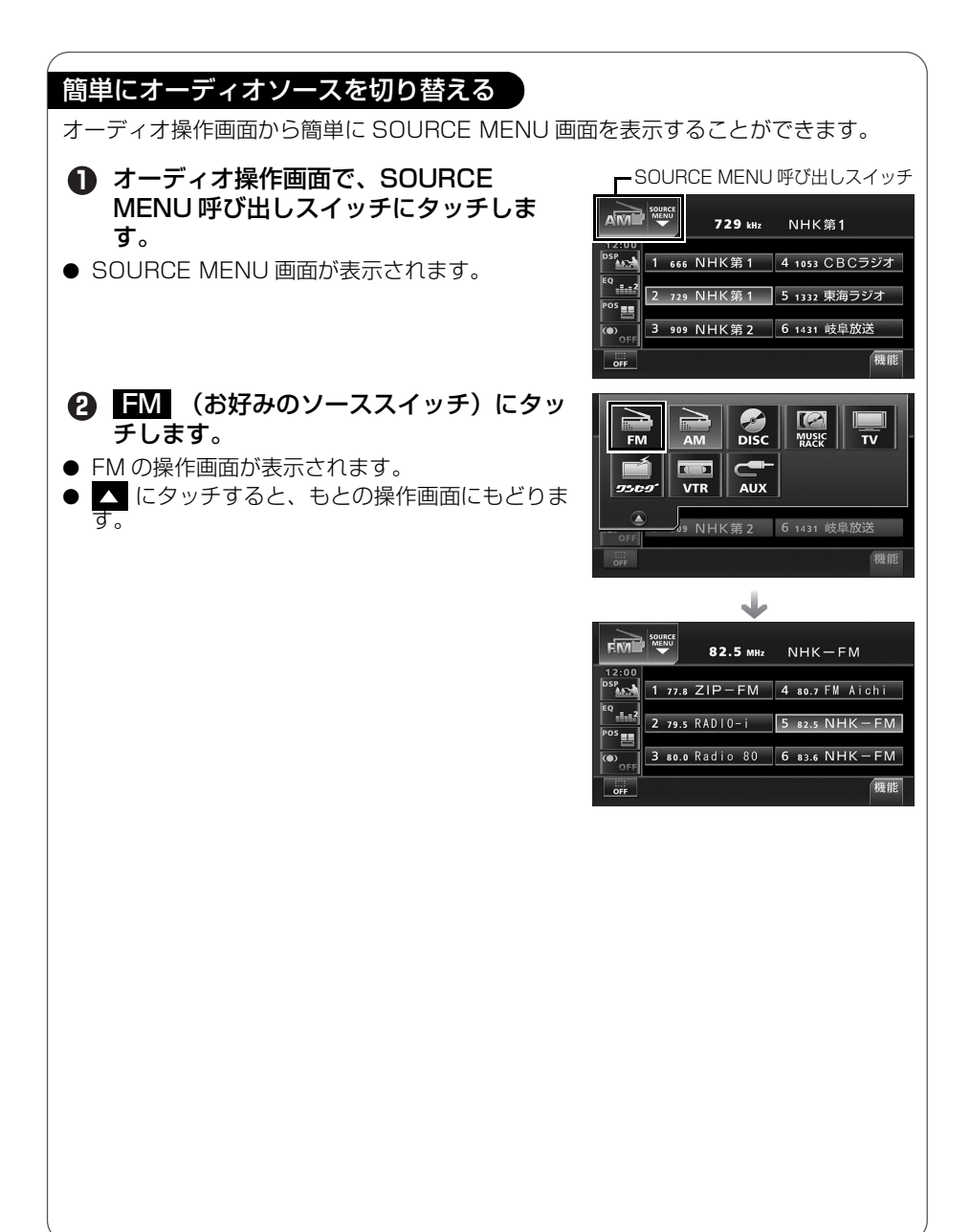

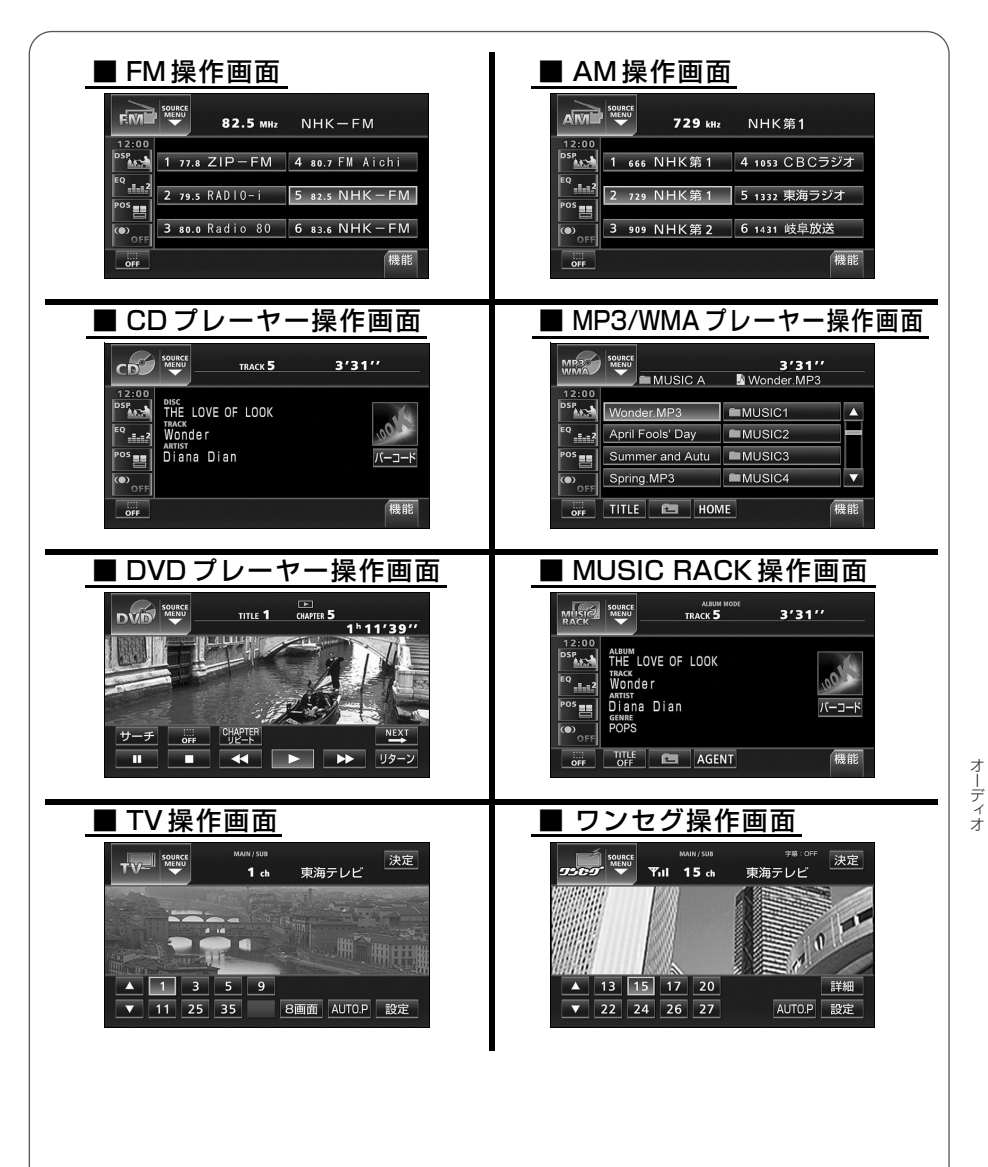

オーディオソースの切り替え

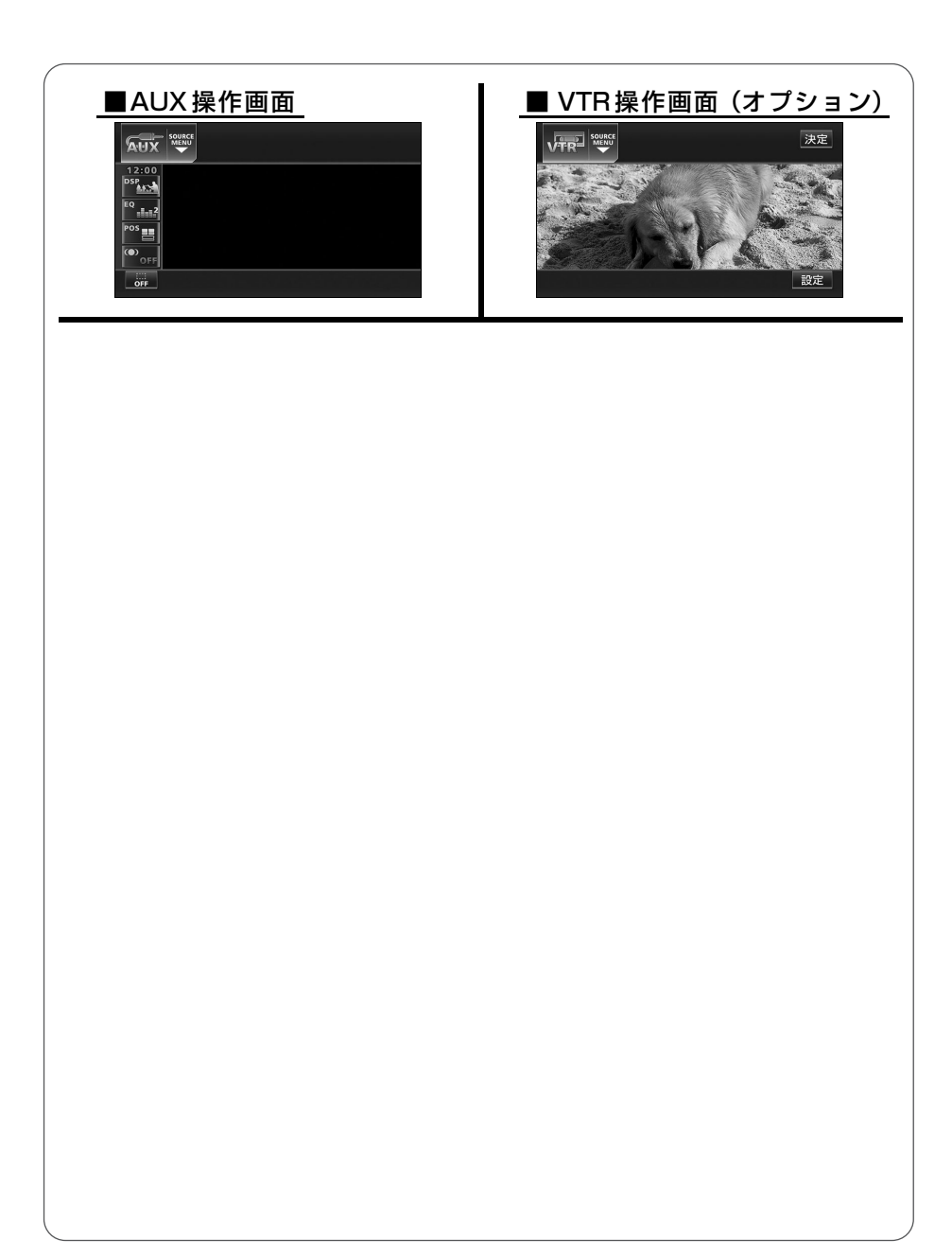

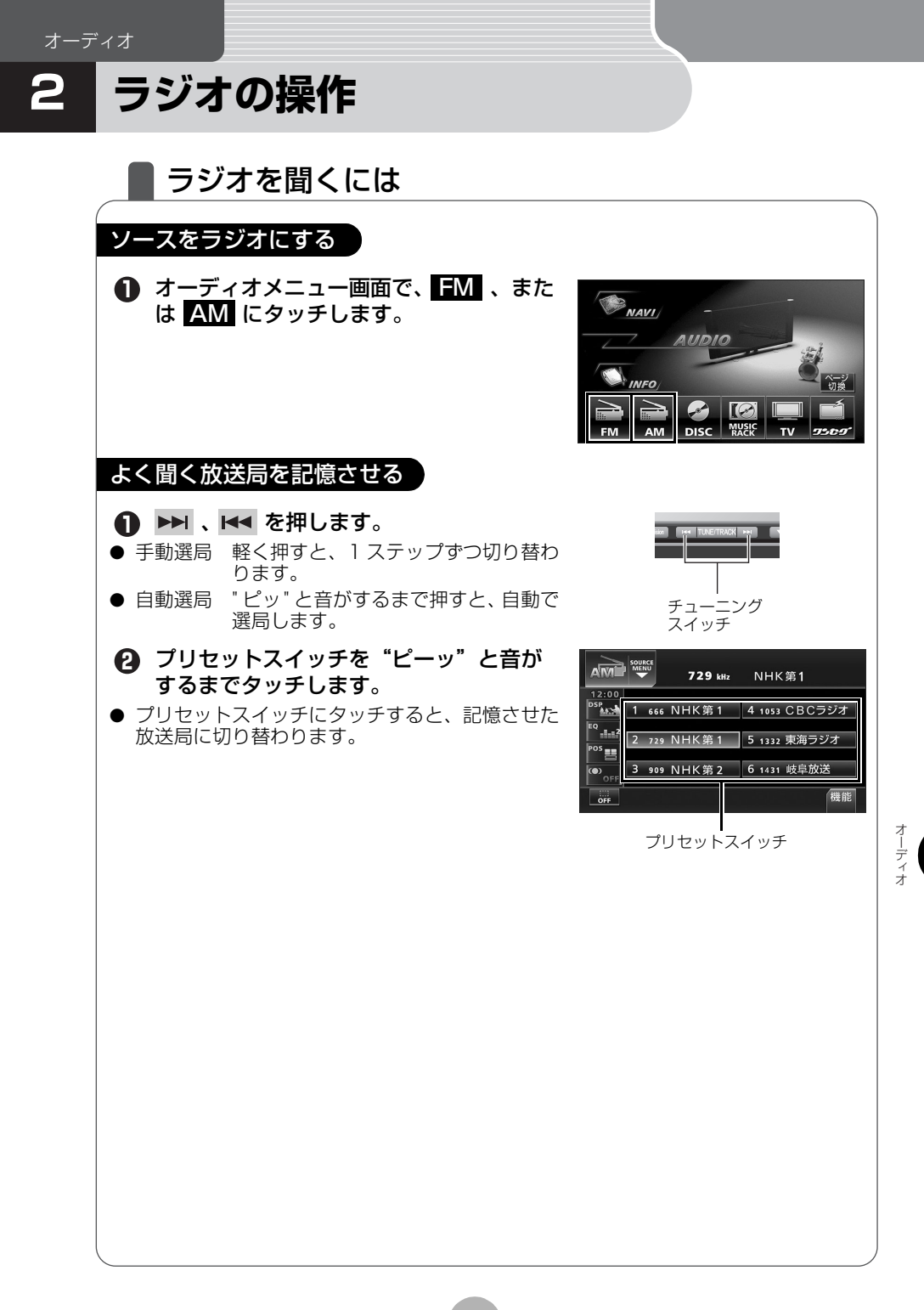

## ラジオの操作

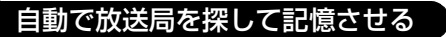

■ AUTOプリセット機能を使う

受信可能な放送局を探して、一時的にプリセットスイッチに記憶させる機能です。必要 が無くなれば、簡単にもとの記憶させていた放送局に切り替えることができます。

## ● 機能 にタッチします。

- 機能スイッチを表示します。
- AUTO.P を "ピーッ" と音がするまで タッチします。
- もう一度、AUTO.P にタッチすると、もとの記 憶されていた放送局に表示が切り替わります。
- ▼ にタッチすると、機能スイッチを収納しま す。
- 機能スイッチを表示している場合は、機能スイッ チ以外のタッチスイッチ操作はできません。

## ラジオを止める

## ● ● を押します。

● もう一度押すと、最後に受信していた放送局を再 受信します。

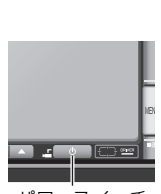

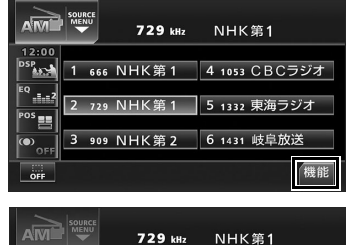

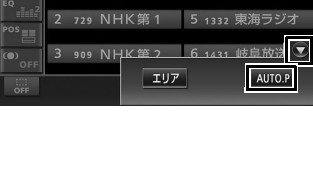

1 666 NHK第1 4 1053 CBCラジオ

12:00

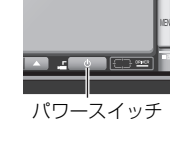

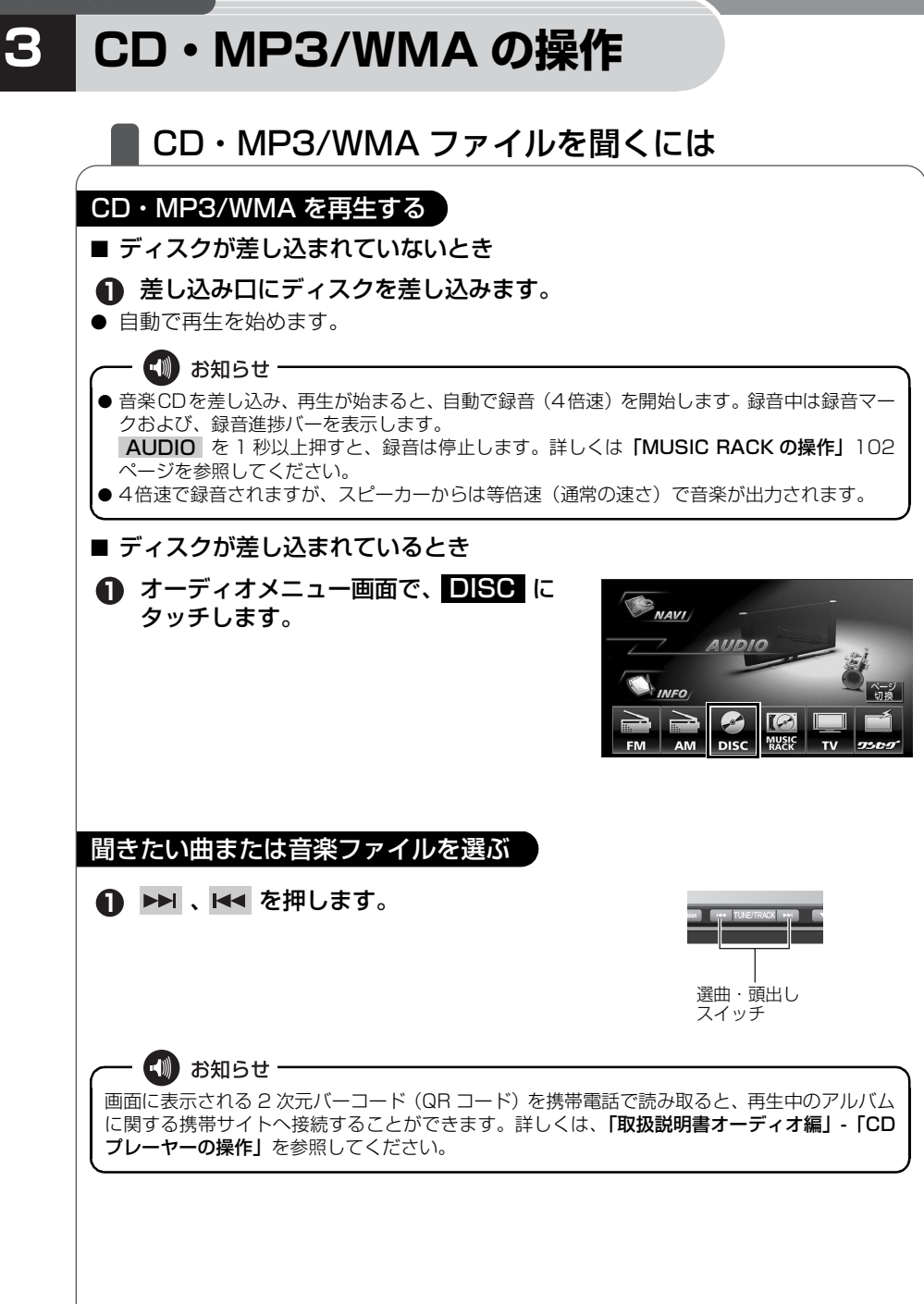

<u>、</u> ーディ

## CD・MP3/WMA の操作

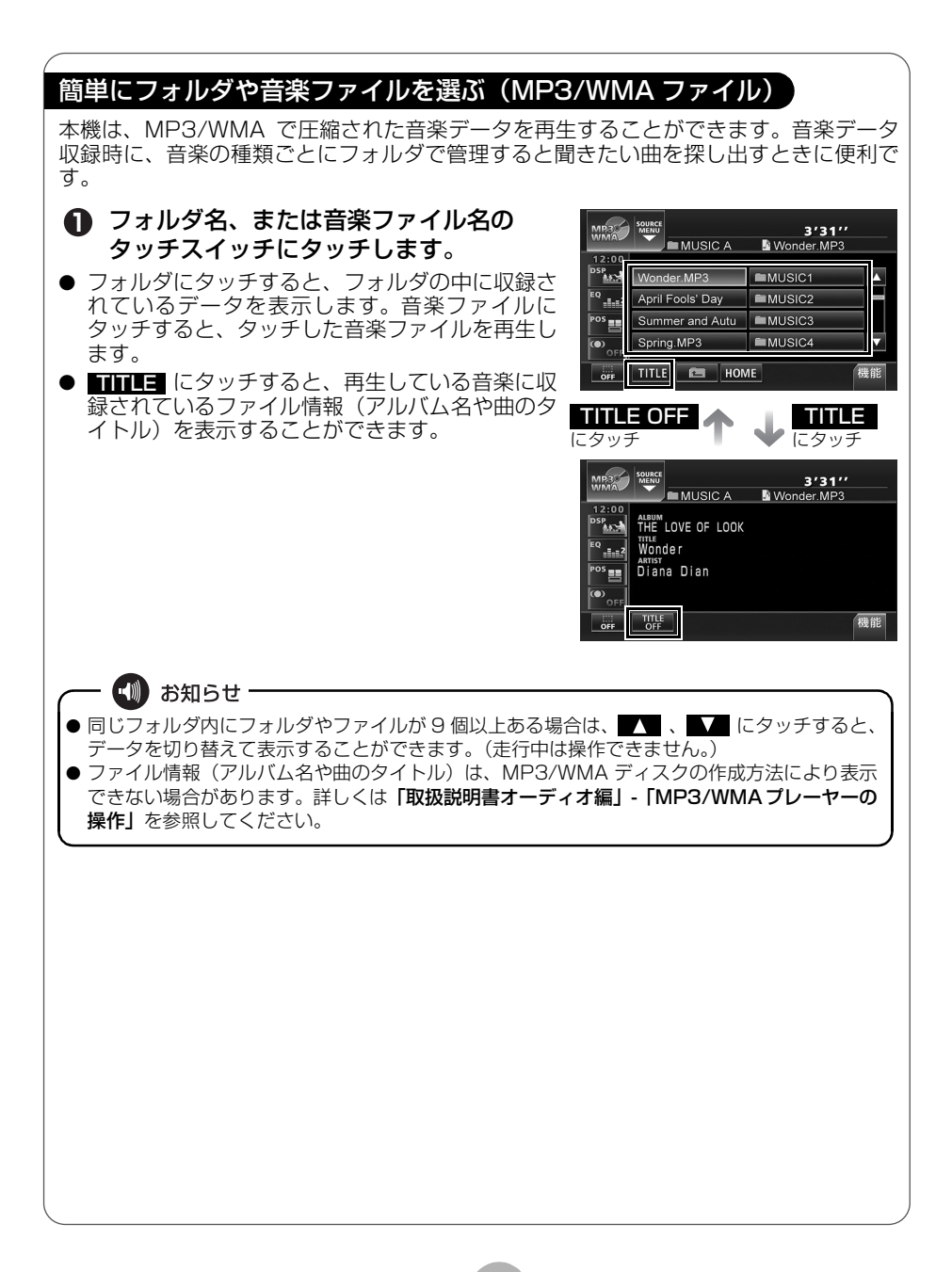

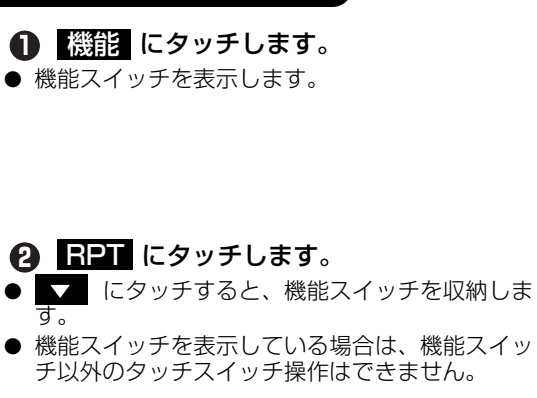

同じ曲を繰り返し再生する

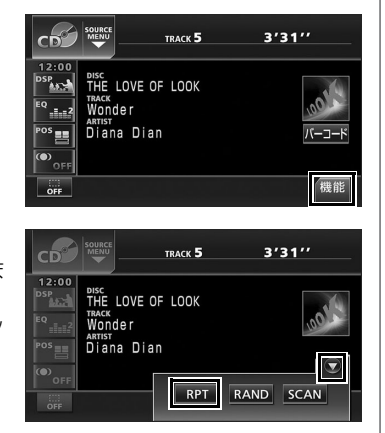

## 再生を止める

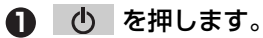

● もう一度押すと、最後に再生していた曲または音 楽ファイルの再生を再開します。

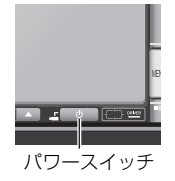

オーディオ

# 4 MUSIC RACK の操作

# MUSIC RACK について

MUSIC RACK は、内蔵の CD プレーヤーや TV、ラジオから音楽・音声を録 音することができます。また、録音した音楽に、アルバム名やアーティスト名、 ジャンルなどを自動で付けるオートタイトリング機能により、聞きたい曲を、 アルバム名やアーティスト名、ジャンルなどから簡単に探し出すことができま す。

録音について

■ 録音できるオーディオのソースと録音モード

| 録音可能なオーディオソース                                          | 録音モード  |
|--------------------------------------------------------|--------|
| CD プレーヤー(MP3/WMA・DVD は不可)                              | デジタル録音 |
| CD プレーヤー(デジタル録音が禁止されている CD の場合)、<br>TV(音声)、VTR(音声)、ラジオ | アナログ録音 |

■ 録音モードと操作

| 録音モード  |        | 操作                                                         |  |
|--------|--------|------------------------------------------------------------|--|
|        | AUTO   | CD を差し込むと、自動で 4 倍速録音 <sup>※</sup> を開始                      |  |
| デジタル録音 | SELECT | <b>AUDIO</b> を 1 秒以上押し、選曲してから 4 倍速録<br>音 <sup>**</sup> を開始 |  |
| アナログ録音 | —      | AUDIO を 1 秒以上押すと等倍速録音を開始                                   |  |

※録音は4倍速、再生は等倍速

デジタル録音中にオーディオソースを切り替えても録音は継続されます。

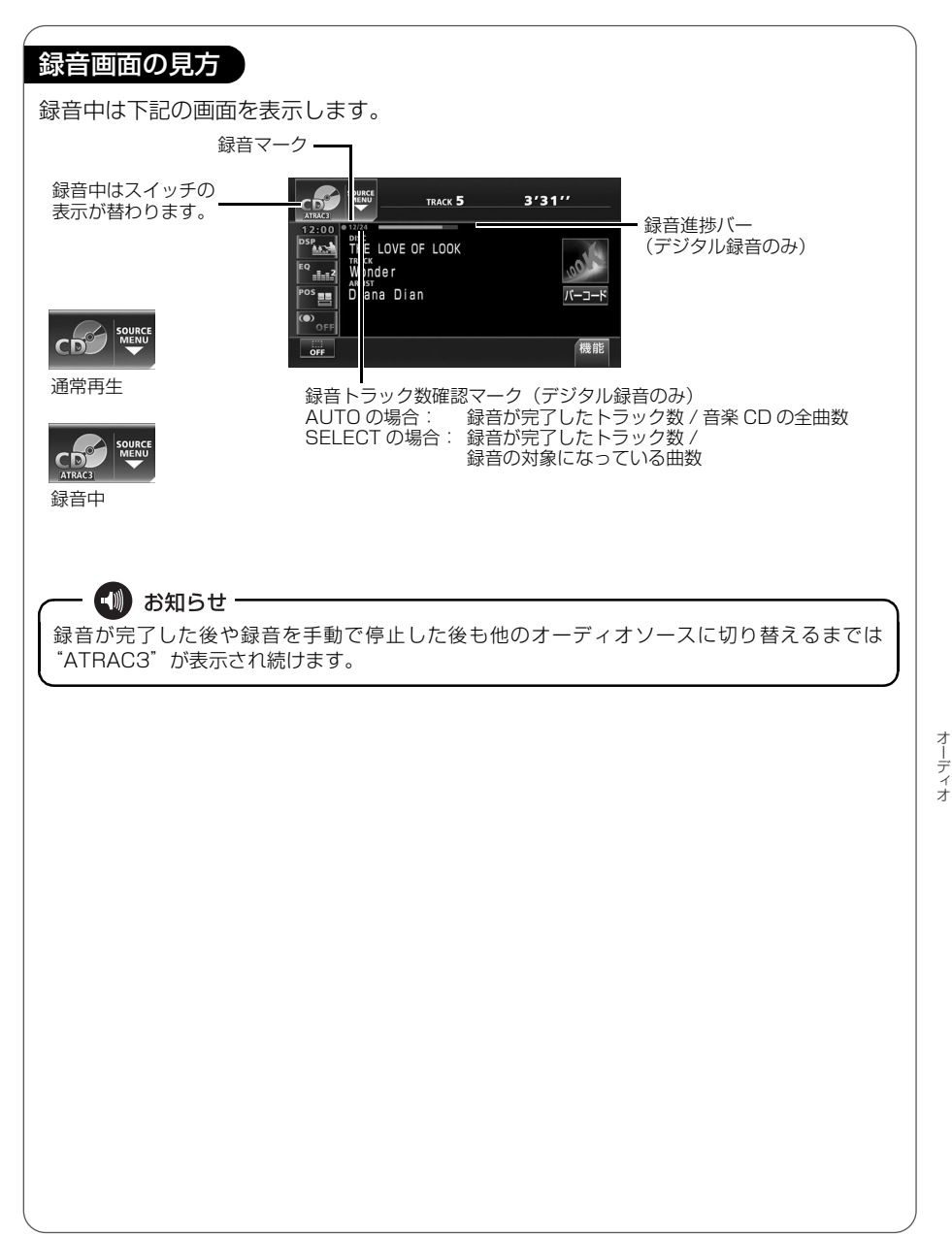

#### MUSIC RACK の操作

## オートタイトリング機能について

本機は、あらかじめ 23 万タイトルの音楽情報(アルバム名やアーティスト名、曲タイトルなど)をデータベースとして収録しています。音楽 CD をデジタル録音すると、自動で、データベースから音楽情報を検索し、「Gracenote 音楽認識サービス」(詳しくは、「取扱説明書オーディオ編」-「MUSIC RACK の操作」参照)により、該当するアルバム名やアーティスト名、曲タイトルなどの音楽情報を付与します。また、メディアクリックデータベース(MCDB)に該当するデータがある場合は MUSIC RACK 楽曲 エージェント機能により、カテゴリ別で選曲するためのカテゴリ情報も付与します。

■デジタル録音時、該当する情報がある

## ╇

- アルバム名のリストを作成
- アーティスト名のリストを作成
- 曲名のリストを作成
- ジャンルのリストを作成
- ■デジタル録音時、該当する情報がない
   ■アナログ録音時

#### ◆ ● アルバム名として オーディオソース名 / ALBUM/4 桁の番号のリストを作成 (例) CD/ ALBUM/0001

- 曲名として オーディオソース名 /TRACK2 桁の番号<sup>\*\*</sup>のリストを作成 (例) CD/TRACK01
- ※: CDのトラック番号と同じ番号になります

| 操作画面の見方<br>■ 再生画面                                                                                                    |                                                                                                    |
|----------------------------------------------------------------------------------------------------|----------------------------------------------------------------------------------------------------|
| Image: Source of the low of the low | <ul> <li>1 つ上の階層画面を表示します。<br/>(次ページ参照)</li> <li>AGENT</li> <li>カテゴリ選択画面を表示します。</li> <li>機能スイッチ表示画面を表示します。</li> <li>設定</li> <li>録音モードの切り替えや<br/>録音ビットレートの切り<br/>替えなどができます。</li> <li>編集</li> <li>名称編集やオリジナルプ<br/>レイリストを作成することができます。</li> <li>(詳しくは、「取扱説明書オーディオ編」 - 「MUSIC<br/>RACK の操作」を参照してください。)</li> </ul> |
| GFZ IIILE IN ARTIST GENRE AGENT                                                                                                    | <b>プレイモードスイッチ<sup>※</sup></b><br>リストが収録されているグループを切り替える<br>スイッチです。<br><例>アルバム名で検索する場合は、<br>▲LBUM にタッチします。<br>※ MY SELECTは、お好みに合わせて、作成し<br>たオリジナルリストが収録されます。(詳しく<br>は、「取扱説明書オーディオ編」-「MUSIC<br>RACK の操作」を参照してください。)                                                                                            |
| ■ プレイリスト選択画面                                                                                                    | <b>プレイリストスイッチ</b><br>各プレイモードに収録されているリスト名称を<br>表示します。                                                                                                    |

## MUSIC RACK の操作

## ■ トラック選択画面

| MUSIC<br>RACK           | SOURCE<br>MENU<br>PLAYLIST THE LOVE | MODE 3'31''<br>OF LOOK |
|-------------------------|-------------------------------------|------------------------|
| 12:00<br>DSP<br>EQ = -2 | Wonder                              | SOUP CUP               |
| POS                     | number plate<br>EVENING DRESS       | Teardrop<br>PUZZLE     |
| PLAY N                  | NODE                                |                        |

## トラック名称(曲名)スイッチ

各プレイリストに収録されているトラック名称 (曲名)を表示します。聞きたいトラック名称 (曲名)にタッチすると、再生を始めます。

## ■ AGENT(カテゴリ)選択画面

|            | ALBUM MODE<br>TRACK 5 | 3′3       | 1″ <sup>⊅戻る</sup> |
|------------|-----------------------|-----------|-------------------|
| 曲イメージ      | バワフル                  | 普通        | 静か                |
| シーン        | シティクルーズ               | ハイウェイクルーズ | ナイトクルーズ           |
| 年代         | ~'60 '70              | ) '80 '   | 90 ′00~           |
| タイアップ/イベント | テレビ ドラ<br>CM ムーヒ      | マラブメ      | モリー メジャー<br>ヒット   |
|            |                       |           | ► PLAY            |

#### AGENT スイッチ

録音されているトラック(曲)をシチュエーショ ンや年代など、カテゴリで選曲できる楽曲エー ジェント選択画面を表示します。

画面の表示方法については、「聞きたいトラック(曲)を選ぶ」109 ページを参照して ください。
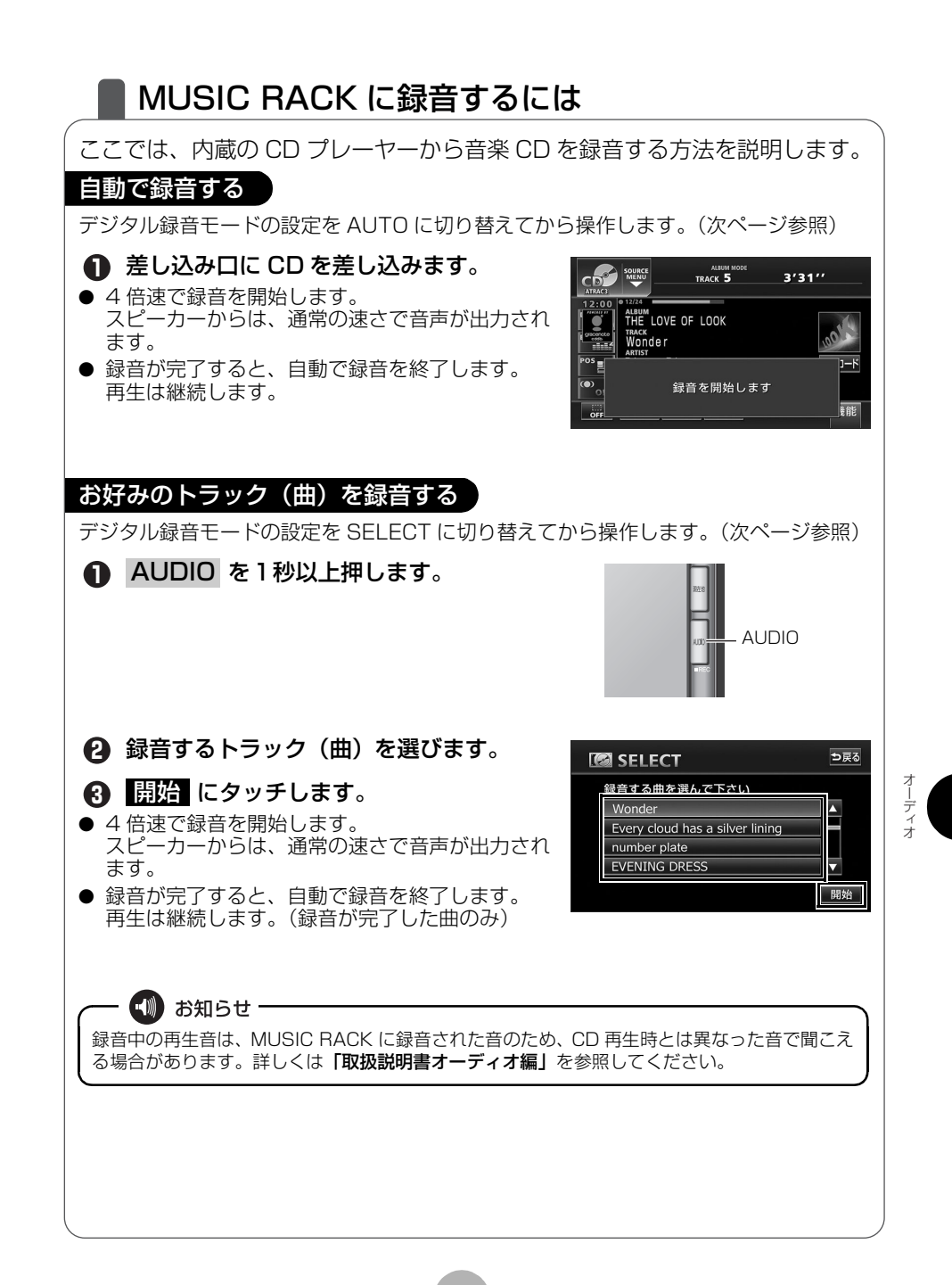

### MUSIC RACK の操作

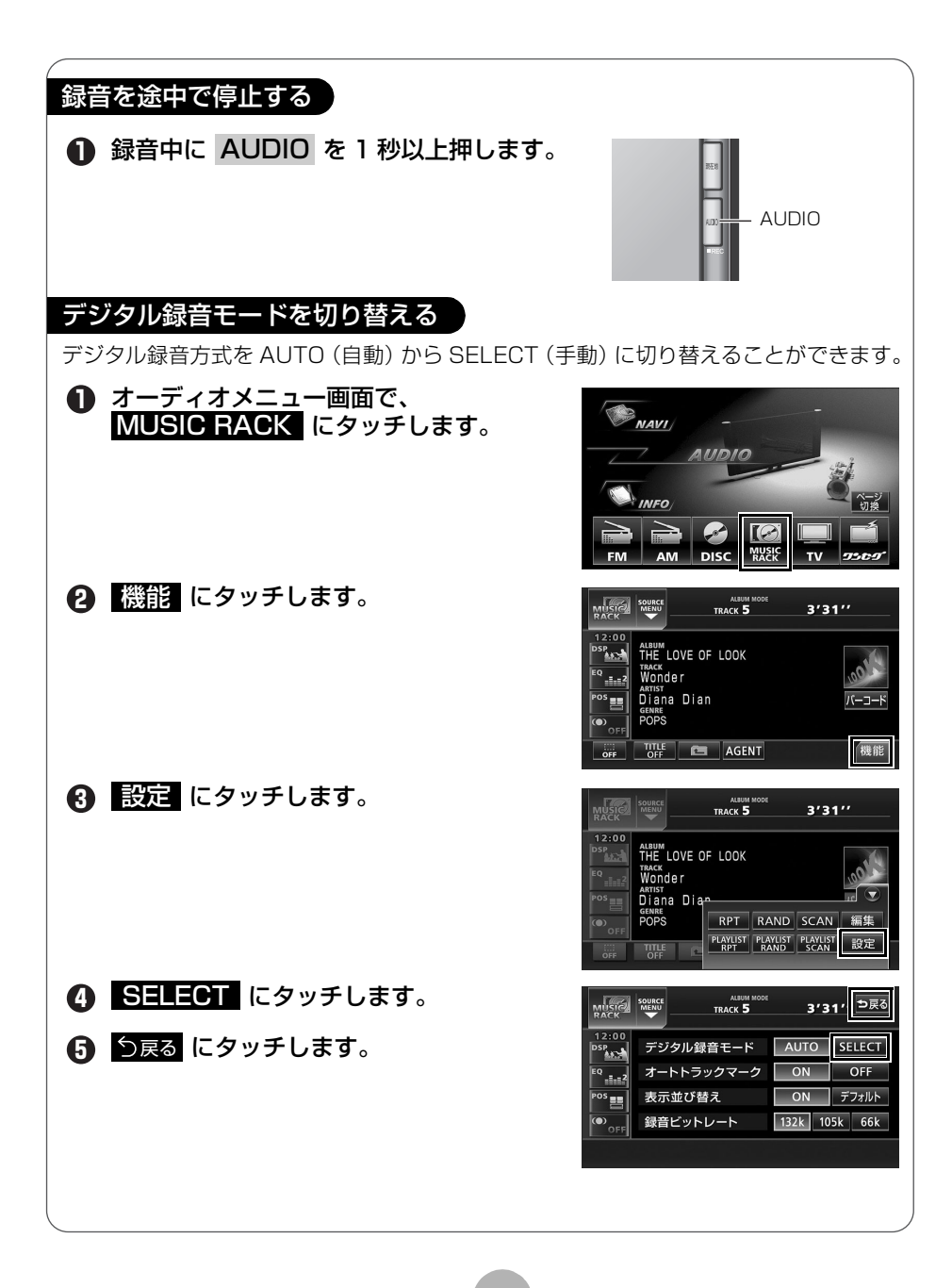

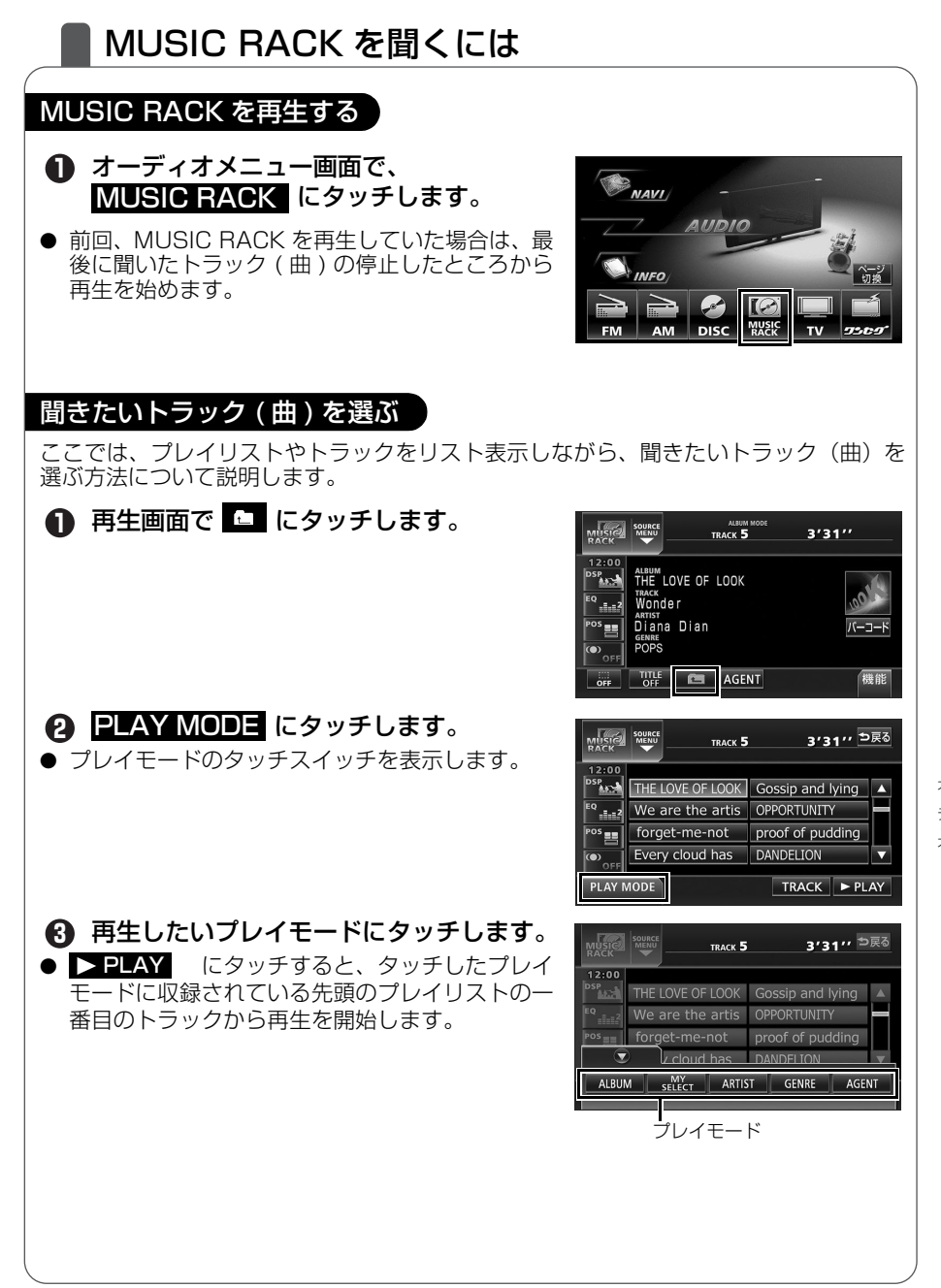

### MUSIC RACK の操作

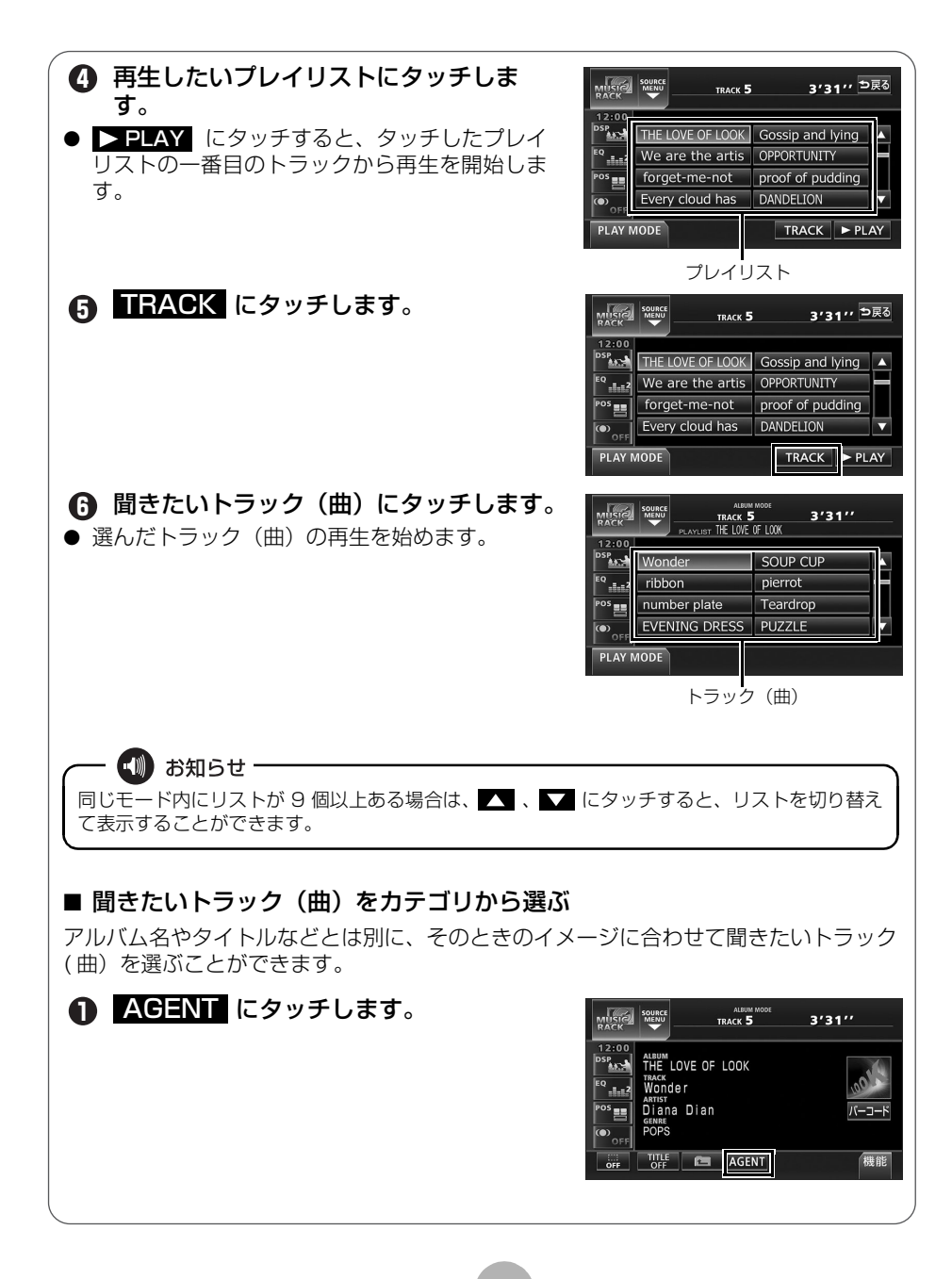

### 2 各カテゴリにタッチします。

③ ▶PLAY にタッチします。

● 選んだカテゴリに該当する曲を再生します。

|            | ALBUM MODE<br>TRACK 5 | 3'3             | 1″ <sup>⊅</sup> 戻る |
|------------|-----------------------|-----------------|--------------------|
| 曲イメージ      | パワフル                  | 普通              | 静か                 |
| シーン        | シティクルーズ               | ハイウェイクルーズ       | ナイトクルーズ            |
| 年代         | ~'60 '70              | ) '80 '         | 90 '00~            |
| タイアップ/イベント | テレビ ドラ<br>CM ムーヒ      | マ ラブ<br>- ソング × | モリー メジャー<br>ヒット    |
|            |                       |                 | ► PLAY             |

|                 | 項目         | 対象となるトラック(曲)             |  |
|-----------------|------------|--------------------------|--|
|                 | パワフル       | 明るいイメージの曲                |  |
| 曲イメージ           | 普通         | 普通                       |  |
|                 | 静か         | 暗いイメージの曲                 |  |
|                 | シティクルーズ    | ドライブで聞きたい曲               |  |
| シーン             | ハイウェイクルーズ  | 高速道路を走行するときに聞きたい曲        |  |
|                 | ナイトクルーズ    | 夜のドライブで聞きたい曲             |  |
|                 | ~ '60      | 60年代以前の曲                 |  |
| 年代              | '70        | 70 年代の曲                  |  |
|                 | '80        | 80年代の曲                   |  |
|                 | '90        | 90 年代の曲                  |  |
|                 | '00~       | 00年代以降の曲                 |  |
|                 | テレビ /CM    | TV 番組のオープニング / エンディング曲、  |  |
| タイアップ /<br>イベント |            | CM ソングなど                 |  |
|                 | ドラマ / ムービー | ドラマ主題歌 / 挿入歌、映画主題歌 / 挿入歌 |  |
|                 |            | など                       |  |
|                 | ラブソング      | ラブソング                    |  |
|                 | メモリー       | クリスマスやバレンタインなどにちなんだ曲     |  |
|                 | メジャーヒット    | メジャーヒットした曲               |  |

### 再生を止める

# ● もう一度押すと、最後に聞いていたトラック(曲)の続きから再生を始めます。

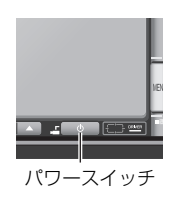

### MUSIC RACK の操作

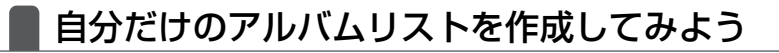

### オリジナルプレイリストを作成する

お好みの曲だけを集めたオリジナルプレイリストを作成することができます。 1 つのプレイリストには最大 99 曲を収録することができます。 作成したプレイリストは、プレイモードの MY SELECT から探すことができます。

#### - 🛄 お知らせ・

作成したプレイリストには、必ずトラック(曲)を収録してください。プレイリストを作成して も、トラック(曲)が収録されていないと、プレイリストは登録されません。

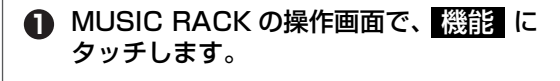

2 編集 にタッチします。

3 マイセレクトの編集 にタッチします。

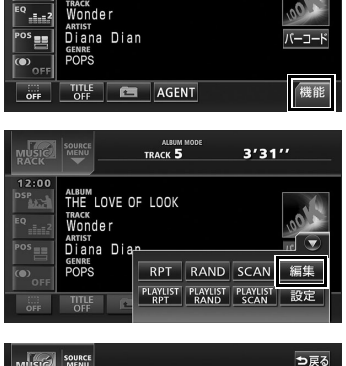

ALBUM MO

THE LOVE OF LOOK

3'31''

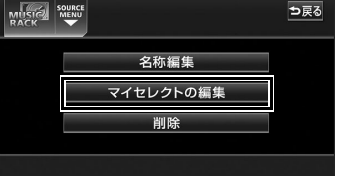

- アルバムリストに「私のベストコレクション」というタイトルを付けます。
- ④ 新規 にタッチします。

|             |            | ∍戻る |
|-------------|------------|-----|
| MY SELECT 1 | MY SELECT5 |     |
| MY SELECT2  | MY SELECT6 | H   |
| MY SELECT3  | MY SELECT7 |     |
| MY SELECT4  | MY SELECT8 |     |
|             |            | 新規  |

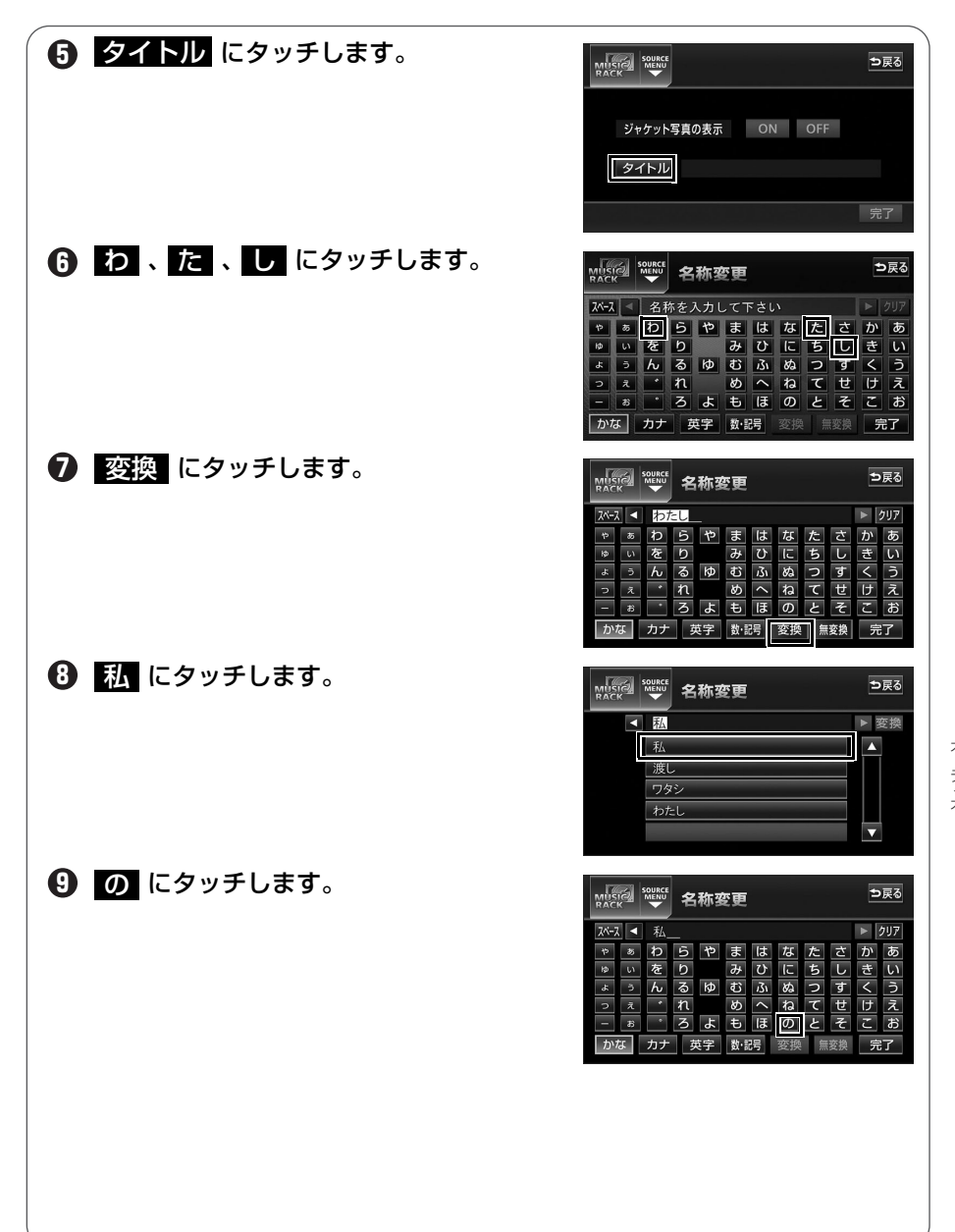

### MUSIC RACK の操作

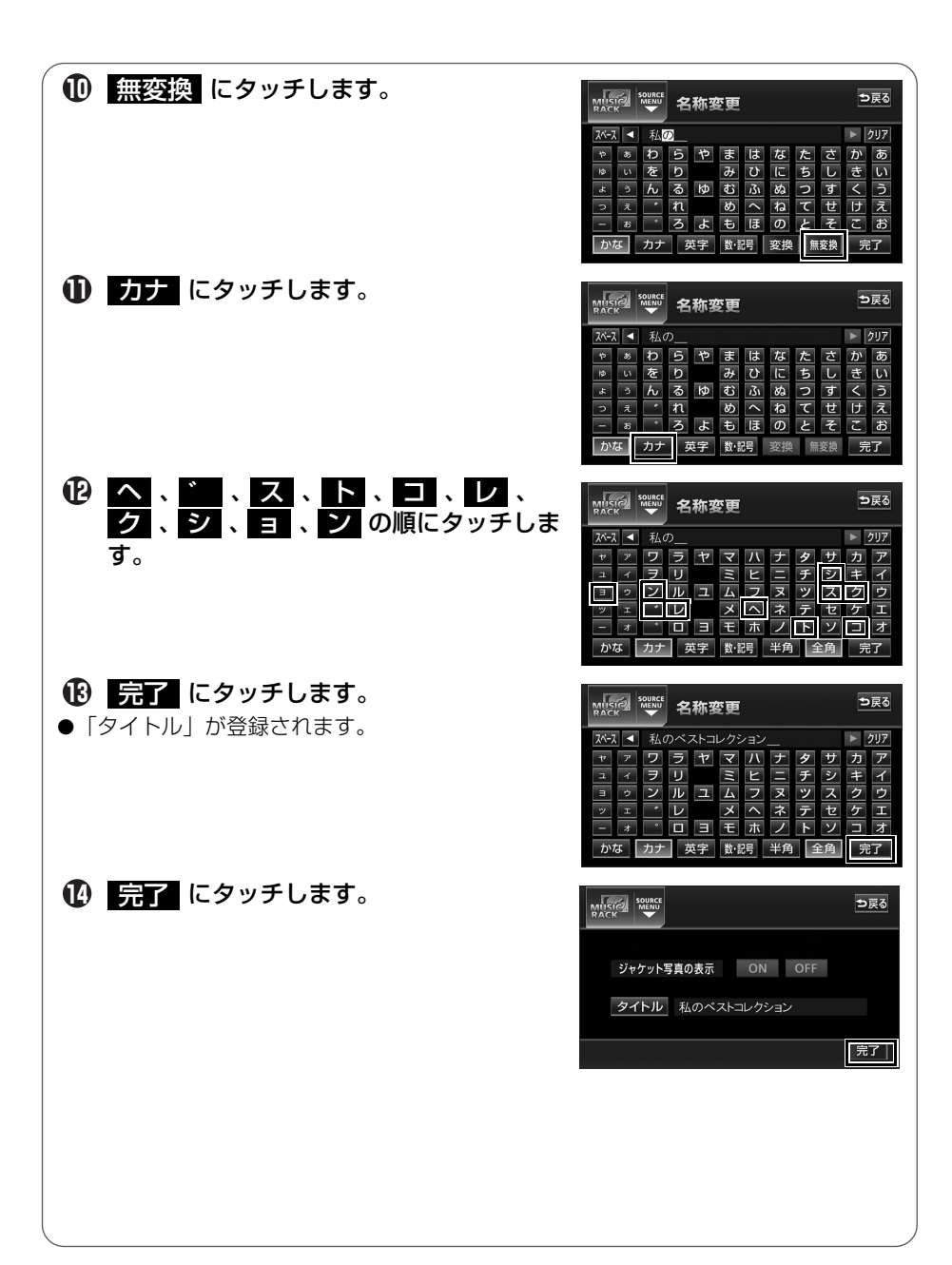

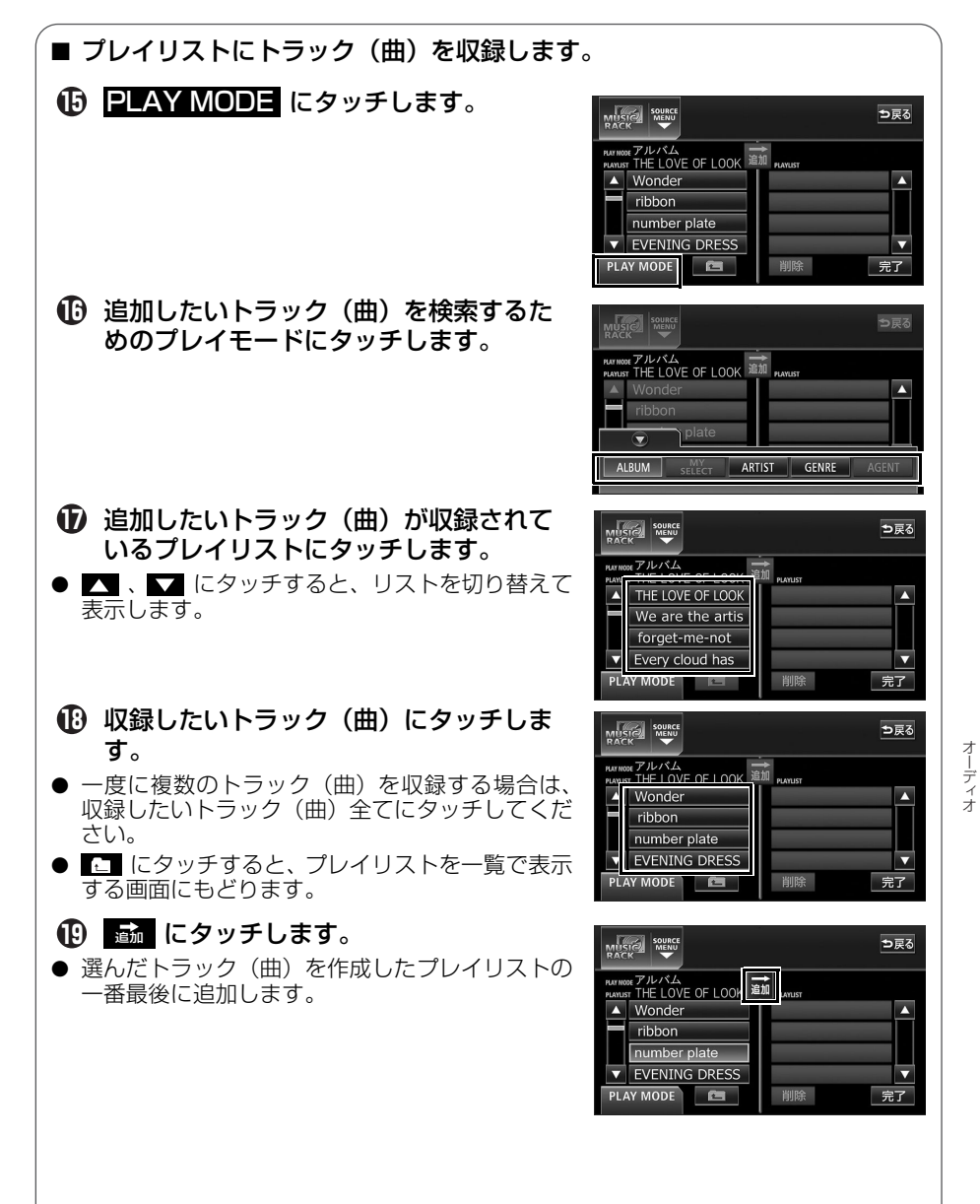

a L ř f f

### MUSIC RACK の操作

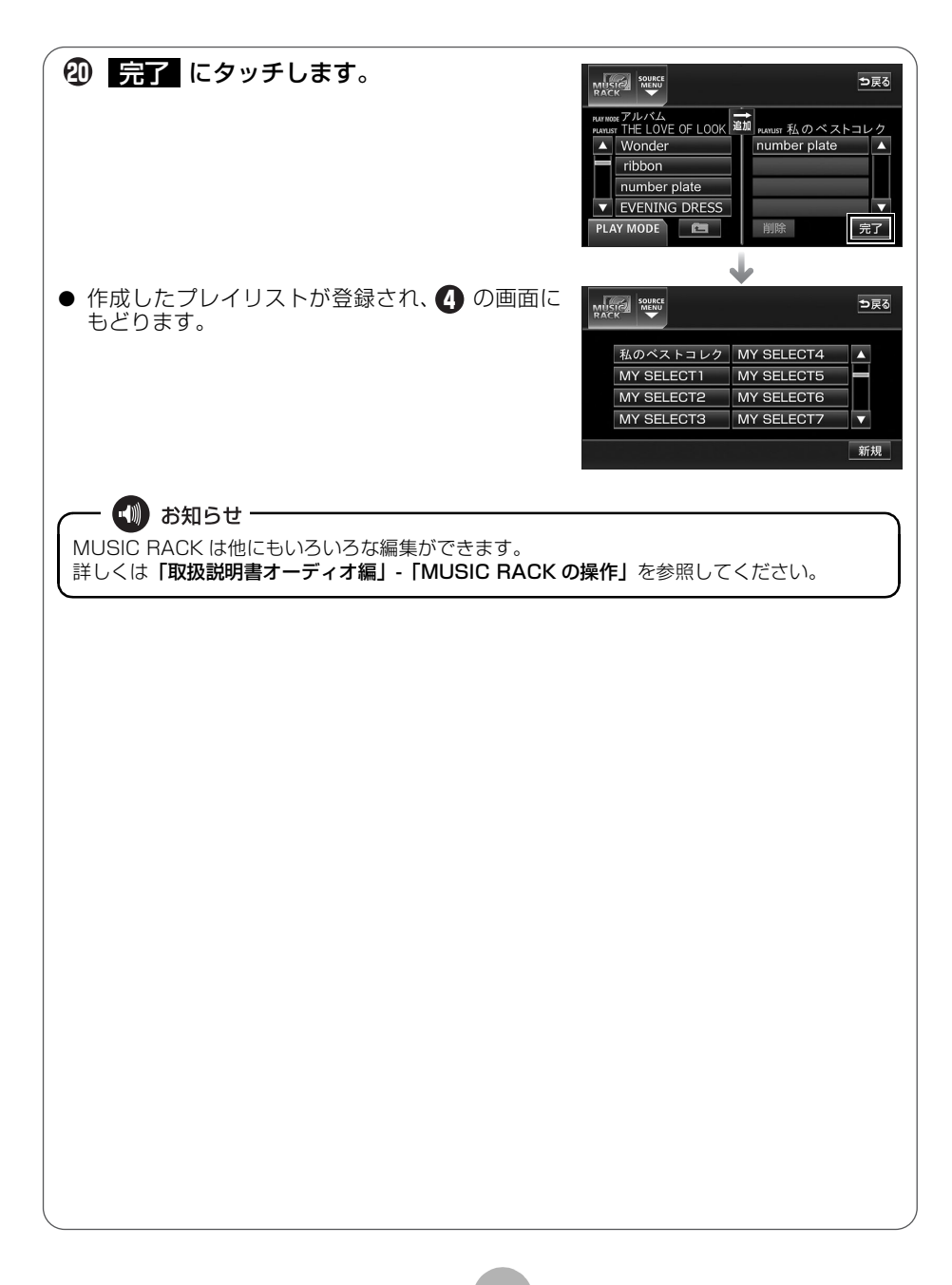

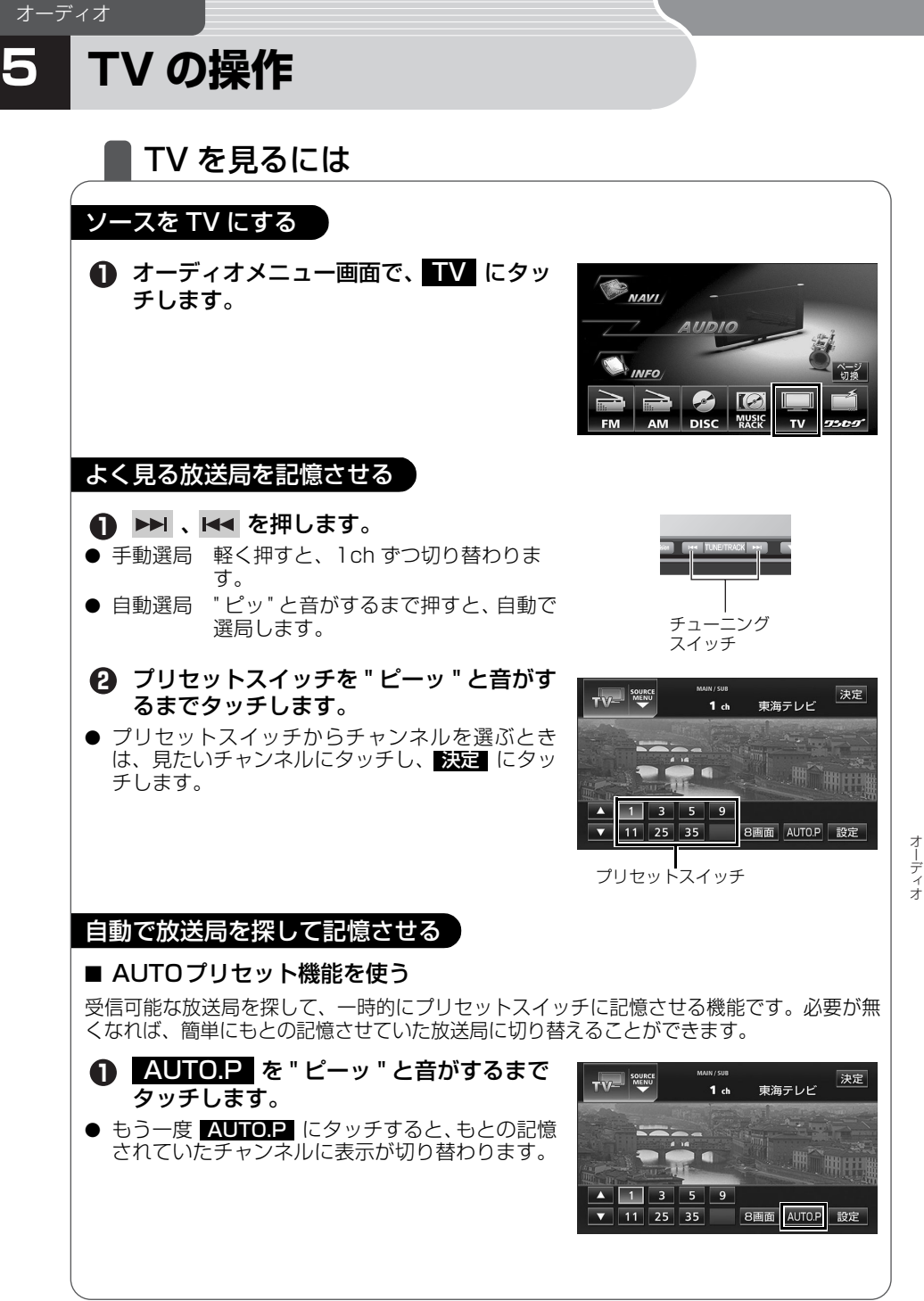

オーディオ

### TV の操作

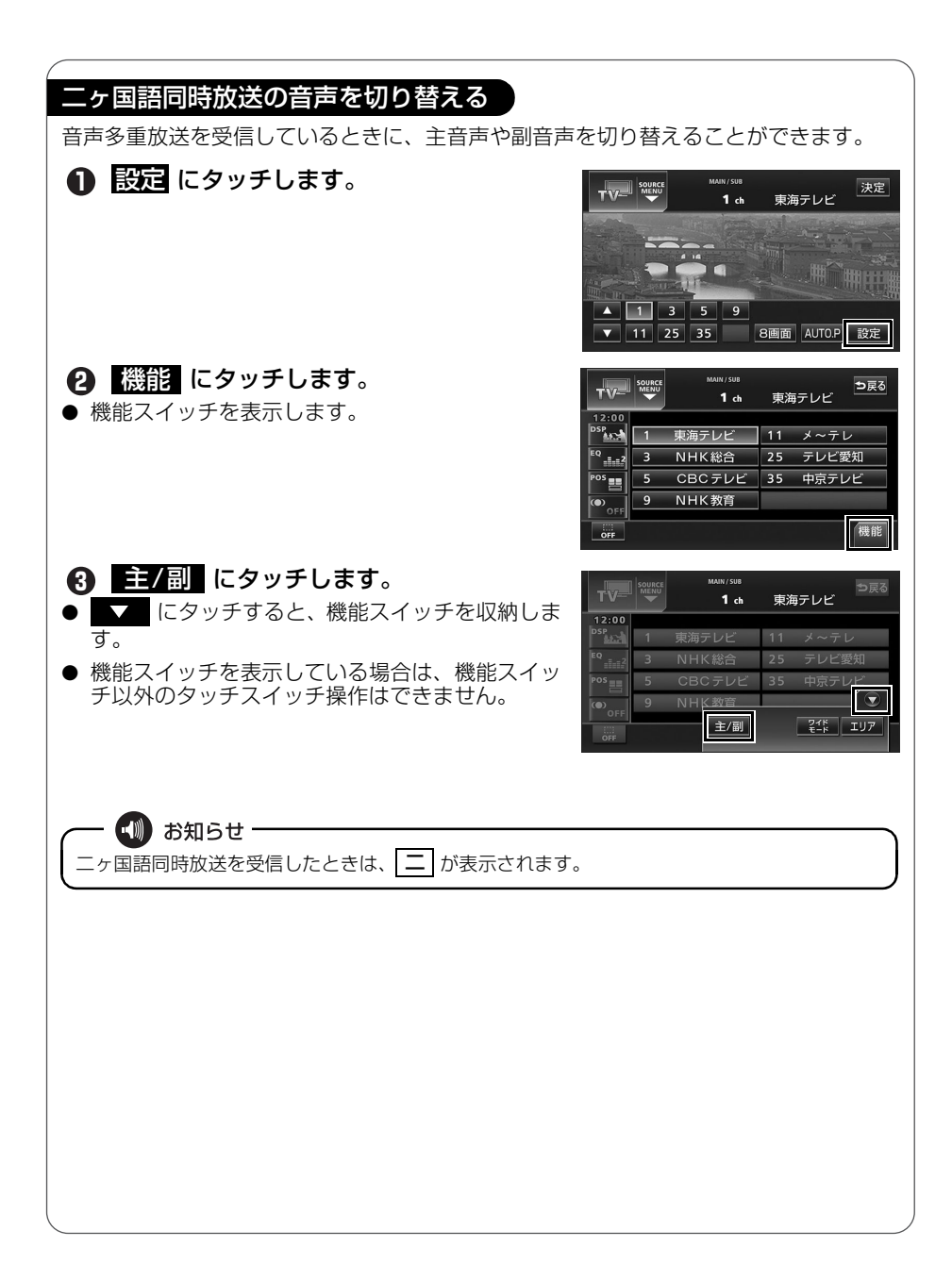

### 複数のチャンネルを表示させる

プリセットスイッチに記憶されている放送局を 8 画面に分割して同時に表示することが できます。

### ● 8回面 にタッチします。

● チャンネルにタッチすると、全画面になります。

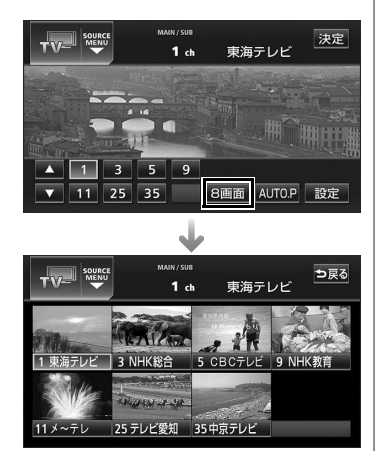

TV を止める

### ● ● を押します。

● もう一度 ● を押すと電源を切る前の受信放送局(チャンネル)が受信(映像画面中に OFF した場合は、音声のみ)されます。

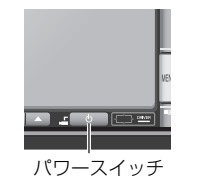

● WD お知らせ ■ 地上アナログTV放送について 地上アナログTV 放送は 2011 年 7 月に終了し、地上デジタル TV 放送に移行します。2011 年 7 月以降は、内蔵のワンセグチューナで TV 放送をご覧ください。

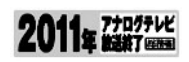

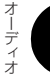

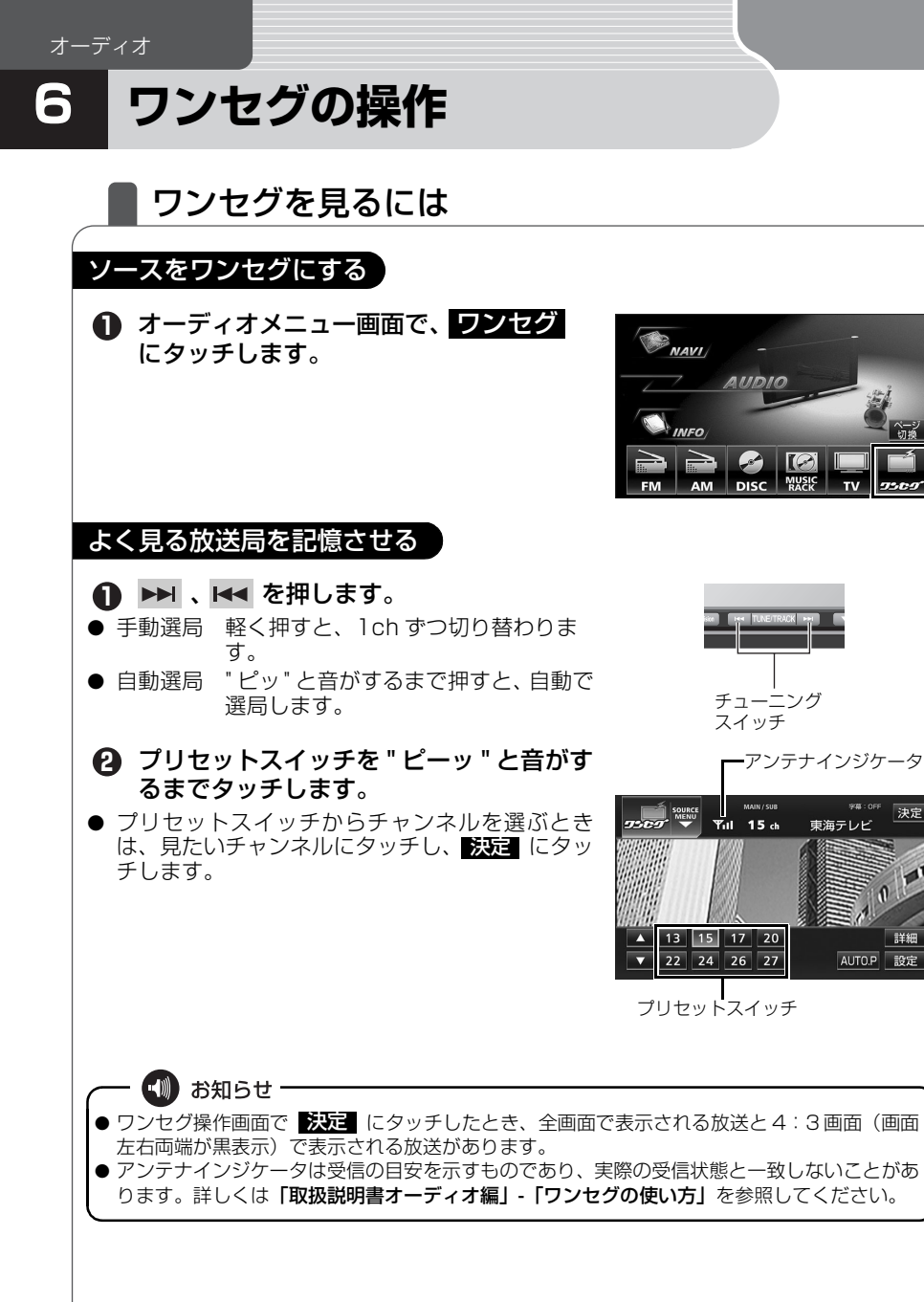

詳細

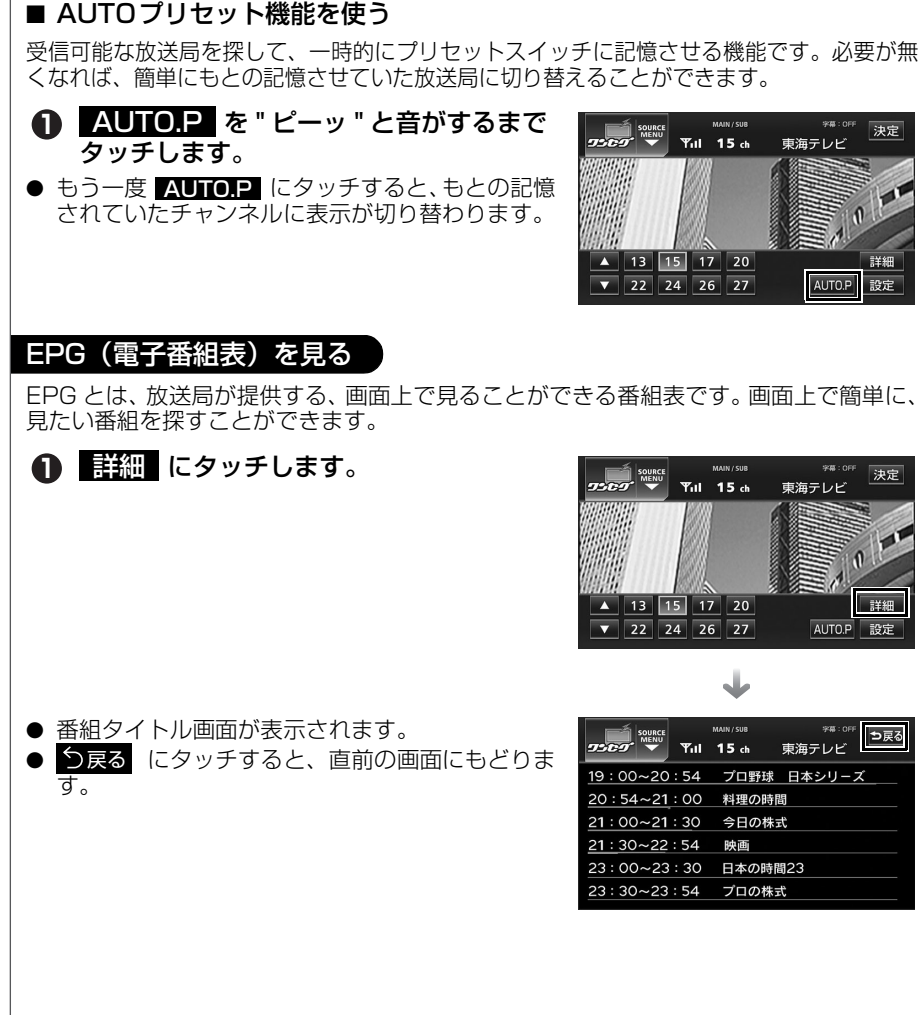

### 自動で放送局を探して記憶させる

121

### ワンセグの操作

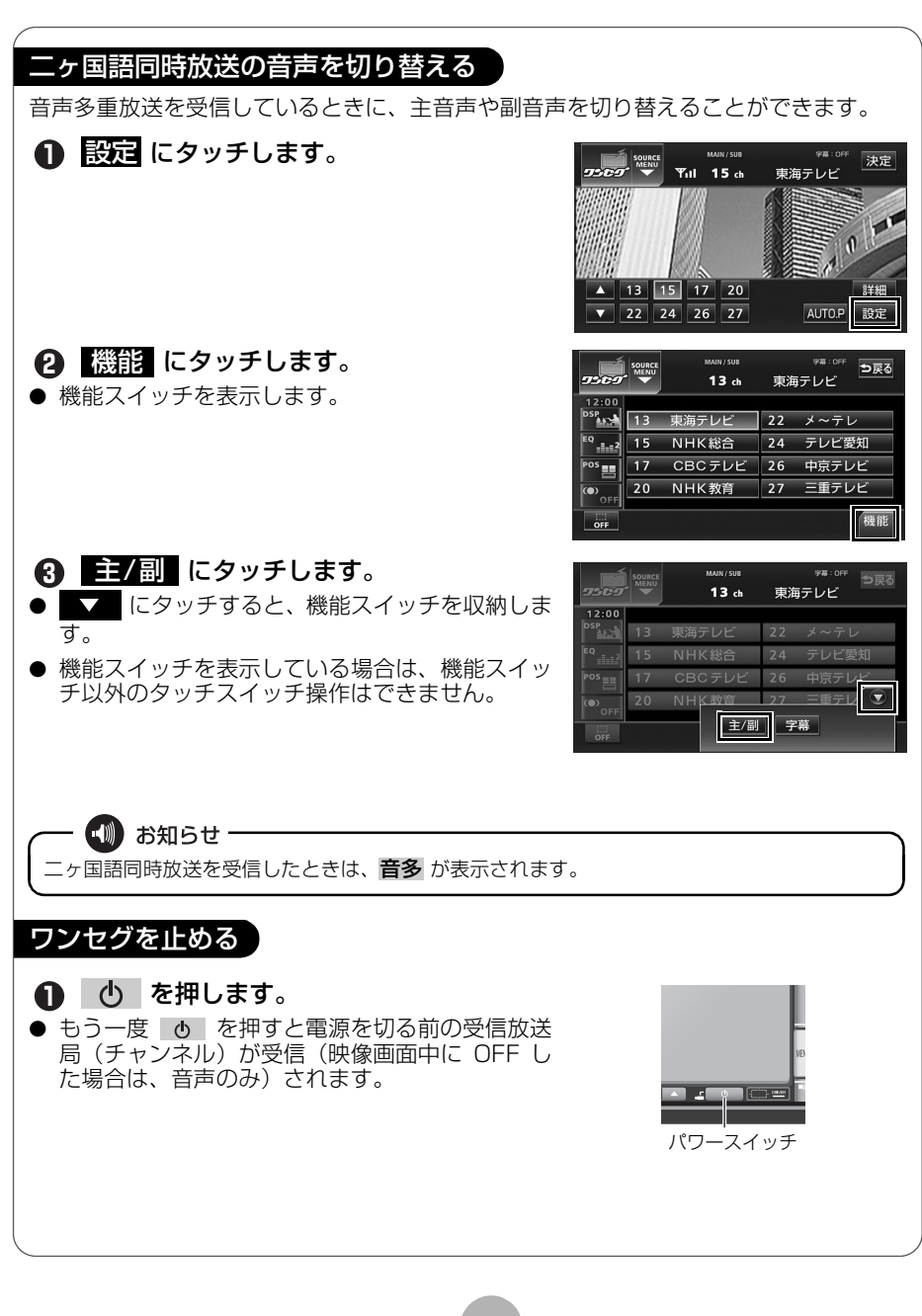

# DVD の操作

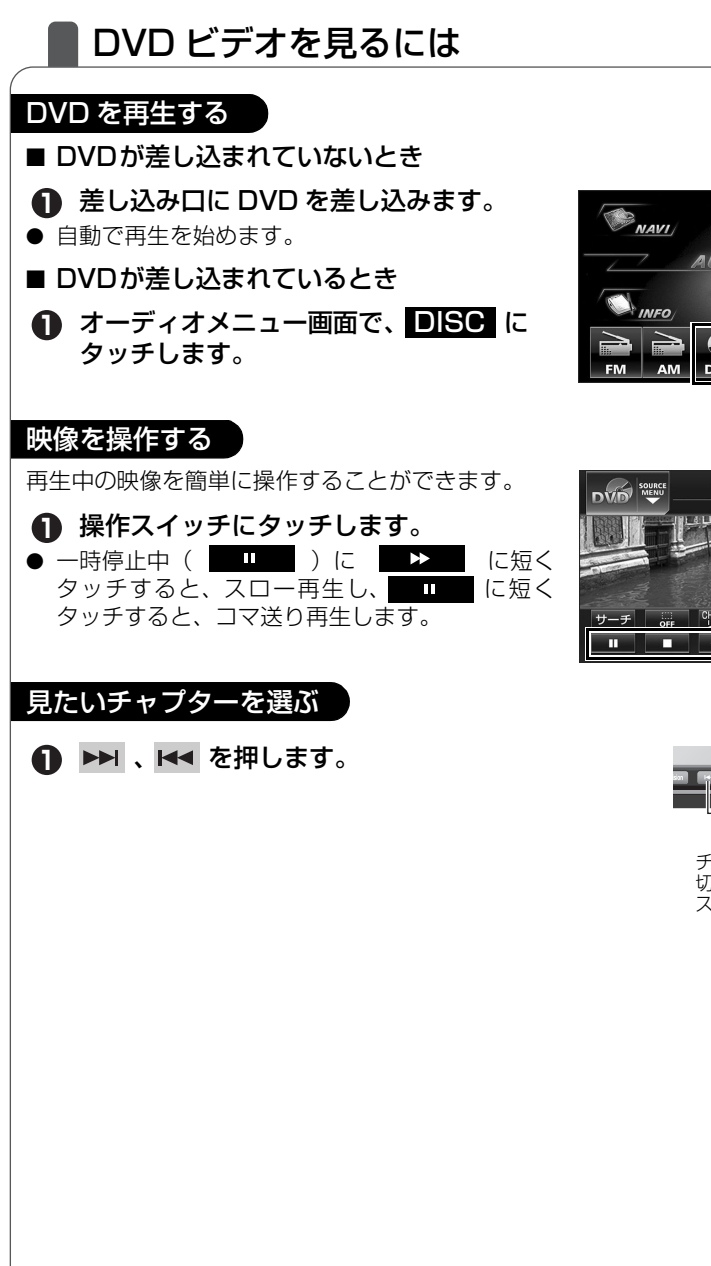

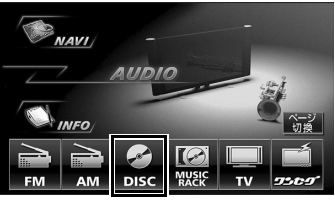

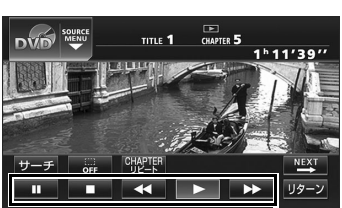

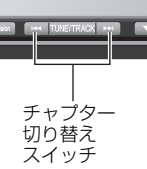

オーディナ

### DVD の操作

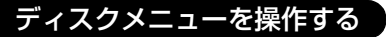

本機は、ディスクに収録されているメニューのアイコンに直接タッチしたり、タッチス イッチを操作して、メニューを選択することができます。ディスクに収録されているメ ニューが自動で表示された場合は、 (3)の操作をおこなってください。

111'39'

1 h 1 1' 39''

### ■ メニューのアイコンにタッチして操作する場合

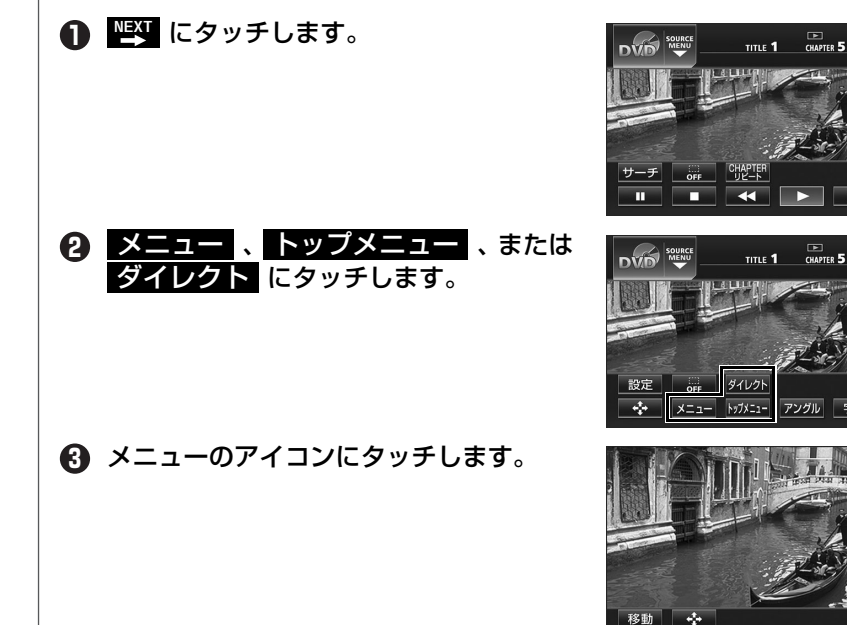

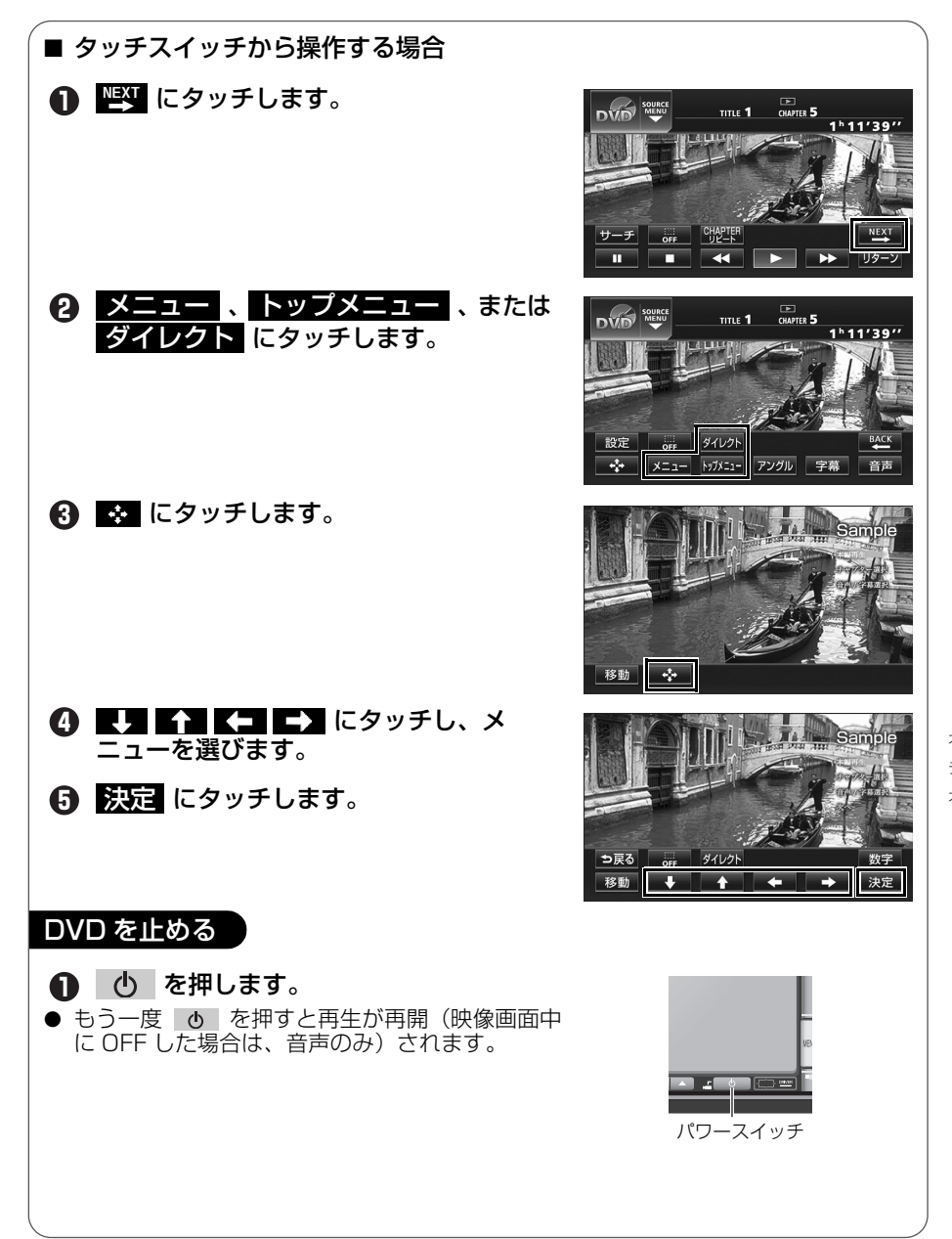

# 8 オプション機器の操作

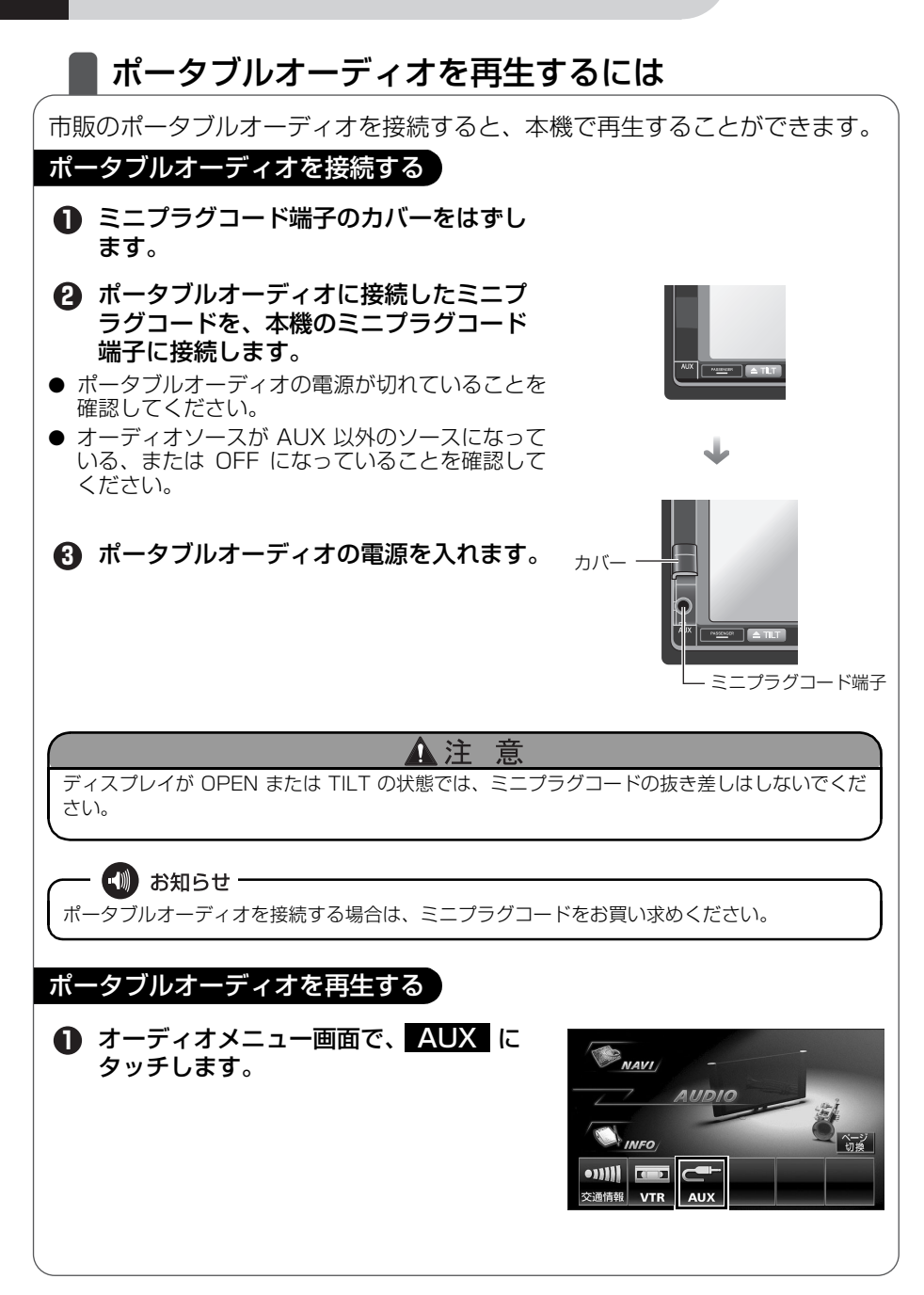

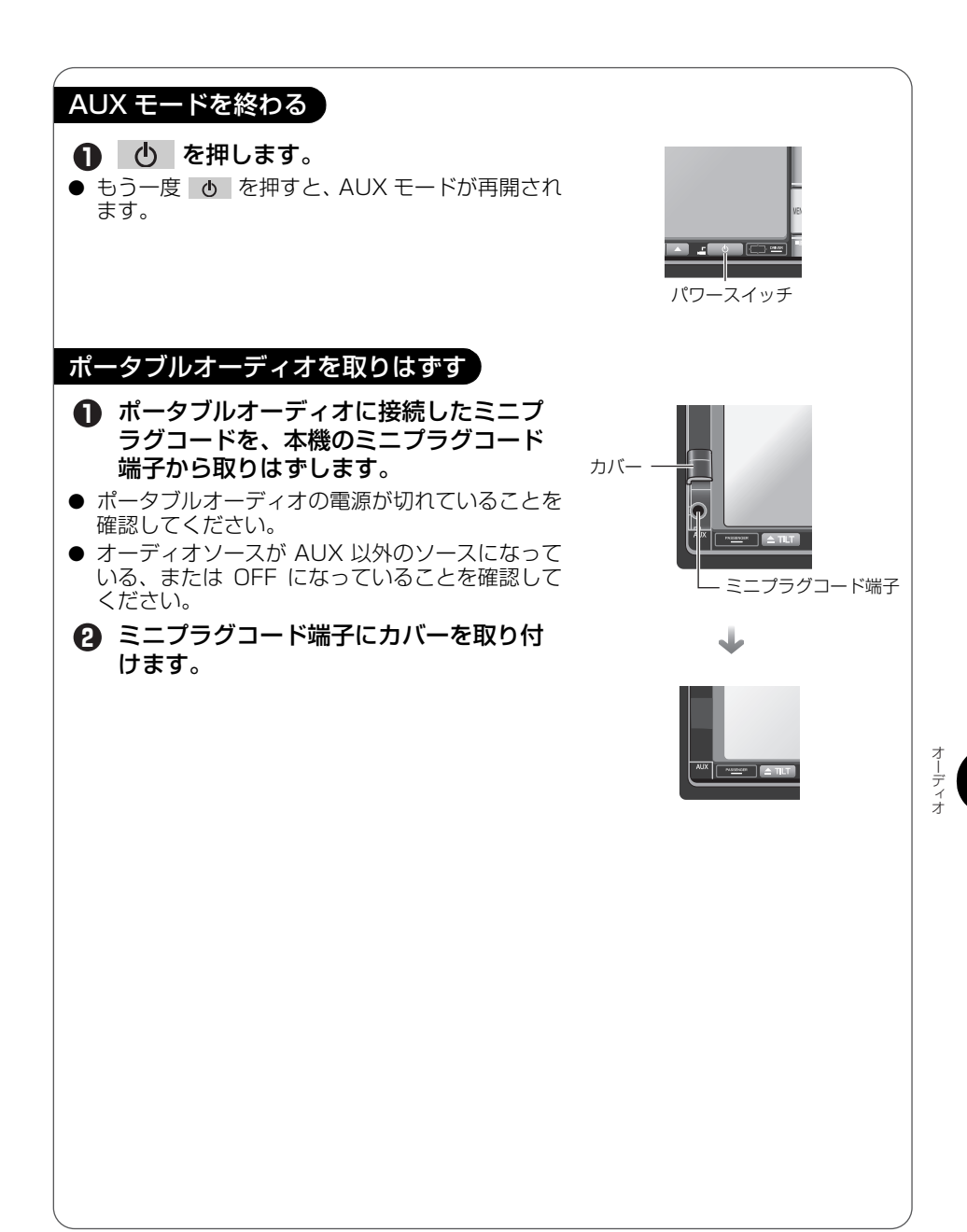

### オプション機器の操作

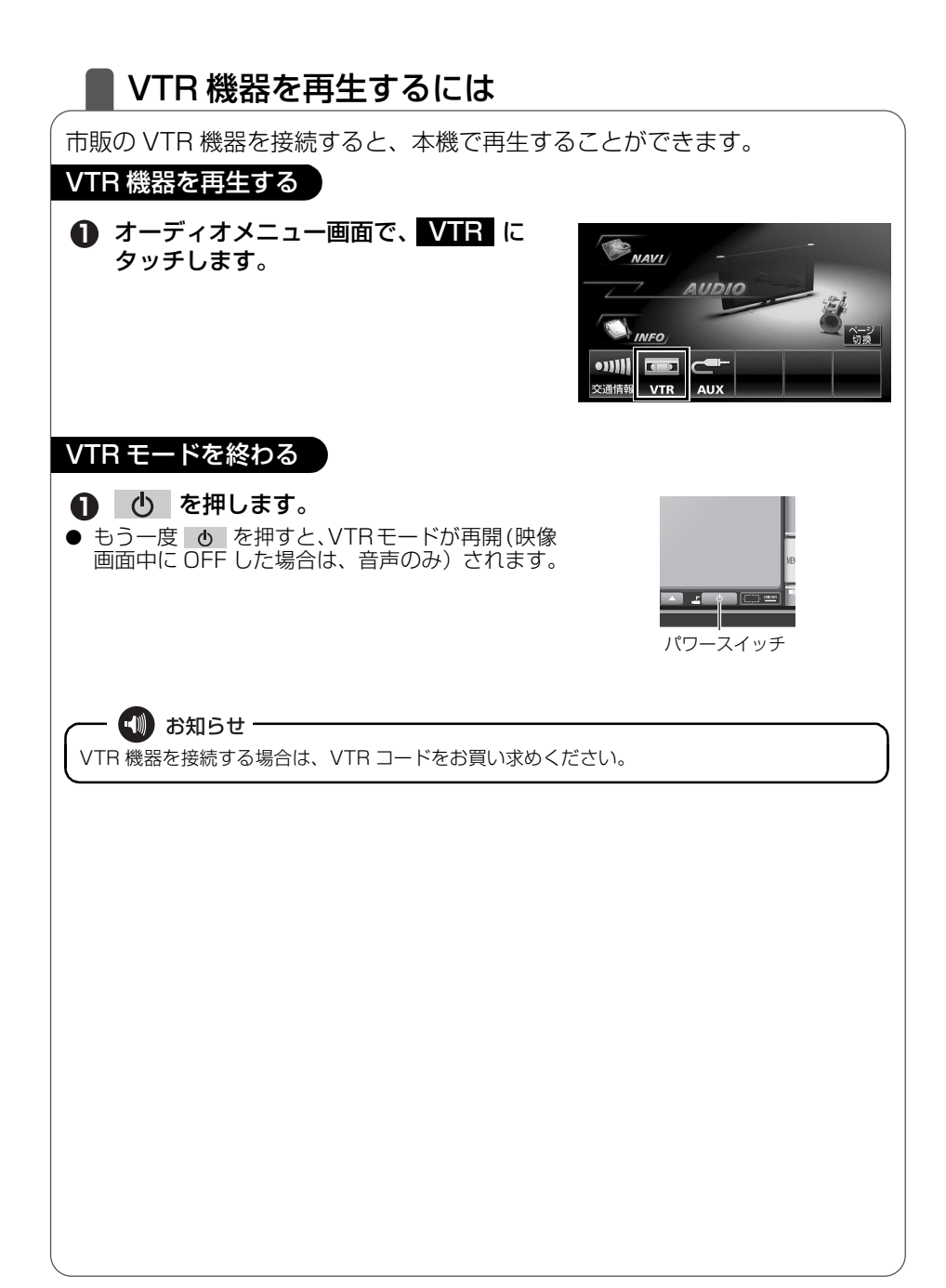

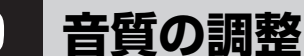

### 音質を調整しよう

お聞きになる音楽に合わせて、擬似的に演奏会場を創り出したり、きめ細かく 音質を調整することができます。また、お聞きになる位置に合わせて音場の中 心を調整したり、各スピーカーの音量バランスを調整することができます。

音楽のイメージに合わせて演奏会場を再現する

DSP にタッチします。

 ● TV、ワンセグ、VTRのときは 設定 に、DVDの ときは ● ※ 、設定 の順にタッチすると DSP が表示されます。

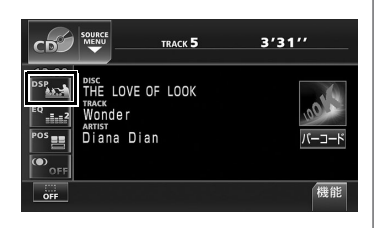

2 お好みの音場スイッチにタッチします。

● 5 える にタッチすると、設定は記憶され、前に表示していた画面にもどります。

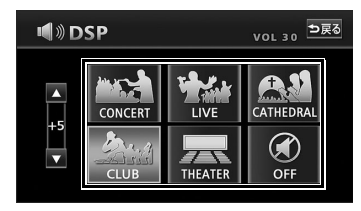

| タッチスイッチ   | 音場モードの種類         |
|-----------|------------------|
| CONCERT   | コンサートホールを再現したモード |
| CLUB      | ディスコ、クラブを再現したモード |
| LIVE      | ライブハウスを再現したモード   |
| THEATER   | 映画館・劇場を再現したモード   |
| CATHEDRAL | 残響音の多い教会を再現したモード |
| OFF       | DSP OFF          |

#### 音質の調整

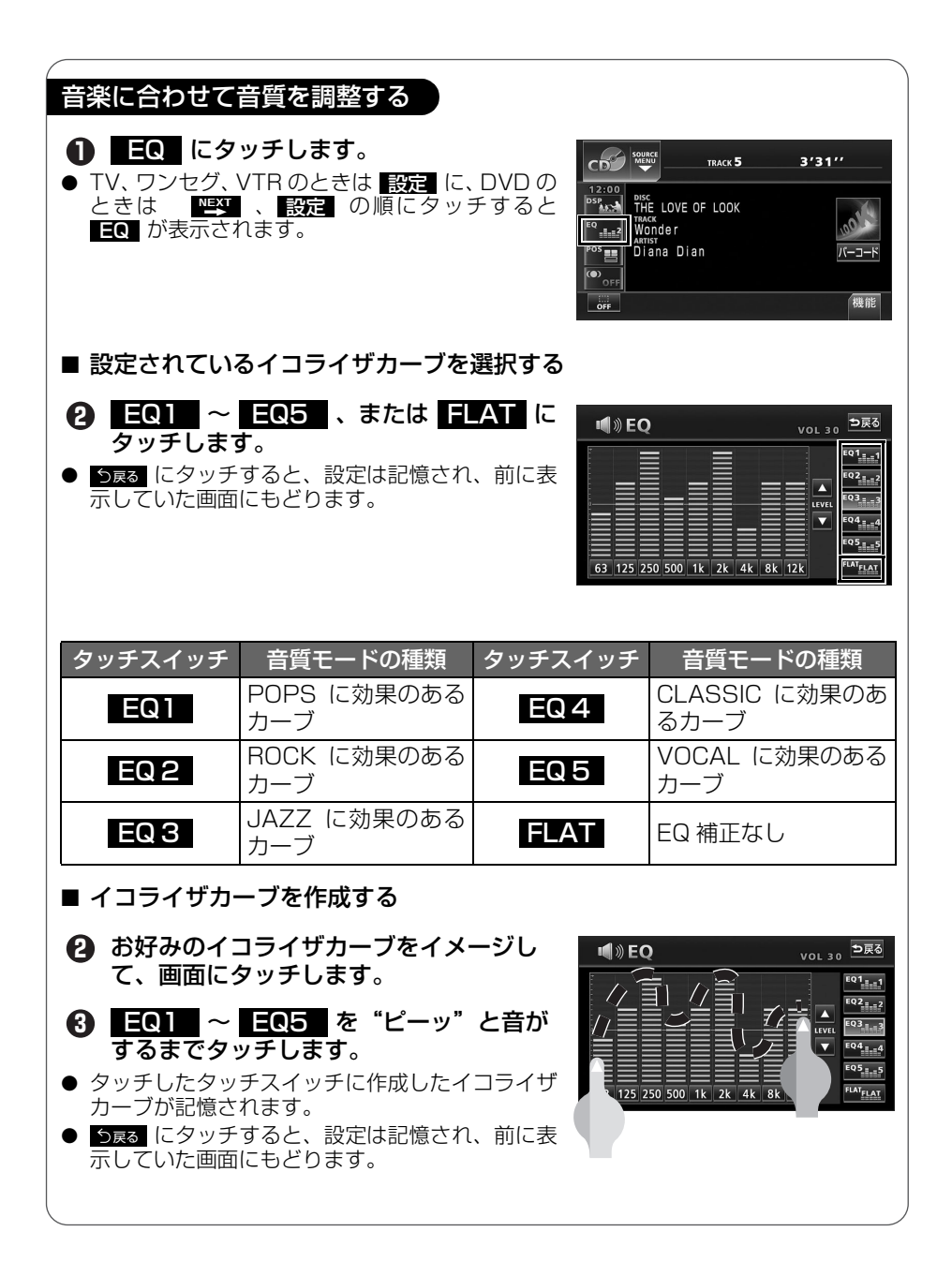

| <ul> <li>座席に合わせて</li> <li>① POS にタ</li> <li>● TV、ワンセグ、<br/>のときは<br/>POS が表示さ</li> </ul> | <b>音場の中心を調整す<br/>ッチします。</b><br>VTR のときは 設定<br>↓ 設定 の順にタッラ<br>れます。 | る<br>IC、DVD<br>チすると   | Discontraction<br>Discontraction<br>Discontraction | track <b>5</b><br>: LOOK | 3'31''<br><u> </u> |       |
|-----------------------------------------------------------------------------------------|-------------------------------------------------------------------|-----------------------|----------------------------------------------------------------------------------------------------|--------------------------|--------------------|-------|
| <ul> <li>2 ポジション</li> <li>● う戻る にタッチ<br/>示していた画面</li> </ul>                             | (シート) にタッチし<br>すると、設定は記憶され<br>にもどります。                             | <b>ノます</b> 。<br>れ、前に表 | IN POSITION                                                                                                    | N<br>CAR TYPE            | vol 30 中原る         |       |
|                                                                                         | 表示                                                                | ポジショ                  | ıン ( 位置 )                                                                                                    |                          |                    |       |
|                                                                                         |                                                                   | 運<br>中心に              | 転席を<br>した音場                                                                                                    |                          |                    |       |
|                                                                                         |                                                                   | 助き<br>中心に             | 手席を<br>した音場                                                                                                    |                          |                    | オーディオ |
|                                                                                         |                                                                   | 前<br>中心に              | 席を<br>した音場                                                                                                    |                          |                    | 2     |
|                                                                                         |                                                                   | 後中心に                  | ·席を<br>した音場                                                                                                    |                          |                    |       |
| <ul> <li>・・・・・・・・・・・・・・・・・・・・・・・・・・・・・・・・・・・・</li></ul>                                 | <u>・</u>                                                          | 同時に設定でき               | ません。                                                                                                    |                          |                    |       |

#### 音質の調整

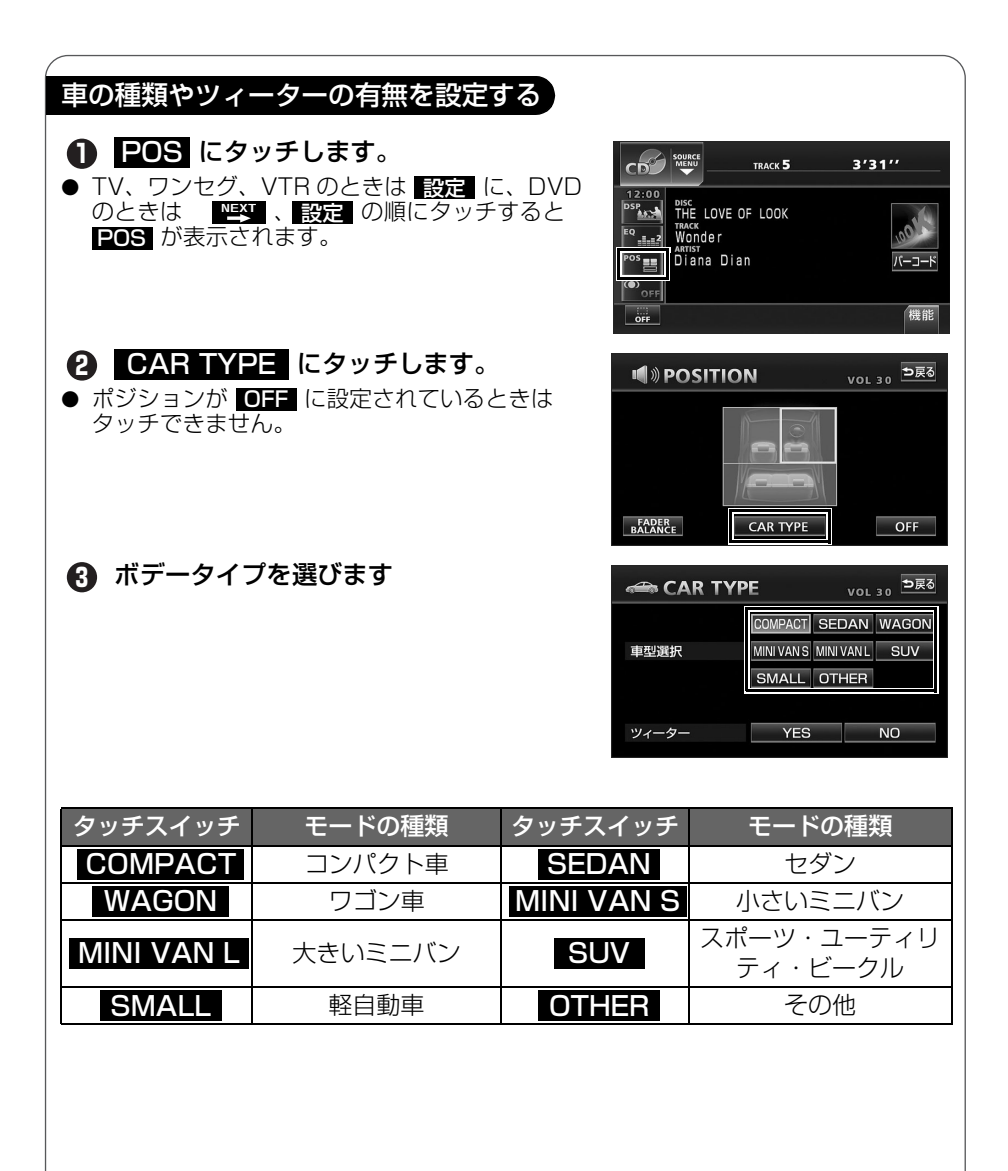

| <ul> <li>④ ツィーターの<br/>タッチします</li> <li>● う戻る にタッチ<br/>示していた画面</li> </ul> | <b>P YES 、または N</b><br>す。<br>すると、設定は記憶され<br>にもどります。 | NO に<br>、前に表<br><sup>車型選択</sup> | AR TYPE VOL 30 DES<br>COMPACT SEDAN WAGON<br>MINIVANS MINIVANL SUV<br>SMALL OTHER<br>- YES NO |
|-------------------------------------------------------------------------|-----------------------------------------------------|---------------------------------|-----------------------------------------------------------------------------------------------|
| タッチスイッチ                                                                 | スピーカーの設定                                            | タッチスイッチ                         | スピーカーの設定                                                                                      |
| YES                                                                     | ツィーター有り                                             | NO                              | ツィーター無し                                                                                       |

オーディオ

#### 音質の調整

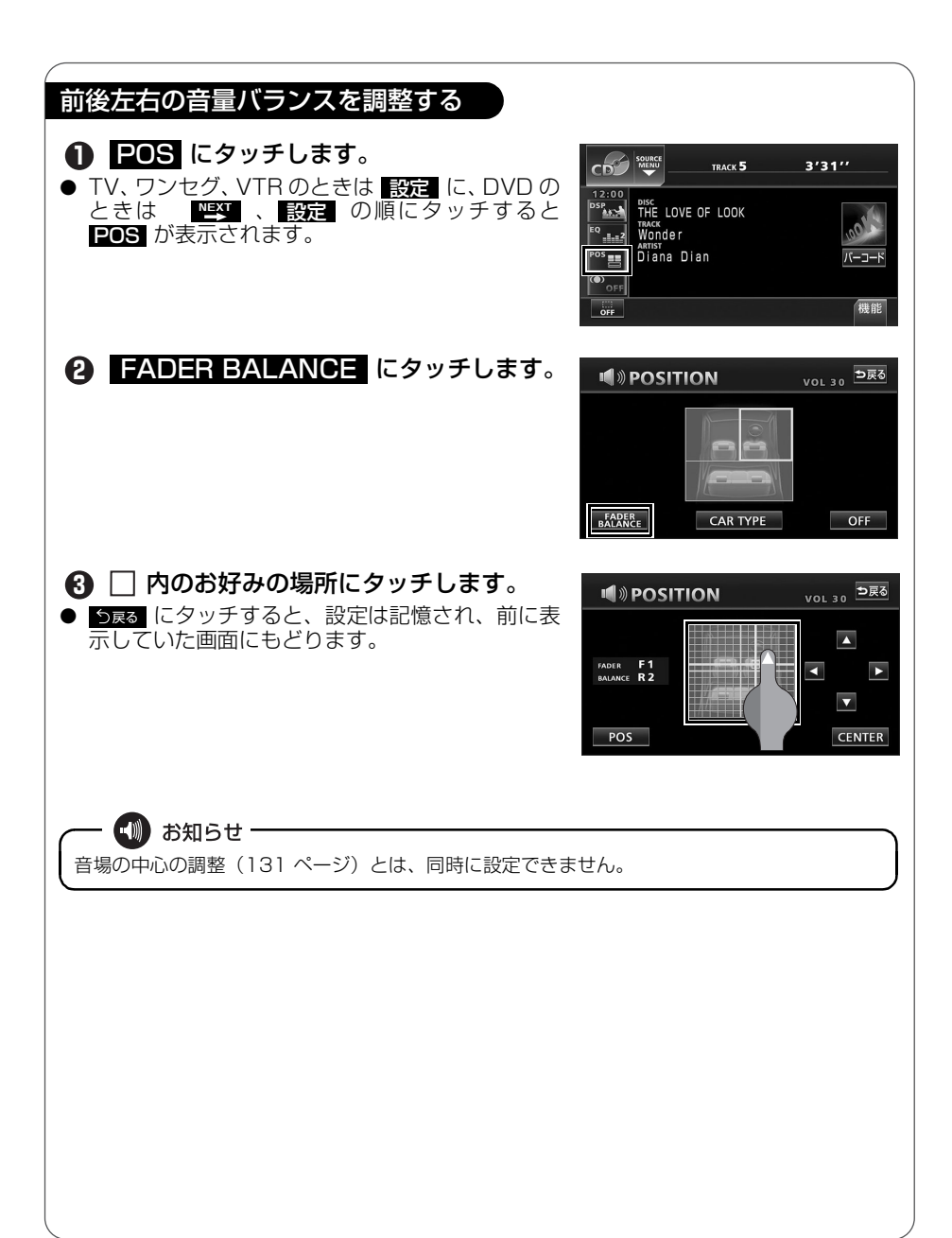

# 10 その他の設定

# 📕 スイッチの操作音("ピッ")を変えてみよう

パネルスイッチを押したときや、画面のタッチスイッチにタッチしたときに "ピッ"と鳴る操作音を変えたり、出さない(消音)ようにすることができます。

MENU を押します。 ● 情報メニュー画面が表示されないときは、 - MENU INFO にタッチします。 2 設定にタッチします。 NAVI/ ● 設定 が表示されないときは ページ切換 にタッ JAUDIO, チします。 ● 設定 からはいろいろな調整ができます。詳しく INFO ベージ切換 は「取扱説明書オーディオ編」-「基本操作」を参 照してください。  $\bigcirc$ প্ৰস 重マーク講 設定 -夕管理 情報付施設 電話帳 カレンダ・ 3 操作音設定の 1、2、3、4 のい 次ページ 設定完了 日田 設定 ずれかにタッチします。 CD情報インジケータ ON OFF ● **OFF** にタッチすると、操作音がでなくなります。 新譜情報受信メッセージ ON OFF (消音) 操作音設定 1 2 R 4 OFF 壁紙 変更する LOUDNESS ON OFF ④ 設定完了 にタッチします。 次ページ 設定完了 ||目 設定 CD情報インジケータ ON 新譜情報受信メッセージ ON 操作音設定 4 OFF 1 2 2 壁紙 変更する LOUDNESS ON OFF 💵 お知らせ -設定できる操作音は"ピッ"という音のみです。"ピーッ"という音や"ピッピッ"という音は 設定することができません。

その他の設定

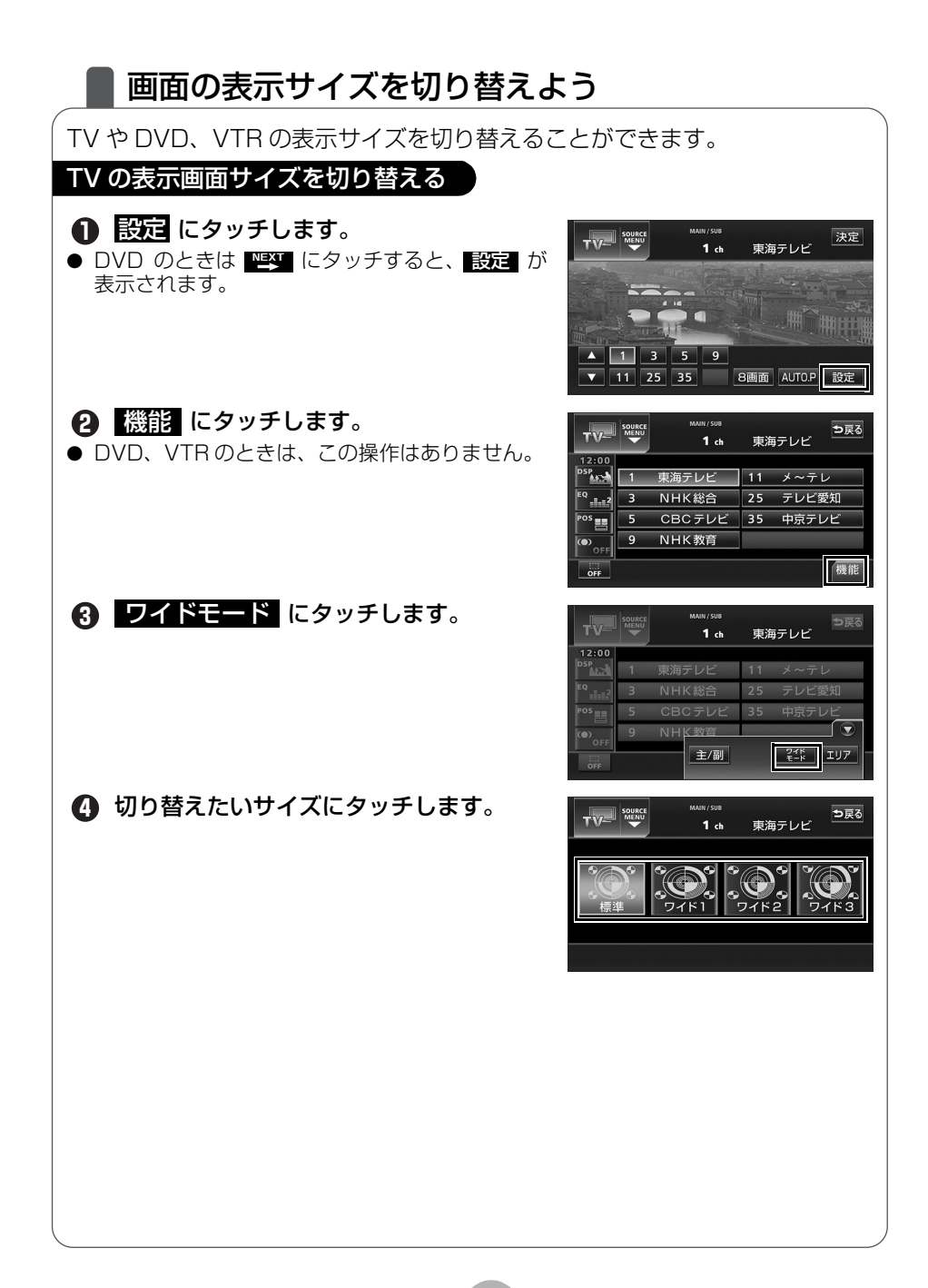

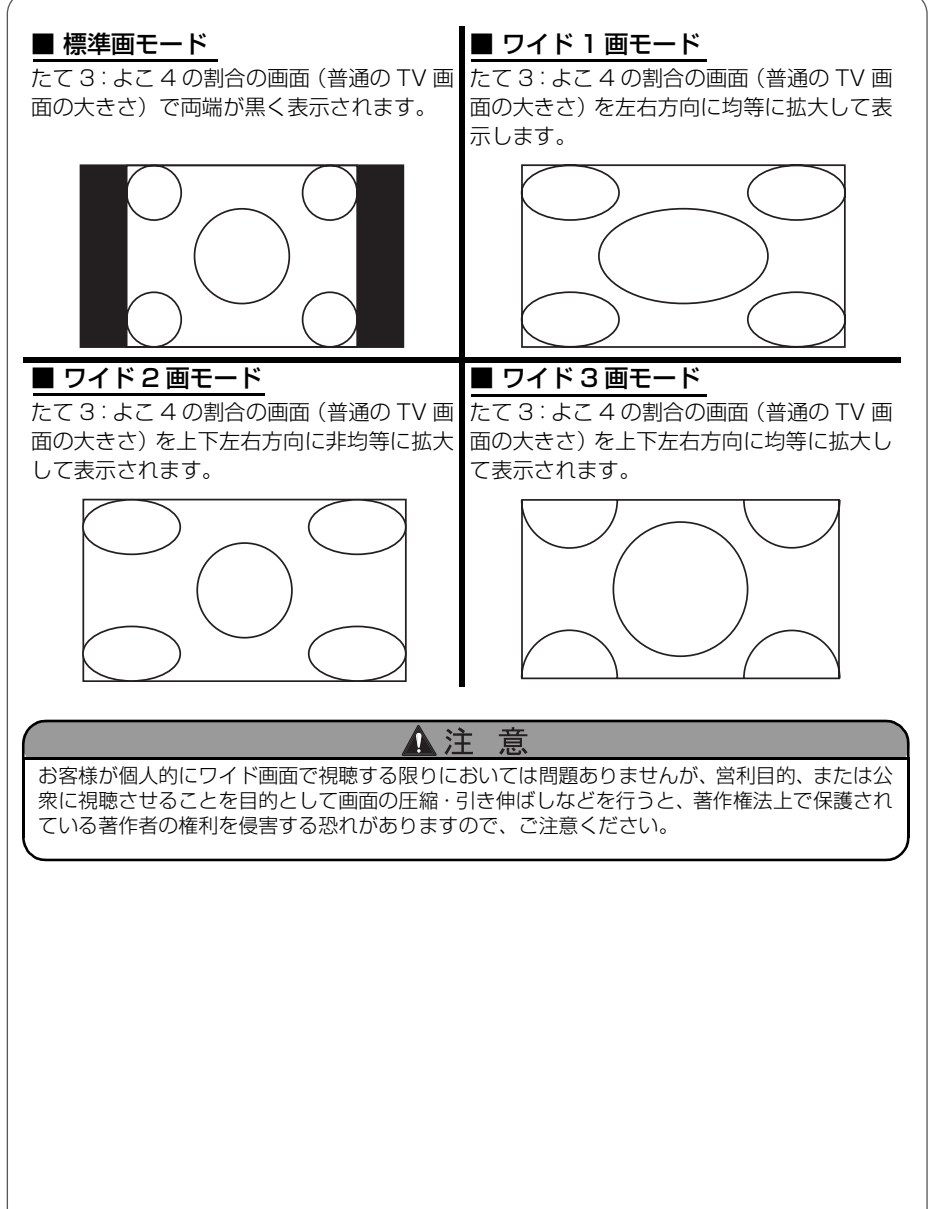

オーディオ

デュオビジョン

# デュオビジョンの操作

## デュオビジョンについて

本機は、デュオビジョン機能を搭載しています。

デュオビジョンを ON にすると、運転席側と助手席側で異なる映像を表示する ことができます。ただし、助手席側の画面にはタッチスイッチが表示されません。

助手席側で画面を操作したい場合は、助手席操作モードを利用してください。

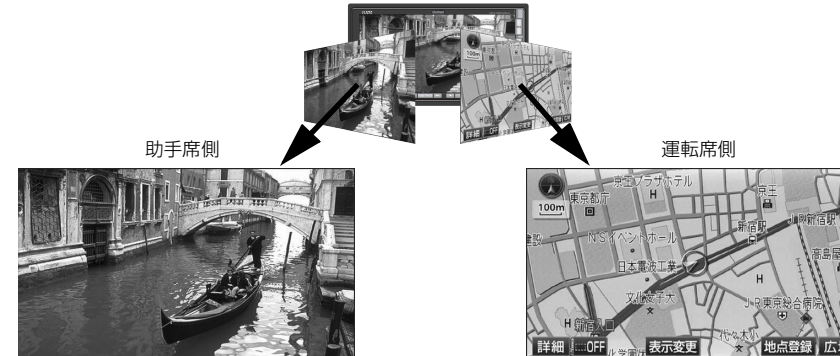

### 🛄 お知らせ

### ■ デュオビジョンの画面表示について

- 太陽の光などの外光が表示部にあたると画面が見えにくくなります。
- デュオビジョンが ON のときに反対側の画面が重なって見えることがありますが、故障ではあ りません。特に夜間は助手席側の映像が運転席側の画面に映り込みやすくなります。
- デュオビジョンが ON のときは、正面から左右に 35°(±10°)ずれた位置が最も画面を見や すくなります。画面を正面から見ると2つの画面が重なって見えますが、故障ではありません。
- デュオビジョンが ON のときにスイッチを操作すると、運転席側の画面のみが切り換わります。 ただし、運転席側に TV・ワンセグ・DVD・VTR の映像を表示させている場合は、両方の画 面が切り換わります。
- デュオビジョンが ON のときに、パネルスイッチで DVD のチャプターや TV・ワンセグの放送 局を切り換えると、助手席側の映像が切り換わります。
- デュオビジョンが OFF のときは、運転席側および助手席側に同じ画面が表示され、操作に応じ て両方の画面が切り換わります。
- 走行中に TV・ワンセグ・DVD・VTR の映像を表示させた場合、安全のため運転席側では映像 が表示されません。
- デュオビジョンでは運転席側および助手席側に異なった画面を表示することができますが、以下のような組み合わせは表示できません。
  - ・運転席:TV・ワンセグ・DVD・VTRの映像、助手席:ナビゲーション画面
  - ・ 運転席:ナビゲーション画面、助手席:運転席と異なるナビゲーション画面
  - ・運転席:TV・ワンセグ・DVD・VTRの映像、助手席:運転席と異なるTV・ワンセグ・ DVD・VTRの映像

### 2種類の画面を同時に表示しよう

オーディオモードが DVD や TV のときに、デュオビジョンを ON にすると、 助手席側に DVD や TV の映像が表示されます。 デュオビジョンモードでは、走 行中も TV や DVD などの映像を表示することができます。

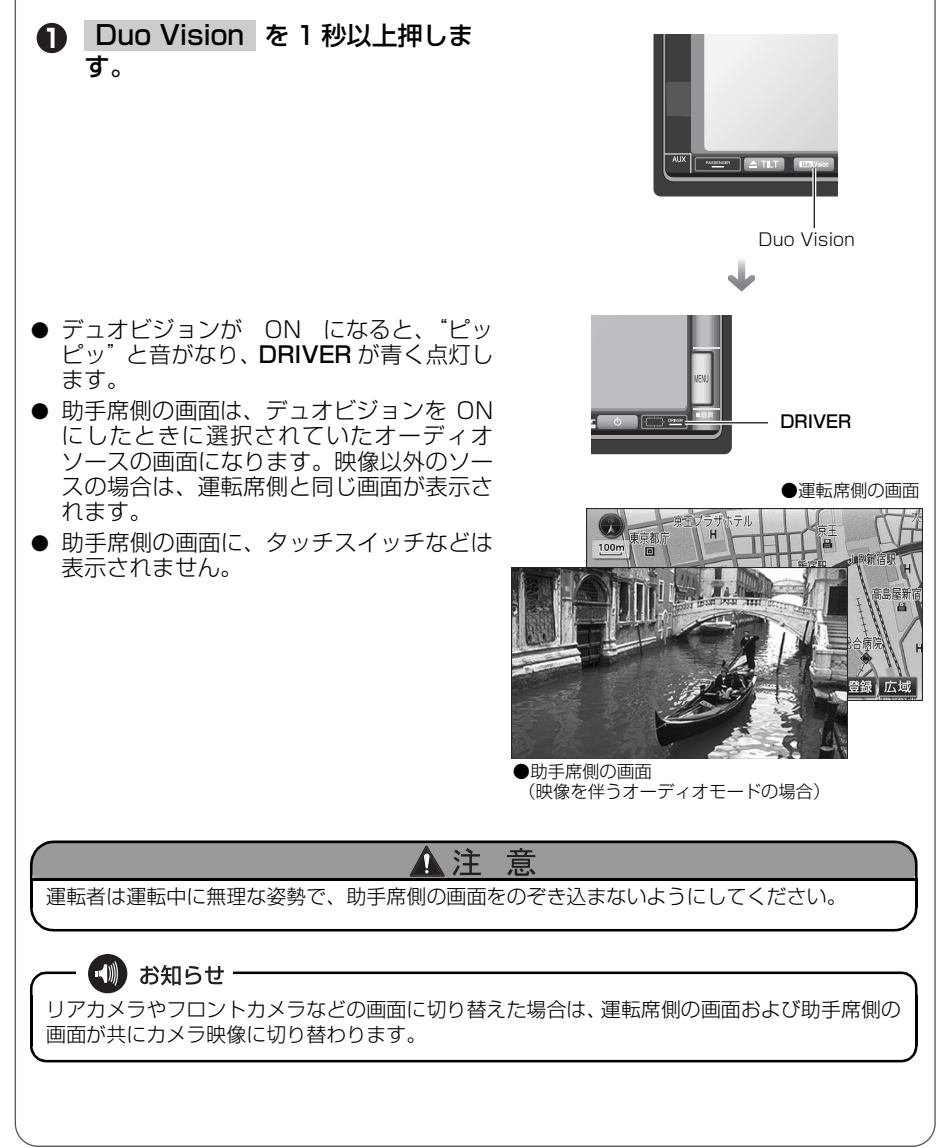

デュオビジョン

### デュオビジョンの操作

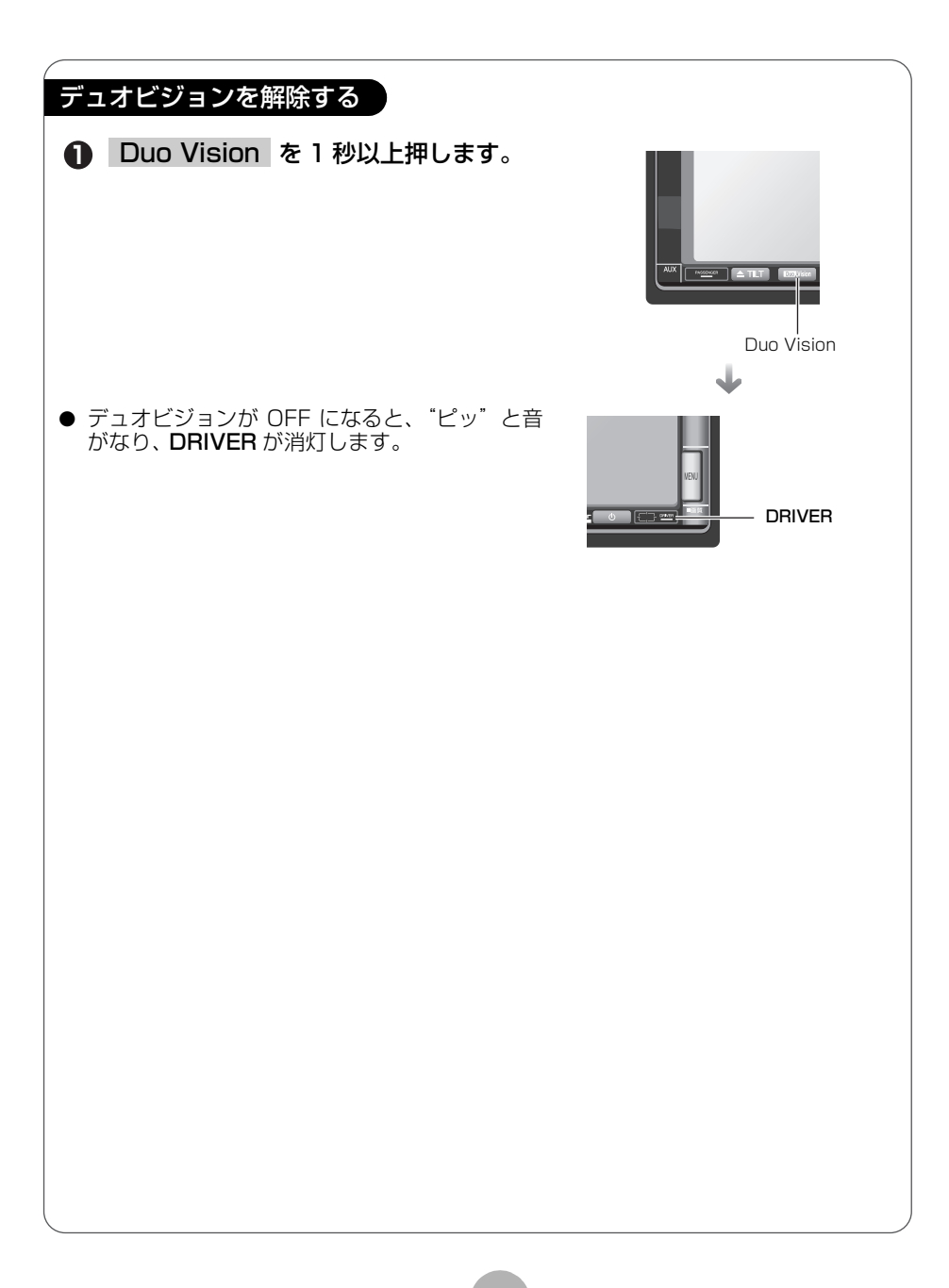

### 助手席操作モードを作動しよう

助手席操作モードを ON にすると、助手席側の画面にタッチスイッチが表示され、運転席側の画面が助手席側と同じ画面に切り替わります。助手席操作モードでは、走行中には操作できないスイッチも操作できるようになります。走行中の場合、運転席側には青い画面が表示されます。

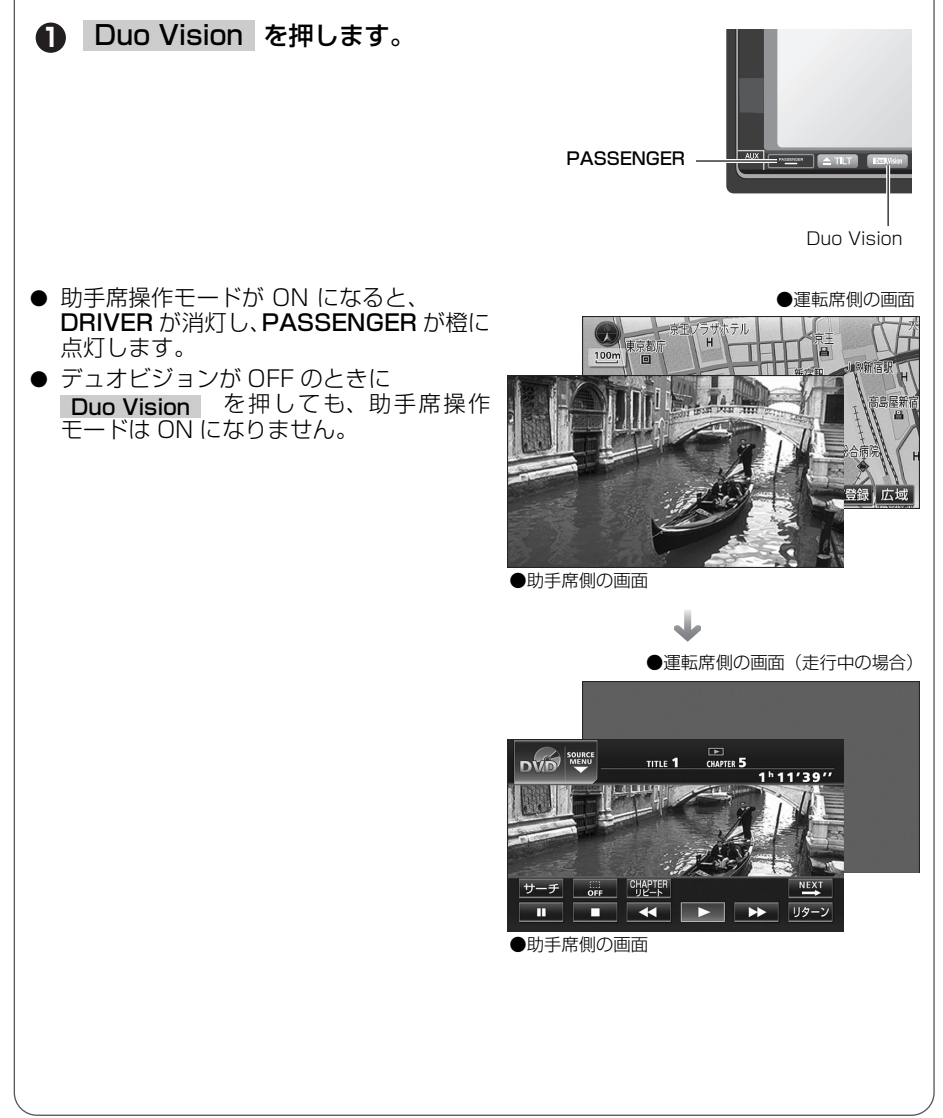

デュオビジョン

### デュオビジョンの操作

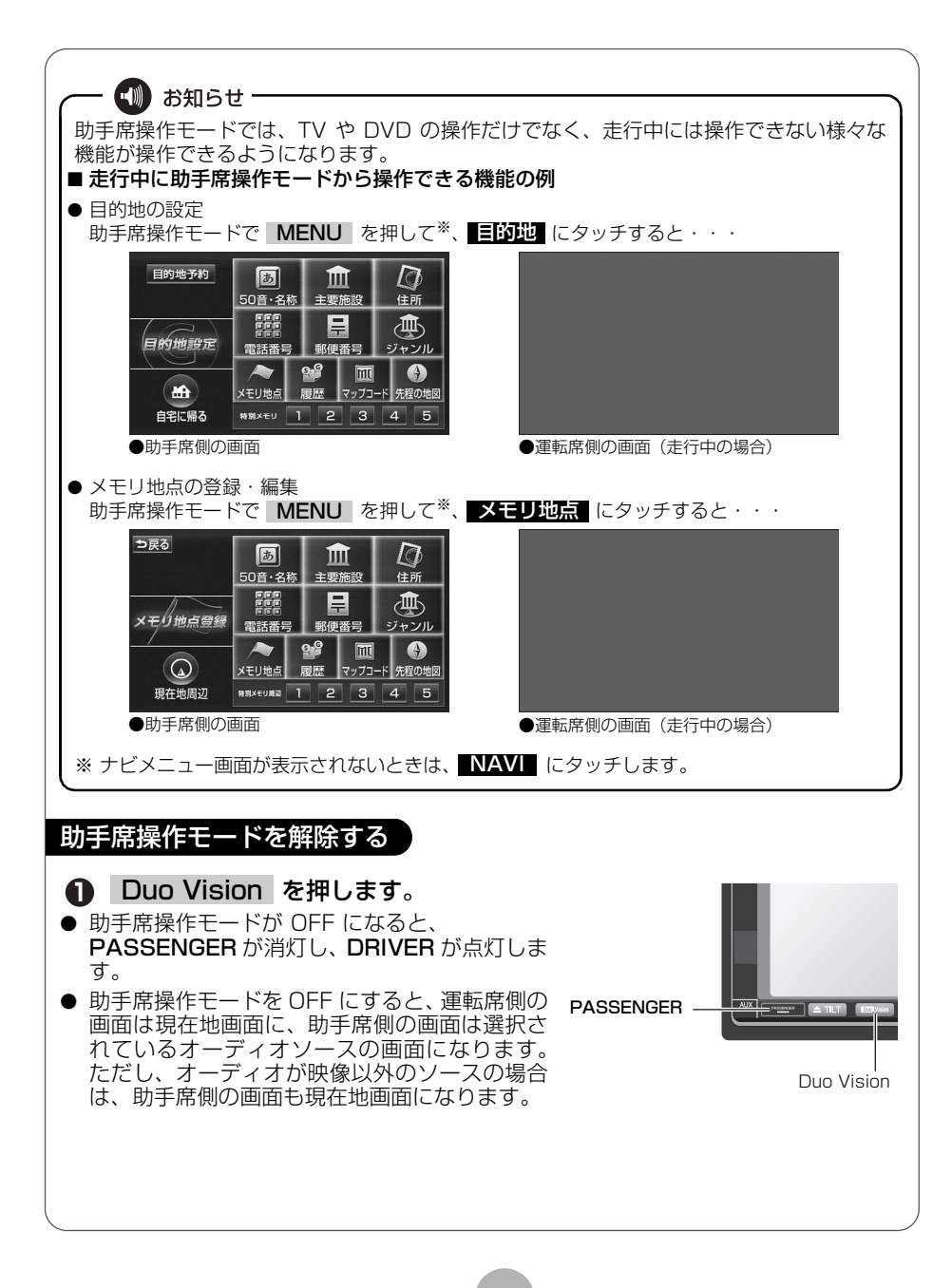
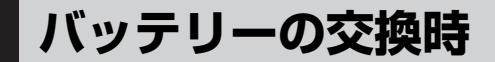

### 📕 バッテリーを交換したときは

バッテリーを交換したとき(バッテリーの ⊕ ターミナルを接続)は、エンジンスイッチをI(ACC)、またはII(ON)にするとプログラムの読み込みが開始されます。プログラム読み込み中(約1分間)は絶対にバッテリーターミナルをはずさないでください。

下記のように画面がかわります。

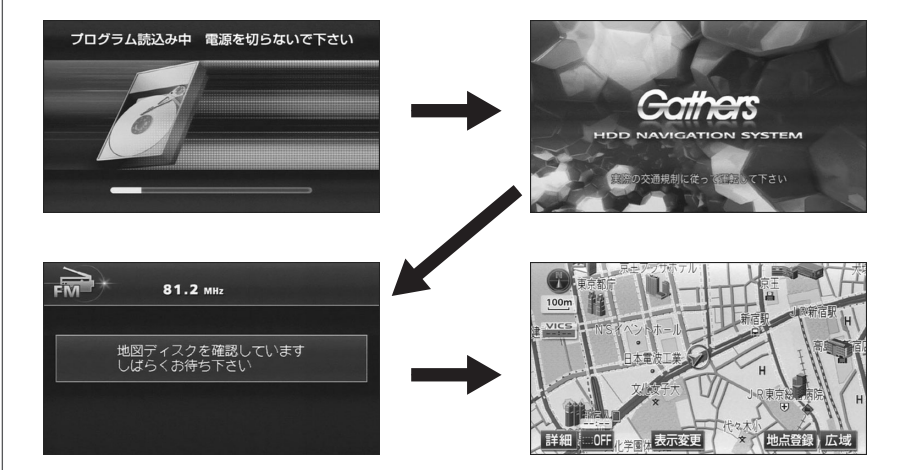

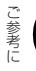

お手入れについて

## 本機やアンテナのお手入れについて

#### 本機のお手入れについて

 汚れをおとすときは、柔らかい布(シ リコンクロスなど)をお使いください。

汚れがひどいとき、水でうすめた台所用洗剤にひ たした布をよく絞ってふきとり、乾いた布でしあ げる。

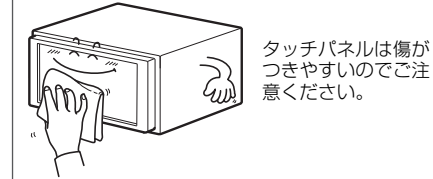

 ベンジンやシンナーなどの揮発性の ある薬品は使用しないでください。

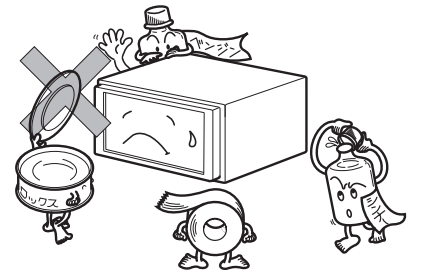

変質したり、塗装がはげることがあります。

化学ぞうきんをご使用の際は、その注意書に従っ てください。

#### アンテナのお手入れについて

- GPS アンテナにワックスがけや塗装をしないでください。電波の受信感度低下や受信不能の原因になります。
- 一度、貼り付けたフィルムアンテナははがさないようにしてください。機能が損な われます。
- フロントウィンドウ(室内側)のお手入れの際、フィルムアンテナは柔らかい布で 優しく拭き取るようにしてください。汚れのひどいときは水に薄めた中性洗剤に浸 した布で乾拭きしてください。アルコール、シンナー、ベンジンなどはご使用にな らないでください。
- フィルムアンテナ貼り付け後しばらくたってから、稀に気泡が発生することがあり ますが、油膜が完全に除去されている場合は数日で消えます。

3

## 本機をおゆずりになるときは

## | 登録した内容の消去について

本機に登録した内容を消去し、本機を初期状態にもどすことができます。 初期化(消去)される項目は下記になります。

| 項目         | 初期化される内容              |
|------------|-----------------------|
| メンテナンス     | 各種項目·自動通知設定           |
| メモリ地点      | 登録したメモリ地点             |
| 迂回メモリ地点    | 登録した迂回メモリ地点           |
| 目的地履歴      | 目的地を設定したときに自動で記憶される地点 |
| ユーザーカスタマイズ | 記憶させた各種ナビ設定           |
| ショートカット    | ショートカットスイッチに記憶させた機能   |
| 走行軌跡       | 記録した走行軌跡の表示           |
| QQ I-IV    | QQ コールの設定             |

● MUSIC RACKに録音された内容および保存された画像データは消去されません。MUSIC RACK の操作、または画像データの消去でデータを消去してください。(詳しくは「取扱説明 書オーディオ編」-「MUSIC RACKの操作」、「背景画の設定」を参照してください。) ● 一度初期化(消去)された内容(データ)は元にもどせません。十分注意して初期化作業をお こなってください。

#### MENU を押します。

● 情報メニュー画面が表示されないときは INFO にタッチします。

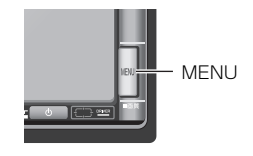

# 2 設定 にタッチします。 ● 設定 が表示されないときは ページ切換 にタッチします。

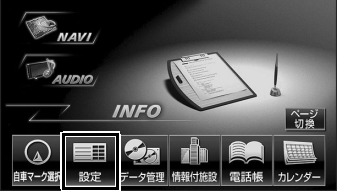

本機をおゆずりになるときは

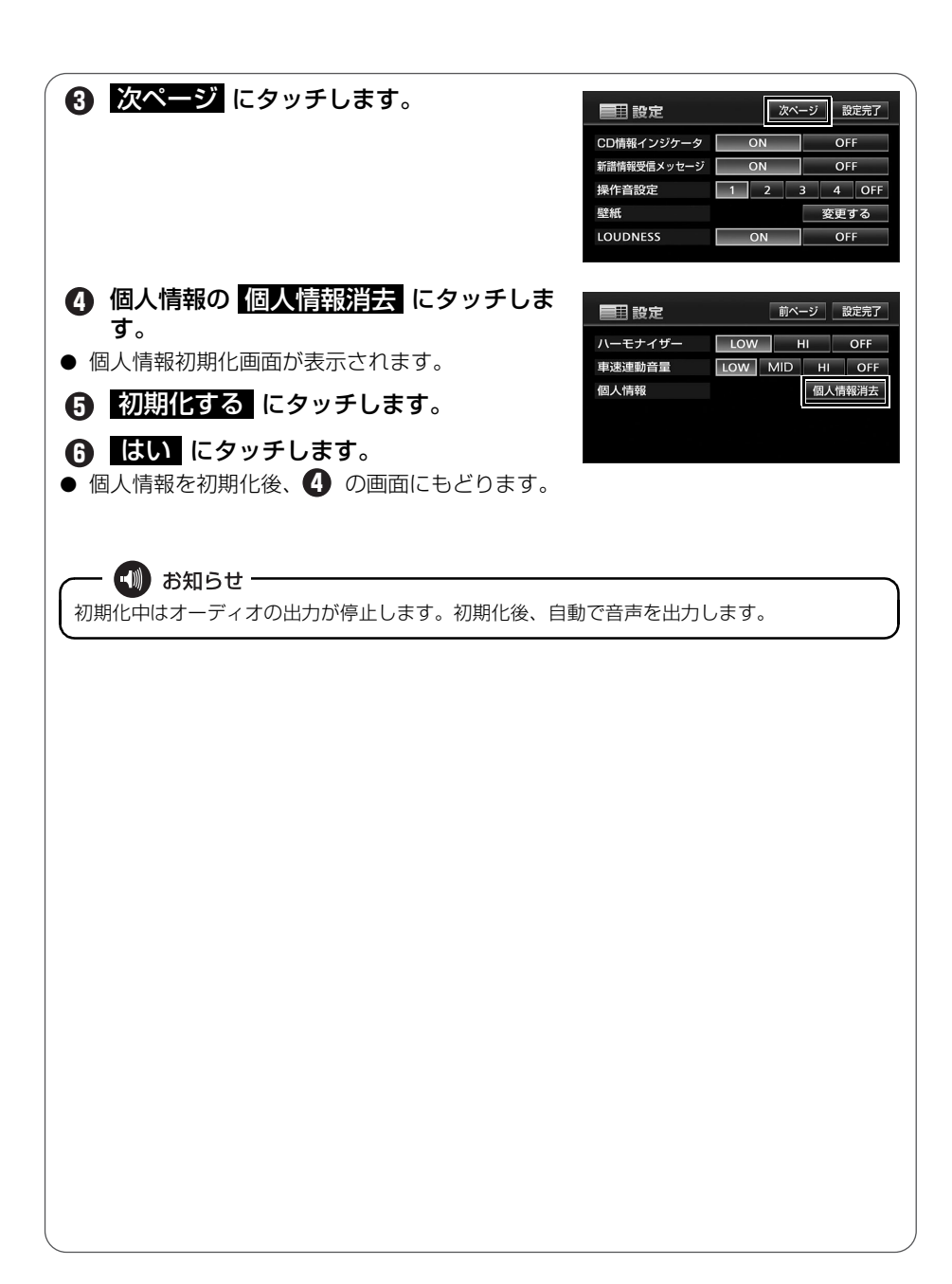

仕様について

## 各仕様

#### GPS アンテナ

寸法 重量 供給電源電圧 消費電流 作動温度 保存温度 30.4 (W) × 11.7 (H) × 35.5 (D) mm 約25 (g) (ケーブルコネクタ除く) 4.0 ~ 5.0 (V) 10 ~ 30 (mA) -30 ~ 85 (℃) -40 ~ 100 (℃)

#### TV・ディスプレイ

VHF1~12 チャンネル、UHF13~62 チャンネル 7型ワイド低反射パネル 156 (W) × 82.8 (H) mm 1,152,000 個 (800 (H) × 480 (V) × 3) 99.99%以上 透過型カラーフィルター方式 TFT (薄膜トランジスタ) アクティブマトリックス方式 -20℃~+65℃ -40℃~+85℃

#### ラジオ・チューナー部

受信周波数

実用感度

周波数特性 ステレオセパレーション AM522 ~ 1,629kHz
 FM76 ~ 90MHz
 AM22 µV (S/N20dB)
 FM14dBf (新 IHF)
 30 ~ 15,000Hz (FM)
 35dB (1kHz)

#### CD 部

ワウ・フラッタ
 高調波歪み率
 周波数特性
 S / N比
 ダイナミックレンジ

測定限界以下 0.01% (OdB、1kHz) 20~20,000Hz 90dB (1kHz) 88dB

#### MUSIC RACK 部

高調波歪み率 周波数特性 S / N 比 0.3%(1kHz、0dB、0.5W 出力時) 20~20,000Hz 80dB(1kHz)

#### 仕様について

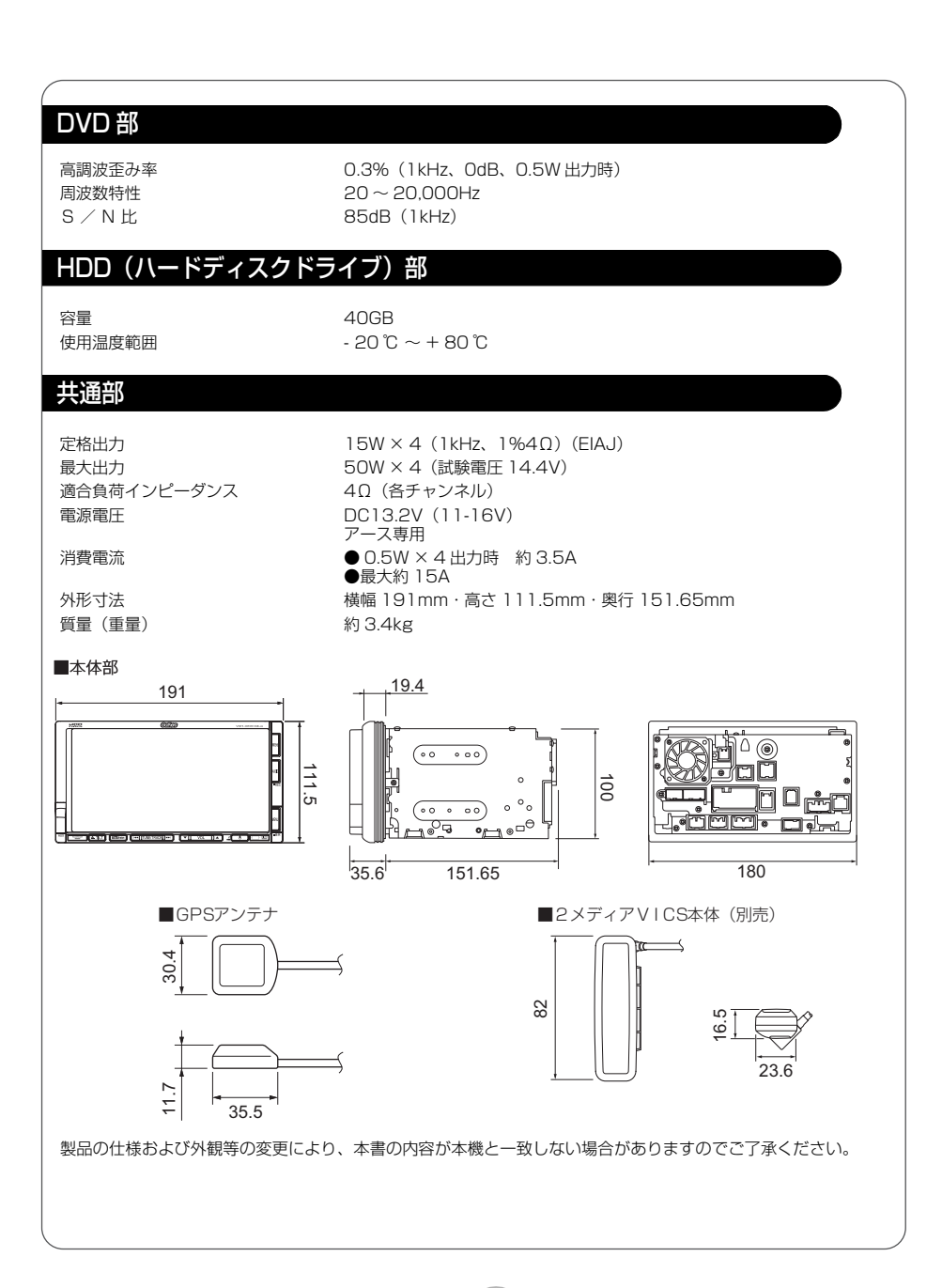

## 凡例

表示①… リアルワイドマップ画面 表示②… 通常地図画面

| 表示①       表示②       内容       表示②       内容         ●       高速・都市高・有料道路       「切」       病院・医院         ●       主要道       ②       ③       第院・医院         ●       主要道       ②       ③       電記局         ●       、       その他の道路(巾5.5m 以上)       ①       第       第         ●       その他の道路(巾5.5m 以上)       ①       第       第       第         ●       その他の道路(巾3.0m 以上)       ①       第       第       第       第         ●       その他の道路(巾3.0m 以上)       ①       第       第       第       第       第         ●       その他の道路(巾3.0m 以上)       日       10       新示アル・旅館など       日       10       ホテル・旅館など         ●       人       人       日       ①       ホテル・旅館など       日       10       ホテル・旅館など         ●       小域       水域       「日       日       ○       ボート       ボート       10       ホテル・旅館など       10         ●       一       人       「日       日       ○       ボート       ボート       ボート         ●       ●       ●       市<       水域       城       城       城       城       城       城       城       城 <th></th> <th>- 14 -</th> <th></th> <th>11/1/6</th> <th>迎市地</th> <th><u>あままま</u></th>                                                                                                    |            | - 14 -               |                               | 11/1/6     | 迎市地          | <u>あままま</u> |
|----------------------------------------------------------------------------------------------------|------------|----------------------|-------------------------------|------------|--------------|-------------|
| ● 高速・都市高・有料道路 幼稚園   ● 国道   主要道 ②   ● 早   ● 早   ● その他の道路(巾5.5m 以上)   ● その他の道路(巾5.5m 以上)   ● 子バートなど   # #   ● 米域   ● 米域   ● 水域   ● 水域   ● 第   ● ※   ● ※   ● 第   ● ※   ● 第   ● 第   ● 第   ● 第   ● 第   ● 第   ● 第   ● 第   ● 第   ● 第   ● 第   ● 第   ● 第                                                                                                    | 表示①        | 表示2                  | 内容                            | 表示①        | 表示2          | 内容          |
| ■       国道       主要道       ●       病院・医院         ●       県道       ●       ●       ●       ●       電話局         ●       ●       ●       ●       ●       ●       ●       電話局         ●       ●       ●       ●       ●       ●       ●       ●       ●       ●       ●       ●       ●       ●       ●       ●       ●       ●       ●       ●       ●       ●       ●       ●       ●       ●       ●       ●       ●       ●       ●       ●       ●       ●       ●       ●       ●       ●       ●       ●       ●       ●       ●       ●       ●       ●       ●       ●       ●       ●       ●       ●       ●       ●       ●       ●       ●       ●       ●       ●       ●       ●       ●       ●       ●       ●       ●       ●       ●       ●       ●       ●       ●       ●       ●       ●       ●       ●       ●       ●       ●       ●       ●       ●       ●       ●       ●       ●       ●       ●       ●       ●       ●       ●       ● <th></th> <th></th> <th>高速·都市高·有料道路</th> <th>幼</th> <th>Ø</th> <th>幼稚園</th>                                                                                                    |            |                      | 高速·都市高·有料道路                   | 幼          | Ø            | 幼稚園         |
| ●       主要道       ②       ②       電力会社・発電所         ●       「         電話局         ●       その他の道路(巾5.5m 以上)       ③       第       録行・信用金庫・農協         ●       その他の道路(巾3.0m 以上)       ○       第       第         ●       ・       との他の道路(巾3.0m 以上)       日       ○       デパートなど         ●       ・       シャルまたは整幅計画区間       日       ○       ホテル・旅館など         ●       ・       ノス       ●       ●       ホテル・旅館など         ●       ・       ノス       ●       ●       ・       ホテル・旅館など         ●       ・       ノス       ●       ●       ・       ホテル・旅館など         ●       ・       ノス       ●       ●       ・       ホラル・旅館など         ●       ・       ノス       ●       ●       ●       ・       ホース         ●       ●       ●       ・       小域       ●       ●       ●       ●       ●       ●       ●       ●       ●       ●       ●       ●       ●       ●       ●       ●       ●       ●       ●       ●       ●       ●       ●       ●       ●       ●       ● <t< th=""><th><math>\Box</math></th><th>_</th><th>国道</th><th>Ŧ</th><th><math>\mathbf{F}</math></th><th>病院·医院</th></t<>                                                                                                    | $\Box$     | _                    | 国道                            | Ŧ          | $\mathbf{F}$ | 病院·医院       |
| <ul> <li>● 県道</li> <li>● その他の道路(巾3.0m 以上)</li> <li>● その他の道路(巾3.0m 以上)</li> <li>● シネルまたは整備計画区間<br/>(上記客道路で表示あり)</li> <li>● ・ 大水域</li> <li>● ・ 大水域</li> <li>● ・ 大城</li> <li>● ・ 大城</li> <li>● ・ 大坂</li> <li>● ・ 大坂</li> <li>● ・ 大坂</li> <li>● ・ 大坂</li> <li>● ・ 大阪</li> <li>● ・ 大坂</li> <li>● ・ 大阪</li> <li>● ・ 大坂</li> <li>● ・ 大坂</li> <li>● ・ ・ 大坂</li> <li>● ・ 大坂</li> <li>● ・</li></ul>                                                                                                    |            | —                    | 主要道                           | ው          | Q            | 電力会社·発電所    |
| <ul> <li> <ul> <li>                  その他の道路(巾5.5m 以上)                 その他の道路(巾3.0m 以上)</li></ul></li></ul>                                                                                                    | 56         |                      | 県道                            | Ø          | ල            | 電話局         |
| <ul> <li> <ul> <li></li></ul></li></ul>                                                                                                    |            | —                    | その他の道路(巾5.5m 以上)              | Î          | 8            | 銀行·信用金庫·農協  |
| Imm       Imm       トンネルまたは整備計画区商       Imm       ホテル・旅館など         Imm       Imm       Akk       Imm       Imm       ホテル・旅館など         Imm       Imm       Akk       Imm       Imm       Imm       Imm       Imm         Imm       Imm       Akk       Imm       Imm       <                                                                                                    |            | —                    | その他の道路(巾3.0m 以上)              |            | Ē            | デパートなど      |
| <ul> <li>・・・・・・・・・・・・・・・・・・・・・・・・・・・・・・・・・・・・</li></ul>                                                                                                    |            |                      | トンネルまたは整備計画区間<br>(上記各道路で表示あり) | H          | ŏ            | ホテル・旅館など    |
| Image: Section of the section of the section of | ++++       | ++++                 | 私鉄                            |            |              | ビル          |
| W       水域       Y       第       Y       Y       P       P                                                                                                    |            |                      | JR                            |            | 14           | 工場          |
| ●       都道府県界       一日       一日       神社         ●       緑地       市       市       市       市       市         ●       ●       日       日       日       日       日       日         ●       ●       ●       ●       ボトルネック路切*       日       日                                                                                                    |            |                      | 水域                            | 1¢1        | ×            | <br>  灯台    |
| 緑地       記       市       市 <th></th> <th></th> <th>都道府県界</th> <th>늡</th> <th><b>幸</b></th> <th> <br/>  神社</th>                                                                                                    |            |                      | 都道府県界                         | 늡          | <b>幸</b>     | <br>  神社    |
| <ul> <li>■</li> <li>■</li> <li>■</li> <li>■</li> <li>■</li> <li>■</li> <li>■</li> <li>■</li> <li>■</li> <li>■</li> <li>●</li> <li>●<th></th><th></th><th>緑地</th><th><u>a</u>i</th><th>÷</th><th>寺院</th></li></ul>                                                                                                    |            |                      | 緑地                            | <u>a</u> i | ÷            | 寺院          |
| ●     ●     路切     ▲     ▲     ▲     □       ●     ●     ボトルネック踏切*     ▲     ▲     ▲     □       ●     *     官公庁     凸     小     ·城     ·城       ●     ●     部道府県庁     □     日     □     四       ●     ●     市役所・東京23 区役所     ●     ●     ゴルフ場       ●     ●     市役所・東京23 区役所     ●     ●     □       ●     ●     市役所・東京23 区役所     ●     ●     □       ●     ●     市役所・東京23 区役所     ●     ●     □       ●     ●     市役所・東京以外区役所     ●     ●     □       ●     ●     ●     ●     ●     ●       ●     ●     ●     ●     ●     ●       ●     ●     ●     ●     ●     ●       ●     ●     ●     ●     ●     ●       ●     ●     ●     ●     ●     ●       ●     ●     ●     ●     ●     ●       ●     ●     ●     ●     ●     ●       ●     ●     ●     ●     ●     ●       ●     ●     ●     ●     ●       ●     ●<                                                                                                    |            |                      | 駅舎・敷地                         | +          | 1 <b>L</b>   | 教会          |
| ◆       ボトルネック踏切*       ▲       ▲       血       城・城跡         じ       宮公庁       凸       小       城・城跡       名所・観光地など         回       回       都道府県庁       ふ       ゴルフ場       ゴルフ場         ③       ⑤       市役所・東京23 区役所       ふ       ユキー場         ○       町村・東京以外区役所       少       ノキー場         ※       単       スキー場         ※       単       スキー場         ※       単       スキー場         ※       単       スキー場         ※       第家署       通       ●         「丁       平丁       郵便局       ●       マリーナ・ヨットハーバ・         「丁       「丁       インターチェンジ       ふ       介       車ャンブ場                                                                                                    | ۱          | ۲                    | 踏切                            |            | Î            |             |
| じ       官公庁       日       ↑ √√       ↑ √√       ↑ √√       ↑ √√       ↑ √√       ↑ √√       ↑ √√       ↑ √√       ↑ √√       ↑ √√       ↑ √√       ↑ √√       ↑ √√       ↑ √√       ↑ √√       ↑ √√       ↑ √√       ↑ √√       ↑ √√       ↑ √√       ↑ √√       ↑ √√       ↑ √√       ↑ √√       ↑ √√       ↑ √√       ↑ √√       ↑ √√       ↑ √√       ↑ √√       ↓       ↓       ↓       ↓       ↓       ↓       ↓       ↓       ↓       ↓       ↓       ↓       ↓       ↓       ↓       ↓       ↓       ↓       ↓       ↓       ↓       ↓       ↓       ↓       ↓       ↓       ↓       ↓       ↓       ↓       ↓       ↓       ↓       ↓       ↓       ↓       ↓       ↓       ↓       ↓       ↓       ↓       ↓       ↓       ↓       ↓       ↓       ↓       ↓       ↓       ↓       ↓       ↓       ↓       ↓       ↓       ↓       ↓       ↓       ↓       ↓       ↓       ↓       ↓       ↓       ↓       ↓       ↓       ↓       ↓       ↓       ↓       ↓       ↓       ↓       ↓       ↓       ↓       ↓       ↓ <th< th=""><th></th><th></th><th>ボトルネック踏切*</th><th><u> </u></th><th></th><th></th></th<>                                                                                                    |            |                      | ボトルネック踏切*                     | <u> </u>   |              |             |
| 回       部道府県庁         ③       ○         ○       市役所・東京23 区役所         ○       町村・東京以外区役所         ○       町村・東京以外区役所         ○       町村・東京以外区役所         ○       町村・東京以外区役所         ○       町村・東京以外区役所         ○       町村・東京以外区役所         ○       町村・東京以外区役所         ○       町村・東京以外区役所         ○       町村・東京以外区役所         ○       町村・東京以外区役所         ○       町村・東京以外区役所         ○       町村・東京以外区役所         ○       町村・東京以外区役所         ○       町村・東京以外区役所         ○       アイススケート場         □       □         □       □         ○       インターチェンジ         ○       ホン省                                                                                                    | <b>'</b> 5 | ö                    | 官公庁                           | •<br>•     | •            | 2 前・ 細光 地など |
| ●       ○       市役所・東京23 区役所         ●       □       □       □         ●       □       □       □         ●       □       □       □         ●       □       □       □         ●       □       □       □         ●       □       □       □         ●       □       □       □         ●       □       □       □         ●       □       □       □         ●       □       □       □         ●       □       □       □         ●       □       □       □         ●       □       □       □         ●       □       □       □         ●       □       □       □         ●       □       □       □         ●       □       □       □         ●       □       □       □         ●       □       □       □         ●       □       □       □         ●       □       □       □         ●       □       □       □         ●                                                                                                    |            | O                    | 都道府県庁                         | 00<br>     |              |             |
| 〇     町村・東京以外区役所     第     第     海水浴場       〇     警察署     河     ア     海水浴場       〇     第     消防署     通     一       〇     丁     郵便局     重     マリーナ・ヨットハーバ・       〇     「い     インターチェンジ     京     市     陸上競技場・体育館       〇     「い     「い     シーピスエリア     小     キャンブ場                                                                                                    | 0          | $\odot$              | 市役所·東京23 区役所                  |            |              |             |
|                                                                                                    | 0          | 0                    | 町村·東京以外区役所                    |            | 211<br>211   |             |
| YW消防署MT郵便局MIC $1 \ge y = 1 \le 2 \le 2 \le 2 \le 2 \le 2 \le 2 \le 2 \le 2 \le 2 \le$                                                                                                    | 8          | $\boxtimes$          | 警察署                           |            |              |             |
| 〒郵便局土 $\Psi$ $\langle y - r \cdot \exists y \in \Lambda - \Lambda \cdot d$ ICIC $1 \lor y - f_{\pm} \lor \vartheta$ 六査査IC $1 \lor y - f_{\pm} \lor \vartheta$ Aক春IOIC $1 \lor y - f_{\pm} \lor \vartheta$ A★                                                                                                    | Y          | 9                    | 消防署                           | <b></b>    | <b>.</b>     |             |
| $     \begin{bmatrix}                                $                                                                                                    | ┳          | Ŧ                    | 郵便局                           | ᆂ          | <b>⊻</b>     |             |
| $ $ SA $ $ $\psi$ -line line line line line line line line                                                                                                    | IC         | IC                   | インターチェンジ                      | 75.<br>A   | _¶∎          | 陸上競技場・体育館   |
|                                                                                                    | 5A         | SA                   | サービスエリア                       |            | _ <b>∧</b> > | キャンブ場       |
| PA   パーキングエリア    🌺   🏝   公園                                                                                                    | PA         | PA                   | パーキングエリア                      |            | 1            |             |
|                                                                                                    |            |                      | 信号機                           | ள          | ÷            | 温泉          |
|                                                                                                    | Ρ          | Ð                    | 駐車場                           |            | Ш            | Ш           |
| □     □     ■     ■     その他の施設                                                                                                    | Ē          | ۵.                   | 駅                             | ۹          | •            | その他の施設      |
|                                                                                                    | <u>†</u>   | <b>⊈</b> î           | 道の駅                           |            |              |             |
| <b>5 5 5 5 5</b>                                                                                                    | <b>4</b>   | 4                    | フェリーターミナル                     |            |              |             |
|                                                                                                    | £          | £                    | 港湾                            |            |              |             |
| │ 🚀 │ 🔥 │ 空港·飛行場 │ │ │ │ │ │ │ │ │ │ │ │ │ │ │ │ │ │ │                                                                                                    | K          | ¥                    | 空港·飛行場                        |            |              |             |
|                                                                                                    | Ż          | $\overline{\otimes}$ | 学校                            |            |              |             |

※列車が頻繁に通過するため、通過するのに時間がかかる踏み切り。

•表示されるマークの位置は実際と異なることがあります。また、複数の施設を代表して1つのマークで表示することがあります。

• VICS情報表示中は、道路の色が異なります。(対象一般道:緑、対象高速道:紫)

#### 商品についてのお問い合わせは、お買い求めの販売店または 株式会社ホンダアクセスお客様相談室までお願いします。

#### 株式会社ホンダアクセス「お客様相談室」

全国共通フリーダイヤル 
☎ 0120-663521
(受付時間 9時~12時、13時~17時/但し、土日・祝祭日は除く)

販売元 株式会社ホンタ"アクセス 〒352-8589 埼玉県新座市野火止8丁目18番4号 製造元 富士通テン株式会社 〒652-8510 神戸市兵庫区御所通1丁目2番28号

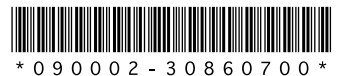

PART NO. 08A40-9K0-4000-80 090002-30860700 0704C (N)